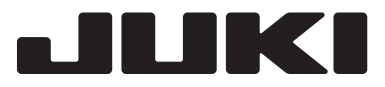

COMPUTER SEWING MACHINE

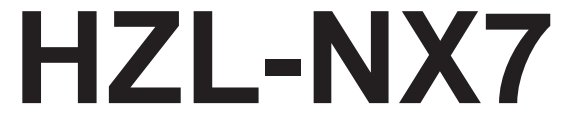

# 取扱説明書

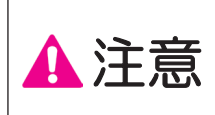

安全にご使用していただくため、ご使用前に必ず この取扱説明書をお読みください。また、 いつでもご覧になれますように保管してください。 JA

この度は、本製品をお買い上げいただきまして誠にありがとうございます。

ご使用になる前に「安全にご使用していただくために」をよくお読みいただき、この取扱説明書で機能や使い方を +分にご理解のうえ、末永くご愛用ください。

お読みになった後はいつでもご覧になれるところに保証書とともに保管してください。

製品改良のため、本体の色・デザイン・仕様など予告なく変更することがありますので、ご了承ください。

## 安全にご使用していただくために

この取扱説明書および製品に使われている表示や絵文字は、製品を安全に正しくお使いいただき、お使いになられる 方や他の人々への危害や損害を未然に防ぐためのものです。 警告表示は以下のように使い分けています。

▲ 警告 この表示を無視して誤った使い方をすると、人が死亡または重傷を負う危険が想定される内容を示しています。
 ▲ 注意 この表示を無視して誤った使い方をすると、人が傷害を負う危険が想定される内容および物的損害の発生が想定される内容を示しています。

絵文字の意味は次のとおりです。

| $\underline{\land}$ | 注意すること              |            | 感電の危険があります | 火災の危険があります               |
|---------------------|---------------------|------------|------------|--------------------------|
|                     | 手などへの傷害の危険が<br>あります | $\bigcirc$ | してはいけないこと  | 分解、改造をしないでく<br>ださい       |
|                     | 針の下に指を入れないで<br>ください | 0          | 必ず行うこと     | 電源プラグをコンセント<br>から抜いてください |

#### 警告ラベルについて

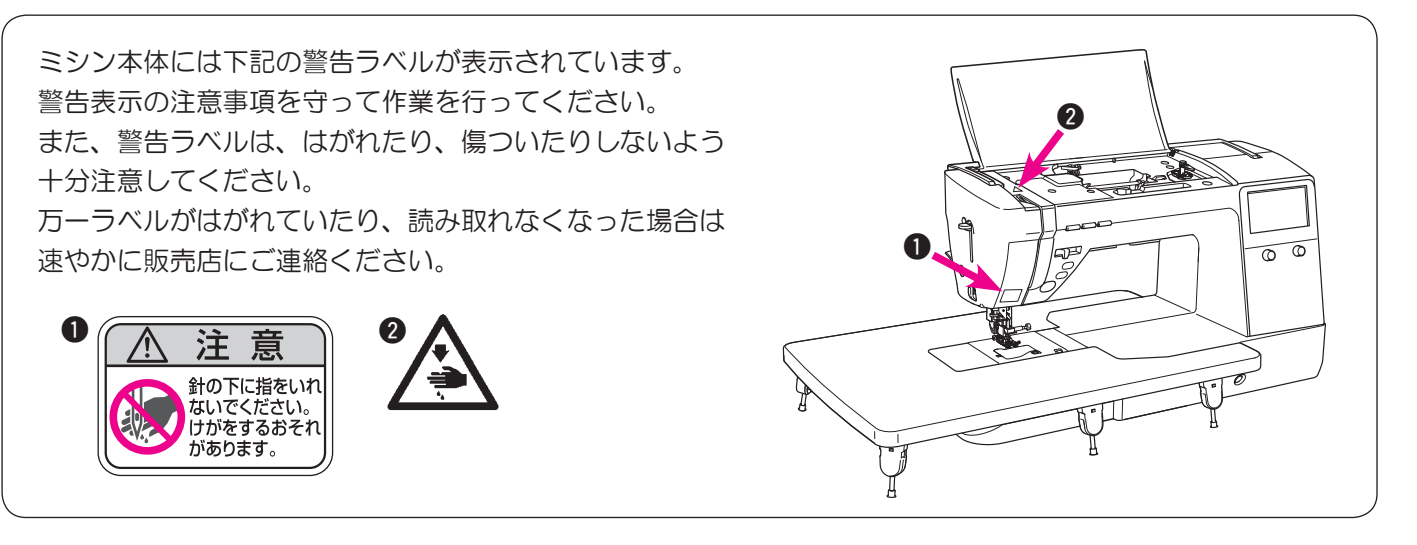

このミシンを正しく安全にご使用していただくために、下記のことがらを必ずお守りください。

このミシンは日本国内向け、家庭用です。外国では使用できません。

This sewing machine can not be used in a foreign country as designed for Japan.

| ▲ 警告                  |                                                                                                    |  |
|-----------------------|----------------------------------------------------------------------------------------------------|--|
| $\bigcirc \mathbb{A}$ | ー般家庭用交流電源 100V の電圧以外では、絶対に使用しないでください。                                                                                                    |  |
| 8                     | <ul> <li>下記のようなときは電源スイッチを切り、室内コンセントから電源プラグを抜いてください。</li> <li>ミシンのそばを離れるとき。</li> <li>ミシンをご使用になったあと。</li> <li>ミシンのご使用中に停電したとき。</li> <li>ミシンをお手入れするとき。</li> <li>ミシンを移動させるとき。</li> <li>接触不良・断線などで正常に動作しないとき。</li> <li>雷が鳴りはじめたとき。</li> </ul> |  |
| 0                     | 電源プラグは定期的に乾いた布でふき、ほこりなどを取り除いてください。                                                                                                    |  |
| $\bigcirc$            | 直射日光の当たるところや、ストーブ、アイロン、火の消えていないたばこ、ろうそくなど火の気のあるもののそばや温度の高いところでは使用しないでください。<br>ミシン内部の温度が上がったり、電源コードの皮膜等が溶けて火災・感電の原因となります。<br>ミシンの使用温度は5℃~40℃です。                                                                                           |  |
| $\bigcirc \land$      | スプレー製品などをご使用の部屋では使用しないでください。スプレーへの引火によるやけどの原因となります。                                                                                                    |  |

| ▲ 注意         |                                                                                                    |  |  |
|--------------|----------------------------------------------------------------------------------------------------|--|--|
| $\bigotimes$ | 延長コードや分岐コンセントを使用した、たこ足配線はしないでください。火災・感電の原因<br>となります。                                                |  |  |
| $\bigotimes$ | 濡れた手で電源プラグを抜き差ししないでください。感電の原因となります。                                                                 |  |  |
|              | 電源プラグは根元まで確実に差し込んでください。差込みが不完全ですと、感電や発熱による<br>火災の原因となります。傷んだプラグ・緩んだコンセントは使用しないでください。                |  |  |
| 8:⊊;         | 長期間ご使用にならないときは、必ず電源プラグをコンセントから抜いてください。<br>火災の原因となります。                                               |  |  |
|              | 電源プラグやフットコントローラーを抜くときは、まず電源スイッチを切り、必ずプラグの部<br>分を持って抜いてください。コード部分を引っ張って抜くとコードが傷つき、火災・感電の原<br>因となります。 |  |  |

| $\bigcirc$   | 電源コードを傷つけたり、破損したり、加工したり、無理に曲げたり、引っ張ったり、ねじっ<br>たり、たばねたりしないでください。また、重い物を載せたり、加熱したりすると電源コード<br>が破損し、火災・感電の原因となります。<br>電源コードまたは電源プラグが破損したときはミシンの使用をやめてお買い上げの販売店にご<br>連絡ください。 |  |  |
|--------------|----------------------------------------------------------------------------------------------------|--|--|
| $\bigcirc$   | ミシン本体の換気口をふさがないでください。換気口は必ず壁から30 cm 以上離して使用し、<br>換気口やフットコントローラーに糸くずやほこりがたまらないようにしてください。                                                                                  |  |  |
| $\mathbf{N}$ | ぐらついた台の上や傾いたところなど、不安定な場所には置かないでください。バランスが崩<br>れて倒れたり、落下などしてけがをする原因となります。落下しやすい場所でのミシンのご使<br>用、保管はしないでください。                                                               |  |  |
| $\bigcirc$   | 以下の場所に設置、保管しないでください。故障の原因となります。<br>・温度が著しく高くなる場所<br>・温度が著しく低くなる場所<br>・急激に温度が変化する場所<br>・湿気、湯気の多い場所<br>・火気や熱器具、冷暖房機器などに近い場所<br>・野外や直射日光の当たる場所<br>・ほこり、油煙の多い場所              |  |  |
| $\bigcirc$   | フットコントローラーの上に物をのせないでください。<br>けが、故障の原因となります。                                                                                                    |  |  |
|              | お客様ご自身での分解、改造はしないでください。<br>指定以外の内部の点検・調整・清掃・修理は販売店にご依頼ください。                                                                                                    |  |  |
| 0            | ミシンを操作するときはかま部などカバー類を閉じてください。<br>けがの原因となります。                                                                                                    |  |  |
|              | ミシンの縫製中は、針から目を離さないようにし、針、はずみ車(プーリー)、天びんなど、<br>すべての動いている部分に手を近づけないでください。<br>けがの原因となります。                                                                                   |  |  |
| $\bigcirc$   | 曲がった針は絶対に使用しないでください。<br>針折れの原因となります。                                                                                                    |  |  |
| $\bigcirc$   | 経製中に布を無理に引っ張ったり、押したりしないでください。<br>けが、針折れの原因になります。                                                                                                    |  |  |
| $\bigcirc$   | お子様の玩具としては使用しないでください。<br>お子様がミシンをご使用になるときや、お子様の近くでご使用されるときは、特に安全に注意<br>してご使用してください。                                                                                      |  |  |

| 0           | 下記のことを行うときは、電源スイッチを切り取扱説明書の指示通りに正しく行ってください。<br>● 針、針板、押え、アタッチメントなどを交換するとき。<br>● 下糸をセットするとき。                                                                                                    |
|-------------|----------------------------------------------------------------------------------------------------|
|             | 取扱説明書に記載されている整備は、必ず電源プラグをコンセントから抜いて行ってください。                                                                                                    |
|             | <ul> <li>ミシンやフットコントローラーに下記の異常があるときは、速やかに使用を停止し、販売店にて点検、修理、調整をお受けください。そのまま使用すると火災・感電の原因となります。お客様による修理は危険ですから絶対にしないでください。</li> <li>煙が出ている。</li> <li>正常に作動しないとき。</li> <li>落下などにより破損したとき。</li> <li>水に濡れたとき。</li> <li>電源コード、プラグ類が破損、劣化したとき。</li> <li>異常な臭い、音がするとき。</li> <li>異物が入ったとき。</li> </ul> |
|             | ミシン本体の換気口や内部に異物を入れたり、ドライバーなどを差し込まないでください。高<br>圧部に触れて感電のおそれがあります。<br>万が一異物が入った場合はミシンの使用をやめてお買い上げの販売店にご連絡ください。                                                                                                    |
|             | 針の下に指などを入れないでください。けがをするおそれがあります。                                                                                                    |
| 0           | ミシン本体には、取扱説明書に記載されている正規部品をご使用ください。他の部品を使用す<br>るとけが・故障の原因となります。                                                                                                    |
| 0           | ミシン本体が入っていた袋は、お子様がかぶって遊ばないように、お子様の手の届かないところに保管するか、破棄してください。かぶって遊ぶと窒息のおそれがあります。                                                                                                    |
| 0           | ミシン本体は、必ずハンドル(取っ手)を持って持ち運びをしてください。他の部分を持つと<br>こわれたりすべって落としたりして、けがの原因になります。                                                                                                    |
| $\bigwedge$ | リッパーで穴を開ける方向に、手や指を置かないでください。すべったときにけがをするおそ<br>れがあります。本来の使用目的以外での使用はしないでください。                                                                                                    |
| 0           | 布地と糸と針の組み合わせは、「布地に合った糸と針の選び方」の説明表に従って適切な組み<br>合わせでご使用ください。<br>組み合わせが適切でない場合、特に厚い布地(デニムなど)を細い針(11番以下)でぬうと<br>針が折れ、思わぬ怪我をする可能性があります。                                                                                                    |
| 0           | 上糸、下糸などに関する操作については取扱説明書の指示通りに正しく行ってください。取扱<br>を誤ると縫製中に糸がらみなどを発生し、針が折れたり、曲がったりするおそれがあります。                                                                                                    |

### その他のご注意

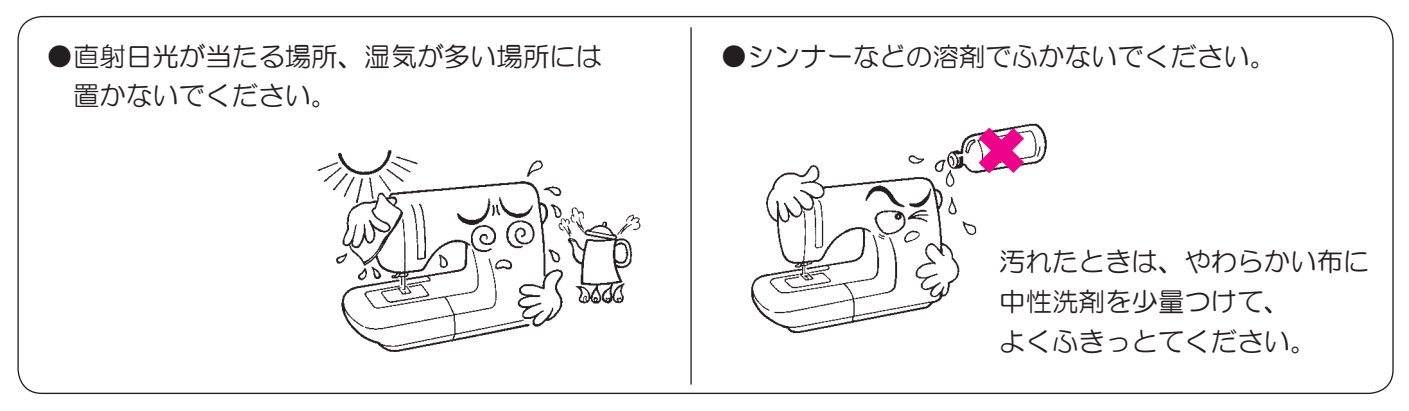

このミシンはマイクロコンピューター、半導体電子部品や精密な電子回路を内蔵していますので、 下記の状態がおこる場合があります。ご注意ください。

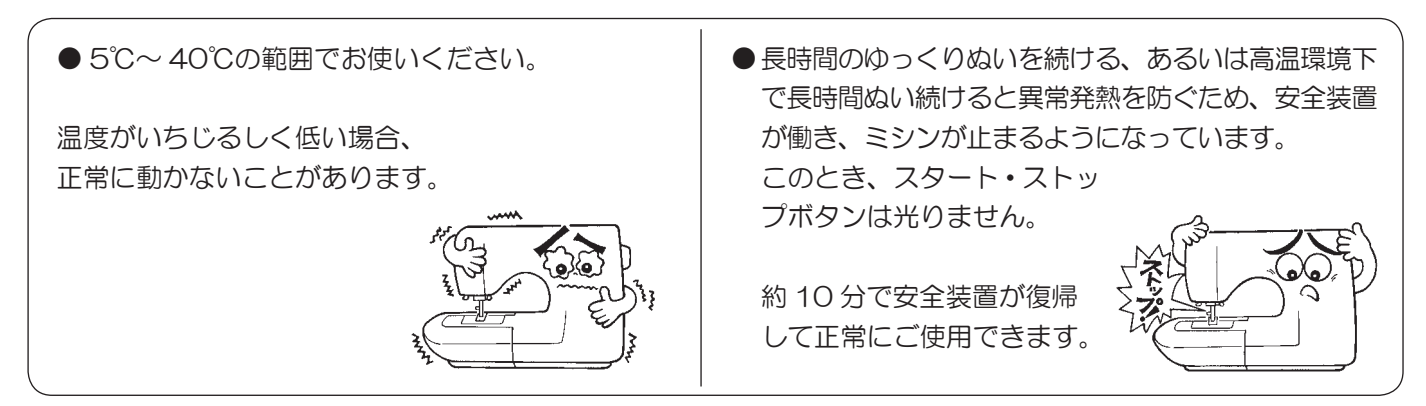

## 目次

| 安全にご使用していただくために       | 1        |
|-----------------------|----------|
| 目次                    | 6        |
| 1. 各部のなまえとはたらき        | 8        |
| 1.1. 操作ボタンのなまえとはたらき   | 9        |
| 1.2. 操作アイコン・操作キーの     |          |
| なまえとはたらき              | 10       |
| 2. 付属品                | 14       |
| 3. セットアップ             | 15       |
| 3.1. ワイドテーブルの取り付け     | 15       |
| 3.2. フットスイッチの位置変更     | 16       |
| 3.3. ひざ上げレバーの取り付け     | 17       |
| 4. 基本設定・基本操作          | 18       |
| 4.1. 電源の入れ方           | 18       |
| 4.2. 速さの調節            | 20       |
| 4.3. 押えの上げ下げ          | 21       |
| 4.4. 押えの交換            | 22       |
| 4.5.「JUKIスマートフィード」の   | 04       |
|                       | 24       |
| 4.0. 可板・区り留の文換        | ZO       |
| 4.7. 可恢力1 100度のJ      | 02<br>27 |
|                       | 21<br>28 |
| 410 下糸の進備             | 20<br>29 |
| 4.11 上糸の進備            | 20       |
| 4.12 糸調子の合わせ方         |          |
| 413 押え斤の設定            | 40       |
| 4.14. 微量押え上げ高さ設定      | 41       |
| 4.15. 2本針ぬい           | 42       |
| 4.16. 自動止めぬい糸切り押え上げ設定 | 44       |
| 4.17. 針基線/ぬい目の幅・長さの変更 | 46       |
| 4.18. 下糸カウンタ          | 48       |
| 4.19. 針停止位置設定         | 50       |
| 4.20. ピボット設定          | 50       |
| 4.21. 送り歯の下げ方         | 51       |

| 5. 詳細な操作                      | 52              |
|-------------------------------|-----------------|
| 5.1. オプション                    |                 |
| ① 全体糸調子設定                     | 53              |
| ② 押え上げ高さ設定                    | 53              |
| ③ 押え上昇時動作設定                   | 54              |
| ④ フットスイッチ設定                   | 55              |
| ⑤ 起動時設定                       | 55              |
| ⑥ ぬい始め速度設定                    | 56              |
| ⑦ 返しぬい速度設定                    | 56              |
| ⑧ ダーニング調整                     | 57              |
| ⑨ 音量設定                        | 58              |
| ⑩ 明るさ調整                       | 58              |
| ① 言語の切り替え                     | 59              |
| <ul><li>⑫ 設定の初期化・削除</li></ul> | 59              |
| ⑬ ソフトウエアアップデート                | 60              |
| 19 ミシンログ                      | 62              |
| 5.2. 操作ガイド                    | 63              |
| 5.3. ロックモード                   | 63              |
| 5.4. 戻る操作                     | 63              |
| 5.5. クリア操作                    | 63              |
| 6. 模様ぬいの設定                    | 64              |
| 6.1. シングルぬいモード/コンビネ           | ーション            |
| ぬいモード                         | 64              |
| 6.1.1. シングルぬいモード              | 64              |
| 6.1.2. コンビネーションぬいモート          | <sup>×</sup> 64 |
| 6.1.3. 繰り返しぬい設定               | 69              |
| 6.2. 模様の種類と選び方                |                 |
| 6.2.1. 実用模様                   |                 |
| 6.2.2. かざり模様                  | 72              |
| 6.2.3. キルト模様                  | 74              |
| 6.2.4. ボタン穴かがり模様              | 75              |
| 6.2.5. 文字                     | 76              |
| 6.2.6. ユーザーメモリ                | 77              |
| 6.2.7. No. 選択での模様の選び方         | 78              |
|                               |                 |

| 6.3. 編集機能の種類と使い方          | 8. X |
|---------------------------|------|
| 6.3.1. ダーニング調整79          | 93   |
| 6.3.2. 模様反転81             | 0    |
| 6.3.3. エロンゲーションサイズ変更82    | 10.  |
| 6.3.4. テーパリングサイズ変更        | 11.  |
| 6.3.5. 組み合わせた模様全体選択       | 12   |
| 6.3.6. 削除                 | · —• |
| 0.3.1. 候体间隔改化03           | アノ   |
| 0.5.5. ボリンバがりの人幅を史        | 仕様   |
|                           |      |
| (.1. 直線ぬい                 |      |
| 7.2. ファスナーつけ              |      |
| 7.3. パッチワークピーシング          |      |
| (ぬい合わせ)                   |      |
| 7.4. 裁ち目かがり91             |      |
| 7.5. ブラインドステッチ (まつりぬい)92  |      |
| 7.6. シェルタック95             |      |
| 7.7. かん止め96               |      |
| 7.8. アイレット98              |      |
| 7.9. かざりぬい                |      |
| 7.10. レース/フェザー模様100       |      |
| 7.11. スカラップ101            |      |
| 7.12. ランダム模様102           |      |
| 7.13. テーパリング103           |      |
| 7.14. ハンドステッチ105          |      |
| 7.15. ボタン穴かがりぬい106        |      |
| 7.16. 手動ボタン穴かがり(2ステップ)112 |      |
| 7.17. ボタン付け114            |      |
| 7.18. キルティング(フリーモーション)115 |      |
| 7.19. キルティング(棒定規)117      |      |

| 8. メッセージー覧         | 118  |
|--------------------|------|
| 9. ミシンのお手入れ        | 121  |
| 10. 別売品のご紹介        | 122  |
| 11. 故障かな・・・というときは. | 124  |
| 12. 模様一覧           | 126  |
| アフターサービスと保証        | .裏表紙 |
| 仕様表                | .裏表紙 |

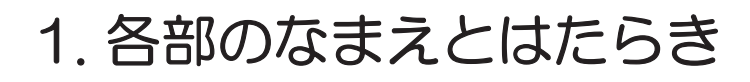

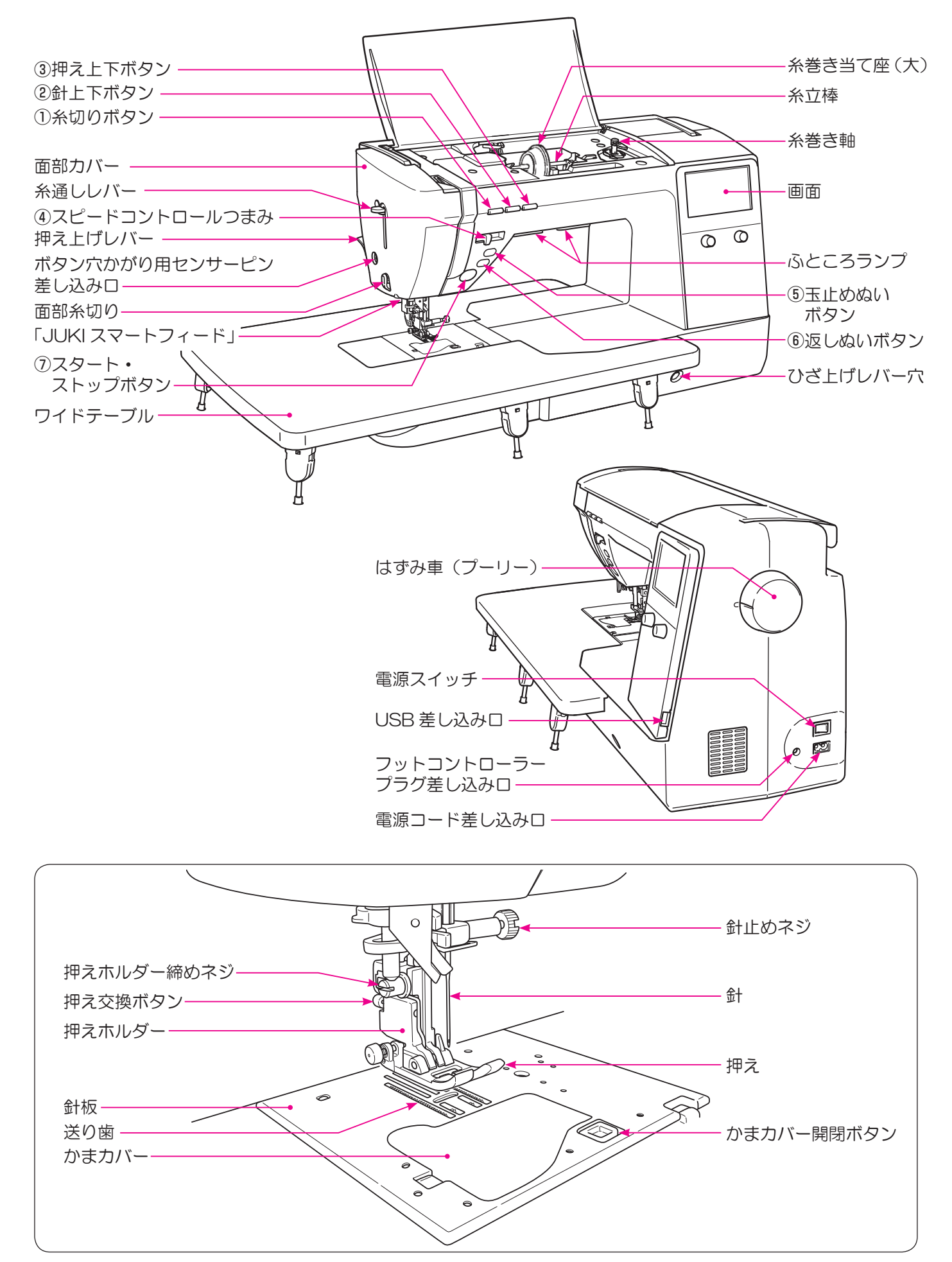

## 1.1. 操作ボタンのなまえとはたらき

|     |          | なまえ               | はたらき                                                                                                    |
|-----|----------|-------------------|----------------------------------------------------------------------------------------------------|
| 1   | *        | 糸切りボタン            | ぬい終わった後にボタンを押すと、上糸、下糸を自動的に切ります。<br>糸切り後、針は上で停止します。<br>2本針設定時は糸切りボタンを押しても作動しません。                                                                                                    |
| 2   |          | 針上下ボタン            | ミシンが止まっているときにボタンを押すと、針の位置が切り替わり<br>ます。<br>上にあるときは下に、下にあるときは上に切り替わります。<br>長押しすると、低速でぬうことができます。                                                                                                    |
| 3   |          | 押え上下ボタン           | ミシンが止まっているときにボタンを押すと、押えの位置が切り替わ<br>ります。<br>上にあるときは下に、下にあるときは上に切り替わります。<br>この操作で押えを上げると、自動的に送り歯が下がります。                                                                                                    |
| (4) |          | スピードコントロール<br>つまみ | ぬう速さは、スピードコントロールつまみで自由に調節できます。<br>右に動かすと速く、左に動かすと遅くなります。<br>フットコントローラーを使用するときは、速度の上限を設定できます。                                                                                                    |
| 5   |          | 玉止めぬいボタン          | ボタンを押すと、玉止めぬいをします。<br>模様ぬいの途中でボタンを押すと、模様のワンサイクル・ワンポイン<br>トの最後までぬって止まります。                                                                                                    |
| 6   |          | 返しぬいボタン           | 直線・ジグザグ模様:ボタンを押している間だけ、返しぬいをします。<br>その他の模様:ボタンを押すと、玉止めぬいをします。                                                                                                    |
| 0   | <b>(</b> | スタート・ストップ<br>ボタン  | ボタンを押すと動きだし、スピードコントロールつまみでセットした<br>速さで動きます。再度押すとストップします。<br>ボタンの色がミシンの状態で変わります。<br>緑色:スタート可能とぬい途中のとき<br>赤色:スタート不可能のとき<br>橙色:模様ぬいの途中で止めぬいボタンを押したとき(その模様<br>をワンサイクルぬった後、止めぬいをして止まります)<br>※フットコントローラーを使用する場合<br>スタート・ストップボタンは<br>・スタートするとき:作動しません<br>・ストップするとき:作動します |

## 1.2. 操作アイコン・操作キーのなまえとはたらき

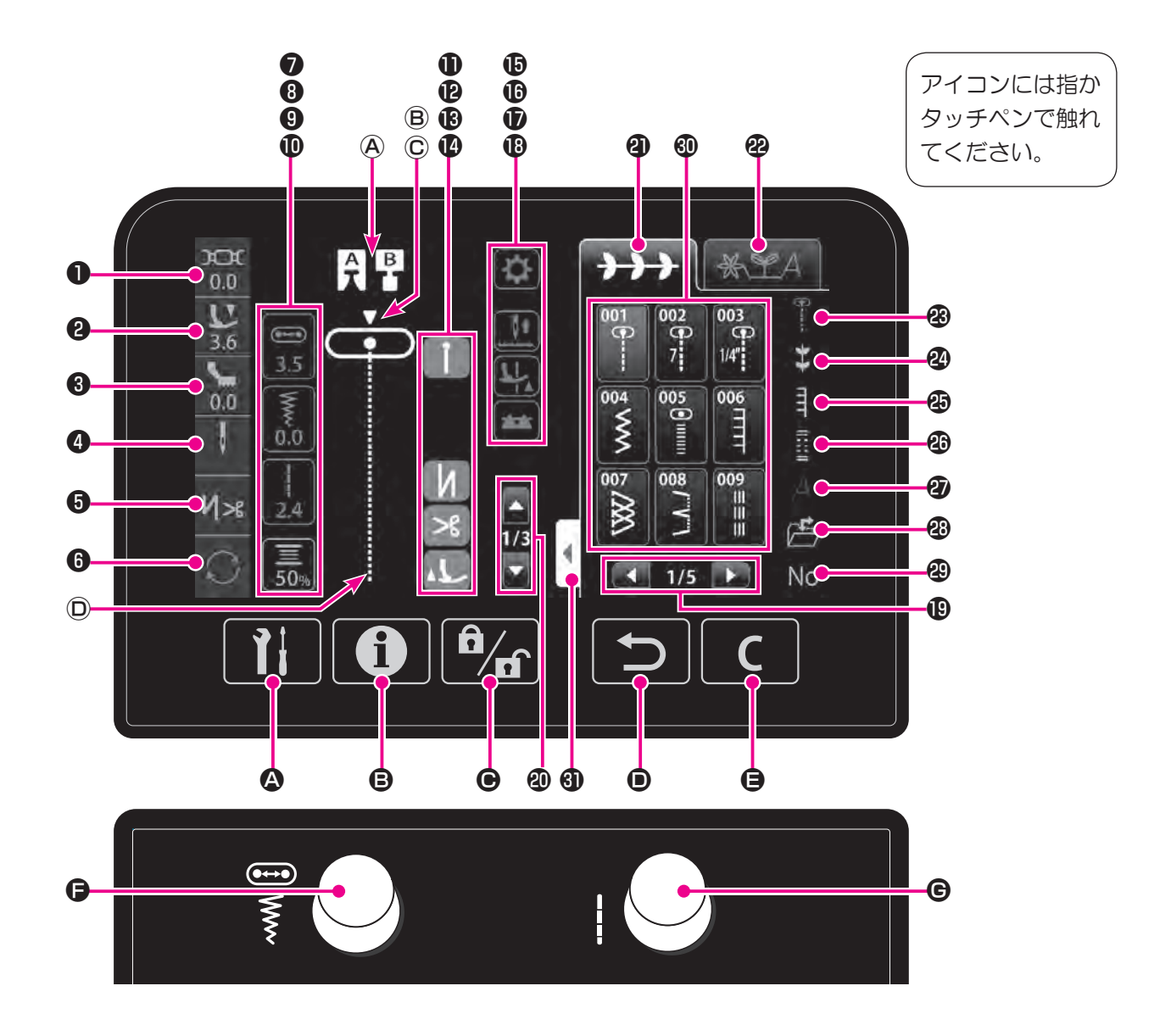

|   |     | なまえ                       | はたらき                                                                                                  |
|---|-----|---------------------------|----------------------------------------------------------------------------------------------------|
| 0 | жж  | 糸調子アイコン                   | 糸調子の設定内容が表示されます。<br>糸調子を変更するときに押します。<br>模様を選び直すと初期値に戻ります。                                             |
| 0 | Tr. | 押え圧アイコン                   | 押え圧が表示されます。<br>押え圧を変更するときに押します。<br>電源を入れ直すと、初期値に戻ります。                                                 |
| 3 | Ś   | 「JUKI スマートフィード」<br>調整アイコン | 「JUKI スマートフィード」をセットすると、アイコンが表示されま<br>す。「JUKI スマートフィード」の調整をすることができます。                                  |
| 4 | 1   | 針アイコン                     | <ul> <li> 針の設定内容が表示されます。 </li> <li> 針の設定を変更するときに押します。 </li> <li> : 1 本針 </li> <li> : 2 本針 </li> </ul> |

|   |               | なまえ               | はたらき                                                                                                    |
|---|---------------|-------------------|----------------------------------------------------------------------------------------------------|
| 6 | M>s           | 自動止めぬい糸切り<br>アイコン | ぬい始め、ぬい終わりの止めぬいの設定、ぬい終わりの止めぬい糸<br>切り・糸切り後押え上げの設定をすることができます。                                                                                  |
| 6 | $\odot$       | 繰り返しぬいアイコン        | コンビネーションぬいモードの模様を繰り返しぬう、あるいはシン<br>グルぬいモードのぬいを1サイクル分だけぬう設定ができます。<br>1サイクル分だけぬう場合は1と表示されます。<br>初期設定<br>シングルぬいモードの模様:繰り返し<br>コンビネーションぬいモードの模様:1 |
| 0 | ••••          | 針基線アイコン           | 調節ダイヤル(左)の調整項目を「針基線」にするときに、このア<br>イコンを押します。                                                                                                  |
| 8 | \www.         | ぬい目の幅アイコン         | 調節ダイヤル(左)の調整項目を「ぬい目の幅」にするときに、こ<br>のアイコンを押します。                                                                                                |
| 9 |               | ぬい目の長さアイコン        | ぬい目の長さ調節ダイヤル (右) で設定した「ぬい目の長さ」が表<br>示されます。                                                                                                   |
| 0 | 50%           | 下糸カウンタアイコン        | 下糸のカウント状態が表示されます。<br>下糸カウンタの詳細を設定するときに、このアイコンを押します。                                                                                          |
| 1 | И<br>1        | ぬい始め止めぬいアイコン      | ぬい始め止めぬいを設定すると表示されます。<br>アイコンを押すことで ON / OFF を切り替えることができます。                                                                                  |
| ß | И<br>1        | ぬい終わり止めぬいアイコ<br>ン | 自動ぬい終わり止めぬいを設定すると表示されます。<br>アイコンを押すことで ON / OFF を切り替えることができます。                                                                               |
| ₿ | >\$           | 糸切りアイコン           | 止めぬい糸切りを設定すると表示されます。<br>アイコンを押すことで ON / OFF を切り替えることができます。                                                                                   |
| Ø | سلمه          | 糸切り後押え上げアイコン      | 糸切り後の押え上げを設定すると表示されます。<br>アイコンを押すことで ON / OFF を切り替えることができます。                                                                                 |
| Ð | <b>\$</b>     | 模様編集アイコン          | 模様を編集することができます。                                                                                                    |
| 6 | <b>↓</b><br>↓ | 針停止位置切り替え<br>アイコン | ミシンを止めたときの針停止の位置(上下)を切り替えることがで<br>きます。                                                                                                    |

|          |                                                      | なまえ               | はたらき                                                             |
|----------|------------------------------------------------------|-------------------|------------------------------------------------------------------|
|          |                                                      | ピボット機能アイコン        | ミシンを止めたとき、針が下停止のまま自動で押えが上がるように<br>設定することができます。                   |
| Ð        | L <sup>1</sup>                                       |                   |                                                                  |
|          |                                                      |                   |                                                                  |
|          |                                                      | ドロップフィードアイコン      | 送り歯を下げたり上げたりすることができます。                                           |
| 13       | **                                                   |                   | : 送り歯が上がっています                                                    |
|          | -                                                    |                   | : 送り歯が下がっています                                                    |
| ₽        |                                                      | ページ切り替えアイコン       | ページを切り替えるときに使います。                                                |
| ⑳        |                                                      | 模様切り替えアイコン        | コンビネーションぬいモードで模様を切り替えるときに使います。                                   |
| 2)       | $\rightarrow \rightarrow$                            | シングルぬいタブ          | シングルぬいモードにすることができます。                                             |
| æ        | * LA                                                 | コンビネーションぬいタブ      | 模様を組み合わせるコンビネーションぬいモードにすることができ<br>ます。                            |
| 8        | B                                                    | 実用模様アイコン          | 実用模様の選択画面に切り替えるときに使います。                                          |
| 24       | *                                                    | かざり模様アイコン         | かざり模様の選択画面に切り替えるときに使います。                                         |
| 25       | Ē                                                    | キルト模様アイコン         | キルト模様の選択画面に切り替えるときに使います。                                         |
| Ø        |                                                      | ボタン穴かがり模様<br>アイコン | ボタン穴かがりの選択画面に切り替えるときに使います。                                       |
| ଷ        | А                                                    | 文字アイコン            | 文字の選択画面に切り替えるときに使います。                                            |
| 23       |                                                      | ユーザーメモリ<br>アイコン   | ユーザーメモリに保存されている模様を選択するときに使います。                                   |
| 49       | No                                                   | No. 選択アイコン        | 模様選択画面をナンバー入力画面に切り替えるときに使います。                                    |
| <b>I</b> | 002<br>002<br>002<br>005<br>005<br>005<br>005<br>005 | 模様アイコン            | 模様を選択することができます。                                                  |
| 3        | •                                                    | 選択画面拡張タブ          | 模様群の表示画面を全面表示にすることができます。<br>もう一度選択画面拡張タブを押すと、元の表示に戻すことができま<br>す。 |

|   |     | なまえ       | はたらき                                                                                                    |
|---|-----|-----------|----------------------------------------------------------------------------------------------------|
| A | A B | 押え        | 選択したぬい目のときに使う押えが表示されます。                                                                                                    |
| ₿ |     | 基線位置      | 基線の位置 ▼ が表示されます。                                                                                                    |
| C |     | 針板の種類     | <ul> <li></li></ul>                                                                                                    |
| D | -   | 模様表示      | これからぬう・現在ぬっているぬい模様が表示されます。                                                                                                    |
| ۵ | Ĩi  | オプションキー   | オプション機能(14 種類)の設定変更ができます。<br>※選んだ模様によって、使用可能なオプション機能が変わります。                                                                                                  |
| ₿ | 0   | ガイド機能キー   | ミシンの主な使い方を確認することができます。                                                                                                    |
| • |     | ロックキー ※1  | 全ての操作を無効にできます。<br>もう一度長押しすると解除されます。                                                                                                    |
| • | ſ   | 戻るキー      | ーつ前の画面操作に戻ることができます。<br>コンビネーションぬいモード時に、選択した模様を1つ消すことが<br>できます。                                                                                               |
| 9 | C   | クリアキー     | 選択された模様の設定値を、初期値に戻すことができます。                                                                                                    |
| G |     | 調節ダイヤル(左) | 振り幅の調整と基線変更をするときに使います。<br>ぬい目の幅アイコンを押すとぬい目の幅を変えられます。<br>右へ回すと幅が広くなります。<br>左へ回すと幅が狭くなります。<br>針基線アイコンを押すと針基線位置を変えられます。<br>右へ回すと、針が右へ移動します。<br>左へ回すと、針が左へ移動します。 |
| © |     | 調節ダイヤル(右) | ぬい目の長さを調整するときに使います。<br>右へ回すと、ぬい目の長さが長くなります。<br>左へ回すと、ぬい目の長さが短くなります。                                                                                          |

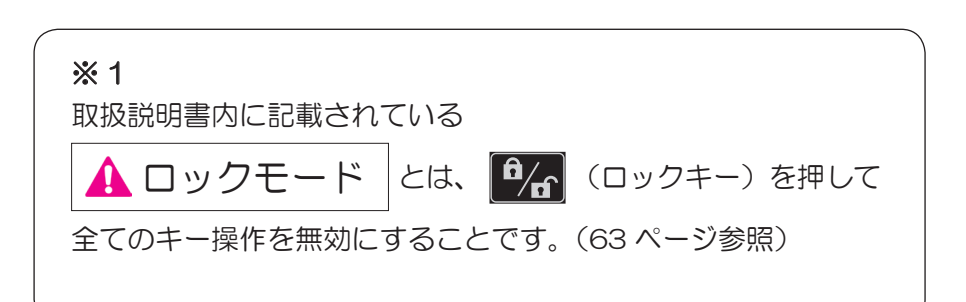

## 2. 付属品

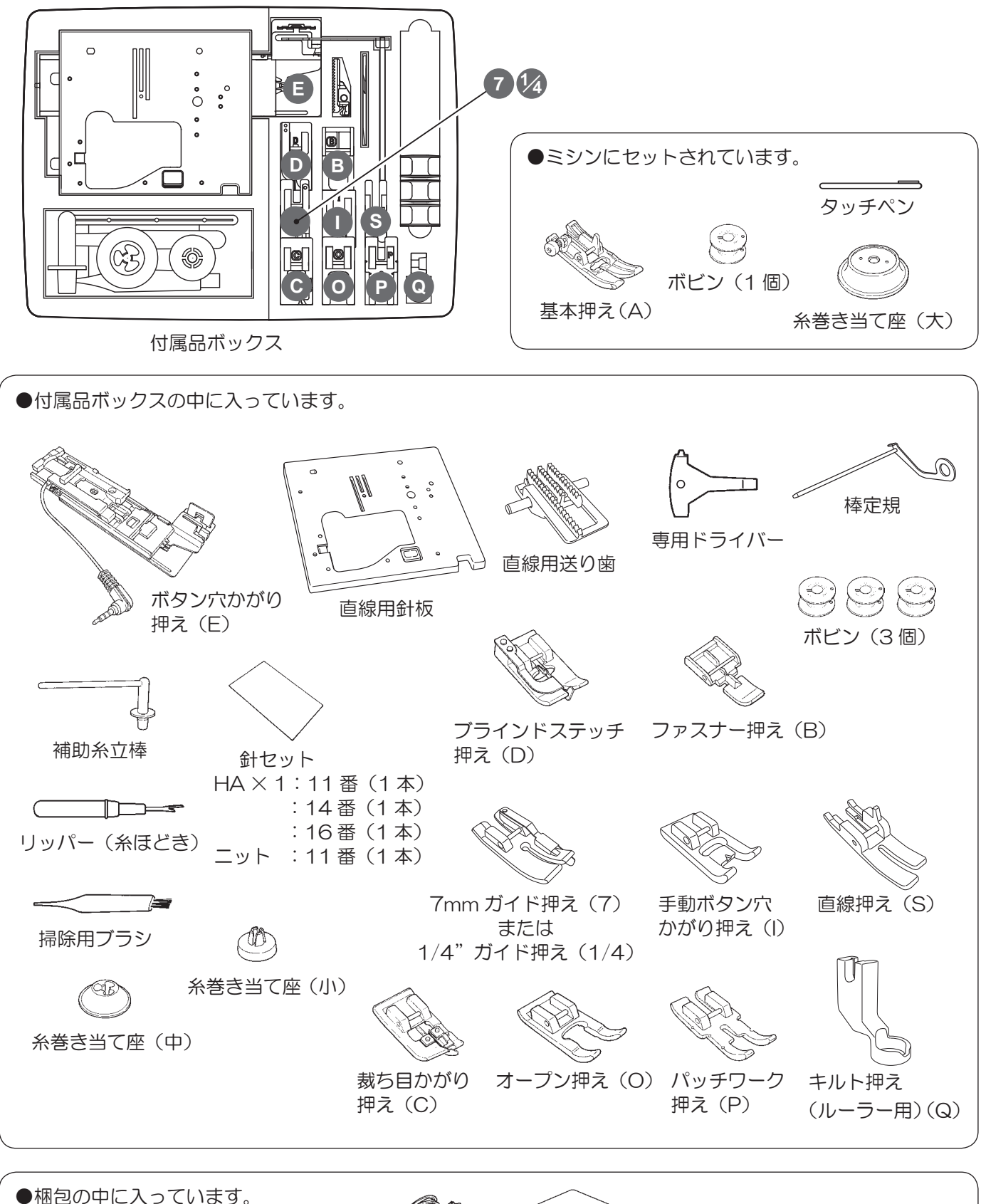

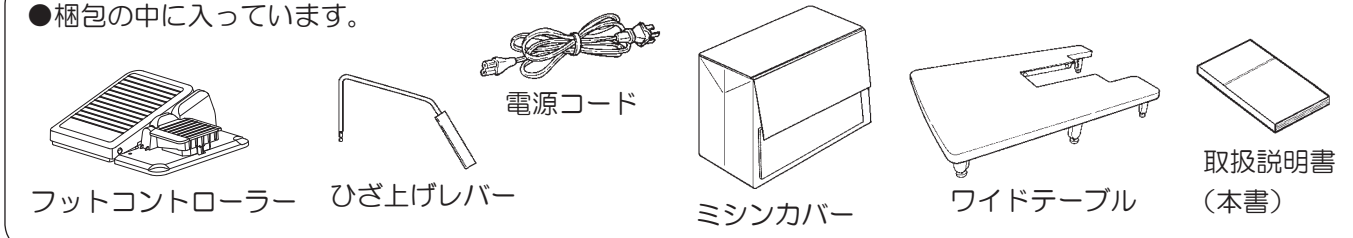

3. セットアップ

3.1. ワイドテーブルの取り付け

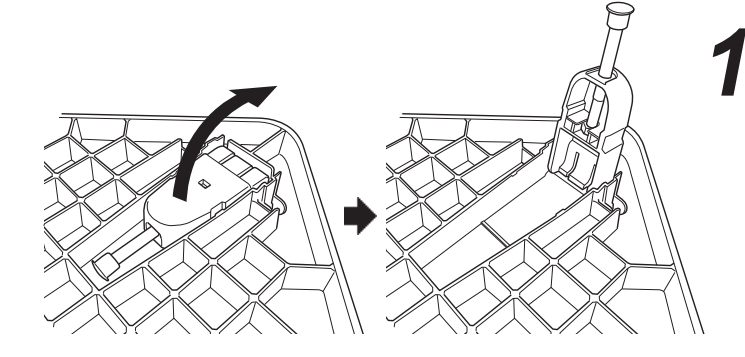

ワイドテーブルの足を カチッというまで立ち上げます。

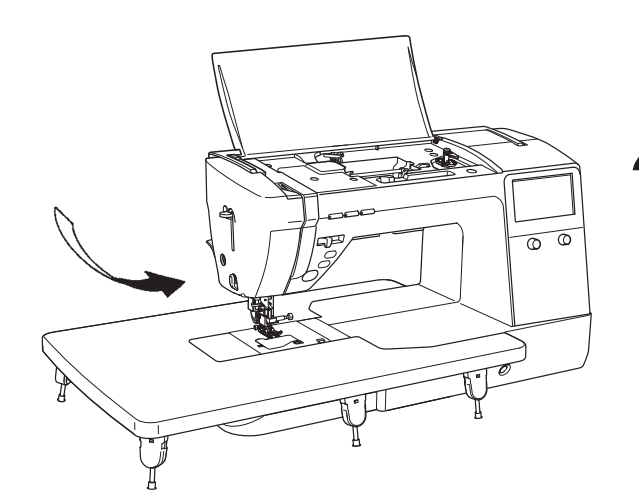

F

2 ワイドテーブルをミシンに取り付けます。

ミシンのフリーアーム部に、はめ込みます。

足の高さを調整し、ミシン本体とテーブル面 が平らになるようセットします。

・テーブルの上に重いものを乗せないでください。

・テーブルをミシンに取り付けた状態でミシンを移動させないでください。

## 3.2. フットスイッチの位置変更

ペダルに対して、フットスイッチの左右位置を変更することができます。 お好みの位置でご使用ください。

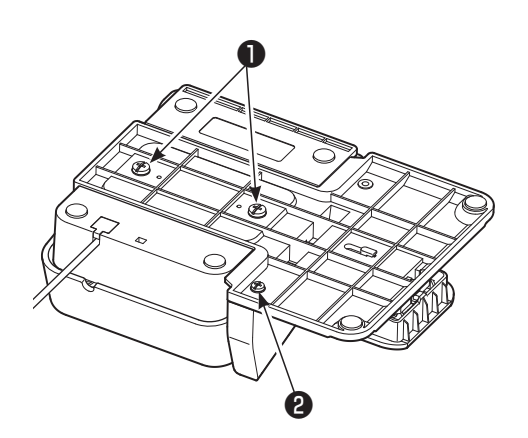

ペダル止めネジ**①、**ブロック止めネジ**②**を外 します。

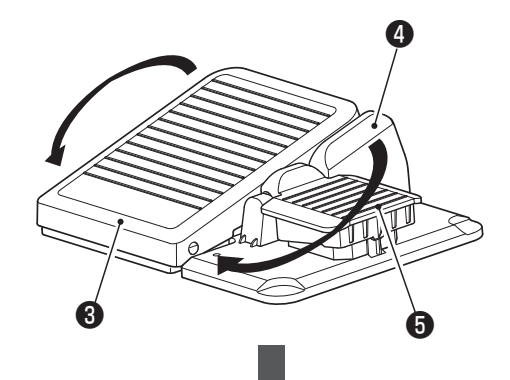

2 ペダル3とブロック4を逆向きにして反対側 に取り付け、ペダル止めネジ、ブロック止め ネジを締めます。

5フットスイッチ

## 3.3. ひざ上げレバーの取り付け

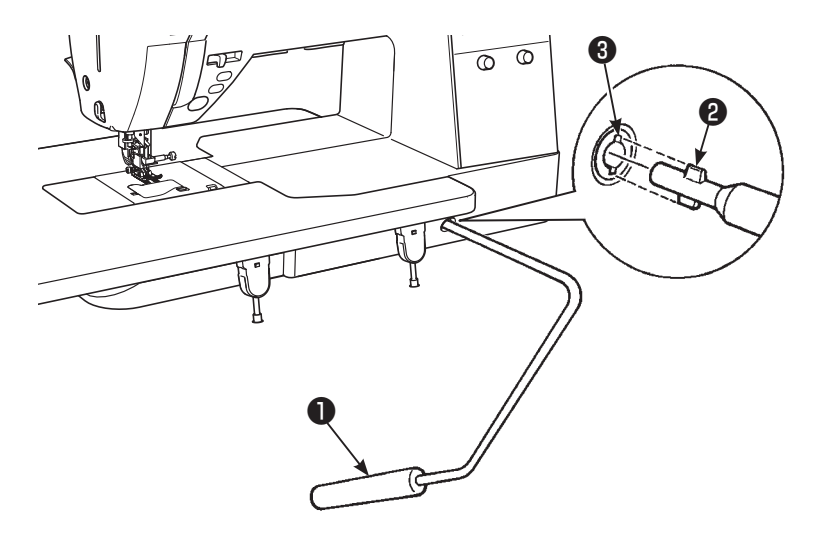

ひざ上げレバー●の凸部❷を取り付け穴の凹部3 に合わせ、差し込みます。

## 4. 基本設定·基本操作

#### 4.1. 電源の入れ方

▲警告

・電源は、一般家庭用交流電流100Vでご使用ください。
 ・ミシンを使わないときは、電源スイッチを「切」(〇側)にして、電源プラグをコンセントから抜いてください。感電・火災の原因になります。

■コードをつなぐ

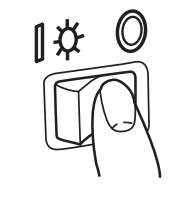

①電源スイッチを「切」(〇側)にします。

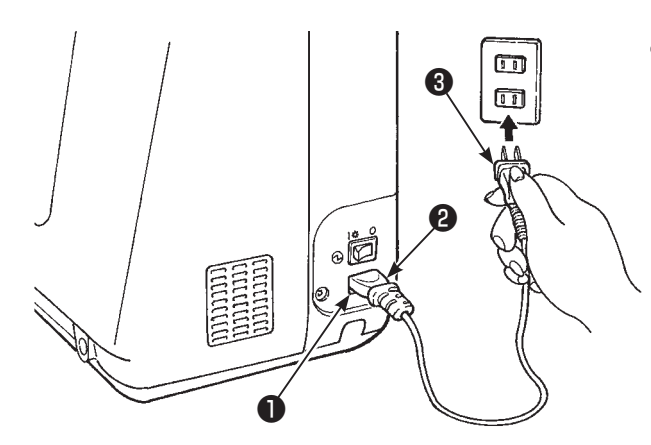

●スタート・ストップボタンを使用する場合

②電源コード差し込み口●に電源コード②を差し、電源プラ グ③をコンセントに差し込みます。

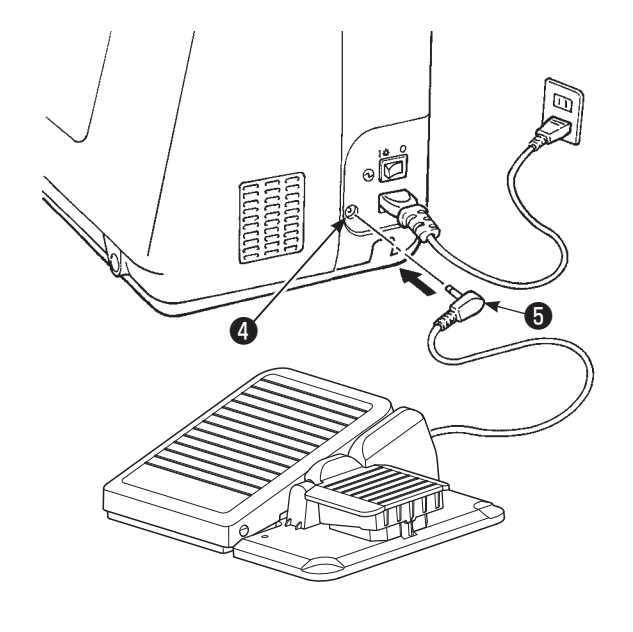

- ●フットコントローラーを使用する場合
  - ②フットコントローラーのプラグ⑤をプラグ差し込みロ④に 差し込みます。
  - ③電源コード差し込みロに電源コードを差し、電源プラグを コンセントに差し込みます。
  - ※フットコントローラーを使用する場合
  - スタート・ストップボタンは
  - スタートするとき: 作動しません
  - ストップするとき:作動します

#### ■電源を入れる

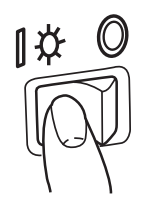

電源スイッチを「入」(1側)にします。

※電源を入れると、押えが自動的に上がりますのでご注意 ください。

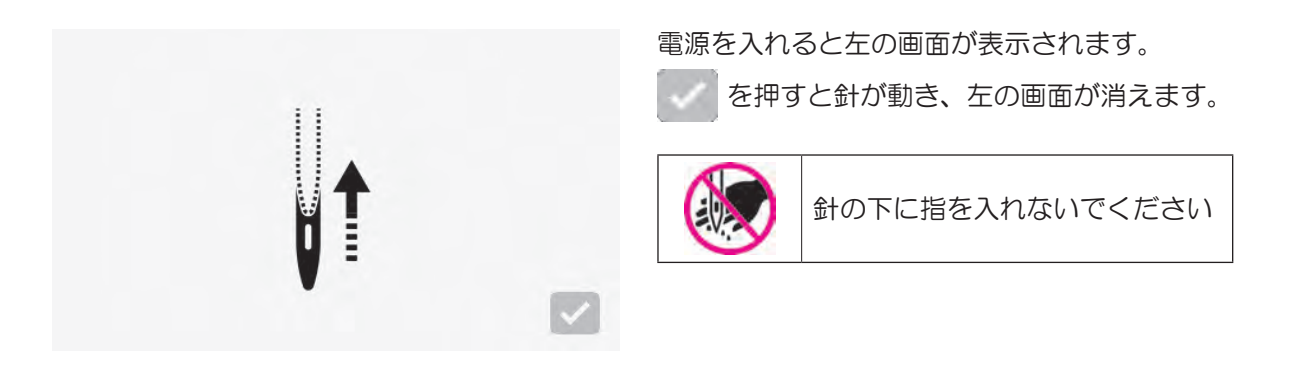

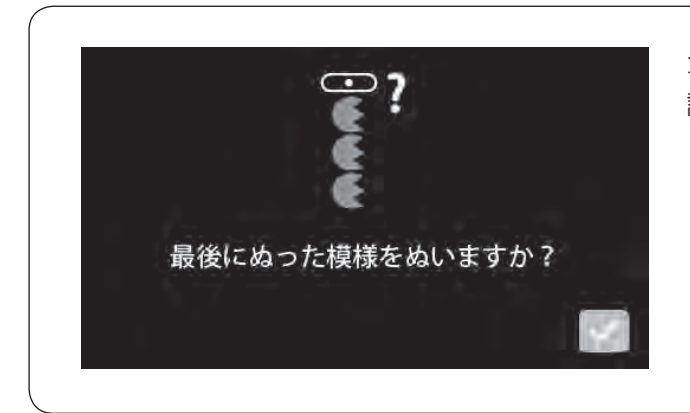

オプション設定の起動時設定で、直前の模様を維持する 設定をしている場合は、左のメッセージが表示されます。

### 4.2. 速さの調節

■スピードコントロールつまみ

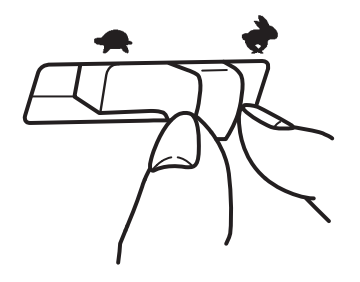

■フットコントローラー

■低速インチングぬい

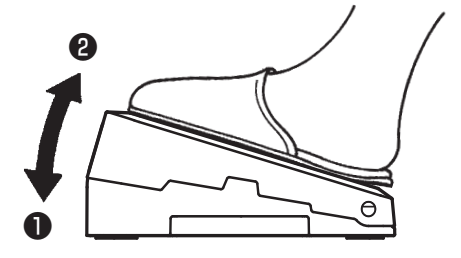

ぬう速さは、スピードコントロールつまみで自由に調節 できます。

🌲 : はやくなる

🛖 : おそくなる

フットコントローラーの踏みかげんでぬう速さが調節で きます。スピードコントロールつまみで、速度の上限を 設定できます。

## ●深く踏む→はやくなる ②浅く踏む→おそくなる

※フットコントローラーに糸くずやほこりがたまらないようにしてください。また、フットコントローラーの上に物を置かないようにしてください。けがや故障の原因となります。

針上下スイッチを長押しすると、低速でぬうことができ ます。

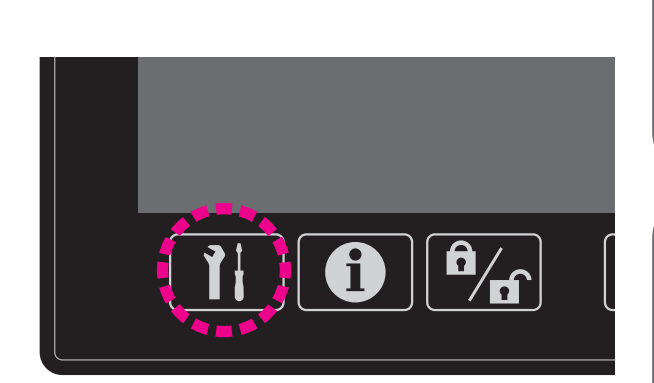

•

n

1 ぬい始め速度設定

オプションの設定で、ぬい始めの速度を変更することができます。(56ページ参照)

#### 1 返しぬい速度設定

オプションの設定で、返しぬいの速度を変更すること ができます。(56ページ参照)

## 4.3. 押えの上げ下げ

#### ■押え上げレバー

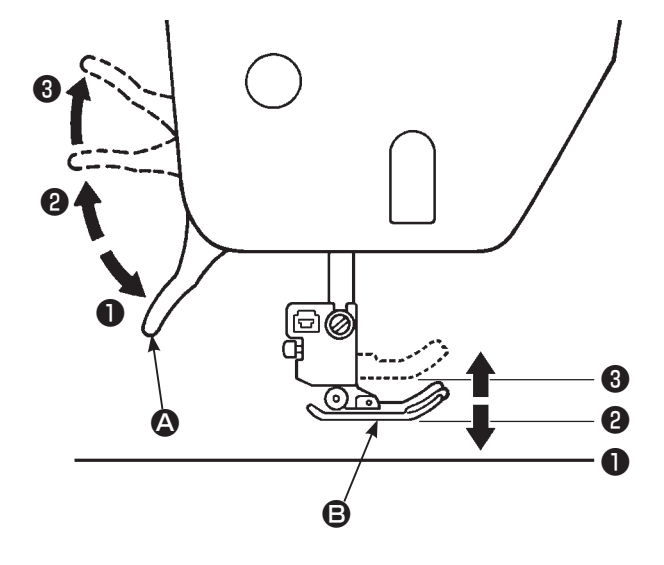

押え上げレバー で、押え の上げ下げを行います。 普通に上げた位置よりさらに上げることもでき、 厚物の布地を入れるときに便利です。

押え上げレバーで押えを上げた後も、押え上下ボタンで押 えを下げることができます。

- 下げた位置………ぬうときは、下げておきます。
- 2 普通に上げた位置……布地の取り出しや、押えの交換の ときに上げます。
- ③ さらに上げた位置……二段上げで、厚い布地などが (二段上げ) 入れやすくなります。

※針が下がっている位置で二段上げをすると、押えと針止 めネジが当たることがありますのでご注意ください。

■押え上下ボタン

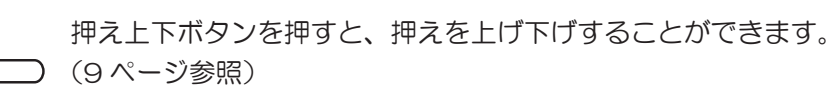

押え上下ボタンで押えを上げた後も、押え上げレバーを一度 
の位置まで上げると、押え上げレバーで操作ができるようになります。

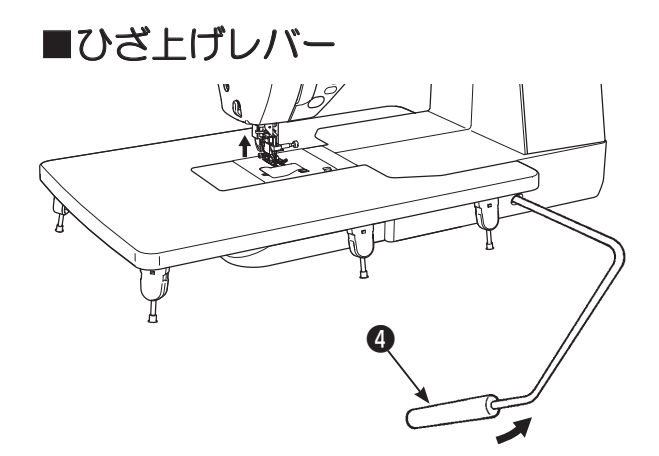

手を使わずにひざを使って押えの上げ下げができます。

ひざ上げレバー④を右側に押すと押えが上がり、 戻すと押えが下がります。

押え上下ボタンで押えを上げた後も、ひざ上げレバーを一 番右まで押すと、ひざ上げレバーで操作ができるようにな ります。

※ぬい途中は、ひざ上げレバーに触れないようにしてくだ さい。押えが上がり、模様くずれの原因になります。

■自動押え上げ

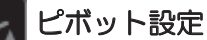

ミシンを止めたとき、針が下停止のまま自動で押えが上がるように設定すること

ができます。

糸切り後押え上げ設定

糸切り後に自動で押えを上げることができます。

#### ●押え上げ時の自動送り歯下げ

押え上げレバーまたは押え上げボタンで押えを上げると、自動で送り歯が下がります。 布地の出し入れのときに送り歯が引っ掛からないため、出し入れが容易になり、布地にキズも付きません。 ※「糸切り後押え上げ設定」では、送り歯は下がりません。

### 4.4. 押えの交換

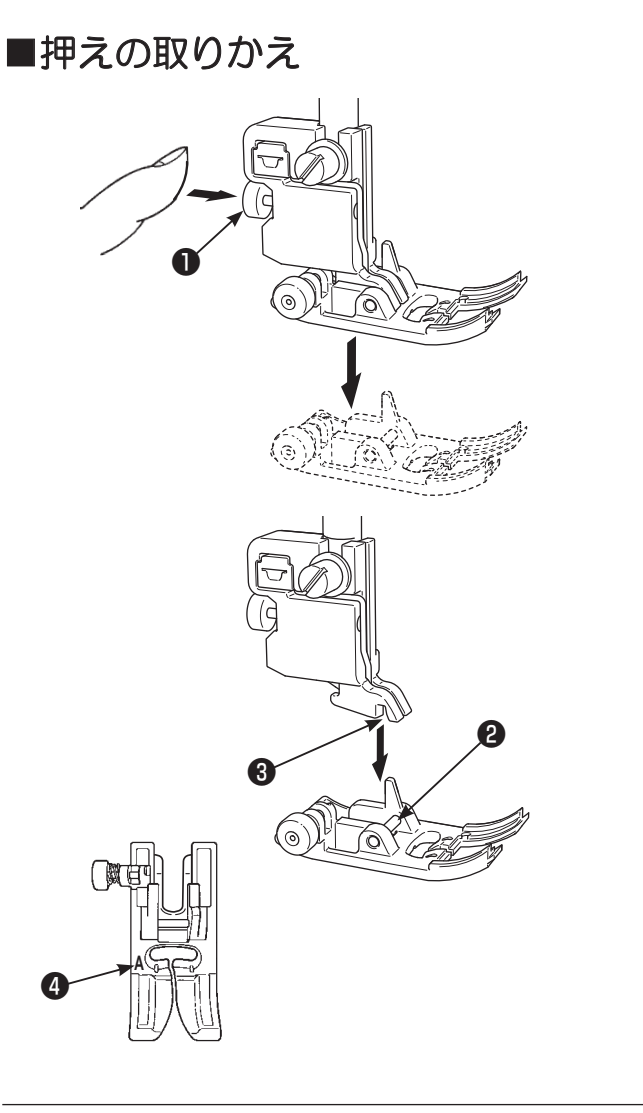

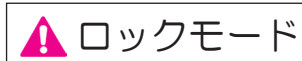

#### ●押えの外し方

針を上げます。 押え上げレバーを上げます。 押え交換ボタン●を押して、押えを外します。

●押えの取り付け方
 押えのピン❷と押えホルダーの溝③を合わせます。
 押え上げレバーを下げます。
 ※押え記号④を確認し、模様に合ったものを使用します。

■押えホルダーの外し方、付け方

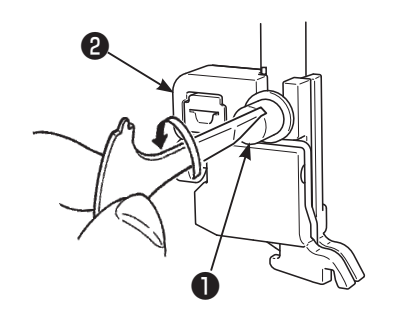

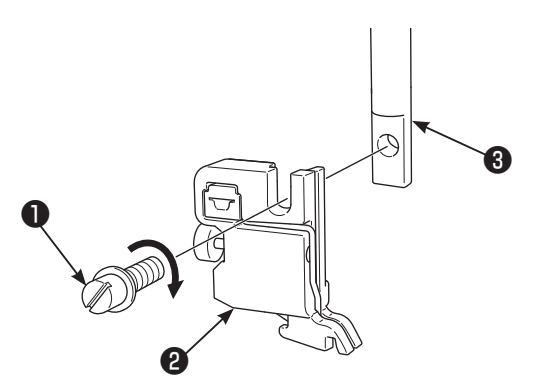

#### ●押えホルダーの外し方

針を上げます。 押えを上げます。 押えホルダー締めネジ●を左に回して外し、押えホルダー ❷を外します。

●押えホルダーの取り付け方

押え棒③の取り付け穴に押えホルダー2の穴を合わせま す。

押えホルダー締めネジ●を右に回してしっかり取り付け ます。

### ■押えの種類と用途

|      |                  | 押え記号 |                                                                     |
|------|------------------|------|---------------------------------------------------------------------|
|      | 基本押え             | A    | 直線やジグザグをぬうときに使います。<br>特に厚物をぬうときは、このA押えをご使用ください。                     |
|      | ファスナー押え          | В    | ファスナーをぬいつけるときに使います。                                                 |
|      | 裁ち目かがり押え         | С    | 布地のほつれを防止する裁ち目かがり模様をぬうときに使いま<br>す。                                  |
|      | プラインドステッチ<br>押え  | D    | ズボンやスカートの裾、袖口などまつりぬいをぬうときに<br>使います。                                 |
|      | ボタン穴かがり押え        | E    | 自動でボタン穴かがりをぬうときに使います。<br>左右のバランスや形状をきれいにぬい上げる特殊な機能が<br>備わった押えです。    |
|      | 手動ボタン穴かがり<br>押え  | I    | 模様ぬいや文字ぬい、かん止めに使います。<br>手動のボタン穴かがり模様(模様 No.402,403)をぬうとき<br>にも使います。 |
| (J.) | パッチワーク押え         | Ρ    | 針落ち位置(中基線)から 1/4 インチ、1/8 インチの目安に<br>なります。                           |
|      | オープン押え           | 0    | 押えの前側が開いているので、針落ち位置が見えやすくなり<br>ます。                                  |
|      | キルト押え<br>(ルーラー用) | Q    | キルトのフリーモーションをぬうときに使います。<br>(中基線直線用)<br>ルーラーも使えます。                   |
|      | 直線用押え            | S    | 直線用針板を使用するときに使います。                                                  |
|      |                  | 7    | <br>ピーシング用にぬいしろ 7 mmまたは 1/4 インチのガイドが<br>ついています。                     |

## 4.5.「JUKI スマートフィード」のセットと解除

一般にミシンで送りにくい素材(ニット、ジャージー、ビニールクロス、人工皮革など)や、ぬいずれがおこりや すい布地(キルティングなど)をぬうときに使います。 使える模様が限られます。

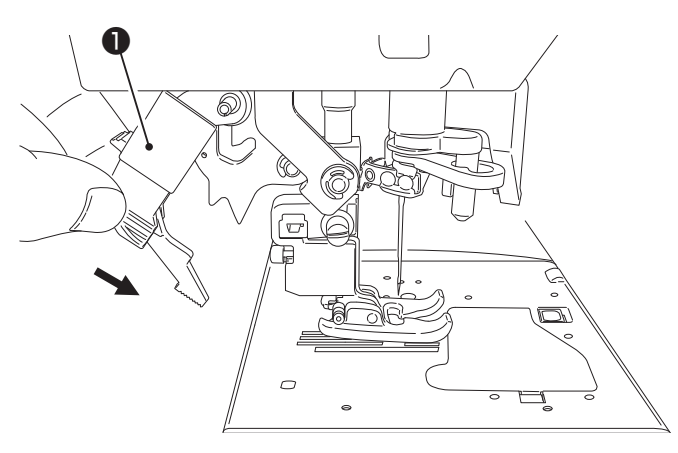

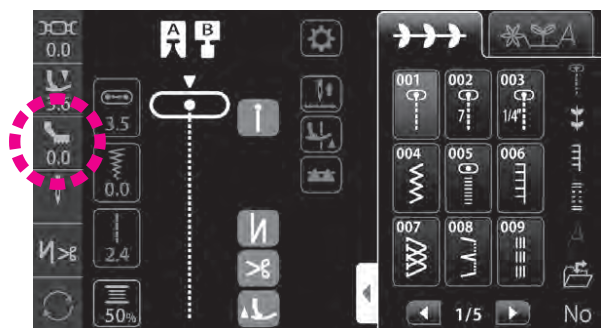

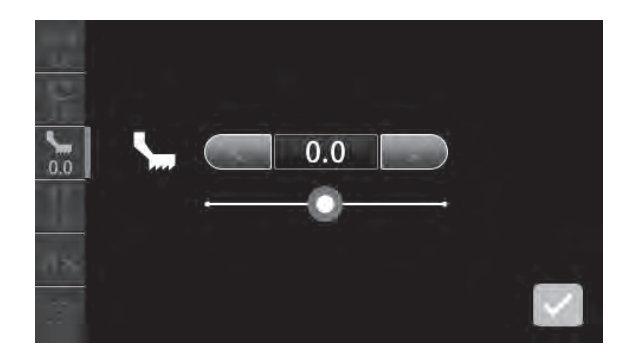

●「JUKIスマートフィード」のセット 押えを上げます。 「JUKI スマートフィード」 ①をつまんで下までしっか り下ろします。 「JUKI スマートフィード」をセットすると画面にアイ コンが表示されます。

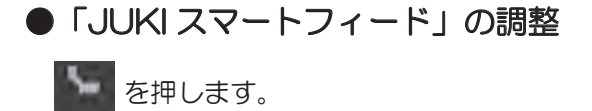

アイコンを押して「JUKIスマートフィード」の調整 をします。(設定範囲:-5.0~5.0)

上送りの量が 小さくなります

上送りの量が 大きくなります

青枠を押すと初期値に戻ります

スライドバーを左右にスライド させることでも調整できます。

0.0

を押すと設定が確定します。

●「JUKI スマートフィード」の解除

押えを上げます。 「JUKI スマートフィード」 ①をつまんで下に引き、後 方に押して、ゆっくり上に戻します。

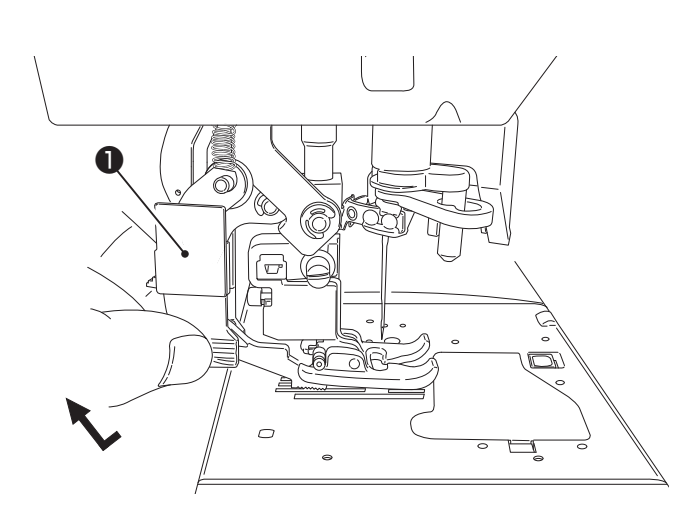

## 4.6. 針板・送り歯の交換

通常の針板・送り歯と直線用針板・送り歯を、交換することができます。 布端からぬい始める場合、直線用の針板・送り歯にすると、布地が穴にもぐり込まずぬいやすくなります。

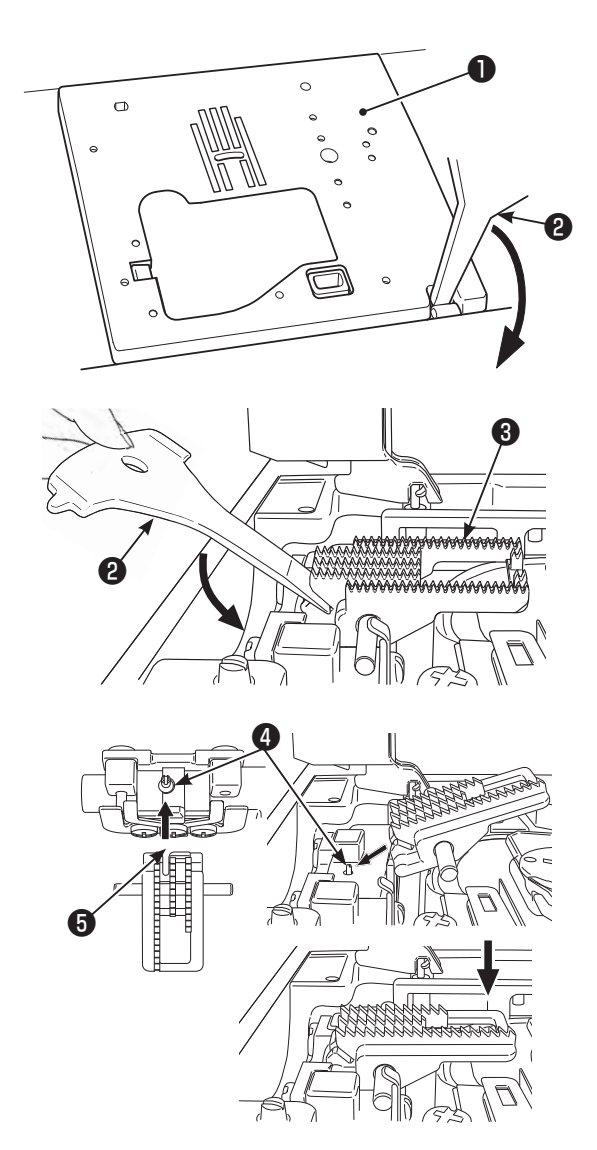

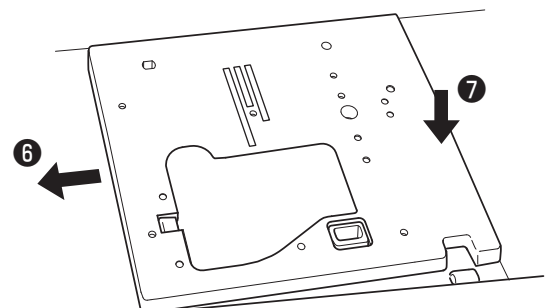

### 🛕 電源 OFF または ロックモード

#### ●針板の取り外し

押えと針を取り外します。 針板●手前の溝に専用ドライバー❷を差し込み、押し下 げると外れます。

●送り歯の取り外し

送り歯③の後にある溝に専用ドライバー2を差し込み、 押し下げると外れます。

#### ●送り歯の取り付け

図の角度でピン④が送り歯後ろ側の溝⑤にはまるように 入れます。 送り歯前側を押し下げて送り歯を水平にします。

●針板の取り付け

針板左側を下に傾けながら入れ(⑤)、右側中央を押し下 げてしっかりはめ込みます(⑦)。

#### ●直線用針板で使用できる模様

直線用針板に交換した後は、使用できる模様のみ選択することができます。

| 001 | 009         | 011 | 391 | 392 | 393 |
|-----|-------------|-----|-----|-----|-----|
|     | <br>   <br> |     |     |     |     |

## 4.7. 針板ガイドの使い方

針板には布地のぬい位置を決めるための便利なガイドが表示されています。

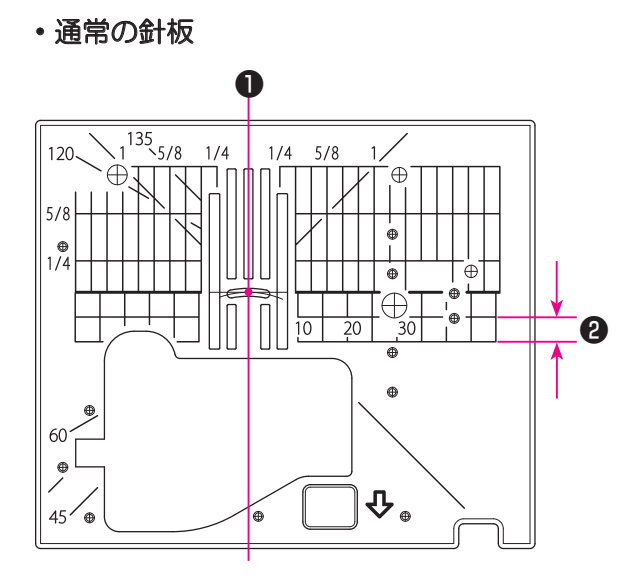

・直線用の針板

#### ●ガイドライン

布端を針板のガイドラインに合わせてぬうと、布端から正確な位置をぬうことができます。

●中基線基準25mm

- ※ガイドラインの数字は、針穴中央からガイドラインま での間隔を「ミリメートル」または、「インチ」で示 しています。
  - 10、20、30の数字は mm(ミリメートル) 1/4、5/8、1の数字は inch(インチ)

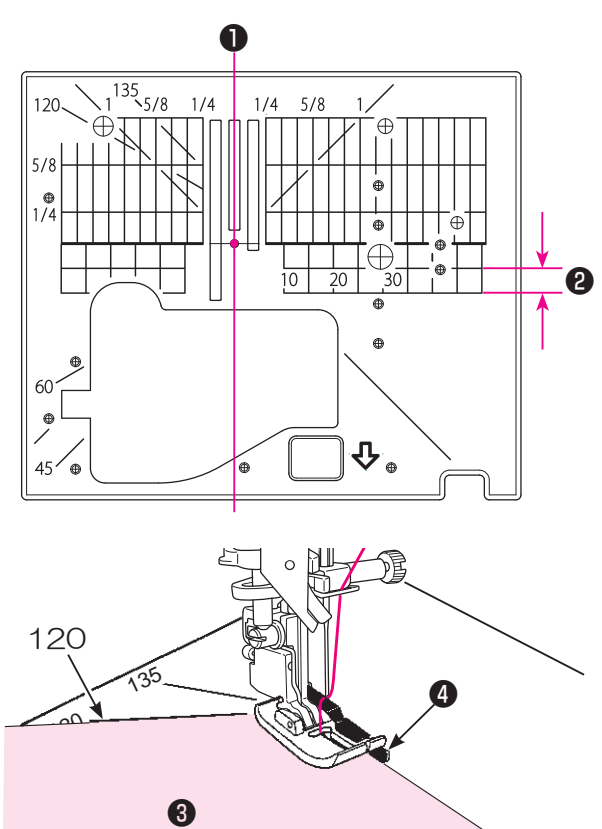

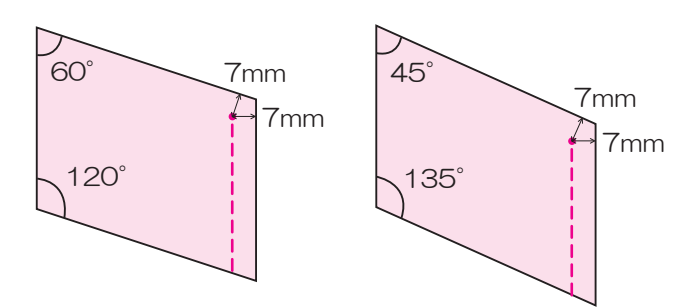

#### ●角度目盛り

角度目盛りはパッチワークのピース作りに使うと便利 です。

パッチワーク布地(ピース)③の角度と同じ角度目盛 りに布端を合わせると、印なしでぬいしろ 7mm のぬ い始めまたはぬい終わりの位置がわかります。

**4**ガイド

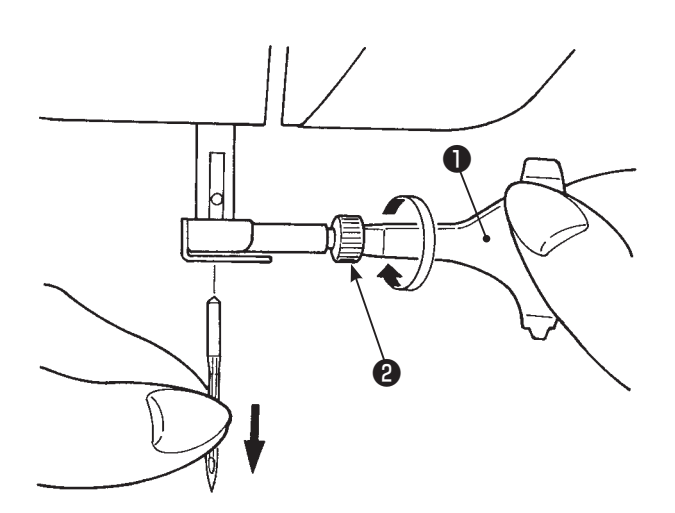

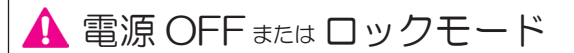

#### ●針の外し方

針を最上部に上げ、押えを下げます。 専用ドライバー●で針止めネジ❷を手前に1~2回ま わしてゆるめ、針を外します。

●針の取り付け方

針の平らな面を向こう側(③)に向けて、ピン④に当 たるまで差し込みます。 針止めネジを確実に締めます。 ※針が正しい向きでないと、取り付きません

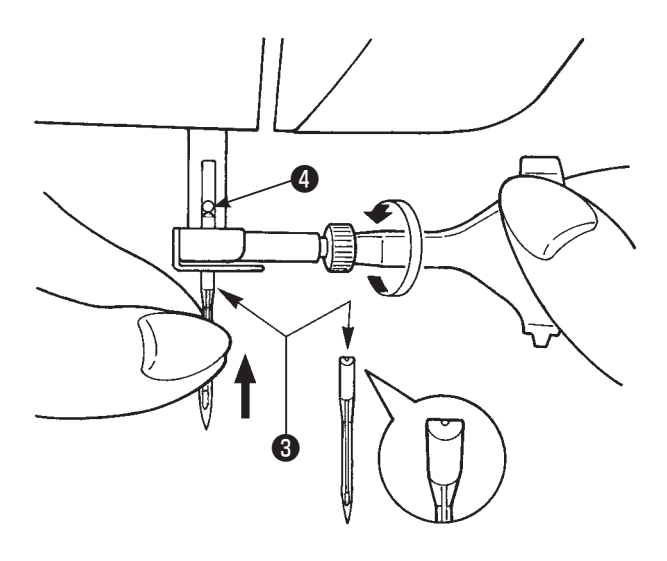

#### ●針の選び方

針をお買い求めの際は、 家庭用ミシン針のHA×1、 またはHA×1SP(ニット針) を指定してください。

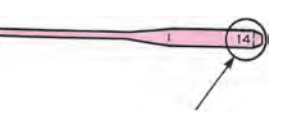

太さの番号表示 数字が大きくなると針が太くなります。 一般的に、厚い布地をぬう場合は太い針、 薄い布地をぬう場合は細い針を使用します。

#### ●針の調べ方

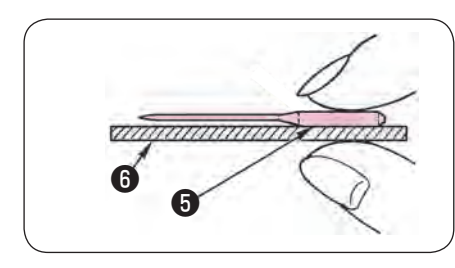

針の平らな面 ⑤を平らな物(針板など) ⑥に置いたとき、 すき間が針先まで均等に見えるのが良い針です。 針先が曲がったり、つぶれているものは使わないようにしてください。

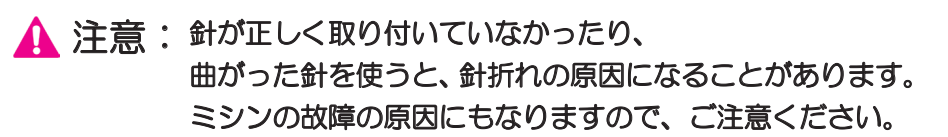

## 4.9. 布地に合った糸と針の選び方

|       | 布地        | ミシン糸                                 | ミシン針           |
|-------|-----------|--------------------------------------|----------------|
|       |           |                                      | HA×1           |
| 薄地ぬい  | ローン       | シルク形状糸・・・・・・・・・・・80番・90番             | 11 番           |
| APA   | ジョーゼット    | スパン糸                                 |                |
|       | トリコット     | スパン糸60番~90番                          | ニット針<br>11 番   |
|       | ウール・化繊布   | シルク形状糸 ·····80番<br>スパン糸 ·····60番~90番 | 11~14番         |
| 普通地ぬい | 普通木綿・化繊布  | スパン糸                                 | 11~14番         |
|       | 薄手ジャージー   | シルク形状糸 ・・・・・50番<br>スパン糸 ・・・・・50番・60番 | ニット針<br>11 番   |
|       | 一般ウール・化繊布 | シルク形状糸 ・・・・・50番<br>スパン糸 ・・・・・50番・60番 | 11~14番         |
| 厚地ぬい  | デニム       | スパン糸                                 | 14~16番         |
|       | ジャージー     | シルク形状糸 ・・・・・50番<br>スパン糸 ・・・・・50番・60番 | ニット針<br>11~14番 |
|       | コート       | シルク形状糸 ・・・・・50番                      | 11~14番         |

※通常、上糸と下糸は同じ糸を使います。

- ※ 薄い布地には細い糸と細い針、厚い布地には太い糸と太い針を使います。
- ※ 針や糸は、実際にぬう布地のはぎれを使って、必ず試しぬいをして確かめます。
- ※ 伸縮性のある布地(ニット地)や、目とびしやすい化繊地をぬうときは、ニット針を使うと効果があります。 ※ 30番~90番の糸をご使用ください。
- ※ 段部など乗り越えにくい箇所は、手を添えてください。
- ※「キルト模様」「かざり模様」「文字」をぬうときは、ニット針を使うとよりきれいな仕上がりになります。

## 4.10. 下糸の準備

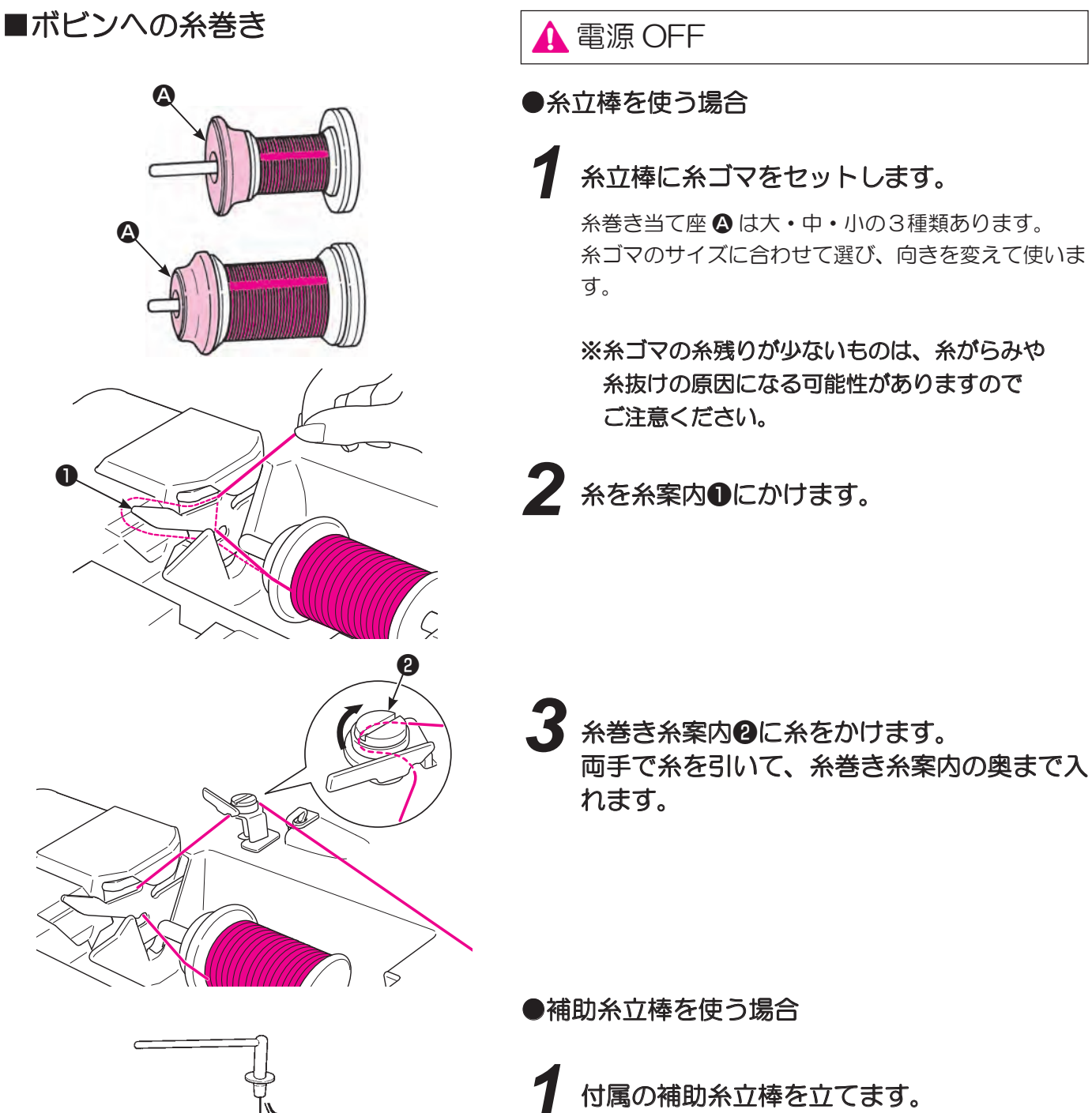

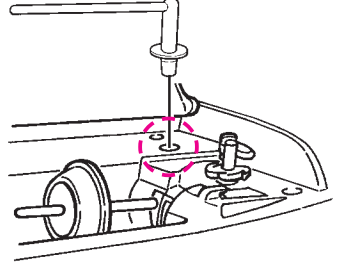

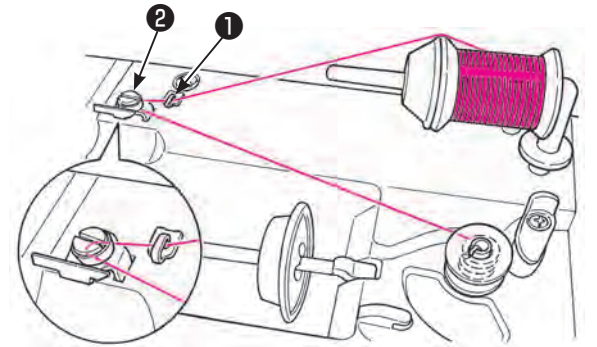

2 補助糸立棒に糸ゴマをセットします。

3 糸を糸案内●にかけた後、糸巻き糸案内❷にかけます。

両手で糸を引いて、糸巻き糸案内の奥まで入れます。

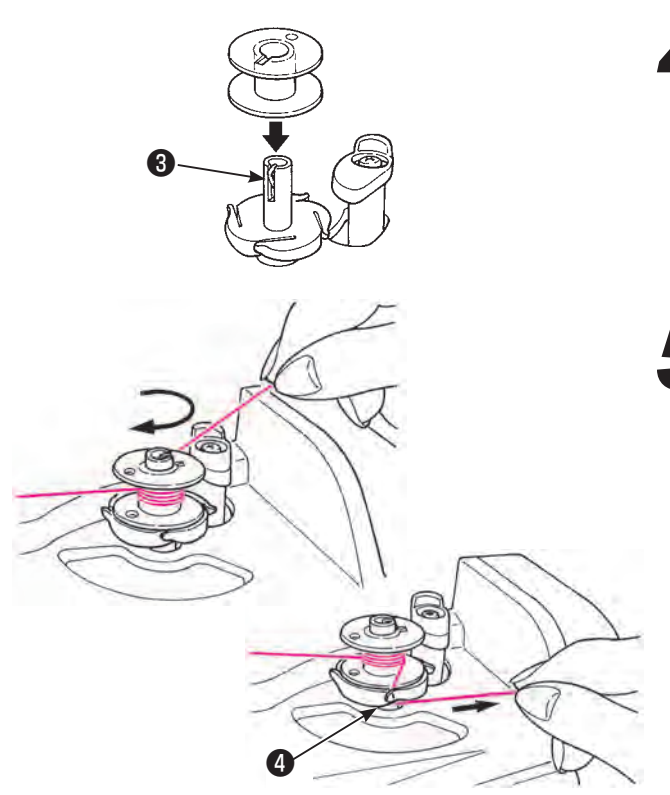

4 ボビンを糸巻き軸⑤に差し込みます。

5 糸巻き糸案内からの糸がたるまないようにして、ボビンに時計回りに4~5回巻き付けます。

糸の端をボビン受け座のガイド④に引っかけ て右に引き、糸を切ります。

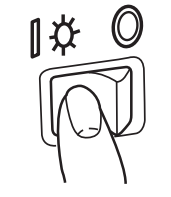

6 電源スイッチを入れます。

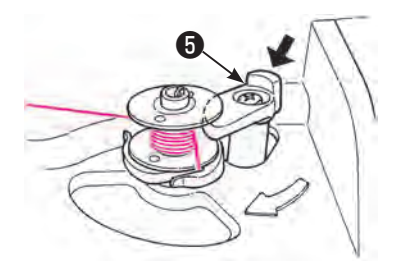

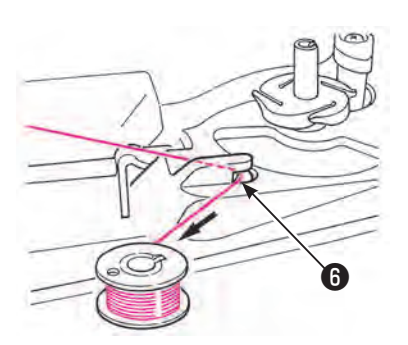

ボビン押え**9**をボビンの方に押しつけると ボビンが回転し始めます。

※ ボビン押えがスイッチの代わりになっています。 ご注意ください。

- 8 巻き終わると自動的に止まり、ボビン押えが 右に移動して、もとの位置に戻ります。 ボビンを糸巻き軸から外して、カッター ©で 糸を切ります。
  - ※ 糸巻き中に糸からみなどで、糸巻きモーターに 負荷がかかり回転が下がると、自動的に止まり ます。

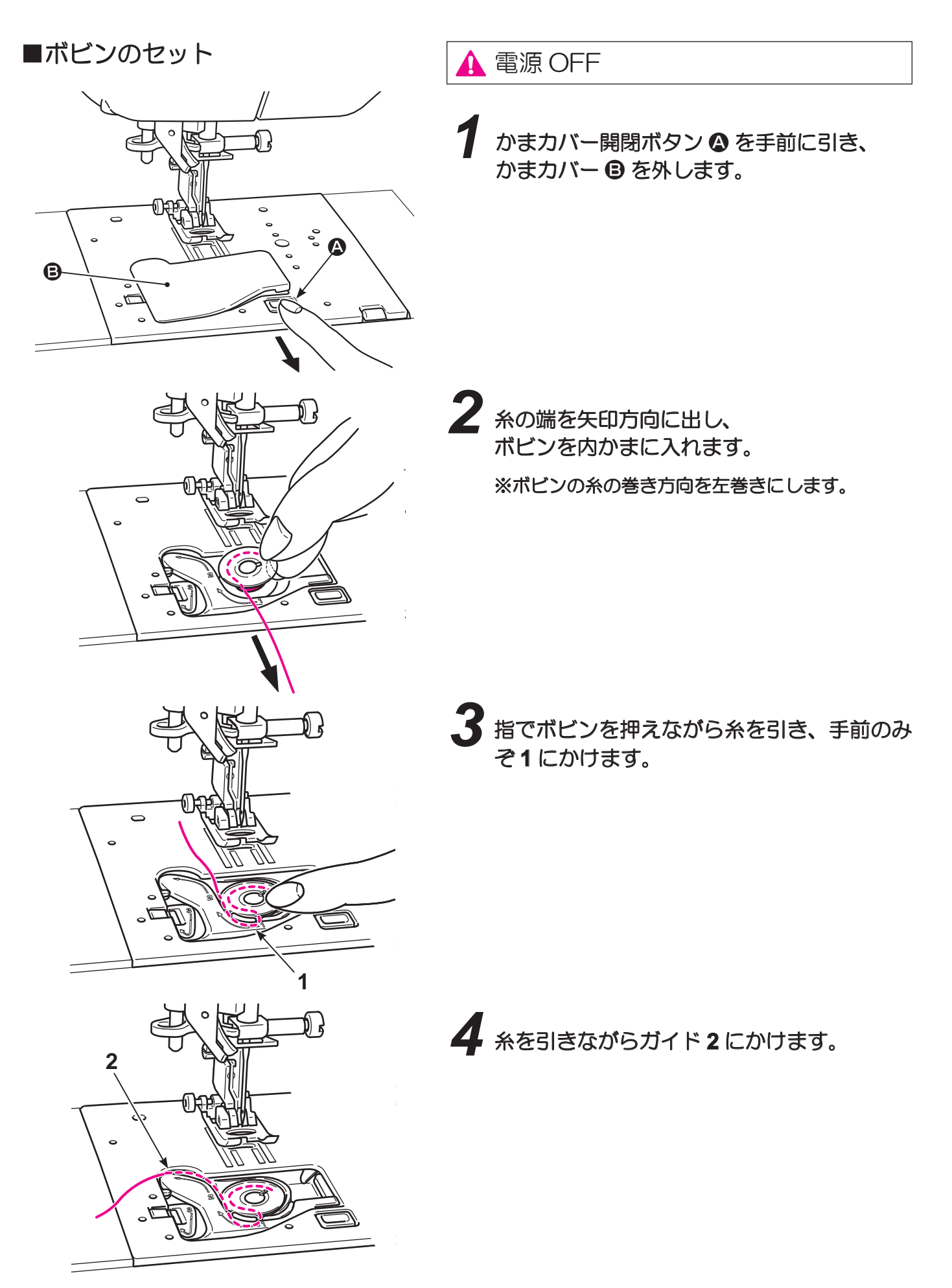

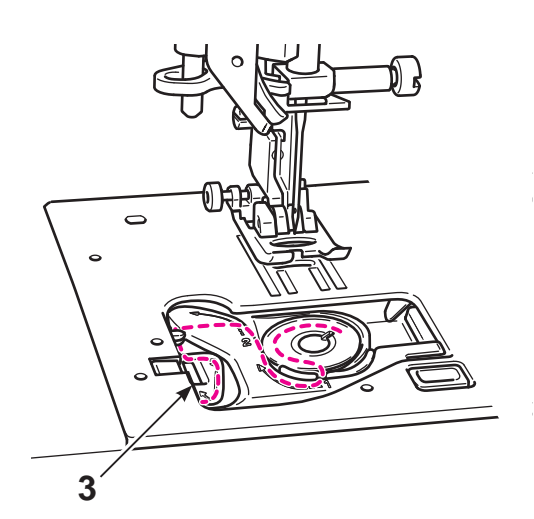

5 糸を3にかけます。

※糸を引き出したとき、ボビンは反時計方向に 回転します。時計方向に回転した場合、ボビンの 向きを上下逆に入れ替えてください。

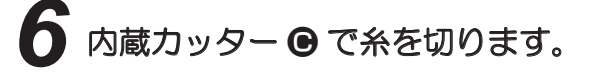

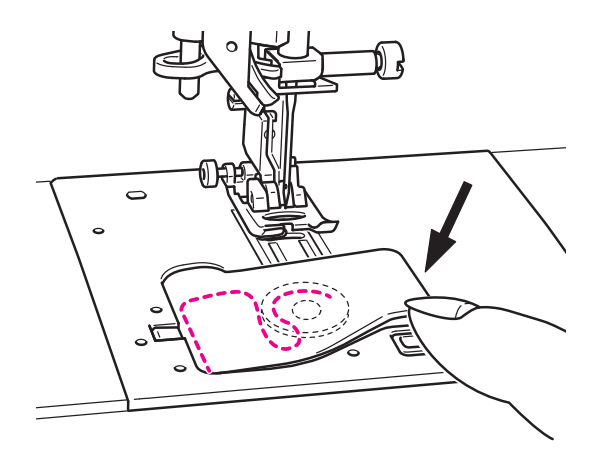

7 かまカバーを閉じます。

下糸は引き出さず、このままぬい始めることが できますが、下糸を引き出してからぬう場合は 上糸を通してから「下糸の引き上げ方」(37ペー ジ)を参照し、下糸を引き出してください。

## 4.11. 上糸の準備

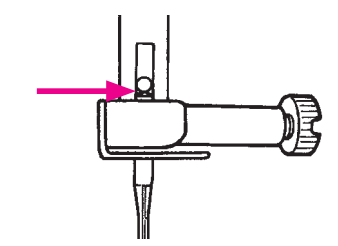

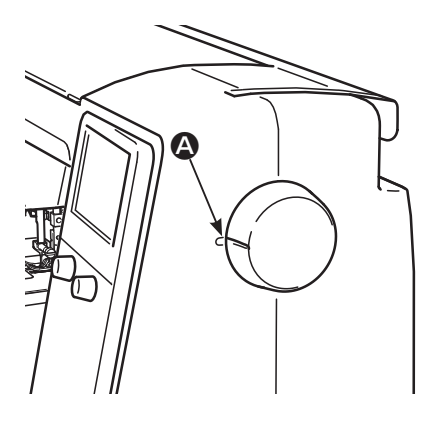

針が一番上まで突き当たっていることを確認 します。

針が正しく取り付いていないと、針自動糸通しで糸が 通りません。

※針は 11番~16番、糸は 30番~90番をご使用 ください。

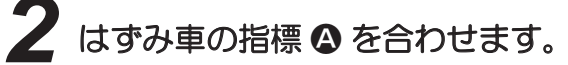

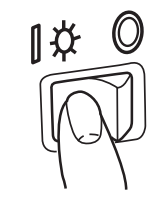

3 電源スイッチを入れます。

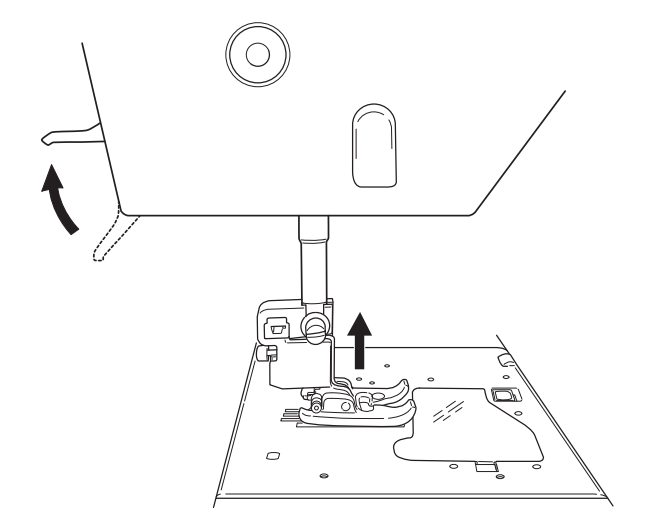

4 押えを上げます。

※電源が入り、かつ押えが上がっていないと、正 しく糸をかけることができません。

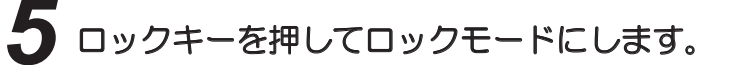

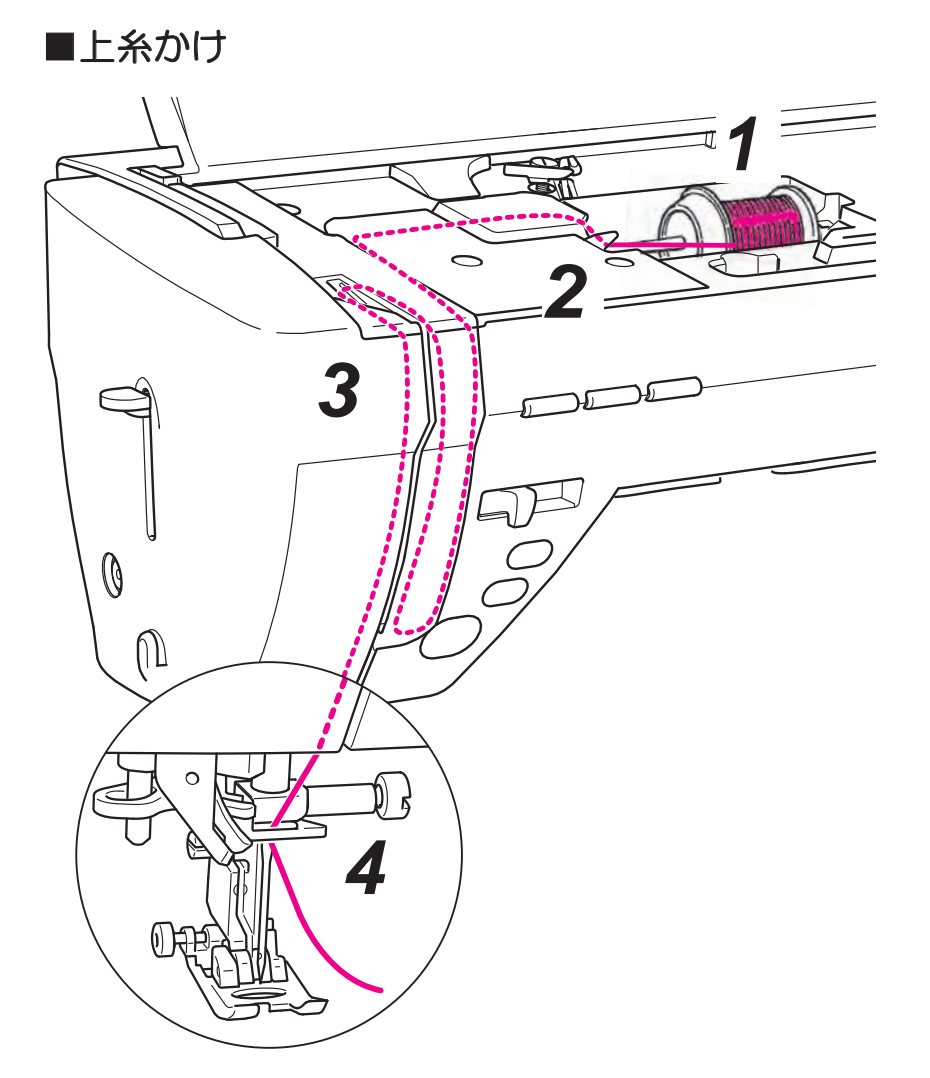

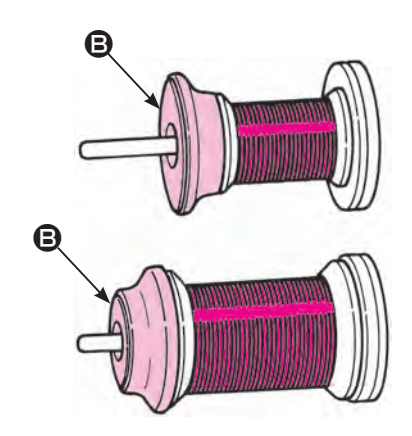

#### 糸立棒に糸ゴマをセットします。

糸巻き当て座 B は大・中・小の3種類あります。 糸ゴマのサイズに合わせて選びます。

※糸ゴマの糸残りが少ないものは、糸がらみや糸 抜けの原因になる可能性がありますのでご注意 ください。
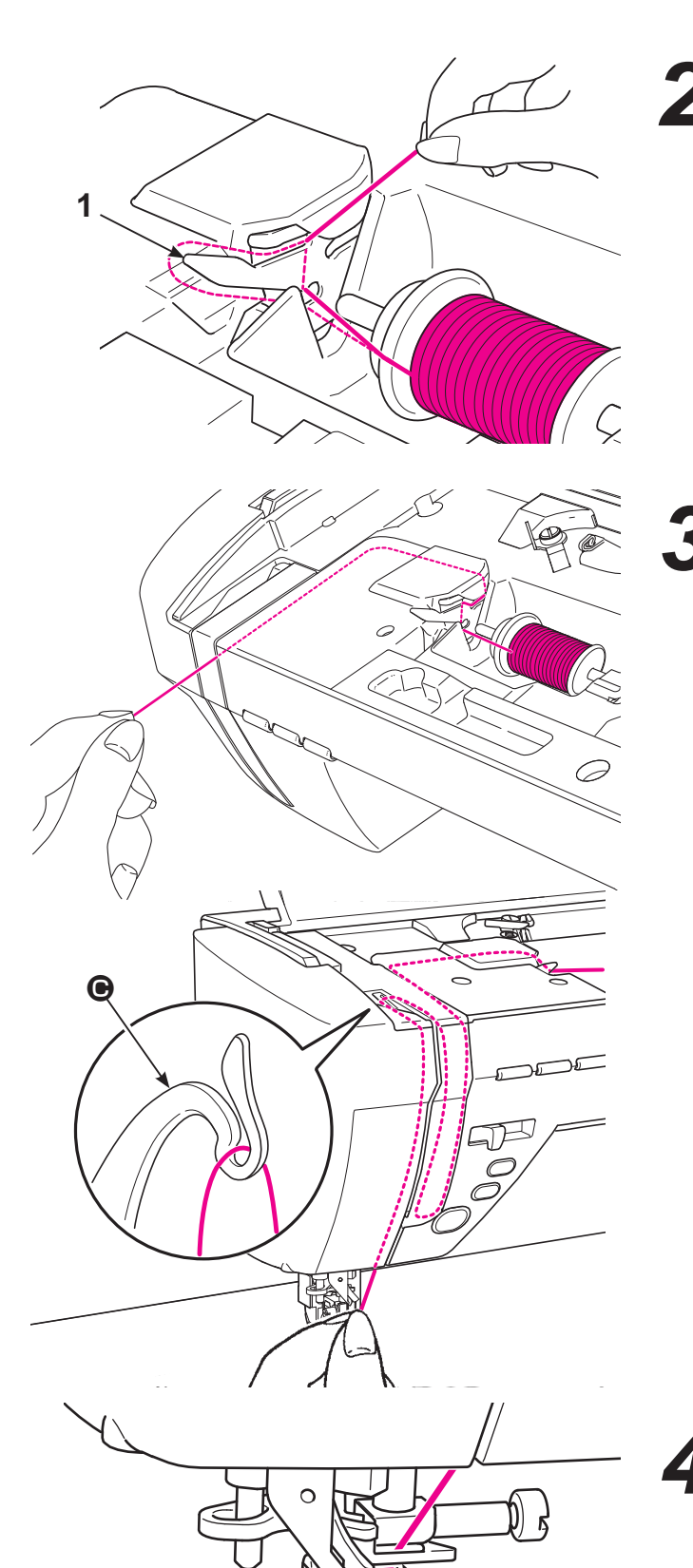

6

3 糸の先端をもち、矢印に沿ってかけていきます。

※天びん ● に糸が正しくかかっているか確認して ください。

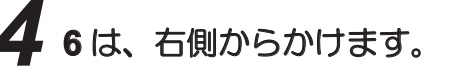

上糸は 10 cmくらい引き出しておきます。

#### ■針自動糸通し

※2本針を使用するときには、針自動糸通しは使えません。 ※針は11番~16番、糸は30番~90番をご使用ください。

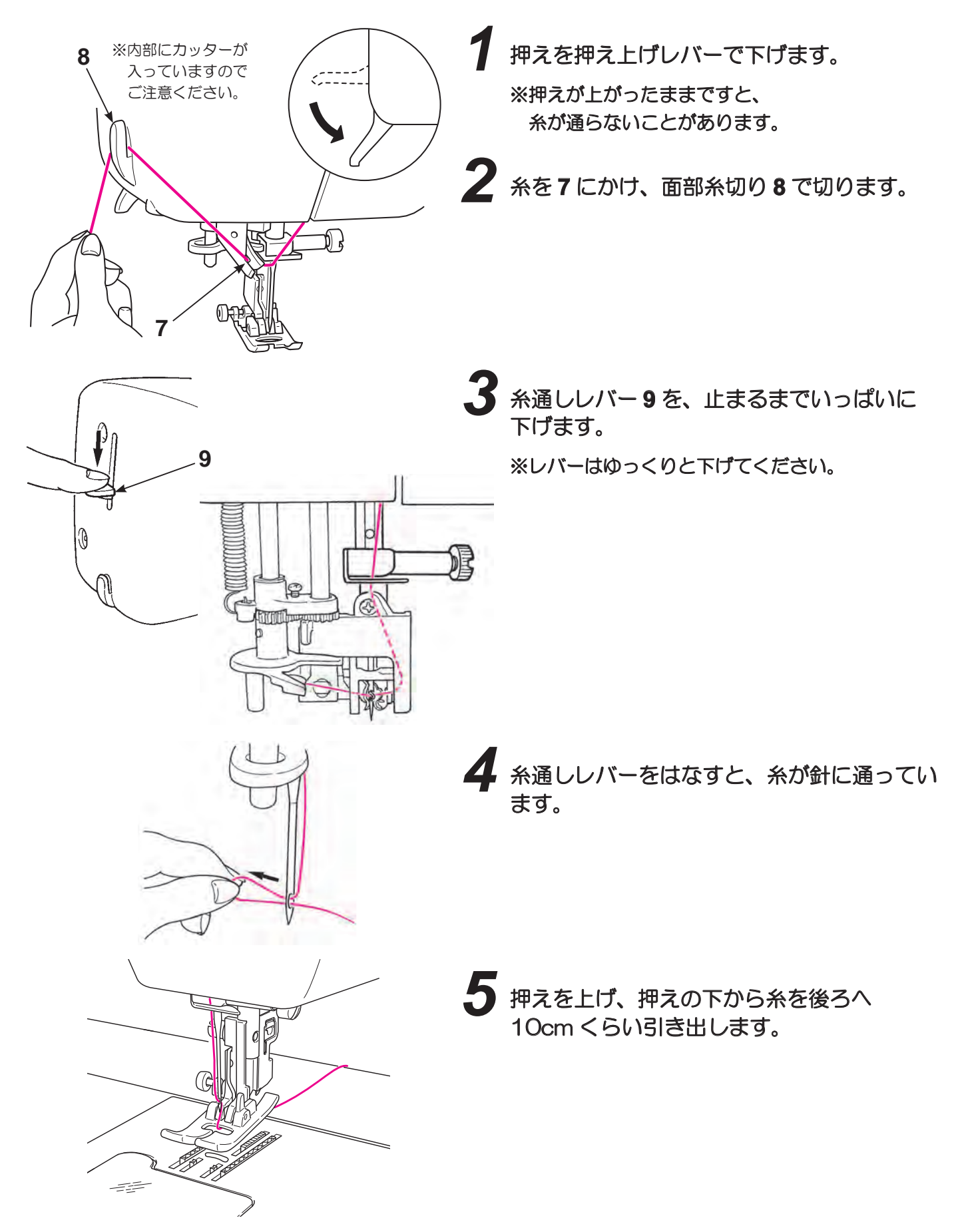

#### ■下糸の引き上げ方

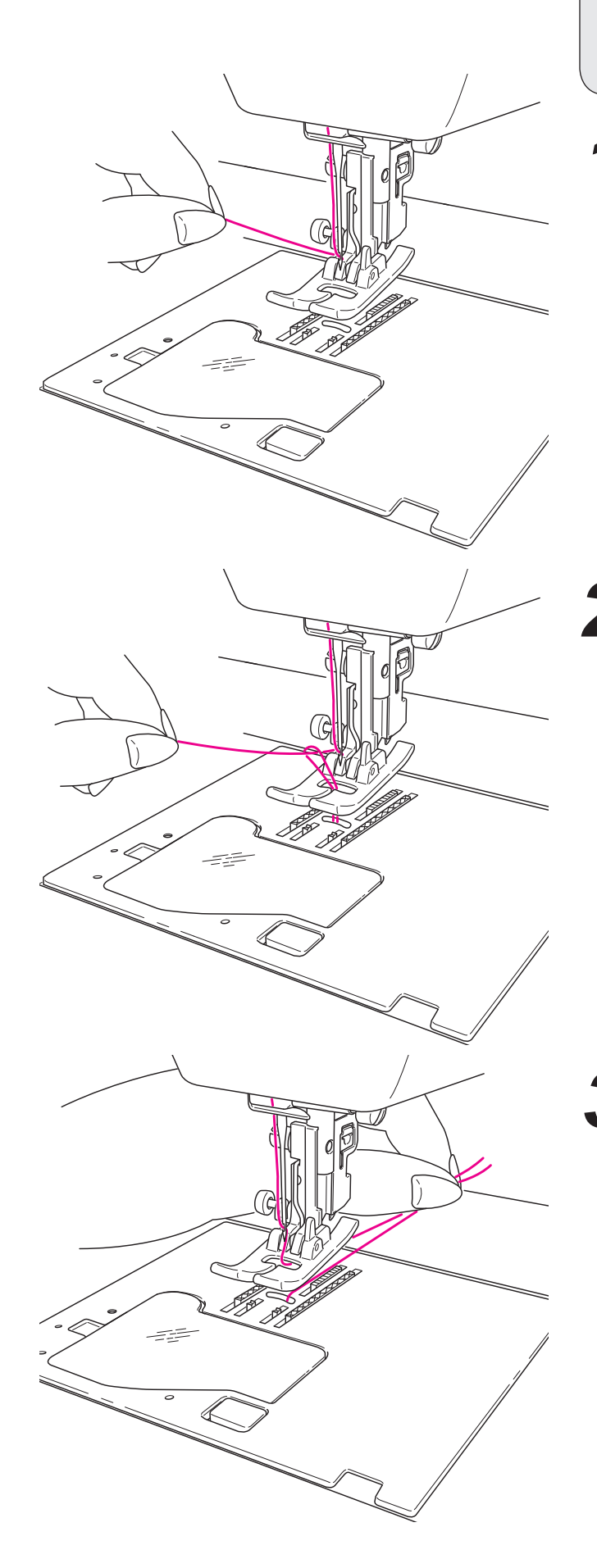

下糸は引き出さず、ぬうことができますが 下糸を引き出してぬう場合は、下記のように 行ってください。

## 押えを上げ、上糸の端を軽くもちます。

2 はずみ車を手前に回し、針を上下させます。 上糸を軽く引くと、下糸の輪が引き出され ます。

3 上・下糸を押えの下から向こう側に 約1 Ocm ほど引き出して、そろえて おきます。

# 4.12. 糸調子の合わせ方

糸調子が正しく調整されていないと、ぬい目のバランスがくずれ、布地にしわが寄ったり、糸が切れたりします。 デフォルトの値はほとんどの布地に適応します。素材やぬい方によって、糸調子設定画面にて設定します。

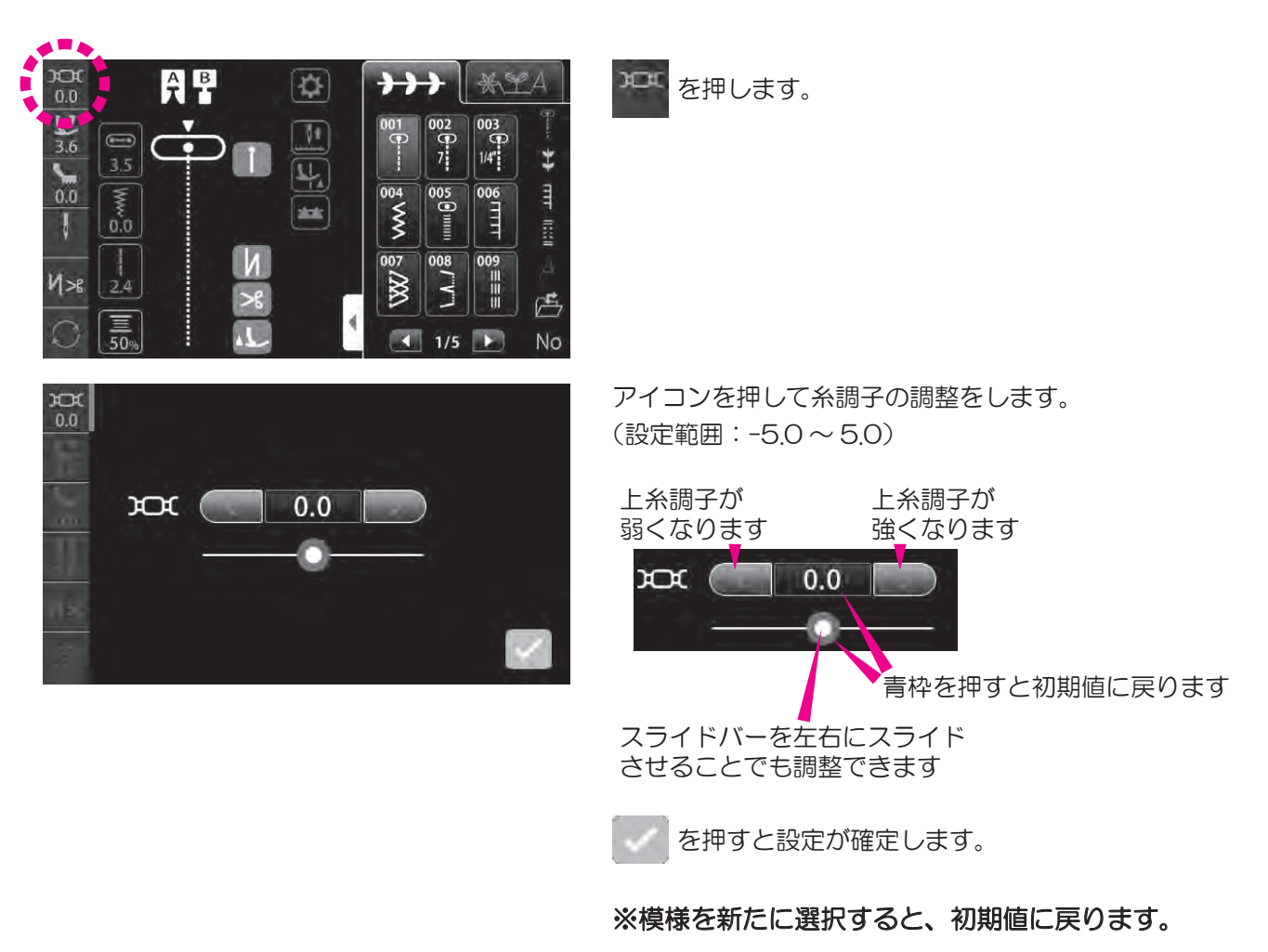

#### ■バランスのとれた糸調子

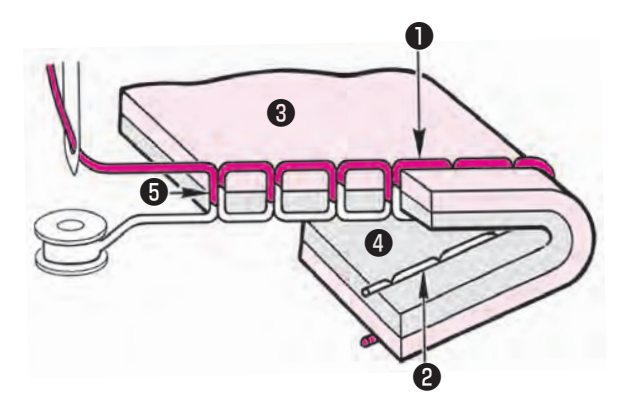

く直線ぬいのとき> 上糸と下糸が布地のほぼ中央でまじわります。

| ❶上糸          |     |
|--------------|-----|
| <b>2</b> 下糸  |     |
| <b>3</b> 布地  | (表) |
| 4 布地         | (裏) |
| <b>⑤</b> 布地( | の中央 |

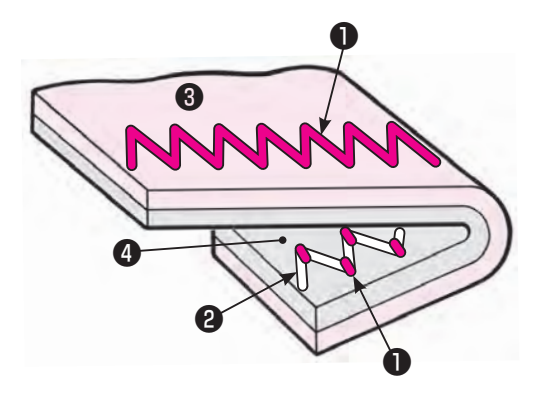

<ジグザグぬいのとき>

布地の裏側に上糸が少し出るくらいになります。

#### ■上糸が強すぎるとき

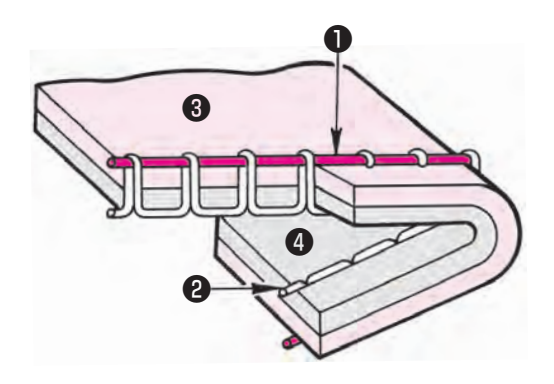

#### ■上糸が弱すぎるとき

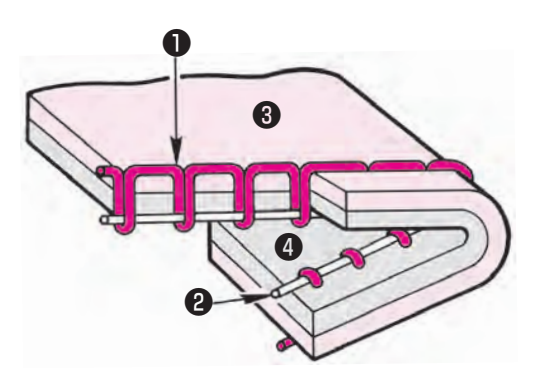

## 4.13. 押え圧の設定

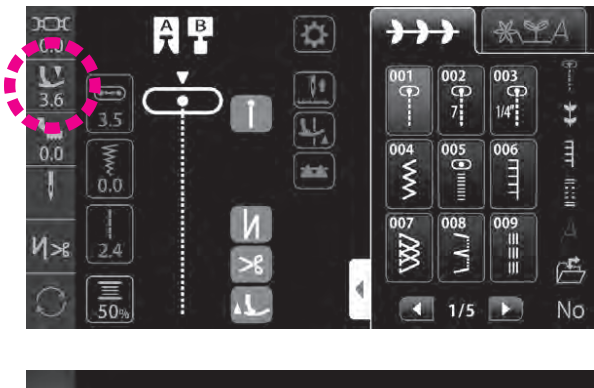

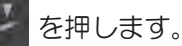

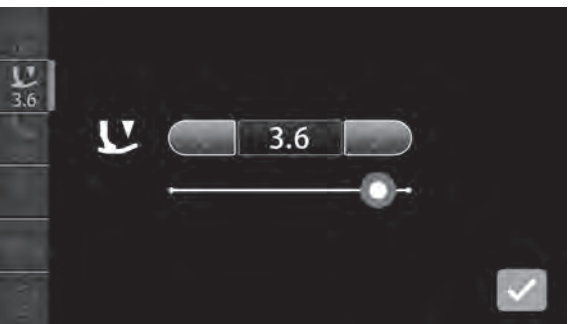

アイコンを押して押え圧の設定をします。 (設定範囲:0~5)

普通ぬいのときは、押え圧を「3.6」(初期値)にします。 薄手の化繊地や伸縮性の布地をぬうとき、アップリケやキ ルティング、カーブぬいなど、ぬいずれしやすい場合は、 押え圧の数字を小さく(押え圧を弱く)します。

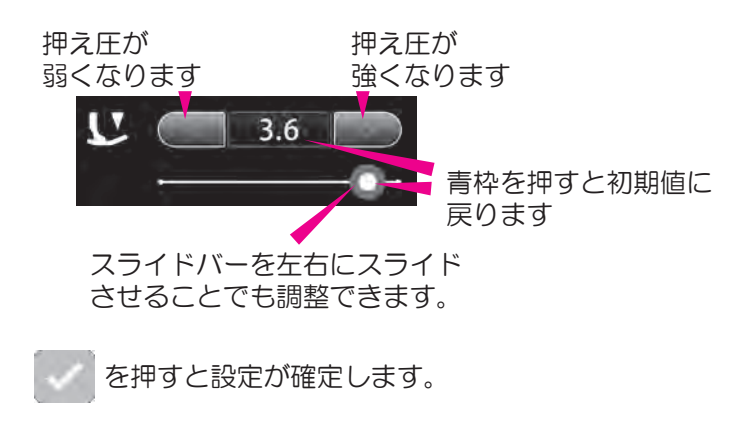

## 4.14. 微量押え上げ高さ設定

布地の厚さに合わせて押えを浮かせた状態でぬうことができます。 キルティングやベルベットなど、ぬいずれしやすいものをぬうときに使います。

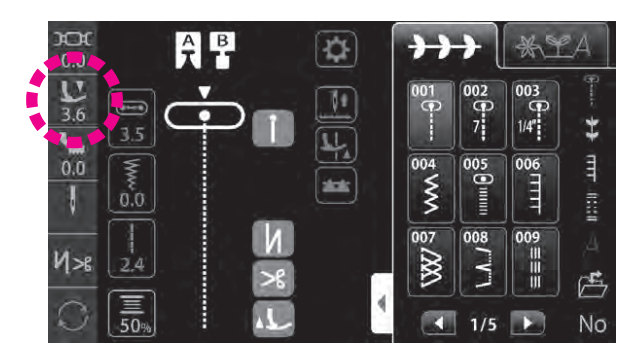

L を押します。

押え高さの調整は「押え圧設定画面」で行います。

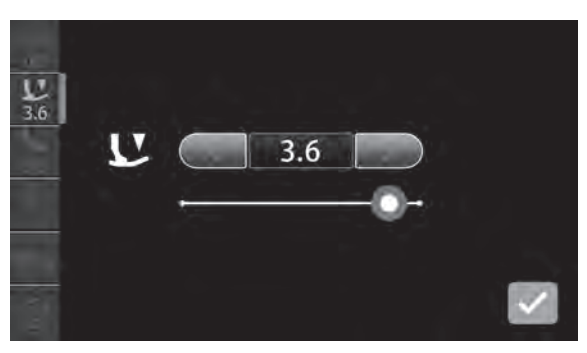

アイコンを押して微量押え上げ高さを設定します。 (設定範囲:-2.5~0)

押えを浮かせないときは高さを「O」にします。 を押して、布地がほどよく押えられる高さに 設定します。マイナスの値が大きいほど押えを高く浮かせ られます。

実際にぬう布地と同じ布地(試しぬい用)をセットし、設 定画面で高さを調整して試しぬいをします。 高く浮かし過ぎると、布地が送られず糸絡みの原因となり ますのでご注意ください。

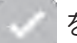

を押すと設定が確定します。

## 4.15.2本針ぬい

| 模様 No.                                                              | 押え                        |    | 針や押えの交換のときは、                      |
|---------------------------------------------------------------------|---------------------------|----|-----------------------------------|
| 001, 004, 005, 009~016,<br>018, 020, 271~273, 280,<br>281, 286, 288 | 基本押え(A)<br>手動ボタン穴かがり押え(I) | 注意 | 電源スイッチを切るか、<br>ロックモードにしてくだ<br>さい。 |

2本針を使って、きれいなかざり模様をぬうことができます。

#### ■針の交換

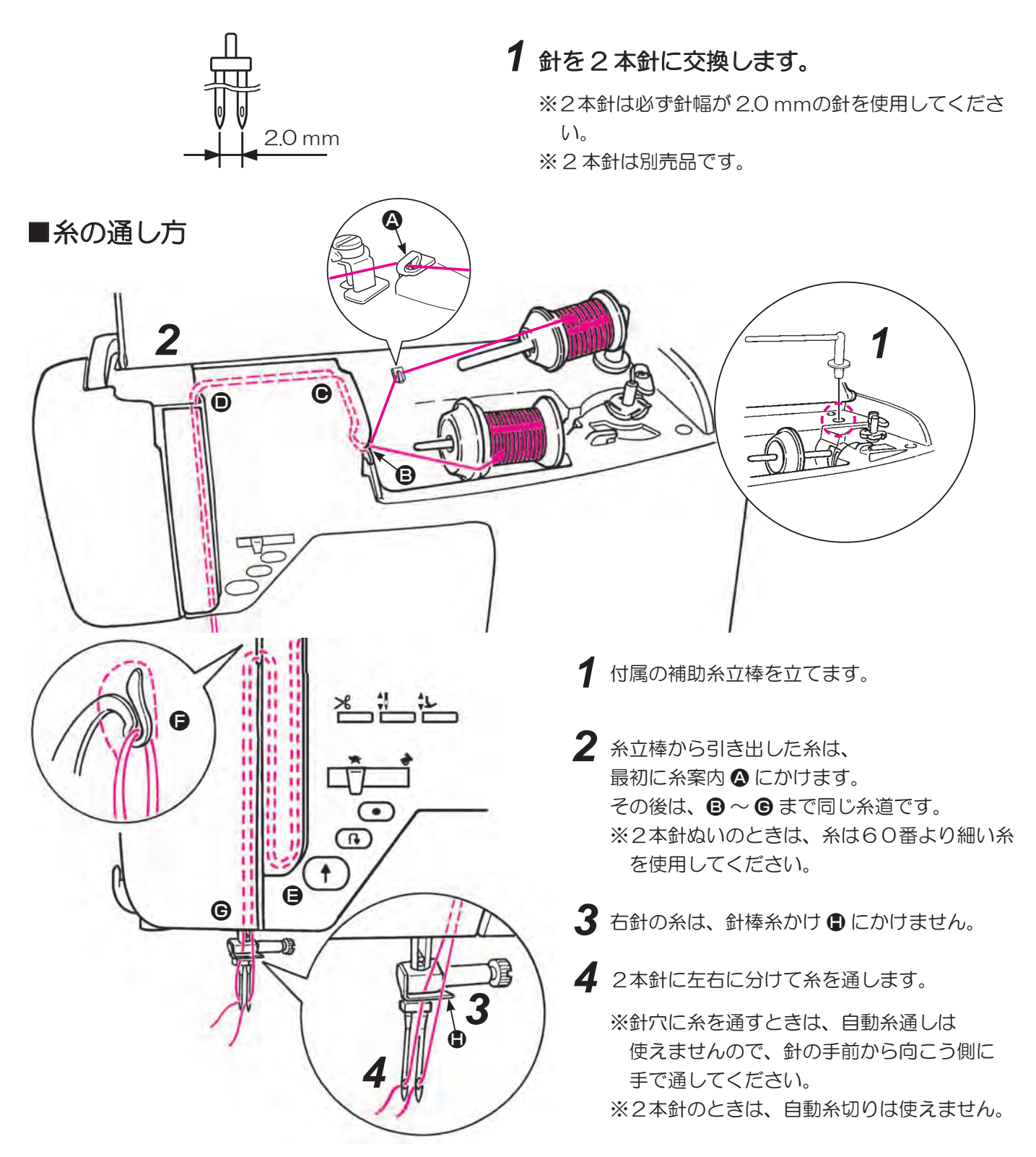

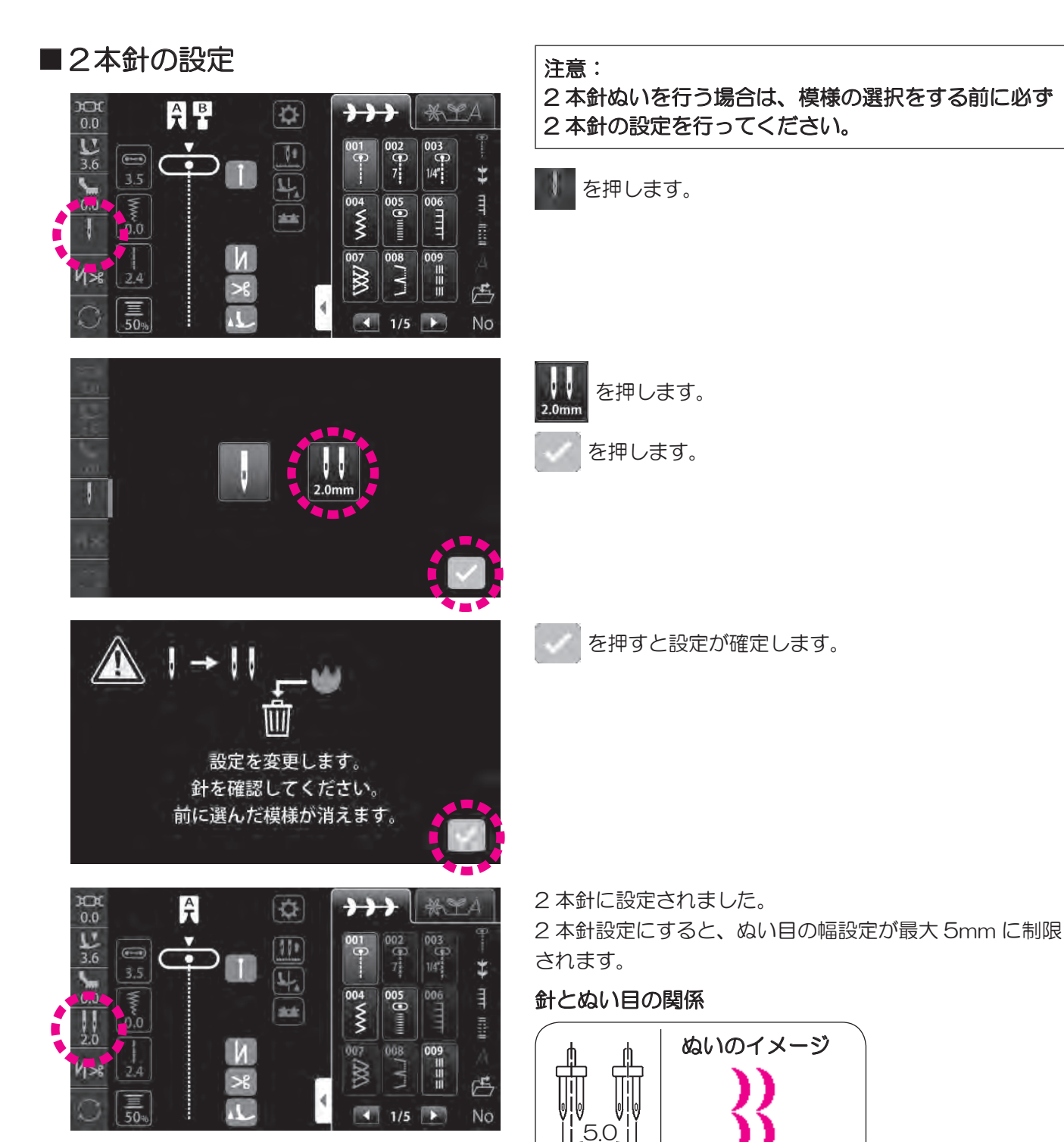

7.0

最大 7.0 mm

### ■2本針に適した模様の選択

2本針設定にすると、2本針でぬえる模様が表示されます。

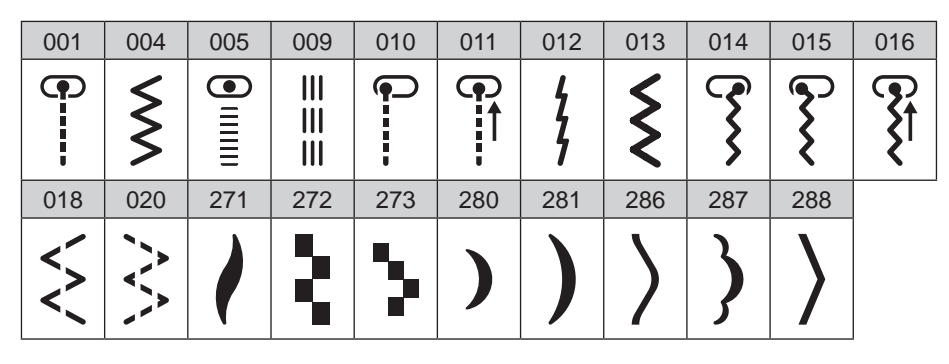

# 4.16. 自動止めぬい糸切り押え上げ設定

ぬい始め、ぬい終わりの止めぬいの設定、ぬい終わりの自動糸切り、糸切り後自動押え上げの設定をすることができます。

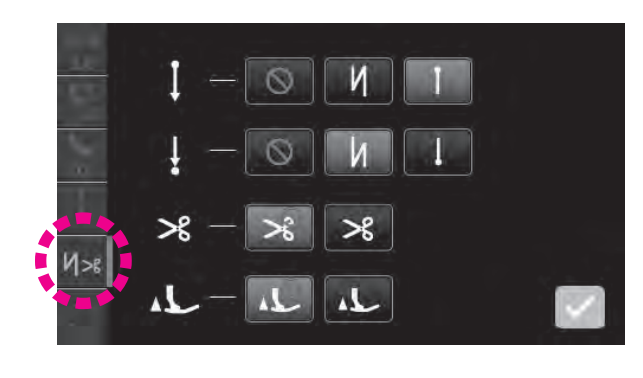

Mas を押して、各動作の基本設定をします。

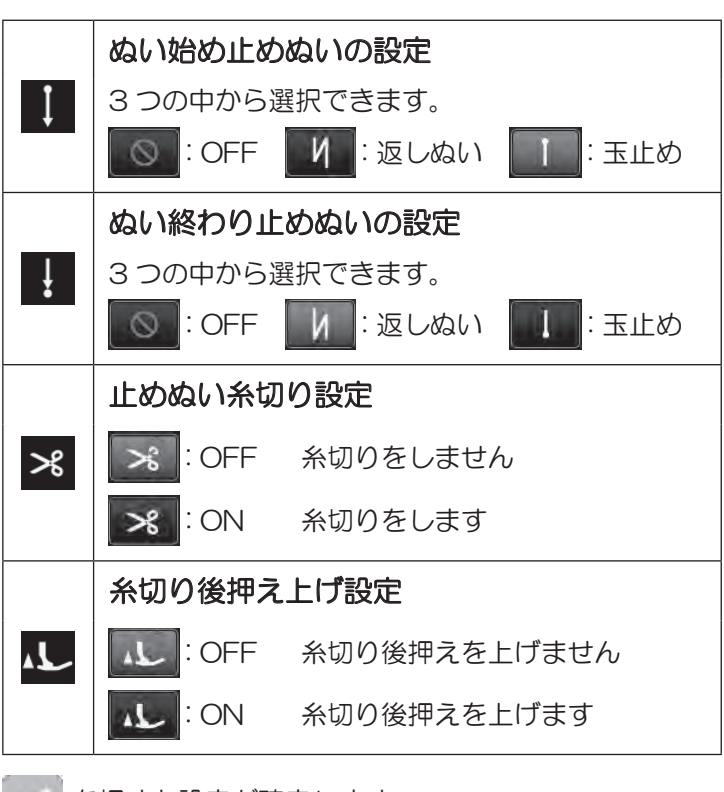

を押すと設定が確定します。

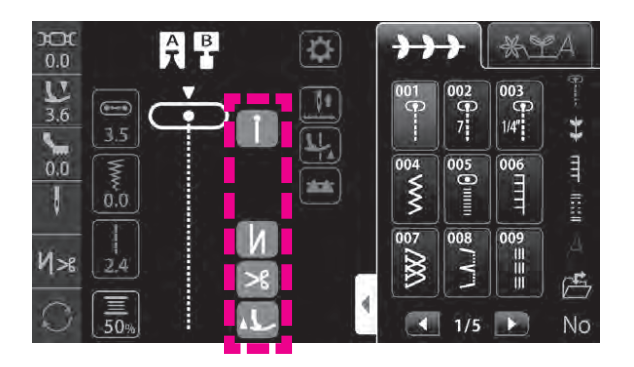

●タッチパネル表示

|           | ON  | OFF |
|-----------|-----|-----|
| ぬい始め止めぬい  | ТИ  |     |
| ぬい終わり止めぬい | 1 И |     |
| 止めぬい糸切り   | >6  |     |
| 糸切り後押え上げ  | 1   |     |

※ ぬい始め、ぬい終わりに返しぬいを設定している状態 でかざり模様などを設定すると、返しぬいは止めぬい に切り替わります。

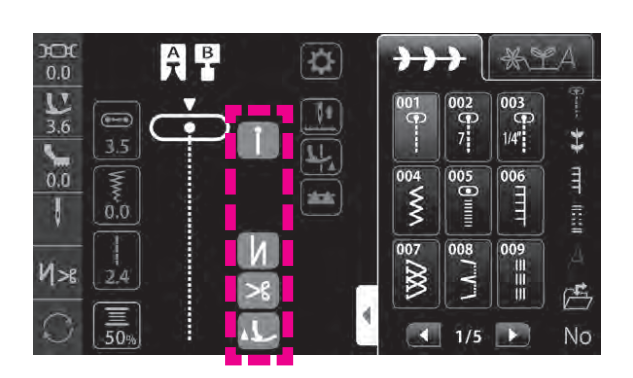

●縫製時の操作

## 模様を選びます。

2 画面に表示されている設定を確認します。

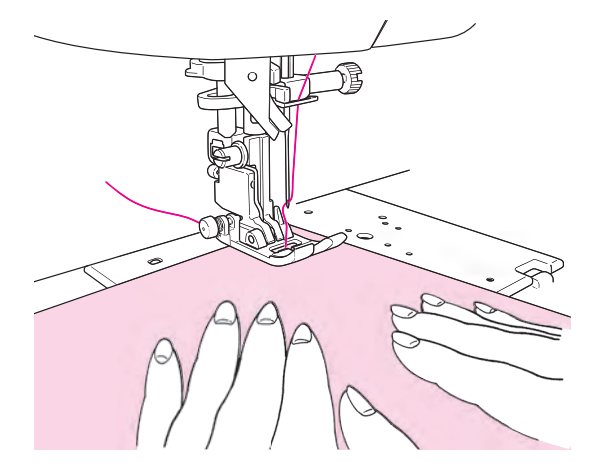

### 3 ぬい始め

布地をぬい始める位置に入れスタートさせます。 ぬい始め止めぬい設定をしているときは、返しぬい、 止めぬいボタンは作動しません。

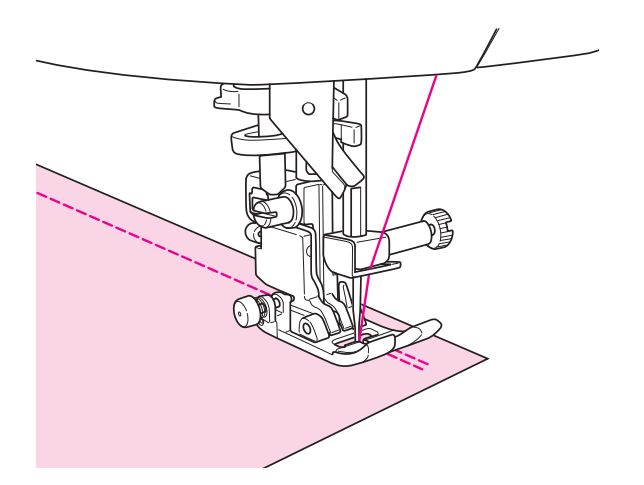

# 4 ぬい終わり

設定している止めぬいに合わせたボタンを押します。 ( ( )

設定している止めぬいと異なるボタンを押した場合、 設定している止めぬいが行われます。

### 4.17. 針基線/ぬい目の幅・長さの変更

■針基線位置を変えるとき

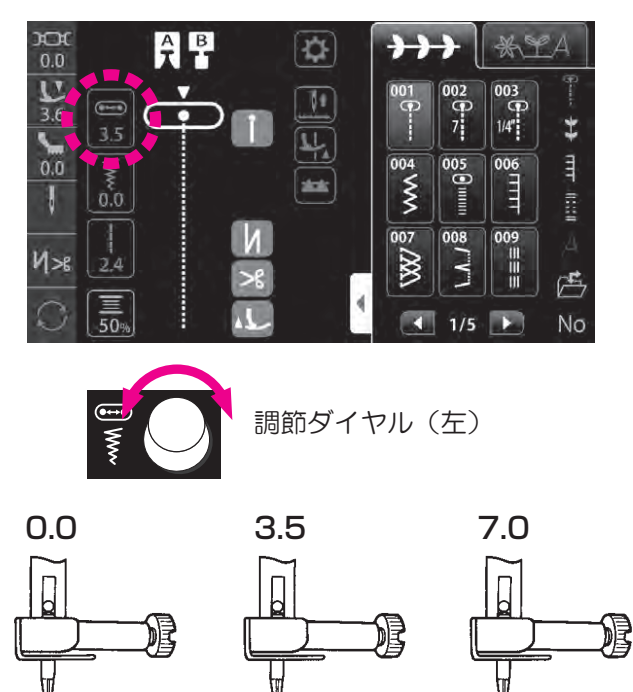

① 📟 を押します。

調節ダイヤル(左)の調整項目が「針基線」になります。

② 調節ダイヤル(左)で針基線を変えます。 左へ回すと、針が左へ移動します。 右へ回すと、針が右へ移動します。

左端が「O.O」、右端が「7.O」です。 針基線は \_\_\_\_\_の ▼ で示されます。 画面の数値:ミリメートル

## ■ぬい目の幅を変えるとき

 $\bigcirc$ 

0

0

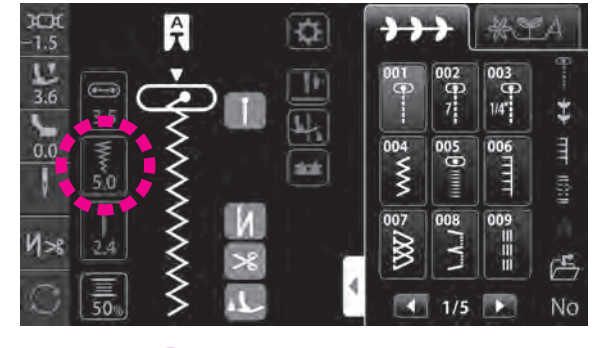

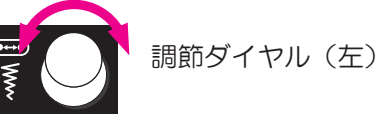

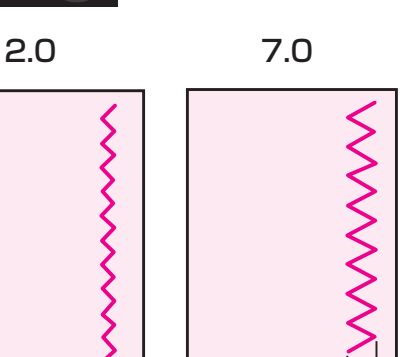

Α

#### ① 🧵 を押します。

調節ダイヤル(左)の調整項目が「ぬい目の幅」になります。

② 調節ダイヤル(左)でぬい目の幅 ▲ を変えます。 左へ回すと、表示される数値が小さくなり、ぬい目の幅がせまくなります。

右へ回すと、表示される数値が大きくなり、ぬい目の幅 が広くなります。

ぬい途中でも調整できます。

画面の数値:ぬい目の幅の目安(ミリメートル)

#### ■ぬい目の長さを変えるとき

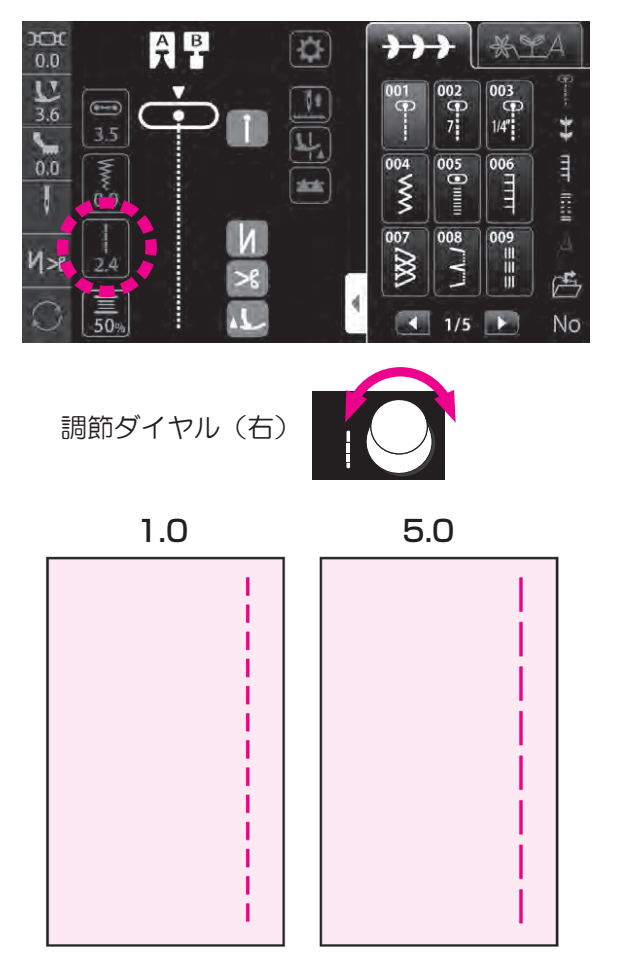

調節ダイヤル(右)でぬい目の長さを変えます。 左へ回すと、表示される数値が小さくなり、ぬい目が短 くなります。

右へ回すと、表示される数値が大きくなり、ぬい目が長 くなります。

画面の数値:ぬい目の長さの目安(ミリメートル)

# 4.18. 下糸カウンタ

下糸カウンタの詳細を設定することができます。

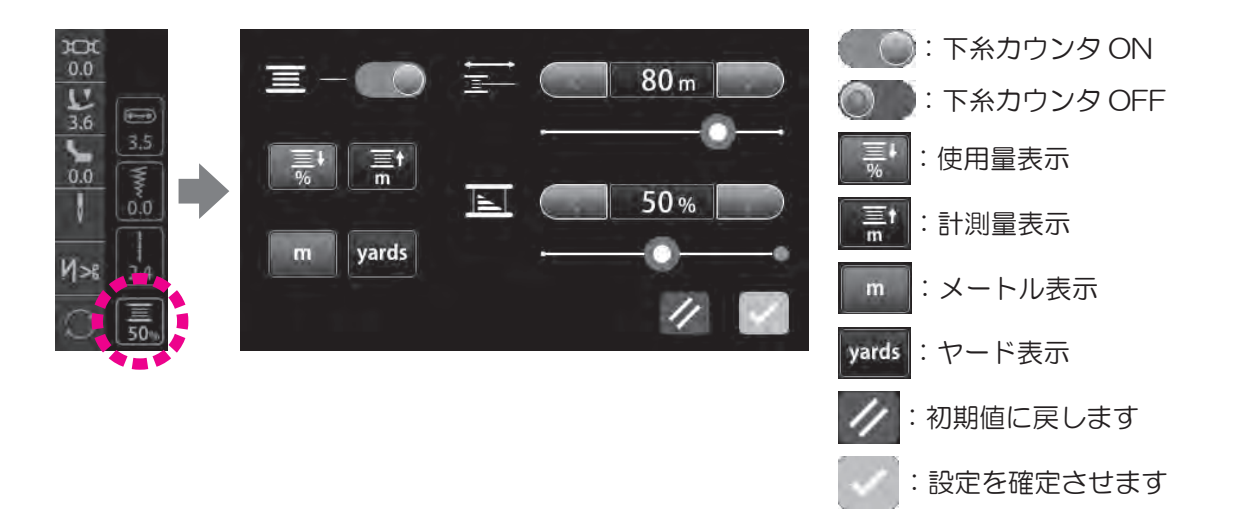

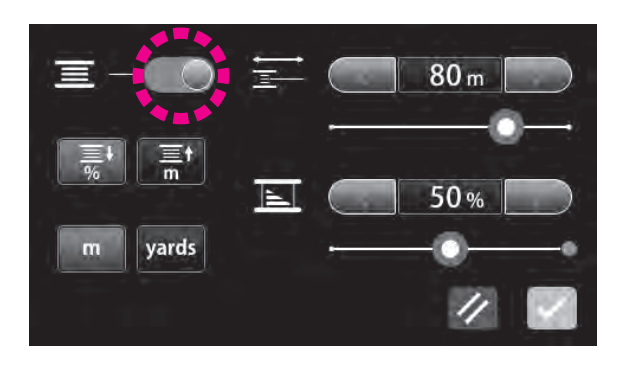

工場出荷時は OFF になっています。 下糸カウンタを使うには 📃 — 🌑 で ON にします。

#### ■使用量を表示する方法

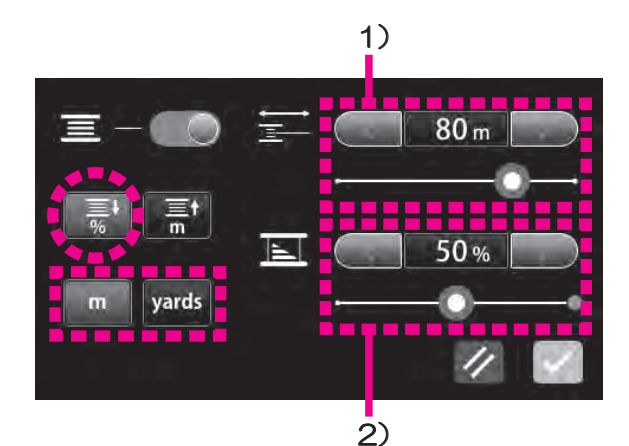

を押し、使用量表示にします。

yards を押し、使用量単位を設定します。

#### 1) 糸巻き量の入力

#### ● 目安量を入力する場合

下表から、糸の種類、糸の太さに合わせた目安量を探し、 数値を設定します。

#### ● 計測量を入力する場合

自分で計測した数値を設定します。

#### 2) 糸残量率の入力

ボビンに巻かれている量を推定し、%入力をします。 (全巻きの状態は 100%)

を押すと設定が確定します。

■下糸カウンタアイコンに下糸の残り糸量(%)が表 示されます。 残り糸量が20%以下になると赤色表示になります。

下糸残量カウンタ使用時、ボビンに全巻きしたときの巻き量です。目安としてお使いください。 \* 色々な糸種によっても巻き量が変わりますので参考にしてください。

|                | #30  | #50  | #60  | #80~#90 | #100  |
|----------------|------|------|------|---------|-------|
| ポリエステル スパン糸    | 30m  | 50m  | 60m  | 70m     | 80m   |
| Spun           | 33yd | 55yd | 66yd | 77yd    | 87yd  |
| ポリエステル フィラメント糸 | 30m  | 70m  | 90m  | 100m    | 150m  |
| Filament       | 33yd | 77yd | 98yd | 109yd   | 164yd |

### ■巻き量を計測する方法

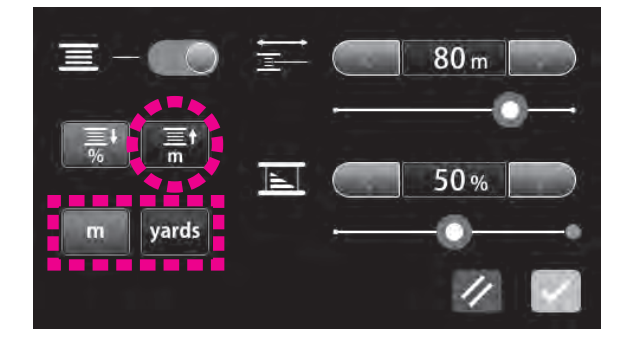

を押し、計測量表示にします。

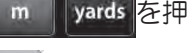

yards を押し、計測量単位を設定します。

を押すと設定が確定します。

計測するときは100%全巻き状態で始めてください。

00m <- 下糸カウンタアイコンに使用量が表示されます。 ボビンが空になったときに表示されていた量が使用してい る糸の全巻き量です。

## 4.19. 針停止位置設定

ミシンを止めたときの針の位置(上下)を設定することができます。

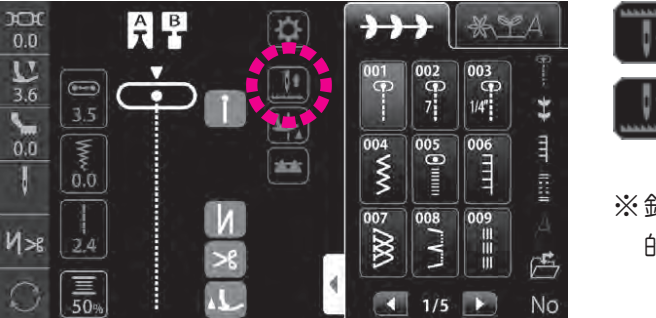

: 針下停止 : 針上停止

> ※針停止位置を「上停止」にすると、ピボット機能は自動 的に OFF になります。

## 4.20. ピボット設定

ミシンを止めたとき、針が下停止のまま押えが上がる設定をすることができます。

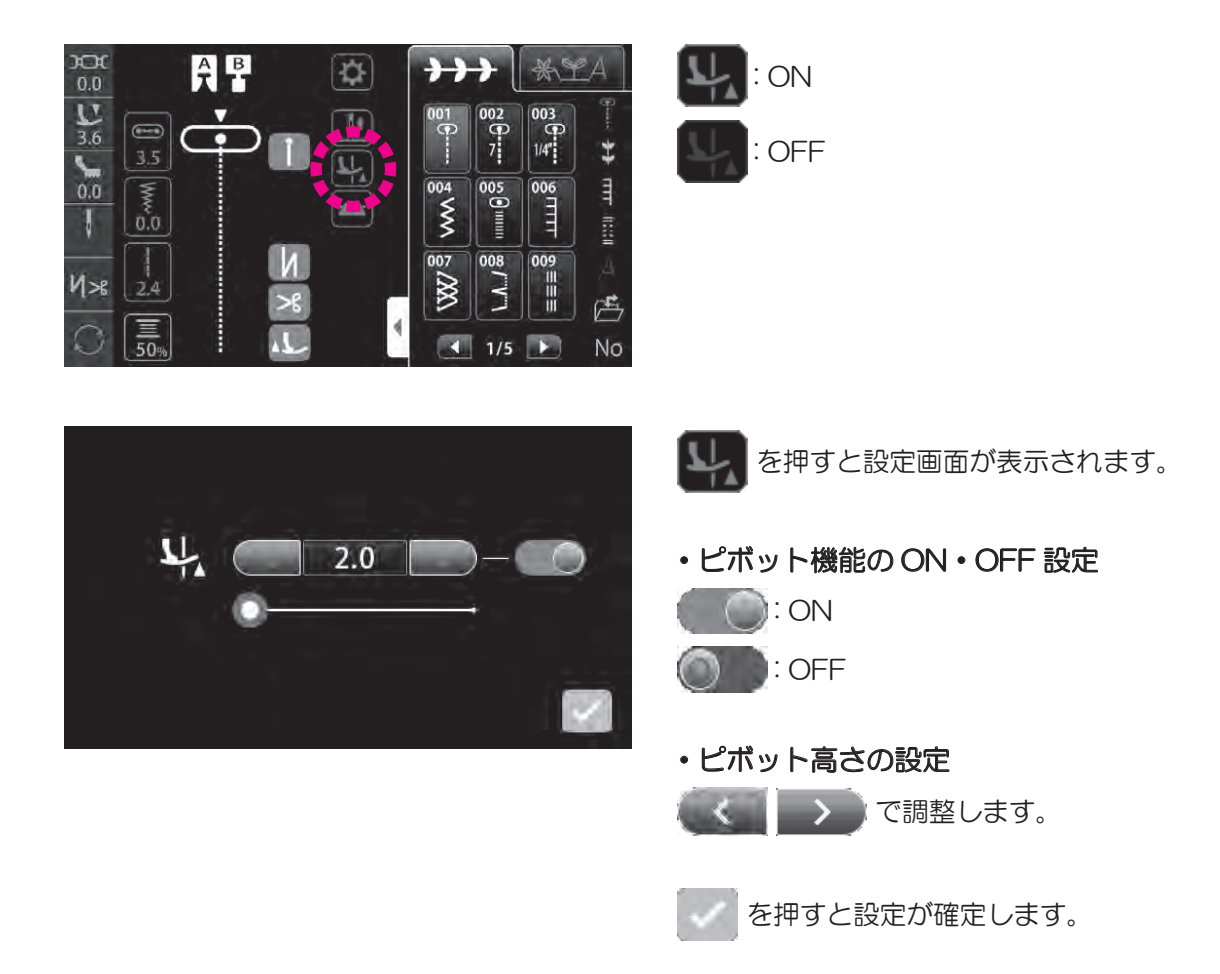

# 4.21. 送り歯の下げ方

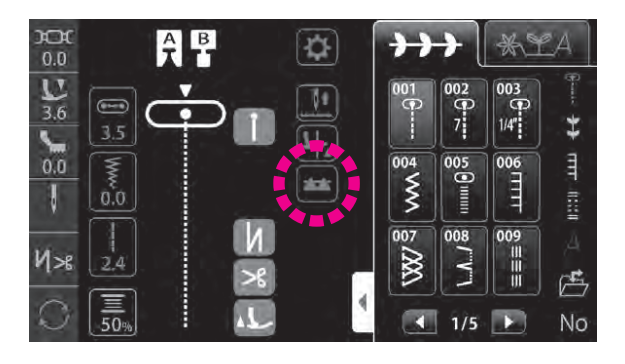

を押して、送り歯を上げ下げします。

★★★★ : 送り歯が上がっています。

▼ :送り歯が下がっています。

※送り歯を下げた場合、ぬいが終わったら、アイコンを押 して送り歯を上げておきます。送り歯はミシンが動き始 めると自動で上がります。

# 5. 詳細な操作

# 5.1. オプション

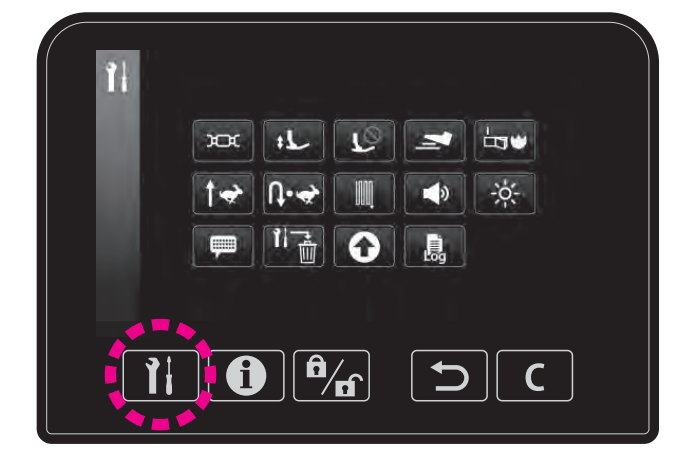

#### ● オプション設定画面

オプション機能(14 種類)の設定変更ができます。 電源を入れ直しても設定は維持されます。 初期値に戻したい場合は

| ■7   | <b>ナ</b> プショ | ンの種類         |                                                | 初期値        |
|------|--------------|--------------|------------------------------------------------|------------|
| 1    | 3000         | 全体糸調子設定      | 全体の糸調子を設定することができます。                            | 0.0        |
| 2    | +1           | 押え上げ高さ設定     | 押え上げ量を設定することができます。                             | 6mm        |
| 3    | 10           | 押え上昇時動作設定    | 押え上昇時でも動作させられる操作を設定することが<br>できます。              | $\bigcirc$ |
| 4    | 2            | フットスイッチ設定    | フットスイッチに割り当てる操作を設定することがで<br>きます。               | 返しぬい       |
| 5    | 100 C        | 起動時設定        | 電源を入れ直したとき、直前の模様や設定を維持させ<br>るか初期化させるかの選択ができます。 | $\bigcirc$ |
| 6    | 1+           | ぬい始め速度設定     | ぬい始めの速度を設定することができます。                           | 低速         |
| 7    | Ū•∻          | 返しぬい速度設定     | 返しぬい・玉止めの速度を設定することができます。                       | 低速         |
| 8    | III I        | ダーニング調整      | 模様の形を調整することができます。                              | 0          |
| 9    | 4)           | 音量設定         | タッチパネルのアイコンを押すときに鳴る音の音量を<br>変えることができます。        | 大          |
| 10   | -:0-         | 明るさ調整        | タッチパネル、縫製エリアの明るさを調節することが<br>できます。              | 50         |
| 1)   | -            | 言語の切り替え      | メッセージなどの言語を変更することができます。<br>(8 言語+ピクト表示)        | 日本語        |
| (12) | 11-          | 設定の初期化・削除    | 設定を全て初期値に戻す、または削除することができ<br>ます。                | _          |
| (13) | 0            | ソフトウエアアップデート | ソフトウエアをアップデートすることができます。                        | -          |
| (14) | J.           | ミシンログ        | ミシンログを確認することができます。                             | _          |

### ①全体糸調子設定

全体の糸調子を設定することができます。 ※ 初期値は「0.0」に設定されています。

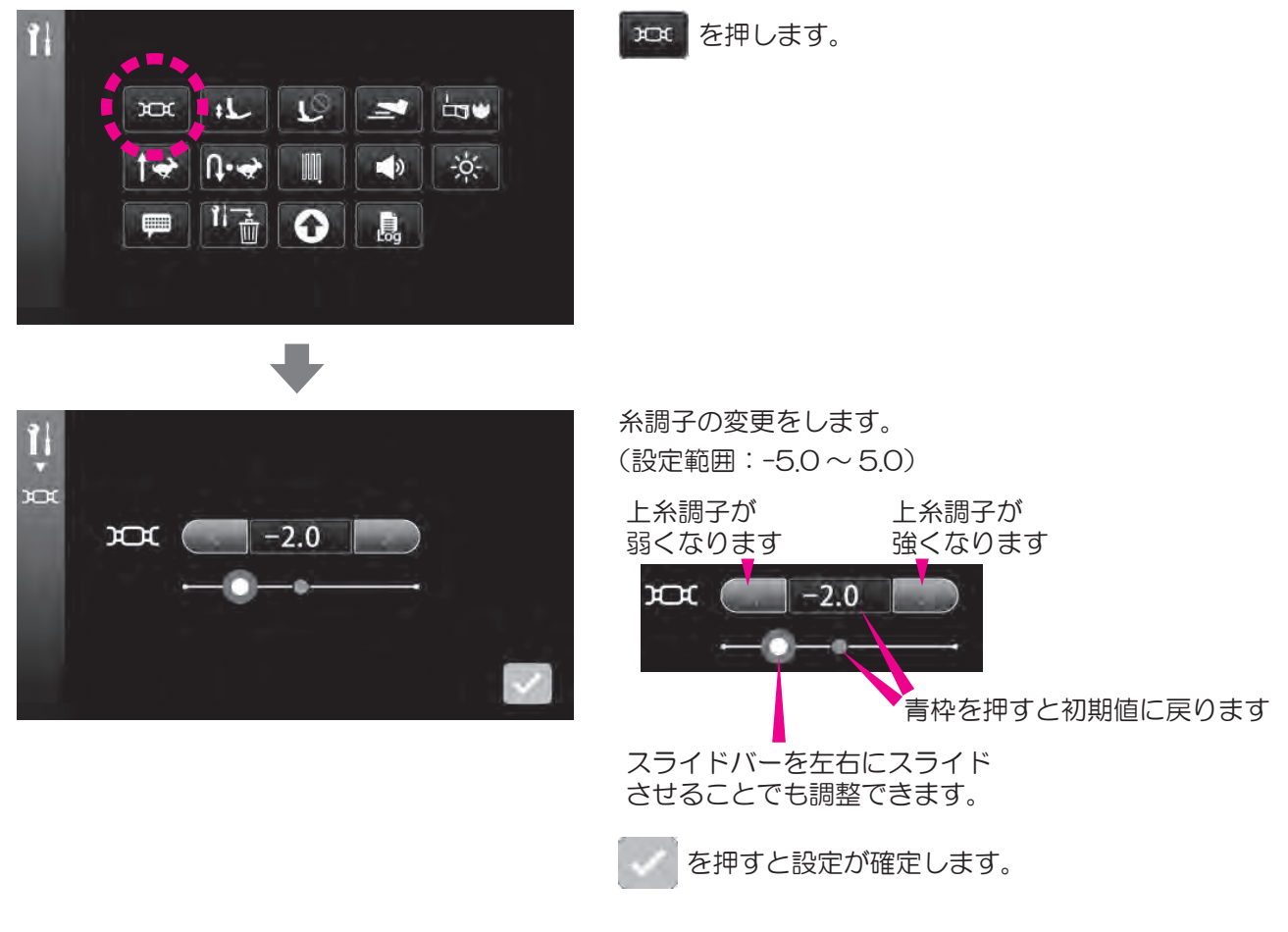

#### ② 押え上げ高さ設定

押え上げ量を設定することができます。 ※ 初期値は「6mm」に設定されています。

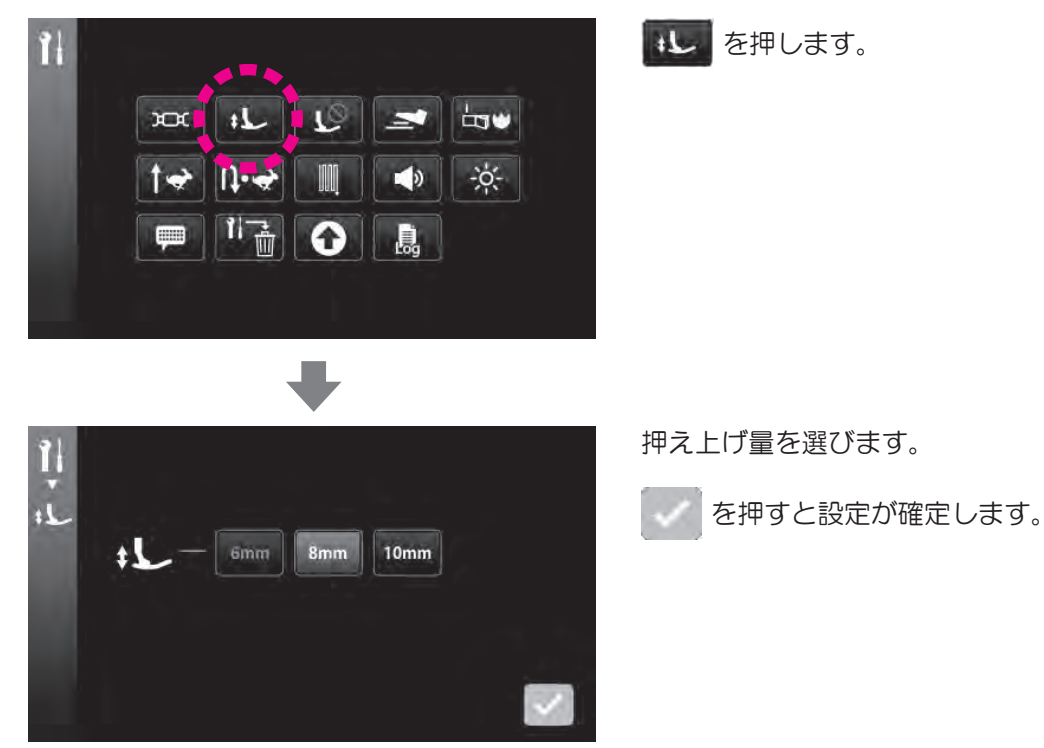

### ③ 押え上昇時動作設定

押え上昇時でも動作させられる操作を設定することができます。

設定した操作は、押えが上がった状態でも自動で押えを下げて操作できるようになります。(針上下を除く) ※ 初期値は全て OFF に設定されています。

シを押します。

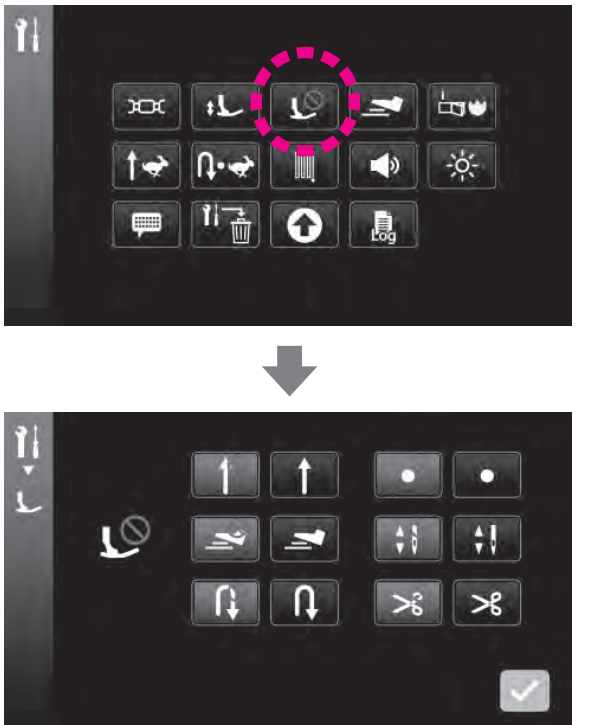

|        | OFF  | ON |
|--------|------|----|
| スタート   |      |    |
| フットペダル | ž    | 7  |
| 返しぬい   | L†   | U  |
| 玉止め    |      | •  |
| 針上下    | \$ 8 | ÷1 |
| 糸切り    | ×    | >% |

を押すと設定が確定します。

## ④ フットスイッチ設定

フットスイッチに割り当てる操作を設定することができます。 ※ 初期値は「返しぬい」に設定されています。

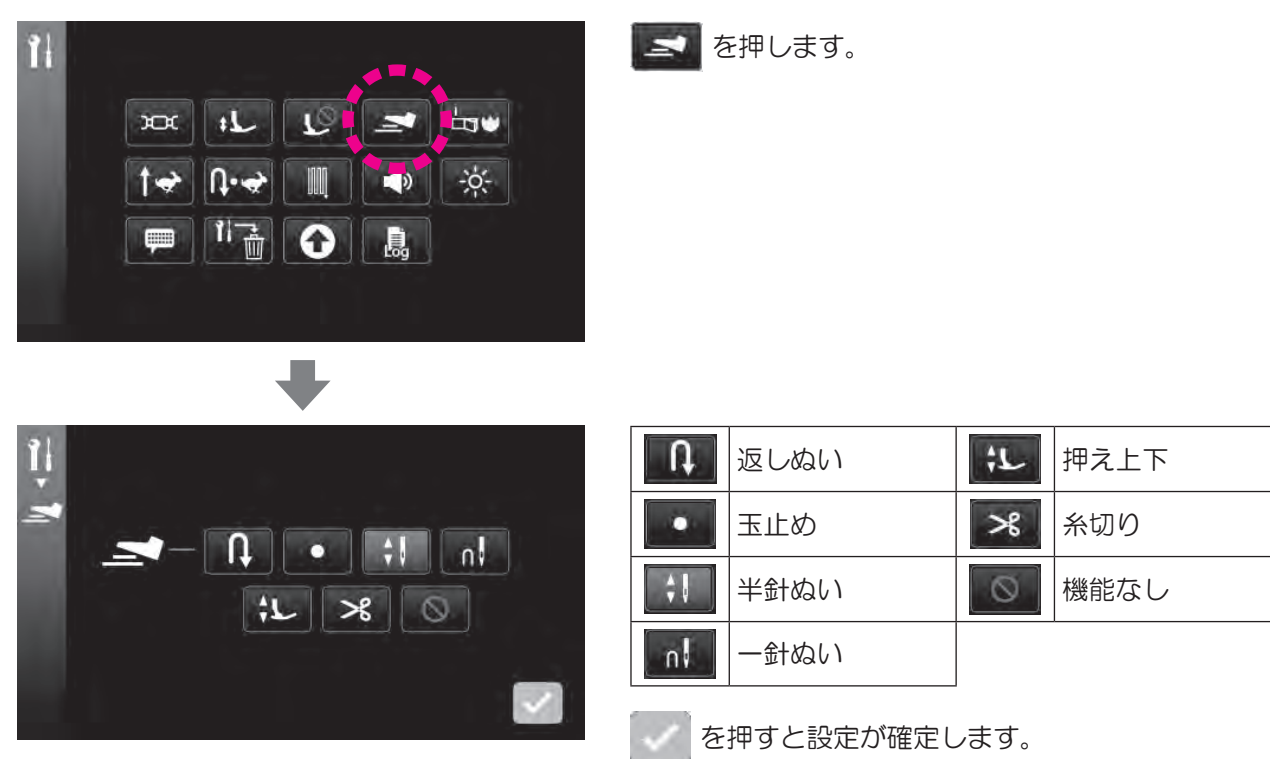

※ 自動止めぬい糸切り押え上げを設定している状態で、フットスイッチを「返しぬい」または「止めぬい」に 設定すると、フットスイッチ操作でぬい終わりの止めぬい糸切り押え上げができます。

#### ⑤ 起動時設定

電源を入れ直したとき、直前の模様や設定を維持させるか初期化させるかの選択ができます。 ※ 初期値は「模様を初期化する」に設定されています。

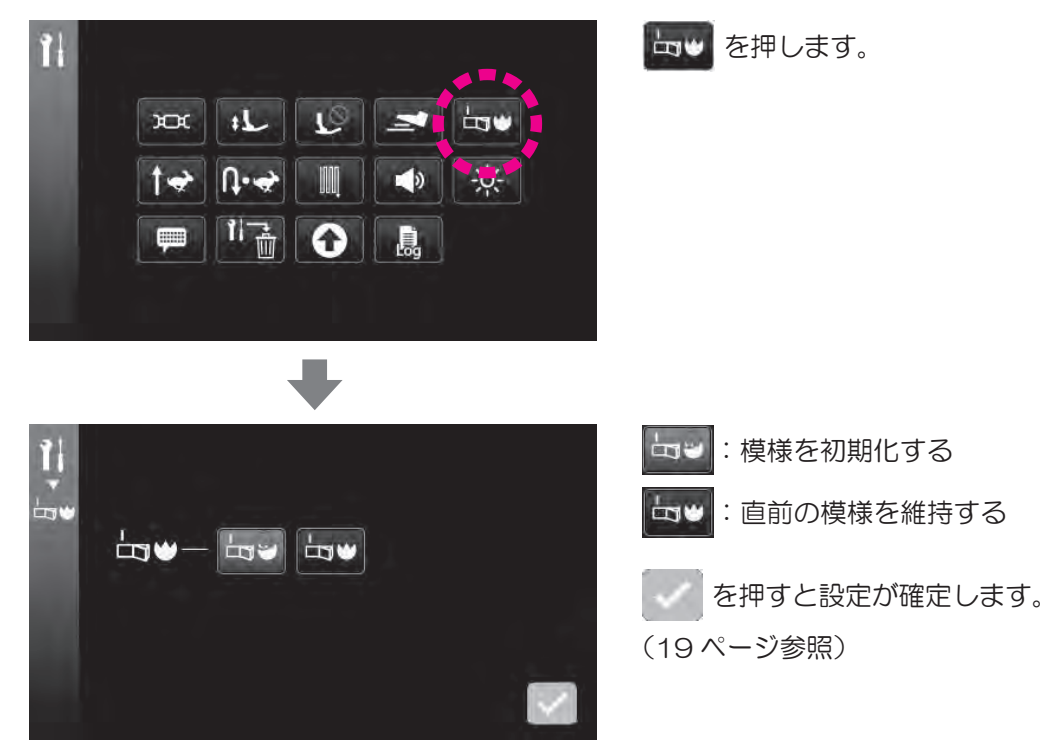

### ⑥ぬい始め速度設定

ぬい始めの速度を設定することができます。 ※ 初期値は「低速」に設定されています。

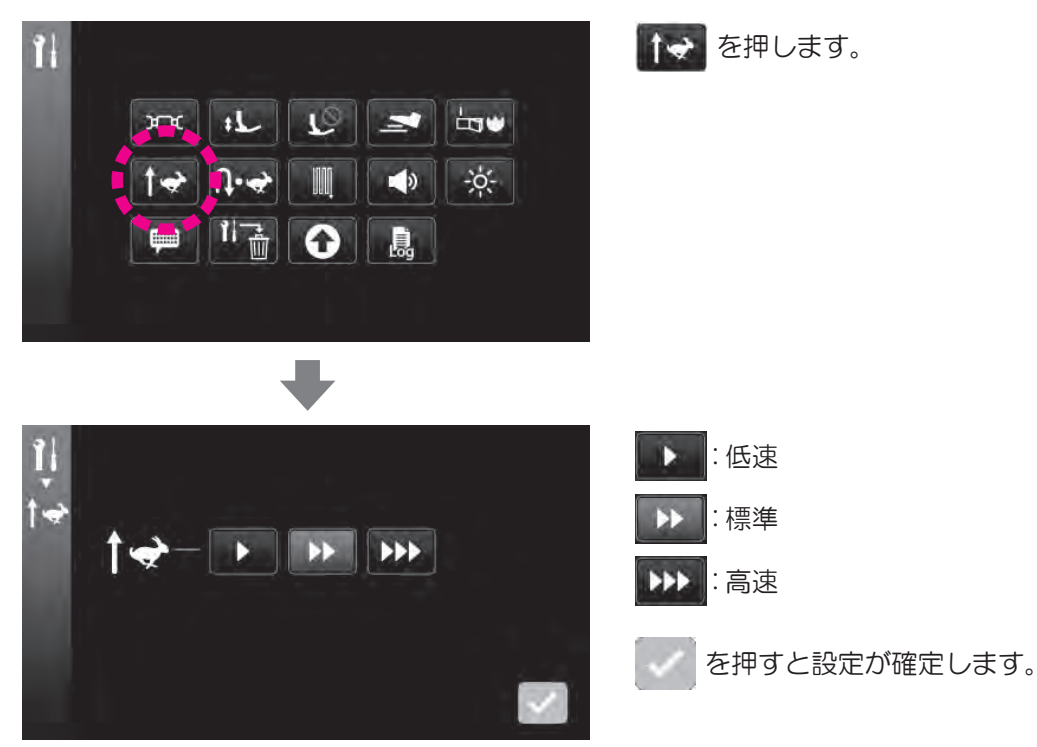

### ⑦返しぬい速度設定

返しぬい・玉止めの速度を設定することができます。 ※ 初期値は「低速」に設定されています。

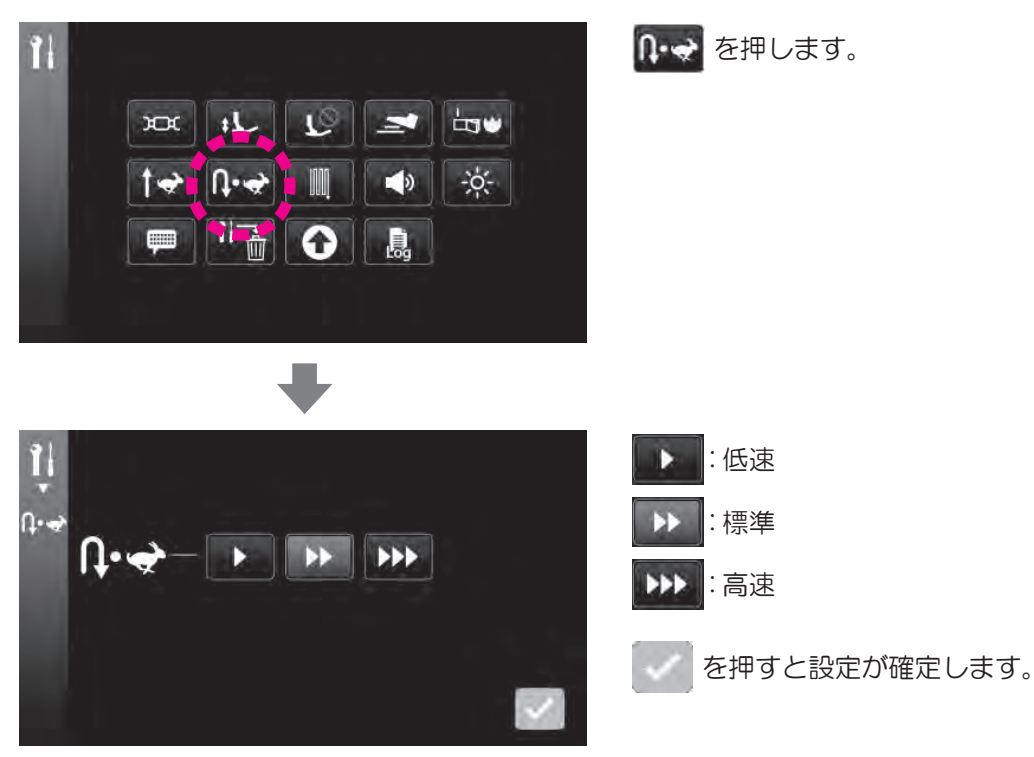

### ⑧ ダーニング調整

模様の形を調整することができます。

調整範囲:-20~20

模様をきれいにぬいたい場合、布地や糸、芯地を変えたときに送りの前後バランスを確認します。 この調整値は全模様に反映されます。

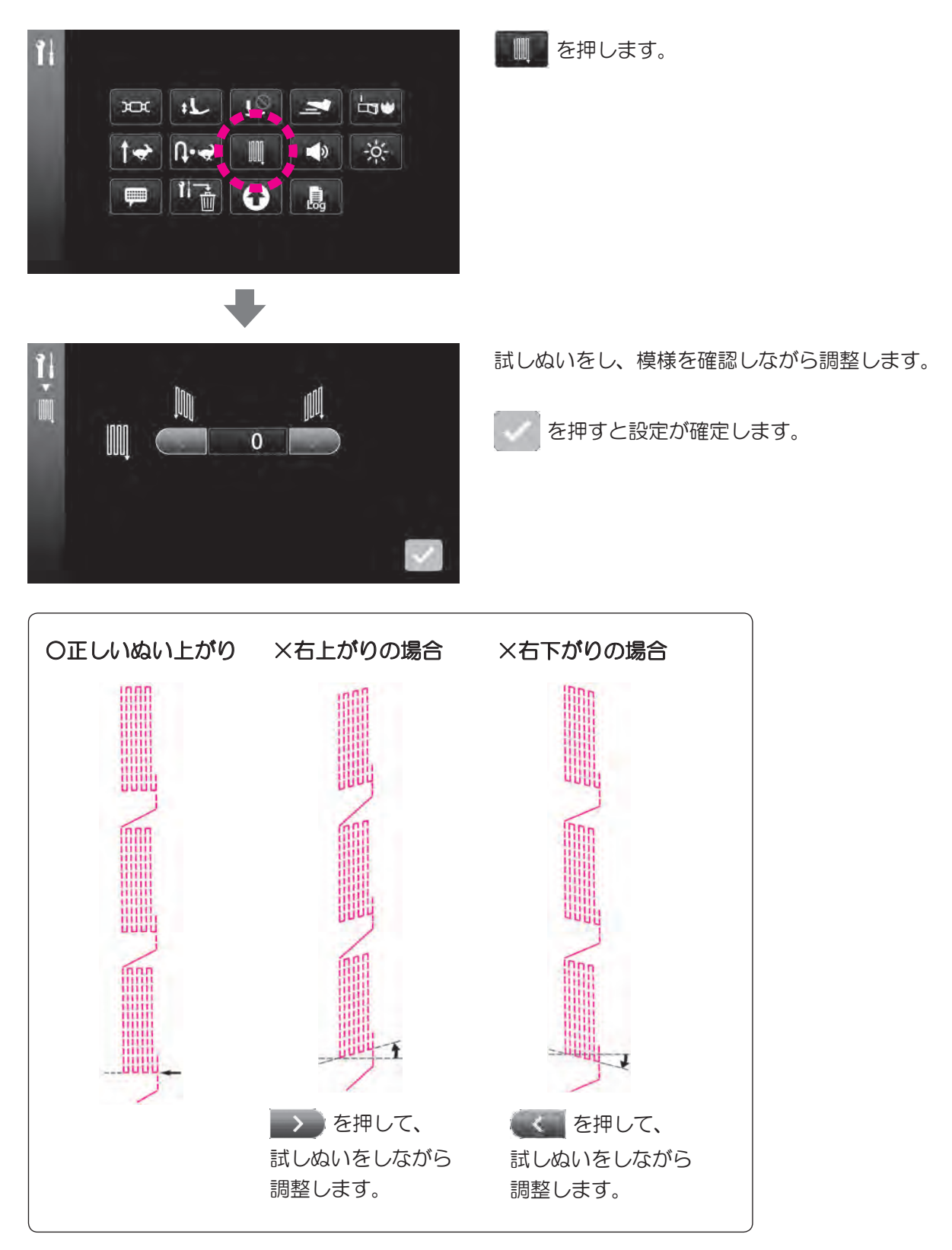

### ⑨ 音量設定

タッチパネルのアイコンを押すときに鳴る音の音量を変えることができます。 ※ 初期値は「大」に設定されています。

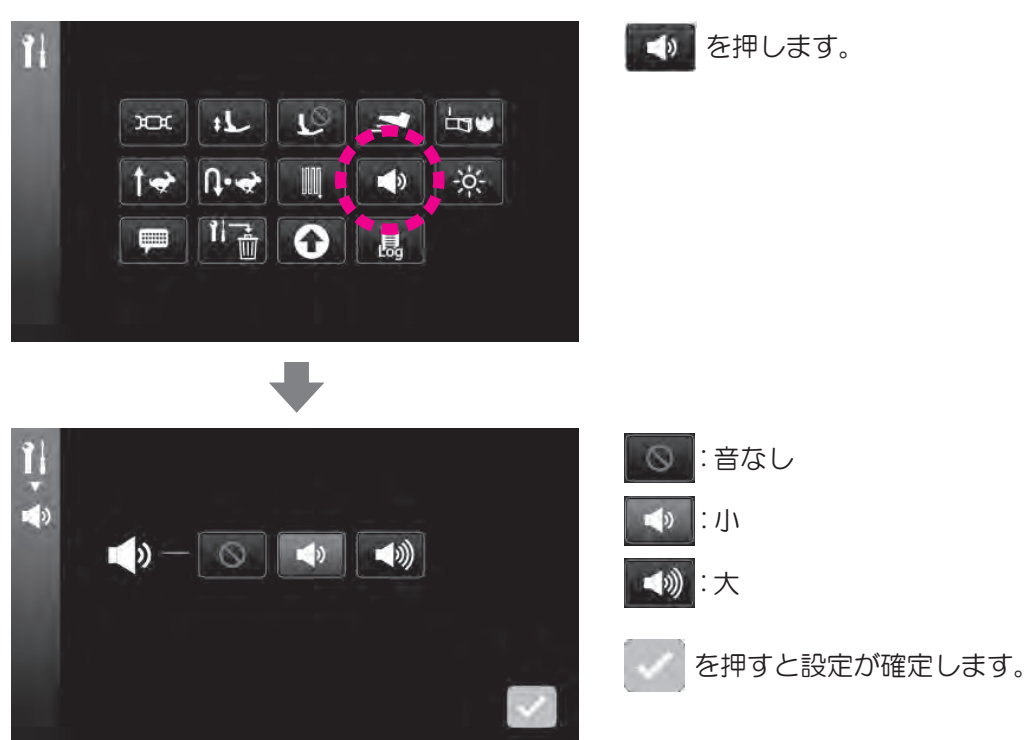

#### 11 明るさ調整

タッチパネル、縫製エリアの明るさを調節することができます。 調整範囲:0~100 ※ 初期値は「50」に設定されています。

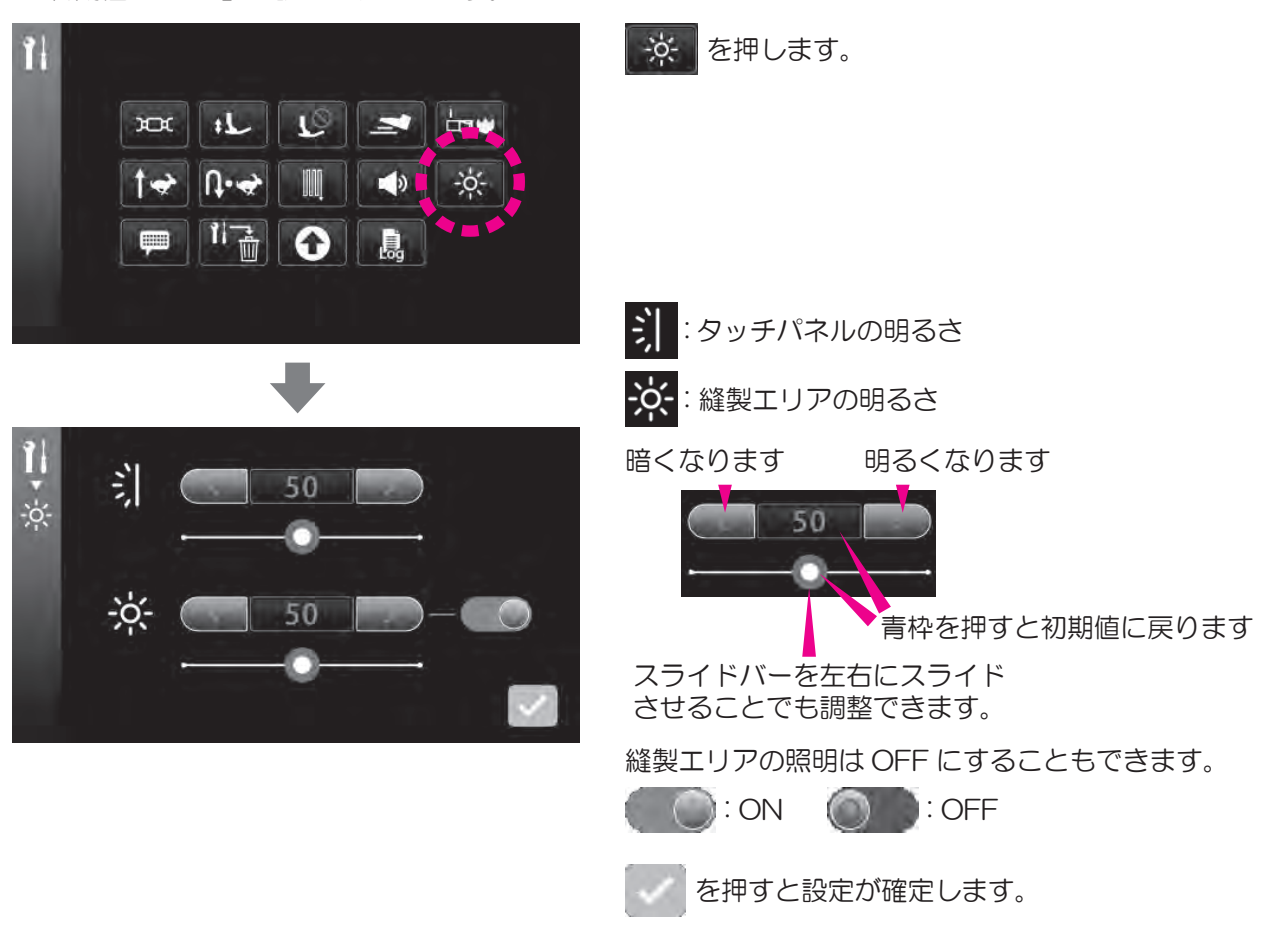

### 言語の切り替え

メッセージなどの言語を変更することができます。(8言語+ピクト表示) ※初期値は「日本語」に設定されています。

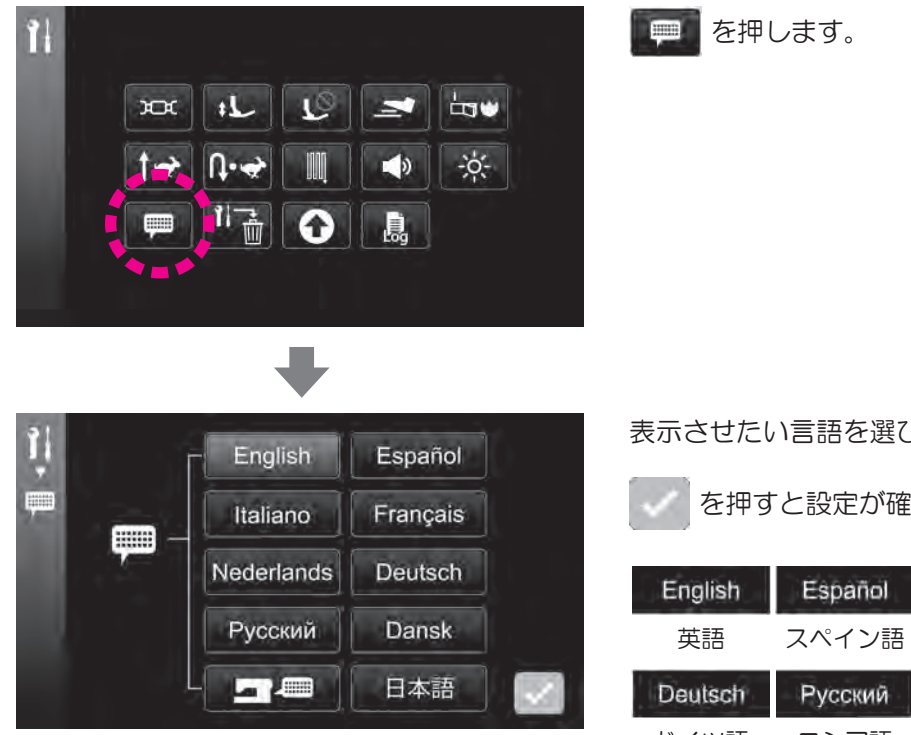

表示させたい言語を選びます。

を押すと設定が確定します。

| English  | Español   | Italiano | Français  | Nederlands |
|----------|-----------|----------|-----------|------------|
| 英語       | スペイン語     | イタリア語    | フランス語     | オランダ語      |
| Deutsch  | Русский   | Dansk    | 日本語       |            |
| Coursell | 1 Joolani | Danon    | ET SHOULD |            |

#### (12) 設定の初期化・削除

設定を全て初期値に戻す、または削除することができます。

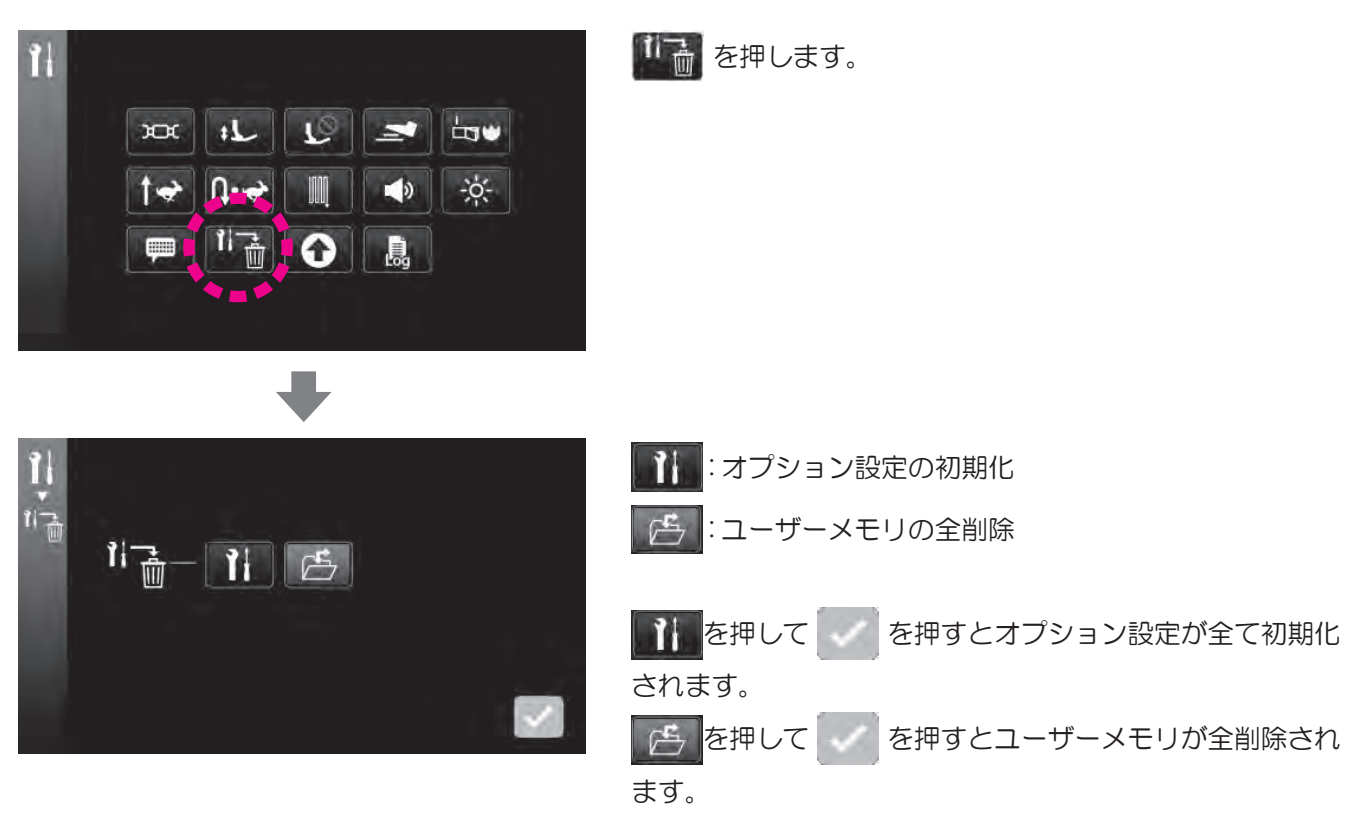

#### 13 ソフトウエアアップデート

ソフトウエアをアップデートすることができます。 ソフトウエアは販売店にお問合せください。

 USB メディアを使ってソフトウエアをアップデートするときは、USB メディア内に最新の アップデートファイルだけを保存してください。 それ以外のデータや古いアップデートファイルが含まれていると、正しくアップデートが できません。

🚺 アップデート作業中は電源を切らないでください。

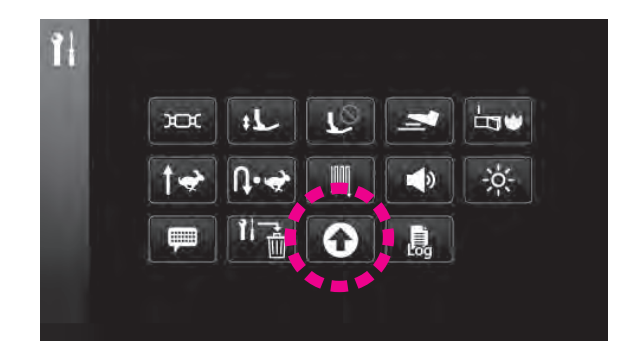

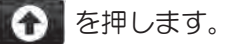

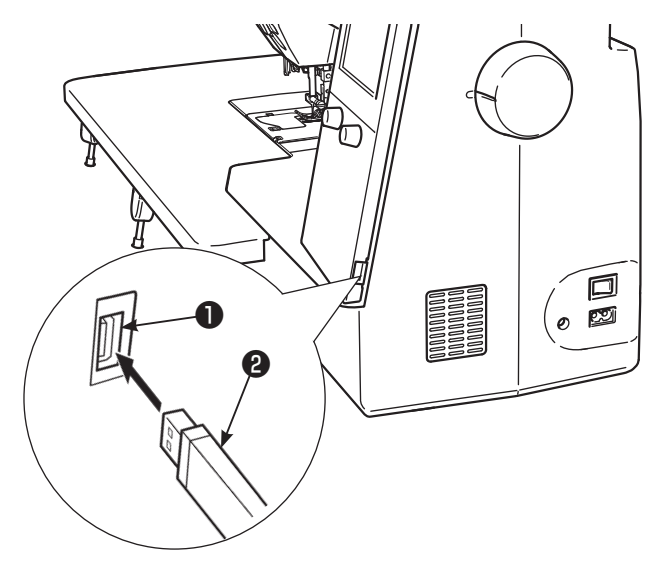

データが入っていない、またはアップデートファイルのみ を保存した USB メディア❷を USB 差し込み口●に差し込 みます。

注意:

アクセスインジケータ付き USB メディアを使用する場合は、パソコンやミシンに USB メディアを挿入したときにアクセスインジケータが点滅し始め、USB メディアが認識されるまでに5~6秒かかることがあります。 (USB メディアの種類によって、認識されるまでの時間が異なります)

#### 1. バックアップデータの保存

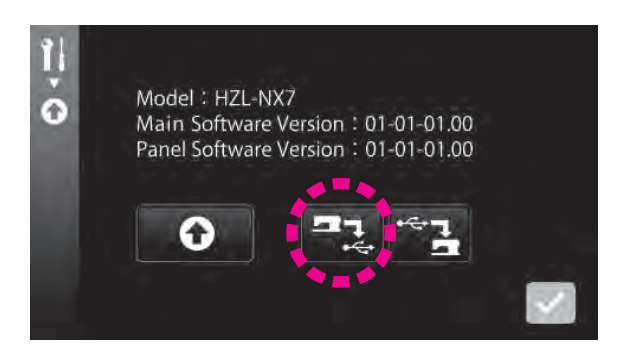

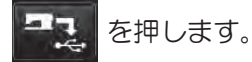

バックアップデータが USB メディアに保存されます。

#### 2. ソフトウエアのアップデート

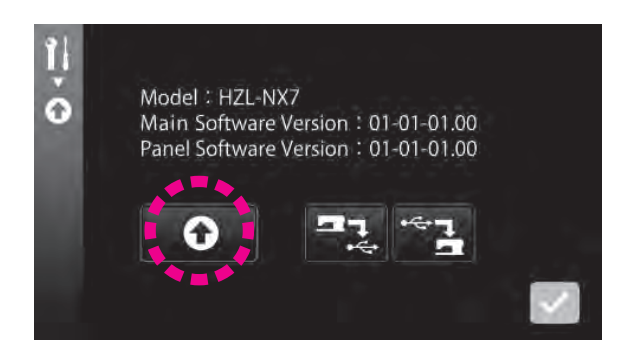

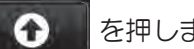

を押します。

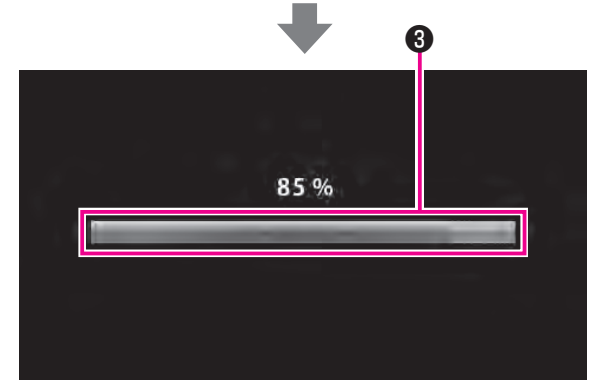

最新のアップデートファイルがミシンにダウンロードされ ます。

注意:

ソフト書込みバー❸が3分以上動かない場合は、アップ デートに失敗した可能性があります。 その場合はミシンの電源を切ってください。 USB メディアを外してから、再度電源を入れます。

アップデートに失敗した場合は、再度電源を入れたとき にソフトウエアアップデート画面が表示されますので、 再度アップデートを行ってください。

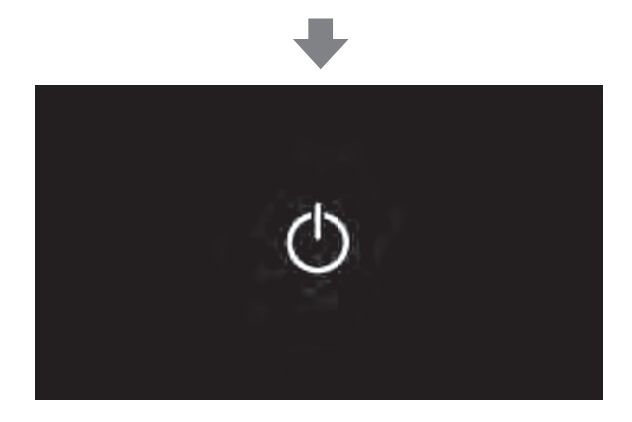

アップデートが正常に行われると「アップデート完了」の メッセージが表示されます。 USB メディアを外し、ミシンの電源を切り、再度電源を入 れます。

#### 3. バックアップデータの取り込み

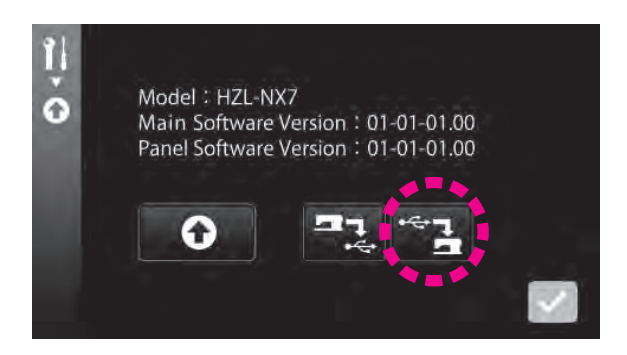

ソフトウエアのアップデートを行っても設定は保持されま すが、万が一設定が全て初期化された場合は、バックアッ プデータを取り込むことで設定を元に戻すことができます。

### (4) ミシンログ

ミシンログを確認することができます。

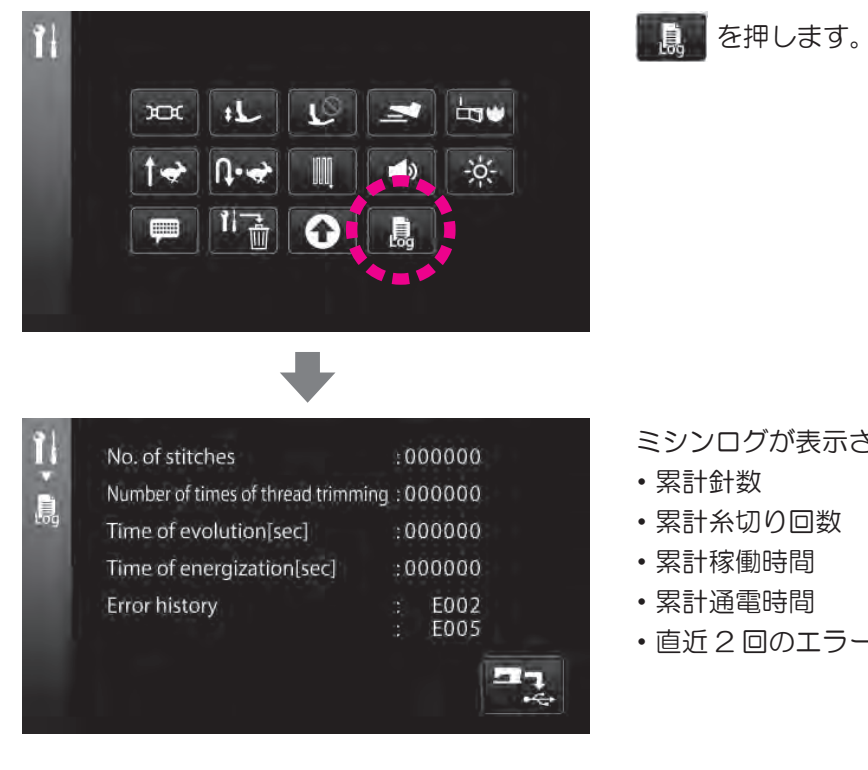

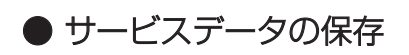

- ミシンログが表示されます。
- ・直近2回のエラー履歴

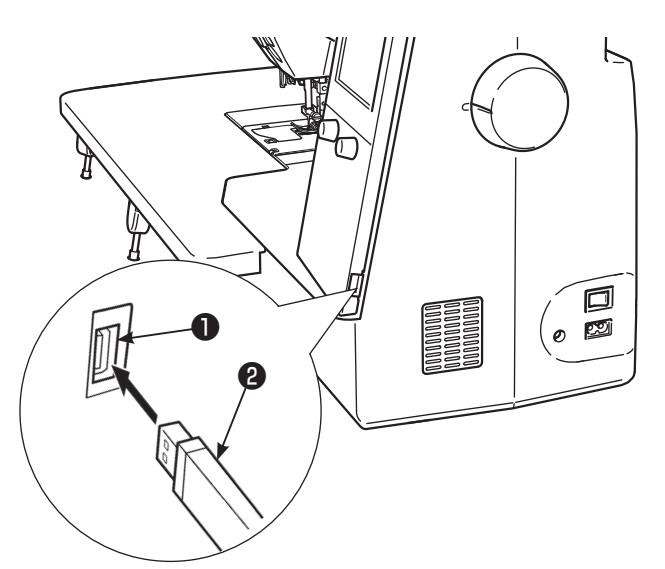

データが入っていない USB メディア2を USB 差し込みロ ●に差し込みます。

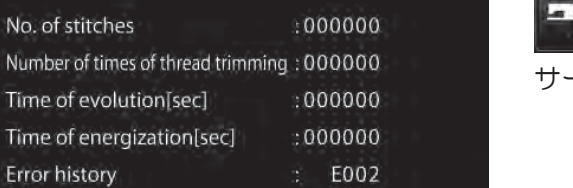

E005

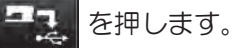

サービスデータが USB メディアに保存されます。

1

No. of stitches

Error history

### 52 操作ガイド

5.3. ロックモード

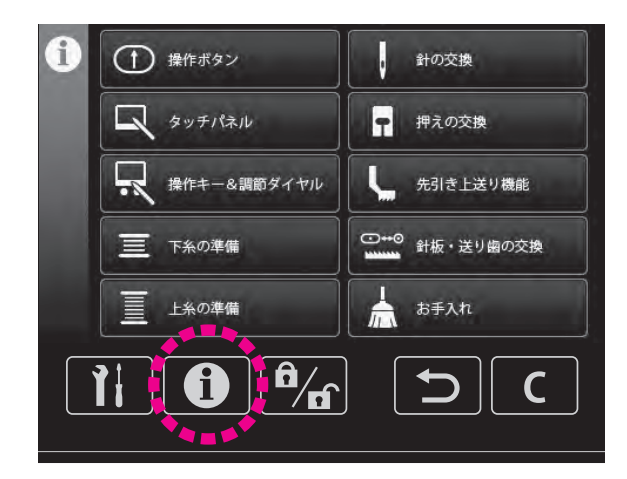

主なミシンの操作10項目の説明が表示されます。

- ① 操作ボタン ② タッチパネル
  - ⑦ 押えの交換
- ③ 操作キー&調節ダイヤル ⑧「JUKIスマートフィード」

⑥ 針の交換

- ④ 針板・送り歯の交換
- ④ 上糸の準備 5 下糸の準備
- 110 お手入れ

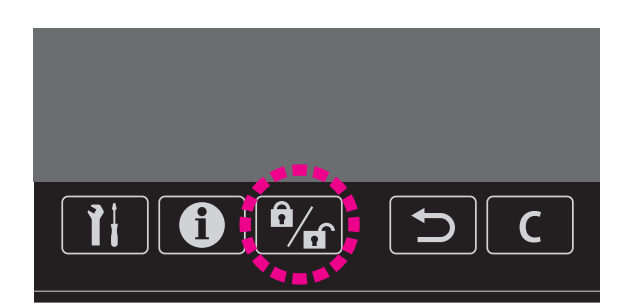

ロックキーを使ってロックモードにすると、全ての操作ボ タン、操作キー、タッチパネルの操作が無効になり、ミシ ンも動かなくなります。

押え交換、針板・送り歯交換、針の交換、ミシンのお手入 れのときは、安全のためにミシンの電源を切って行います が、ロックモードにすることで、ミシンが現在設定されて いる状態を保持したまま準備を行うことができます。

ロックモードにする場合は、ロックキーを押します。 ロックモードを解除する場合は、ロックキーを1秒長押し します。

#### 5.4. 戻る操作

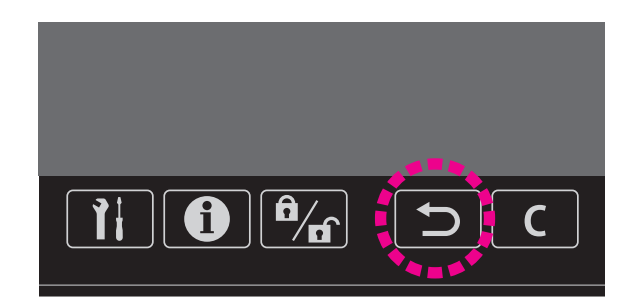

タッチパネル操作時、ひとつ前の画面操作に戻ることがで きます。

コンビネーションぬい設定時は、選択されている模様を削 除することができます。

### 5.5. クリア操作

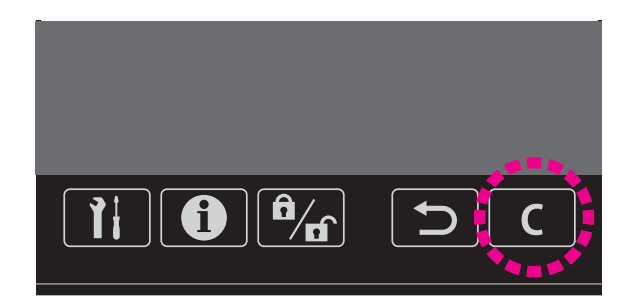

変更された設定値を、設定前の値に戻すことができます。

# 6. 模様ぬいの設定

## 6.1. シングルぬいモード/コンビネーションぬいモード

※モードにより一部ぬえない模様があります。

6.1.1. シングルぬいモード

模様を組み合わせないでぬうモードです。

(1) 模様 (文字) の選択

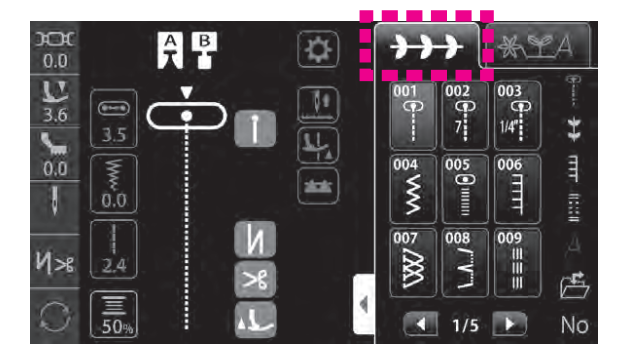

+++ を押します。 模様のアイコンを押して模様を選びます。

6.1.2. コンビネーションぬいモード <u>※</u>A

模様を組み合わせてぬうモードです。 最大 70 個まで組み合わせが可能です。

(1) 模様(文字)の選択・組み合わせ

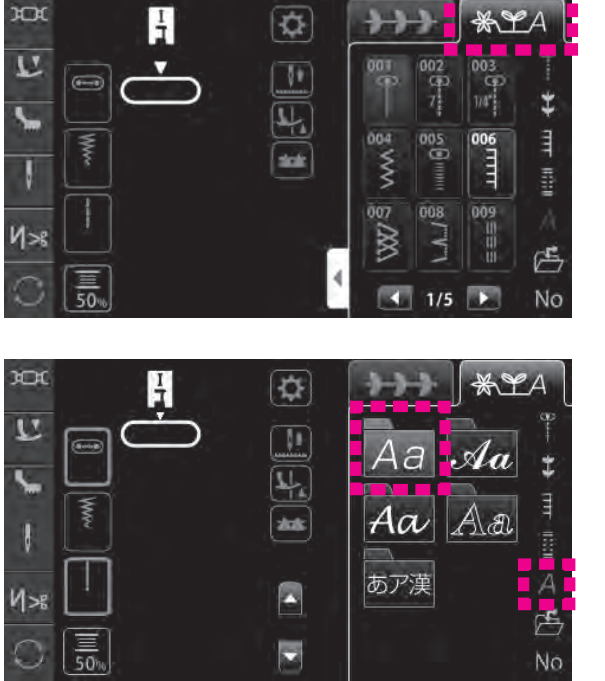

(例:**JUKI♥**)

1. 🔆 🗶 A を押します。

## 2. A を押して、 Aa を押します。

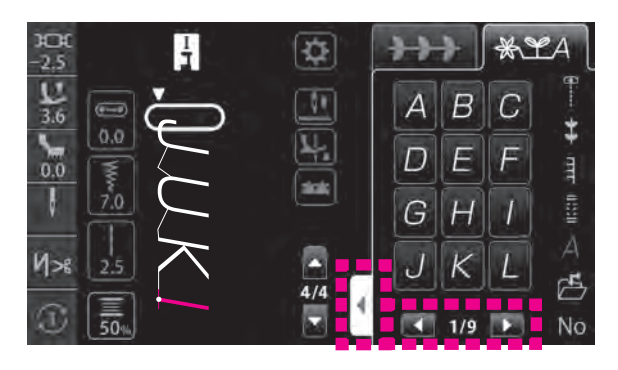

#### <全面表示>

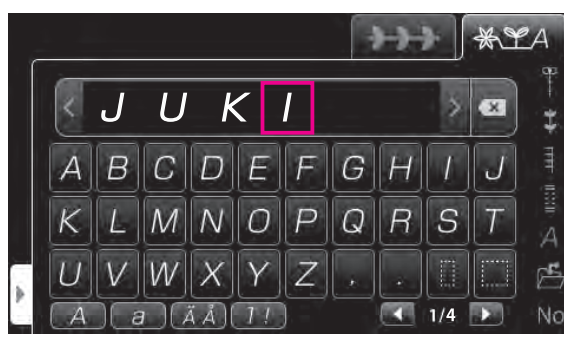

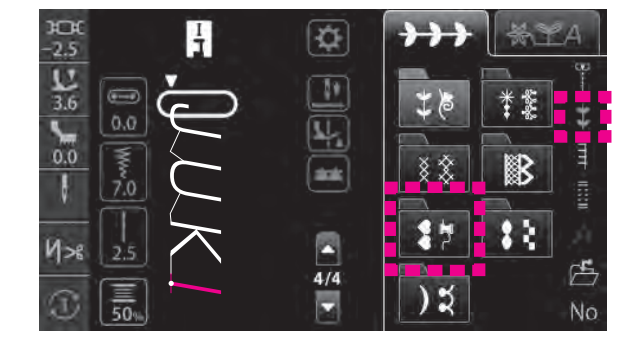

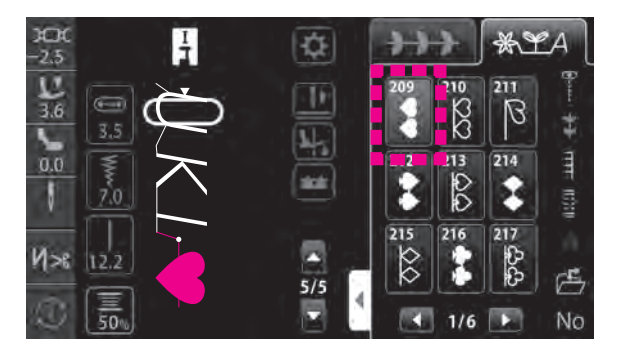

3. アイコンを押して「JUKI」と入力します。

4. 🛫 を押して、 🚺 を押します。

5. 
を押します。

#### (2) スペースの選択

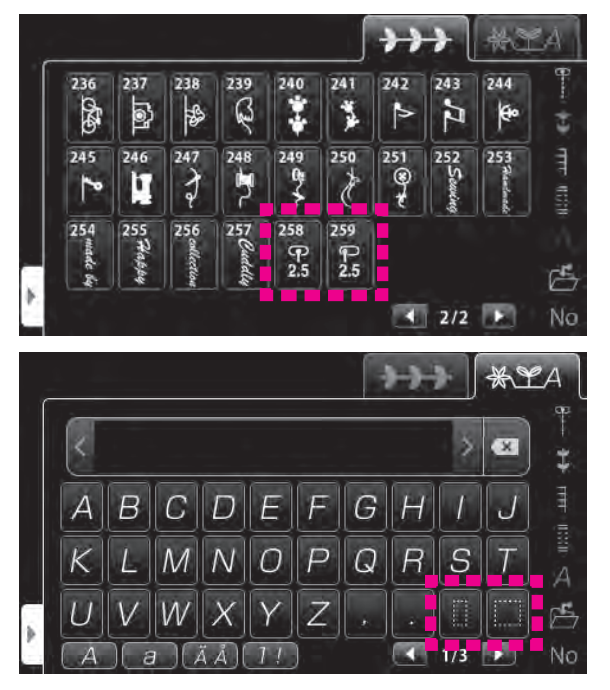

模様(文字)と模様(文字)の間に、次の模様を入れて組み合わせてください。

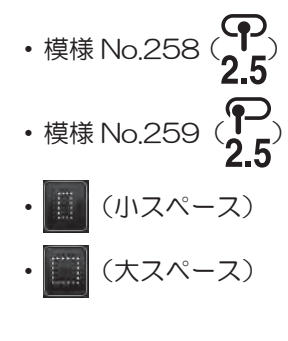

(3) 模様 (文字) の追加

選択されている模様(緑のハイライトまたは緑の枠)の後ろに追加することができます。

●間に模様(文字)を追加するとき ■ 模様表示で追加する場合 2.5 -2.5 3.6 0.0 I \* LA ÷ 210 211 0.0 80 B で「J」を選択します。 4 214 TTT 00 を押します。 itati 2 2. 1 215 CD CD CD N>8 Æ 1/6 🕨 No ■ 全面表示で追加する場合 \*\*\* \*LA で「J」を選択します。 J U Κ 1 1. x 213 212 214 215 210 216 **LILE** 20 00 90 B 2 \$ B 2. を押します。 219 5252 220 221 222 223 224 225 226 R E \* Þ 100 10.2 1/3

● 先頭に模様 (文字) を追加するとき

(例:♥JUKI♥)

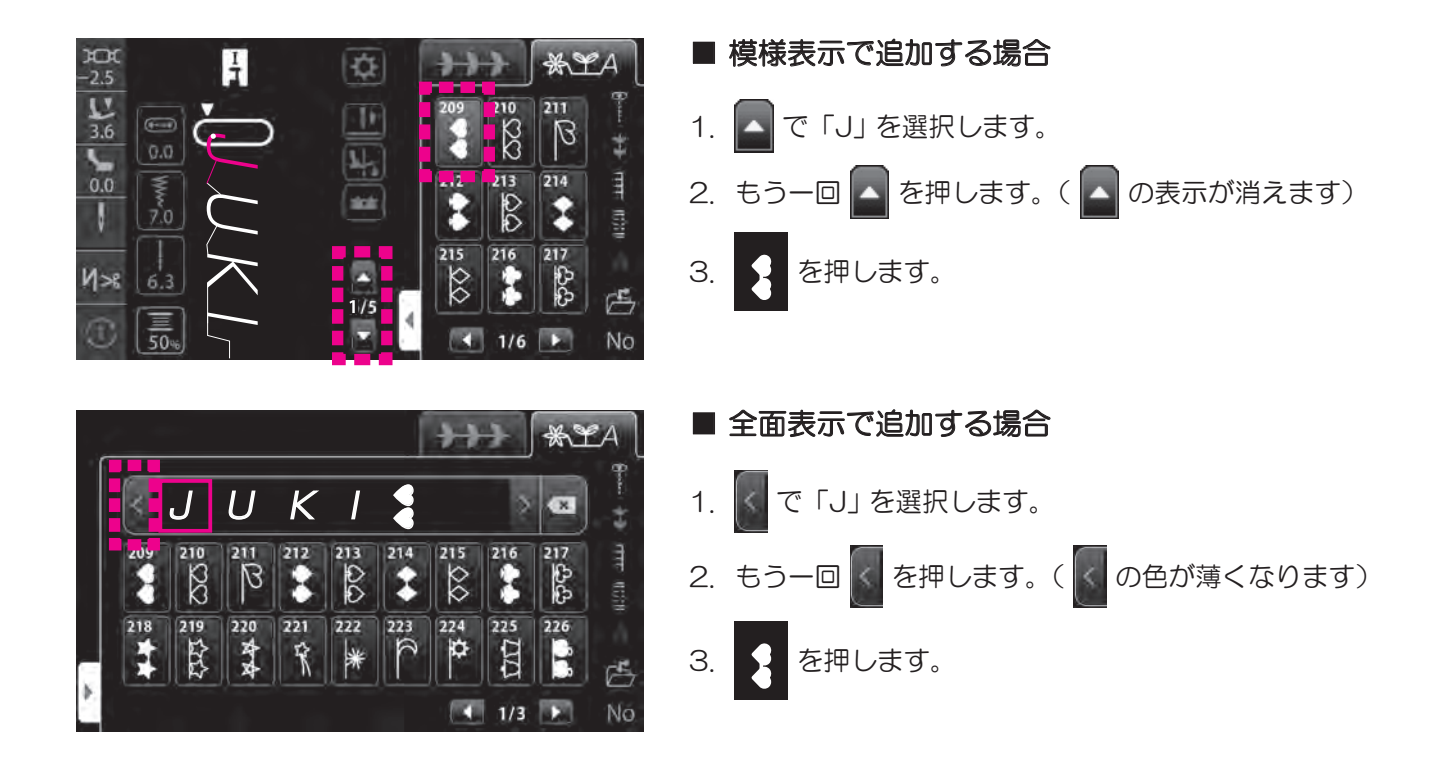

#### (4) 模様 (文字) の削除

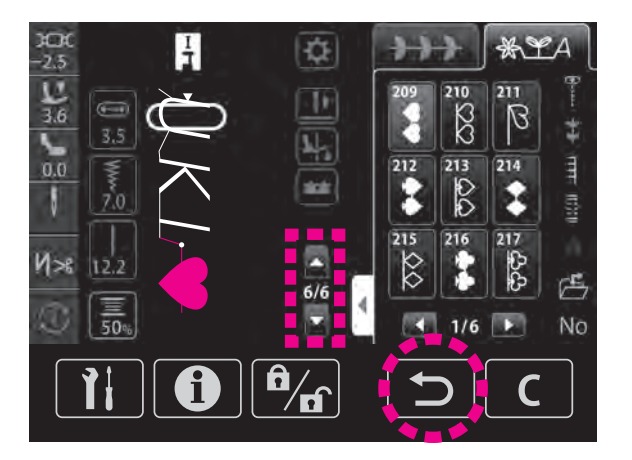

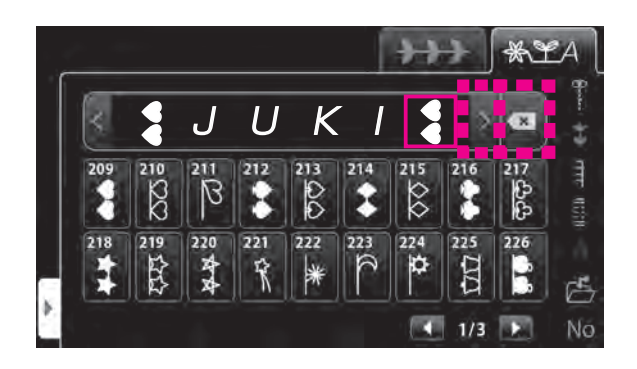

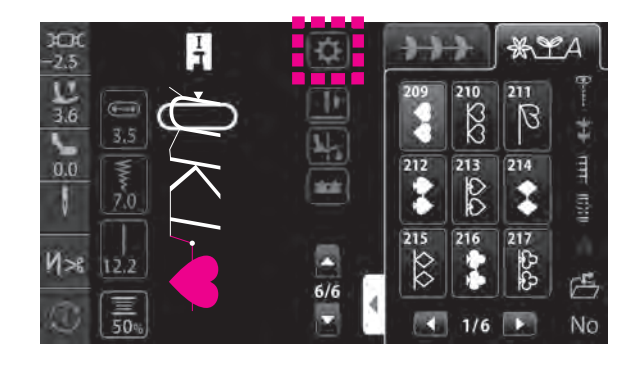

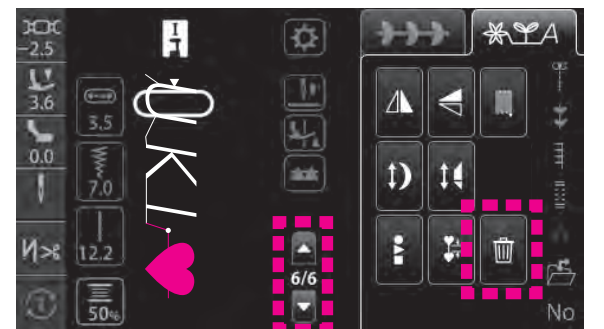

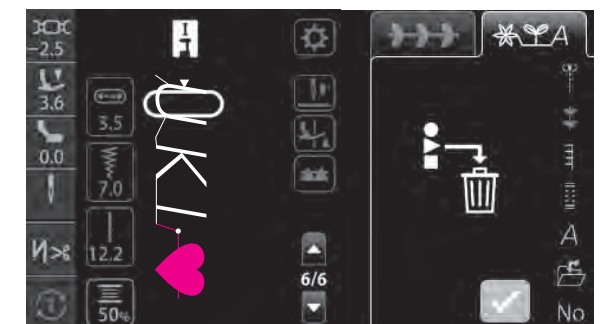

#### (例:♥JUKI♥ ⇒♥JUKI)

- 模様表示で削除する場合
- ご で削除したい模様を選択します。
   選択した模様は緑色にハイライトされます。
- 2. う を押します。

- 全面表示で削除する場合
   1. 
   ごじて削除したい模様を選択します。
   選択した模様は □ で囲まれます。
- 2. 🚾 を押します。
- 模様編集画面で削除する場合
- 1. 🚺 を押します。

- ご で削除したい模様を選択します。
   選択した模様は緑色にハイライトされます。
- 3. 📺 を押します。

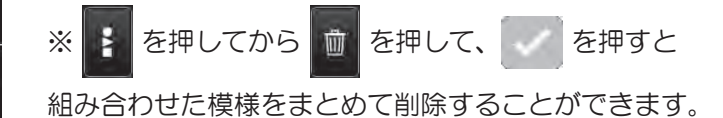

### 6.1.3. 繰り返しぬい設定

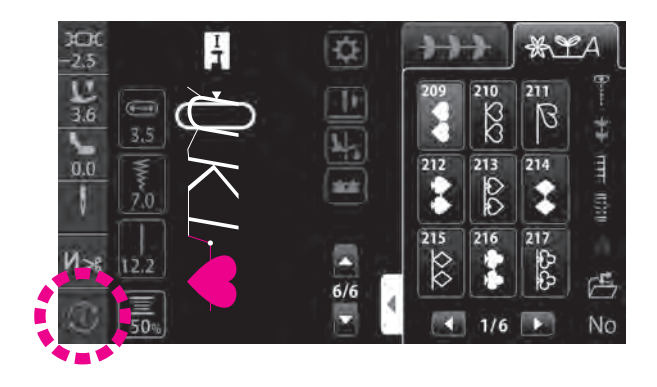

アイコンを押すと設定が切り替わります。

●シングルぬいモードのとき

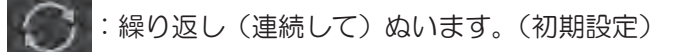

① : 1 針分 : 1 サイクル分 ぬいます。

#### ●コンビネーションぬいモードのとき

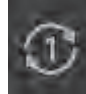

:選択した模様、または選択した複数の模様の組 み合わせを1回ぬいます。(初期設定)

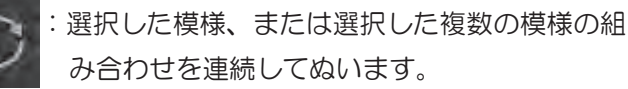

## 6.2. 模様の種類と選び方

☆ 模様は 351 種類あります。

☆ 電源を入れると、中基線の直線ぬいが、自動的に選ばれ表示されます。

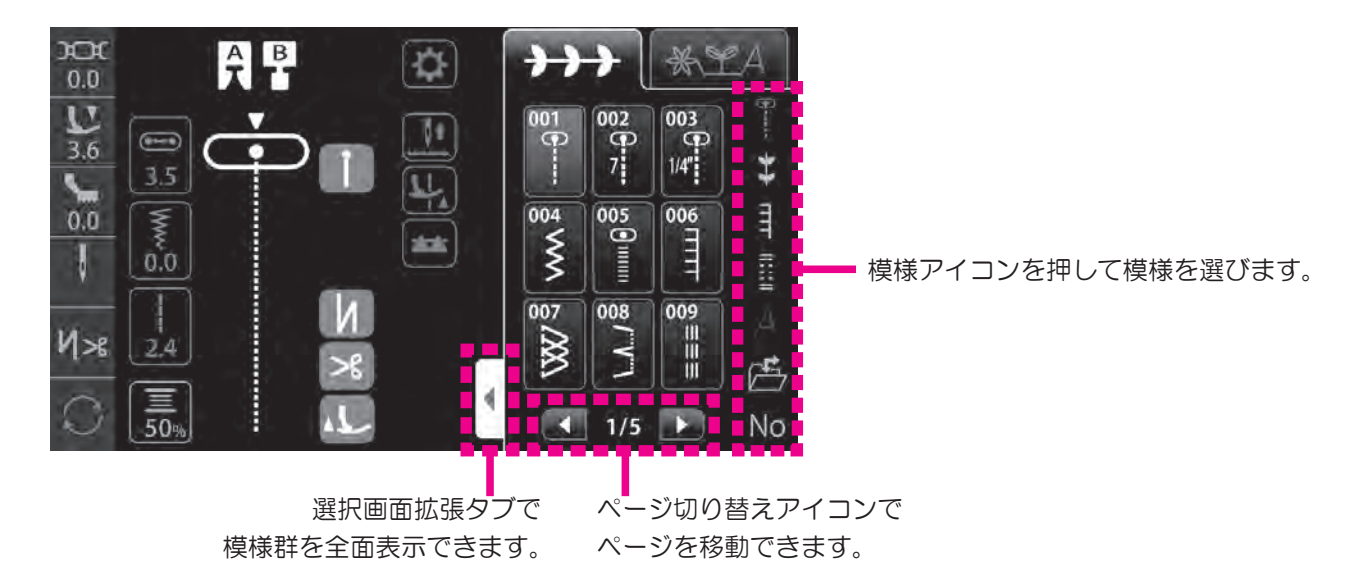

### 6.2.1. 実用模様

9

| No. | 模様                | 用途            |      | 参考<br>ページ | No. | 模様         | 用途       |                                        | 参考<br>ページ |
|-----|-------------------|---------------|------|-----------|-----|------------|----------|----------------------------------------|-----------|
| 001 | •                 | 中基線           |      | 84        | 010 | <b>O</b>   | 左基線      | 直線ぬい                                   | 84        |
| 002 | <b>7</b>          | ピーシング<br>7mm  | 直線ぬい | 90        | 011 |            | バック直線ぬ   | <b>U</b> 1                             | -         |
| 003 | <b>()</b><br>1/4″ | ピーシング<br>1/4" |      | 90        | 012 | ź          | 中基線      | 伸縮直線ぬい                                 | -         |
| 004 | ¥                 | ジグザグぬい        |      | -         | 013 | ž          | 三重ジグザグぬい |                                        | -         |
| 005 |                   | 密着ジグザグ        |      | -         | 014 | ٦          | 右基線      | ~~~~~~~~~~~~~~~~~~~~~~~~~~~~~~~~~~~~~~ | -         |
| 006 |                   | ブランケット        |      | _         | 015 | ~          | 左基線      | 999990401                              | -         |
| 007 |                   | 裁ち目かがり        |      | 91        | 016 | <b>S</b> t | バックジグザ   | うめい                                    | -         |
| 008 | \\.               | ブラインドステッチ     |      | 92        | 017 | W          | かざり模様    |                                        | -         |
| 009 | <br>   <br>       | 直線強化ぬい        |      | _         | 018 | $\lesssim$ | 二点ジグザク   | x                                      | -         |
| No. | 模様        | 用途                                            | 参考<br>ページ |
|-----|-----------|-----------------------------------------------|-----------|
| 019 | $\sim$    | 三重二点ジグザグ                                      | _         |
| 020 |           | 三点ジグザグ                                        | _         |
| 021 | עעע       | 突き合わせぬい                                       | _         |
| 022 | $\sum$    | 裁ち目かがり                                        | 91        |
| 023 | <b>VX</b> | 薄地用<br>裁ち目かがり                                 | 91        |
| 024 | X         |                                               | _         |
| 025 | E         | 伸縮地用<br>裁ち目かがり                                | _         |
| 026 |           |                                               | _         |
| 027 | $\nabla$  |                                               | _         |
| 028 | MM        | かざり模様                                         | -         |
| 029 |           |                                               | -         |
| 030 | //        | 薄地用<br>ブラインドステッチ                              | 92        |
| 031 | mm        | 伸縮地用<br>ブラインドステッチ                             | 92        |
| 032 | $\geq$    |                                               | 95        |
| 033 |           |                                               | 95        |
| 034 | <b>₩</b>  | かん止め                                          | 96        |
| 035 | MEM       | かん止め(メモリー)<br>※一度ぬったかん止めのサイズ<br>を記憶することができます。 | 96        |

| No. | 模様       | 用途           | 参考<br>ページ |
|-----|----------|--------------|-----------|
| 036 |          | 1#74401 )    | -         |
| 037 |          | U V SO HC HT | _         |
| 038 | <b>*</b> |              |           |
| 039 | 柒        |              |           |
| 040 | 0        | アイレット        | 98        |
| 041 | 0        |              |           |
| 042 | ()       |              |           |
| 043 |          |              | _         |
| 044 |          | つくろいぬい       | _         |
| 045 |          |              | _         |

# 6.2.2. かざり模様

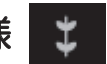

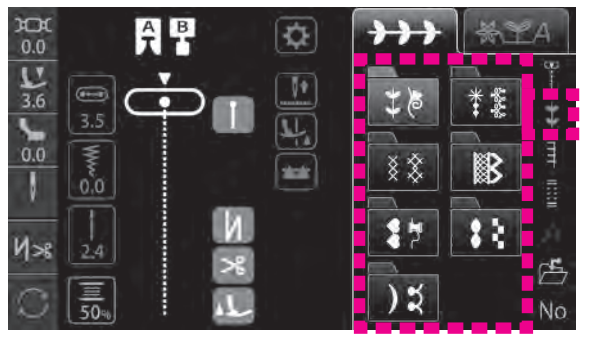

フォルダを選んでから模様を選びます。

| **  |               |     |          |     |                                                                                                    |
|-----|---------------|-----|----------|-----|----------------------------------------------------------------------------------------------------|
| No. | 模様            | No. | 模様       | No. | 模様                                                                                                    |
| 101 | ×.            | 114 | 瓴        | 127 | ~~~~~~~~~~~~~~~~~~~~~~~~~~~~~~~~~~~~~~                                                                                                    |
| 102 | 9797r         | 115 | \$<br>\$ | 128 | <b>&amp;</b>                                                                                                    |
| 103 | $\rightarrow$ | 116 | K        | 129 | XX<br>XX                                                                                                    |
| 104 | 88            | 117 | R        | 130 | 660<br>660                                                                                                    |
| 105 |               | 118 | Re l     | 131 | **                                                                                                    |
| 106 | 200           | 119 | &        | 132 | **                                                                                                    |
| 107 |               | 120 | R        | 133 |                                                                                                    |
| 108 | og og         | 121 | B        | 134 | ***                                                                                                    |
| 109 | Je May        | 122 | WHITE    | 135 | Ser la construction de la construcción de la construcción de la constr |
| 110 | Y             | 123 | Ś        | 136 | ×<br>×<br>×<br>×<br>×<br>×<br>×<br>×<br>×<br>×<br>×<br>×<br>×<br>×                                                                                                    |
| 111 | Ŷ             | 124 | R        | 137 | 0                                                                                                    |
| 112 | Z             | 125 | ×<br>S   |     |                                                                                                    |
| 113 |               | 126 | *        |     |                                                                                                    |

|     | * &     |     |                           |     |                       |  |
|-----|---------|-----|---------------------------|-----|-----------------------|--|
| No. | 模様      | No. | 模様                        | No. | 模様                    |  |
| 138 | *       | 155 | x x x x<br>co co<br>co co | 172 |                       |  |
| 139 | *       | 156 | Ç,                        | 173 | Ħ                     |  |
| 140 | *       | 157 | *                         | 174 | Ħ                     |  |
| 141 | *       | 158 | *8                        | 175 | $\mathbf{\mathbf{z}}$ |  |
| 142 | *       | 159 | X                         | 176 | æ                     |  |
| 143 | *       | 160 | <b>K•</b>                 | 177 |                       |  |
| 144 | *       | 161 | MM                        | 178 | NNN                   |  |
| 145 | e e     | 162 | *                         | 179 | <pre>{}</pre>         |  |
| 146 | K       | 163 |                           | 180 | *                     |  |
| 147 | S X     | 164 | * *                       | 181 |                       |  |
| 148 | న్యర్తి | 165 | <u> </u>                  | 182 |                       |  |
| 149 | ەرەكى   | 166 | Ø                         | 183 | 鮝                     |  |
| 150 | A<br>A  | 167 | 200                       | 184 |                       |  |
| 151 | 44      | 168 | S                         | 185 |                       |  |
| 152 | ××      | 169 | 8                         | 186 |                       |  |
| 153 | •)      | 170 | $\mathbf{\hat{x}}$        | 187 | ևեհեր                 |  |
| 154 |         | 171 | $\mathbb{N}$              | 188 |                       |  |

| * * |                                                                             |  |  |  |  |
|-----|-----------------------------------------------------------------------------|--|--|--|--|
| No. | 模様                                                                          |  |  |  |  |
| 189 | ×                                                                           |  |  |  |  |
| 190 | ×                                                                           |  |  |  |  |
| 191 | $\bigotimes$                                                                |  |  |  |  |
| 192 | 8                                                                           |  |  |  |  |
| 193 | ***                                                                         |  |  |  |  |
| 194 | $\overset{\scriptstyle }{\overset{\scriptstyle }{\overset{\scriptstyle }}}$ |  |  |  |  |
| 195 | ,xX,XXX                                                                     |  |  |  |  |
| 196 | ×                                                                           |  |  |  |  |
| 197 | ×××                                                                         |  |  |  |  |

|     | 8                                      |
|-----|----------------------------------------|
| No. | 模様                                     |
| 198 |                                        |
| 199 | 3                                      |
| 200 |                                        |
| 201 | 3                                      |
| 202 |                                        |
| 203 |                                        |
| 204 |                                        |
| 205 | XXXXXXXXXXXXXXXXXXXXXXXXXXXXXXXXXXXXXX |
| 206 |                                        |
| 207 | *                                      |
| 208 |                                        |

| <b>\$ 7</b> |                     |     |              |     |                                          |
|-------------|---------------------|-----|--------------|-----|------------------------------------------|
| No.         | 模様                  | No. | <br>模様       | No. | 模様                                       |
| 209         |                     | 226 |              | 243 |                                          |
| 210         | 20                  | 227 | K.           | 244 | €∾                                       |
| 211         | B                   | 228 | X            | 245 | ►                                        |
| 212         |                     | 229 | (a)          | 246 |                                          |
| 213         |                     | 230 | Ø            | 247 | Ĵ                                        |
| 214         | •                   | 231 | <b>*</b>     | 248 | 2                                        |
| 215         | $\Diamond \Diamond$ | 232 | $\mathbf{D}$ | 249 | ₽<br>-                                   |
| 216         |                     | 233 | Ĩ            | 250 | Ľ                                        |
| 217         | <del>с</del> рср    | 234 |              | 251 | en en en en en en en en en en en en en e |
| 218         | *                   | 235 | A            | 252 | Sewing                                   |
| 219         | 1                   | 236 |              | 253 | Handmade                                 |
| 220         | A A                 | 237 |              | 254 | made by                                  |
| 221         | Ę,                  | 238 | S.           | 255 | Happy                                    |
| 222         | *                   | 239 | Read         | 256 | collection                               |
| 223         | 2                   | 240 | •••          | 257 | Cuddly                                   |
| 224         |                     | 241 | •<br>•<br>•  | 258 | ရာ<br>2.5                                |
| 225         |                     | 242 |              | 259 | ק⊃<br>2.5                                |

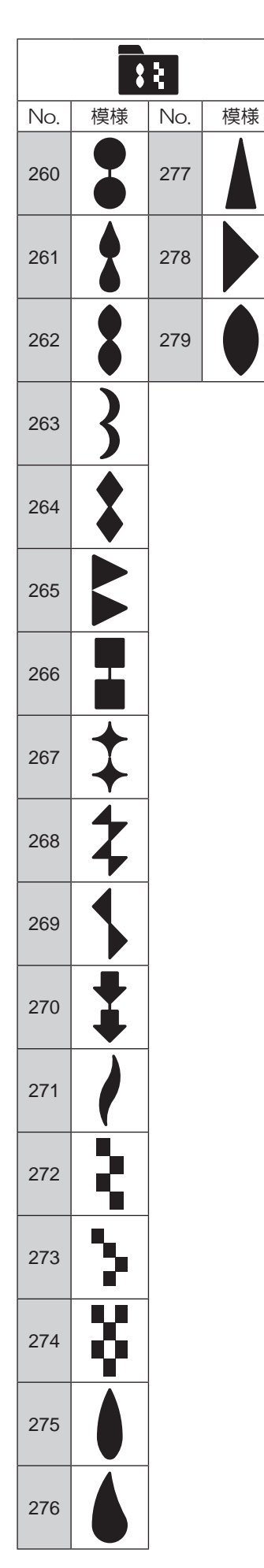

|        | <u>) ។</u> |  |  |  |  |
|--------|------------|--|--|--|--|
| No. 模様 |            |  |  |  |  |
| 280    | )          |  |  |  |  |
| 281    | )          |  |  |  |  |
| 282    | )          |  |  |  |  |
| 283    | ATTITI     |  |  |  |  |
| 284    | لسلللها    |  |  |  |  |
| 285    |            |  |  |  |  |
| 286    | $\rangle$  |  |  |  |  |
| 287    | >          |  |  |  |  |
| 288    | $\rangle$  |  |  |  |  |
| 289    | え          |  |  |  |  |
| 290    |            |  |  |  |  |

# 6.2.3. キルト模様

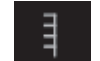

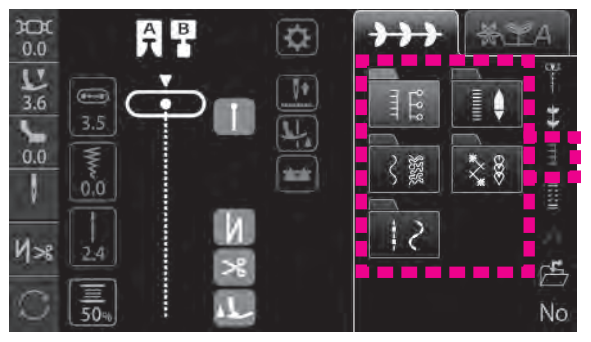

フォルダを選んでから模様を選びます。

| No. | 模様      | No. | 模様               | No. | 模様                                            |
|-----|---------|-----|------------------|-----|-----------------------------------------------|
| 006 | ПП      | 312 | HH               | 324 |                                               |
| 301 | רדד-    | 313 |                  | 325 |                                               |
| 302 | רדי-    | 314 | Ŧ                | 326 | 999                                           |
| 303 | רדד-    | 315 | Ī                | 327 | 999                                           |
| 304 | רדי-    | 316 | ***              | 328 | <u>\$                                    </u> |
| 305 | 1       | 317 | **               | 329 | \$ <b>\$</b> \$                               |
| 306 |         | 318 | <del>,\\\</del>  | 330 | ×××                                           |
| 307 | Ē       | 319 | ╱╌╱              | 331 | <b>*</b> * *                                  |
| 308 | Ē       | 320 |                  | 332 | 20                                            |
| 309 | //      | 321 | ┍┾╍┯┷            | 333 | QQª                                           |
| 310 | hundund | 322 | <u>0 0 0</u>     | 334 | XX                                            |
| 311 |         | 323 | <del>ر</del> ه ه |     | _                                             |

| No. | 模様 |  |  |  |  |  |
|-----|----|--|--|--|--|--|
| 005 |    |  |  |  |  |  |
| 335 |    |  |  |  |  |  |
| 336 |    |  |  |  |  |  |
| 337 |    |  |  |  |  |  |
| 338 | ł  |  |  |  |  |  |
| 339 |    |  |  |  |  |  |
| 340 |    |  |  |  |  |  |
| 341 |    |  |  |  |  |  |
| 342 |    |  |  |  |  |  |
| 343 |    |  |  |  |  |  |
| 344 |    |  |  |  |  |  |

| No. | 模様            | No. | 模様           |  |  |  |
|-----|---------------|-----|--------------|--|--|--|
| 345 | ζ             | 356 | $\sim$       |  |  |  |
| 346 | $\sum$        | 357 | $\mathbf{r}$ |  |  |  |
| 347 | ൝             | 358 | SSS S        |  |  |  |
| 348 | സിഗ           | 359 | regs         |  |  |  |
| 349 | S             | 360 |              |  |  |  |
| 350 | LL            | 361 | elefe        |  |  |  |
| 351 | 5             | 362 | R            |  |  |  |
| 352 | $\mathcal{M}$ | 363 | 3            |  |  |  |
| 353 | 90            | 364 |              |  |  |  |
| 354 | $\bigcirc$    | 365 | 00           |  |  |  |
| 355 | 8             |     |              |  |  |  |

| * 8 |                |     |                                                                                                    |  |  |  |
|-----|----------------|-----|----------------------------------------------------------------------------------------------------|--|--|--|
| No. | 模様             | No. | 模様                                                                                                    |  |  |  |
| 366 | ダ              | 379 |                                                                                                    |  |  |  |
| 367 | ***            | 380 | ${{}{}{}{}{}$                                                                                                    |  |  |  |
| 368 | ***            | 381 | $\qquad \qquad \qquad \qquad \qquad \qquad \qquad \qquad \qquad \qquad \qquad \qquad \qquad \qquad \qquad \qquad \qquad \qquad \qquad $ |  |  |  |
| 369 | ***            | 382 | Ň                                                                                                    |  |  |  |
| 370 | ***            | 383 | <b>F</b>                                                                                                    |  |  |  |
| 371 | 01 00<br>01 00 | 384 | XXXX                                                                                                    |  |  |  |
| 372 | XX             | 385 | ×<br>+<br>+<br>+<br>+<br>+<br>+<br>+<br>+<br>+<br>+<br>+<br>+<br>+                                                                      |  |  |  |
| 373 | 8000           | 386 | ***                                                                                                    |  |  |  |
| 374 | Y              | 387 | $\neq$                                                                                                    |  |  |  |
| 375 | ¥              | 388 | $ \mathbf{\mathbf{A}} $                                                                                                    |  |  |  |
| 376 | ×,             | 389 |                                                                                                    |  |  |  |
| 377 | LUL LUL        | 390 |                                                                                                    |  |  |  |
| 378 | क्र            |     |                                                                                                    |  |  |  |

|     | 12 |     |    |  |
|-----|----|-----|----|--|
| No. | 模様 | No. | 模様 |  |
| 391 |    | 393 |    |  |
| 392 |    | 394 | 2  |  |

# 6.2.4. ボタン穴かがり模様

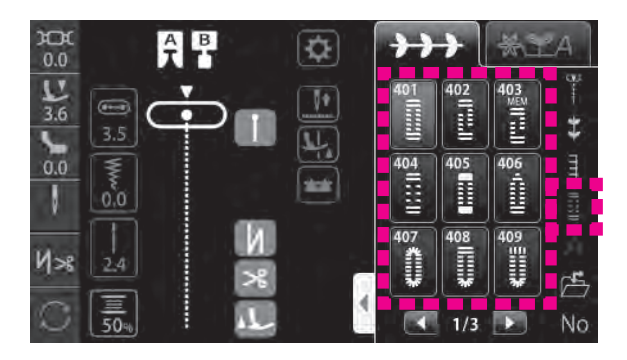

| No. | 模様          | 用途                                                        | 参考<br>ページ |
|-----|-------------|-----------------------------------------------------------|-----------|
| 401 |             | 両かん止め                                                     | 106       |
| 402 |             | 手動ボタン穴かがり                                                 | 112       |
| 403 |             | MEM 手動ボタン穴かがり(メモリー)<br>※一度ぬったボタン穴かがりの<br>サイズを記憶することができます。 |           |
| 404 |             | 両かんため                                                     | 106       |
| 405 |             |                                                           | 106       |
| 406 |             | かざり用                                                      | 106       |
| 407 | *           |                                                           | 106       |
| 408 |             | ねむり穴                                                      | 106       |
| 409 | 1111<br>745 |                                                           | 106       |
| 410 |             |                                                           | 106       |
| 411 |             |                                                           | 106       |
| 412 |             |                                                           | 106       |
| 413 | Î           |                                                           | 106       |

| No. | 模様 | 用途         | 参考<br>ページ |
|-----|----|------------|-----------|
| 414 |    |            | 106       |
| 415 | 0  |            | 106       |
| 416 | Ŵ  |            | 106       |
| 417 | 0  |            | 106       |
| 418 |    |            | 106       |
| 419 |    | かざり用       | 106       |
| 420 | Ī  |            | 106       |
| 421 |    | ボタン穴かがり下ぬい | 111       |
| 422 | Θ  | ボタン付け      | 114       |

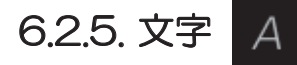

| ¥*    | ZA      |
|-------|---------|
| Aa Aa |         |
| Aa Aa | ⊁ागम    |
| あア漢   | A limit |
|       | É       |
|       | No      |

文字の種類(書体)を 選びます。

|             | 大文字           |
|-------------|---------------|
|             | 切替アイコン        |
|             | 小文字           |
|             | 切替アイコン        |
| XX          | ウムラウト         |
| (AA)        | 切替アイコン        |
| 111         | 数字 / 記号       |
|             | 切替アイコン        |
|             | ひらがな / カタカ    |
| 西/3/(漢/11)  | ナ / 漢字 / 数字   |
|             | 切替アイコン        |
| ( ET / MAL) | よこ / たて       |
| (arish)     | 切替アイコン        |
|             | * / * / 文字大 / |
| ****        | 文字小           |
|             | 切替アイコン        |

文字を選びます。 Aa \* A LA \*LA В CA ć X Ε F D BCDEFGH A 1 Н G 1 R OPQ S Κ MN T L J K L B W X Y Z1/9 1/3 🕨 A LA \* LA Aa +++ -1 C B 1 œ \$ D E Ŧ 5 H I B C D 8 Ŧ A 1 G H I P 2 2 .8 Ж  $\mathscr{L}$ 0 T N L J K B Y 3 ..... 1/9 10. No 100 1/4 10.2 Aa \*LA \*LA  $\rightarrow$ 0 C B A X  $\mathcal{D}$ E F  $\mathcal{D}$ G HI JA B C E F G H Ι N 0 P Q R S ĸ M T  $\mathcal{J}$ ĸ L B X Y Z W 1/9 No 1/4 12 Aa HH XLA \*\*\* \*LA हि- 1131 मार 144 ----0  $\mathbb{B}$ C A •  ${I\!\!E}$  $\mathbb{F}$ D B D  $\mathbb{E}$  $\mathbb{F}$ G H $I\!\!I$ J A C Ħ I  $\mathbb{G}$ Q R $\mathbb{P}$ S K  $\mathbb{L}$  M $\mathbb{N}$ O  $\mathbb{T}$ J  $\mathbb{L}$ K B B  $\mathbb{U}$ V W X YZ 2 1/9 No K N 1/4 \* LA \* LA \*\*\* \*\*\* あア漢 -Ĩ う 5 あ ¢ x 1 Da 1001 AL お か え 5 け 2 あ い え おか き < け き さ ₫ そ ち と せ た 0 7 U こ さ L にぬねのはひ 131 B な ~ ほ No 1/2 100 100

# 6.2.6. ユーザーメモリ

模様の組み合わせや、設定値を保存しておくことができます。 全部で10個のフォルダ(保存箱)があります。

#### (1)保存

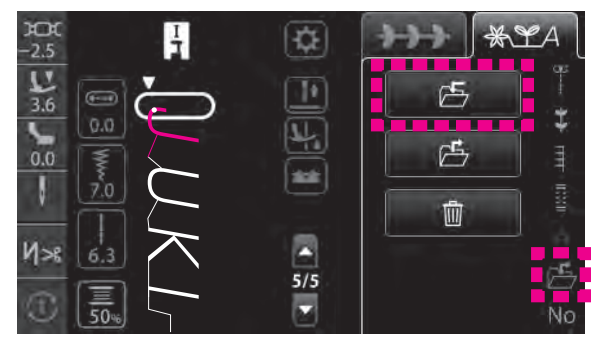

1. 占を押して、 ら を押します。

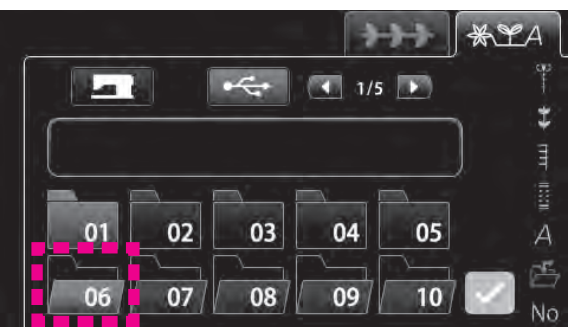

保存するフォルダのアイコンを押します。
 ※ 
 : すでに模様が入っています。

 ※ 
 : 空です。

 を押すと保存されます。

#### (2) 呼び出し

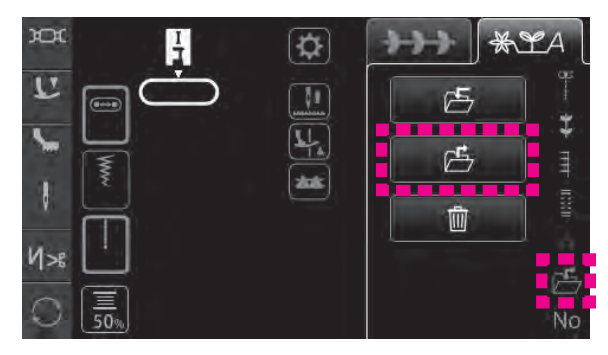

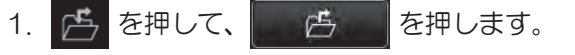

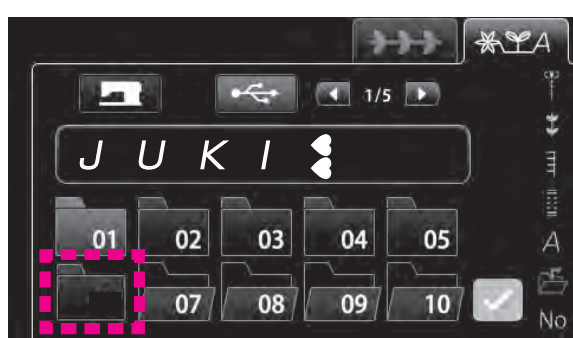

2. 呼び出す模様の入っているフォルダのアイコンを押しま す。

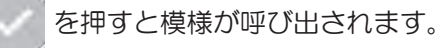

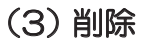

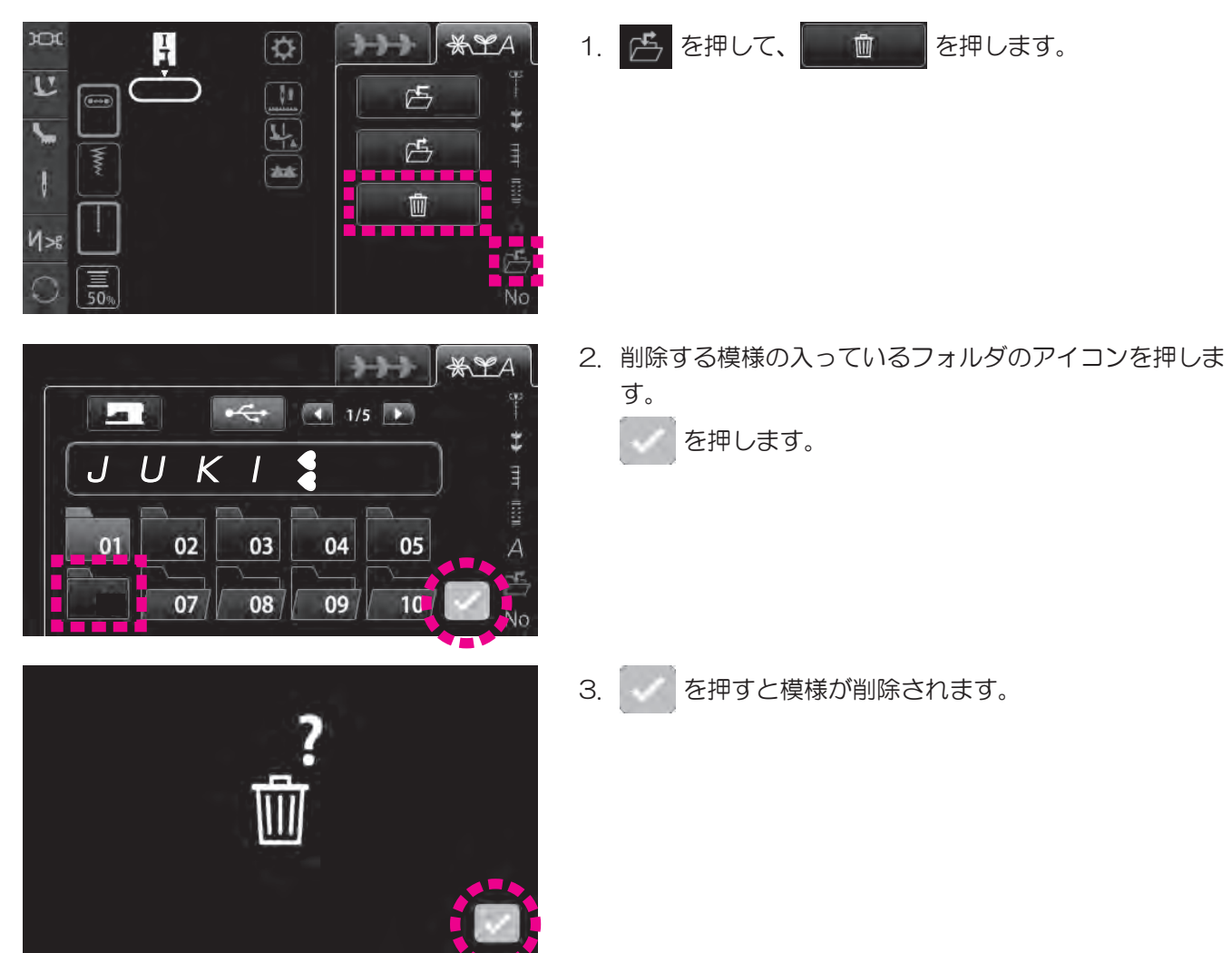

# 6.2.7. No. 選択での模様の選び方

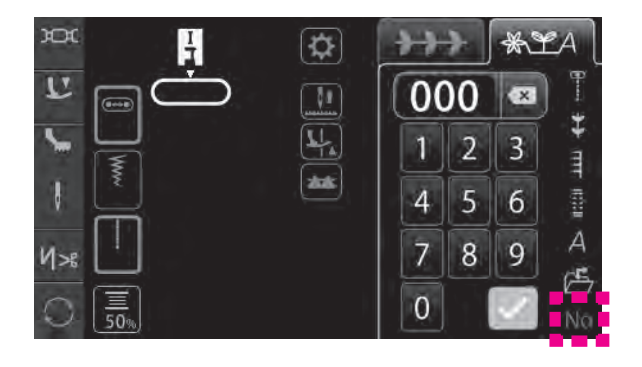

- 1. No を押します。
- 2. 模様 No. を入力して模様を選びます。
- 3. を押すと選んだ模様が表示されます。

## 6.3. 編集機能の種類と使い方

## 6.3.1. ダーニング調整

布地の種類や厚さ、接着芯の種類、ぬう速さなどによっては模様がくずれる場合があります。 模様をぬう場合は、実際にぬうときと同じ条件で試しぬいをし、模様はくずれた場合は次のように調整し てください。

#### (1) 模様 1 つのダーニング調整

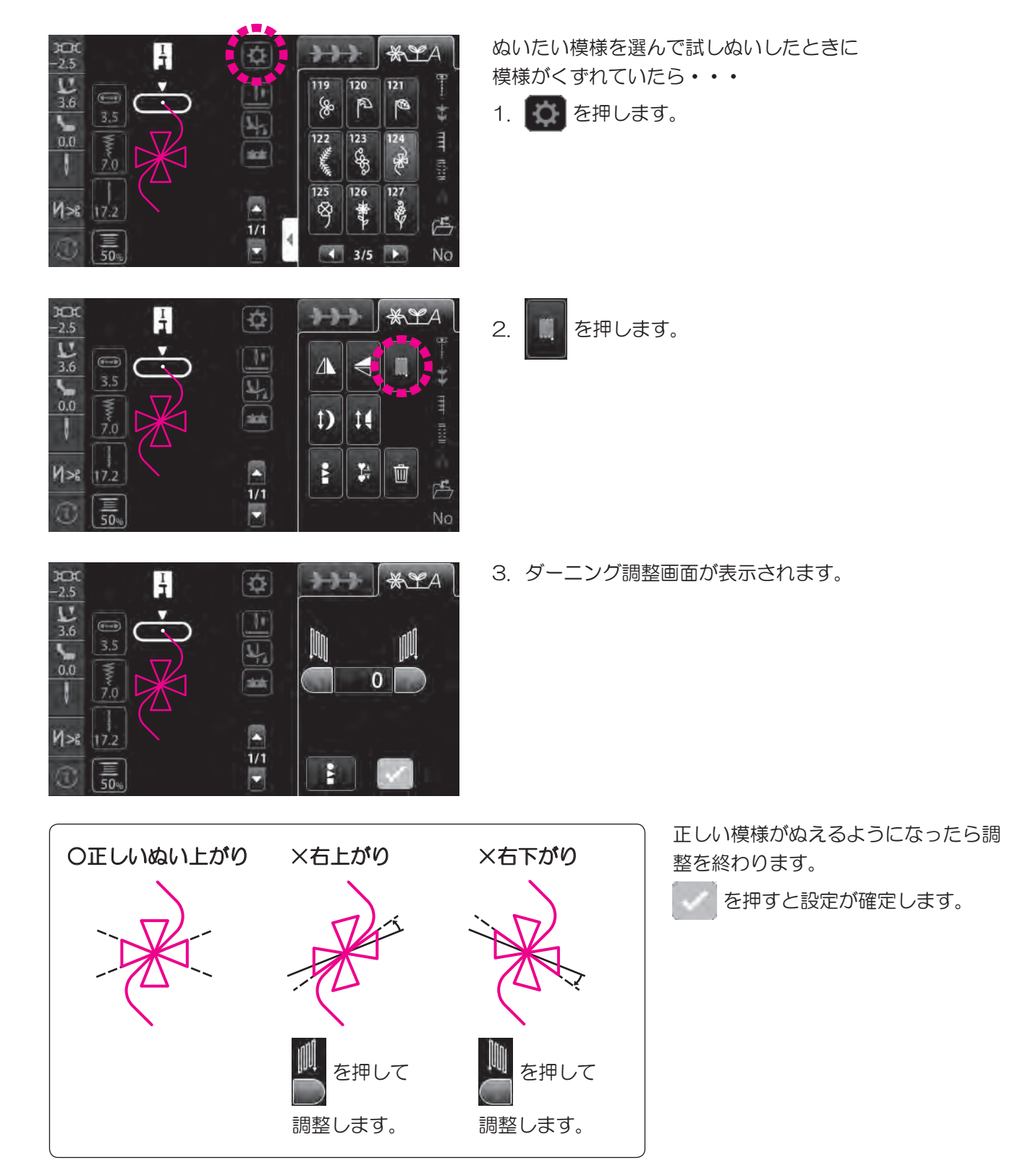

79

(2) 組み合わせた模様のダーニング調整

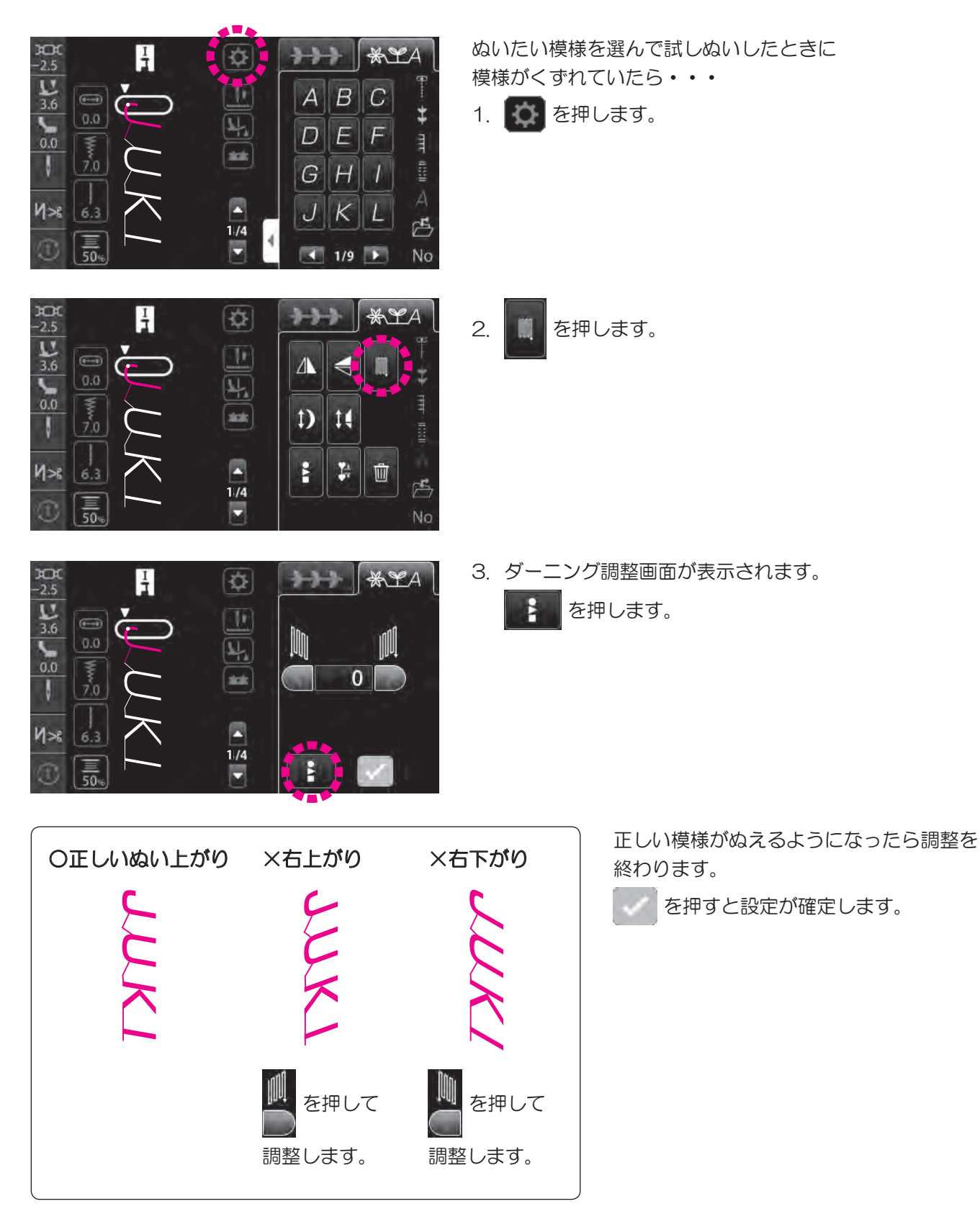

## 6.3.2. 模様反転

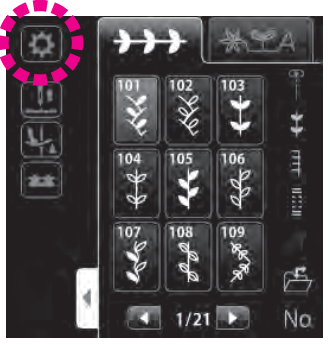

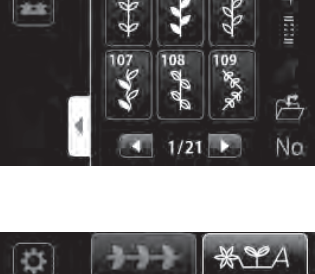

1) 14

1 面

4

alaki

#### (1) 左右反転

を押します。 左右反転した模様をぬうときは A 左右反転した模様が表示されます。

模様を選択した後で 🚺 を押します。

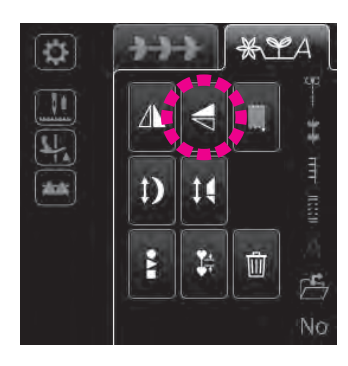

#### (2) 上下反転

上下反転した模様をぬうときは を押します。 

上下反転した模様が表示されます。

※左右反転、上下反転できない模様があります。

Í

T

**F** 

※「左右反転したものを上下反転させる」または「上下反転したものを左右反転させる」もそれぞれ行うことが できます。

## 6.3.3. エロンゲーションサイズ変更

●エロンゲーションできる模様

模様のぬい密度を変えることなく模様の長さを変更することができます。

) o 

設定範囲:1~5 ※ 初期値は「1」に設定されています。

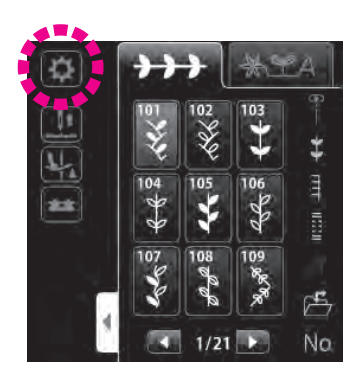

1. 模様を選択した後で 🚺 を押します。

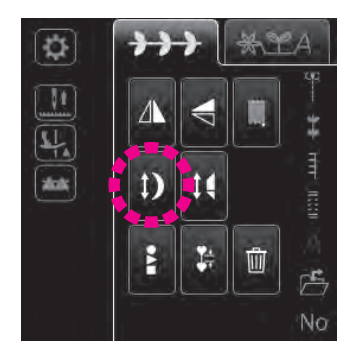

2. 1)を押します。

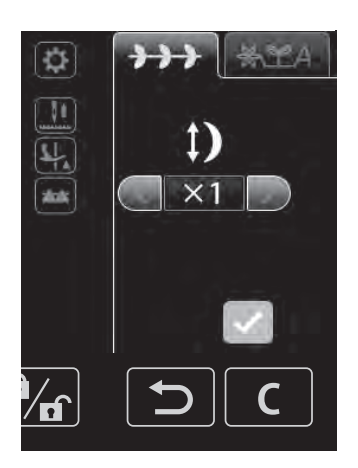

3. エロンゲーションのサイズを選びます。

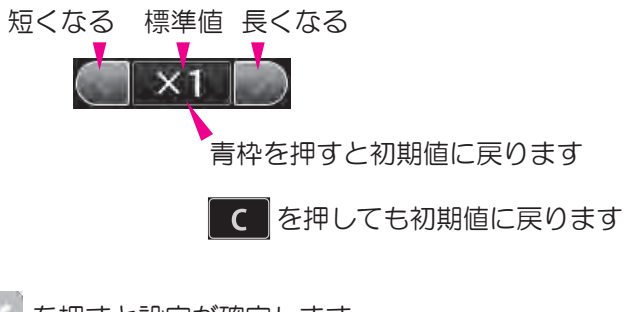

を押すと設定が確定します。

## 6.3.4. テーパリングサイズ変更

詳細は104ページをご覧ください。

## 6.3.5. 組み合わせた模様全体選択

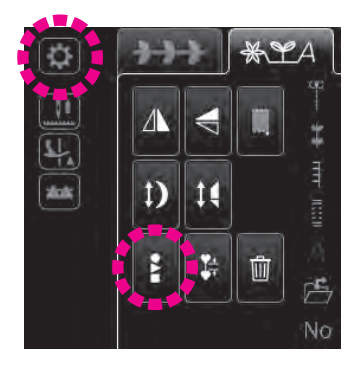

組み合わせた模様を全てまとめて選択したいときに押します。

6.3.6. 削除

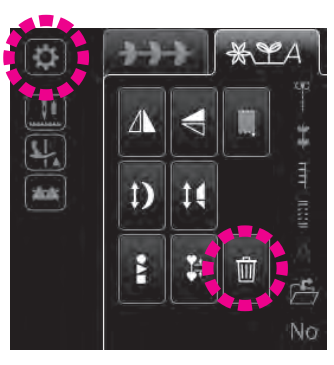

組み合わせた模様を削除したいときに押します。

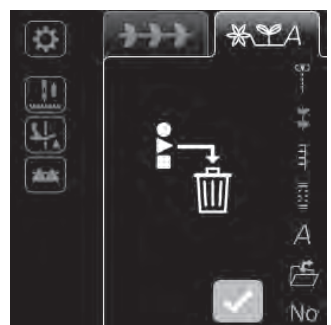

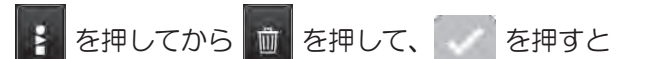

組み合わせた模様を全てまとめて削除することができます。

## 6.3.7. 模様間隔設定

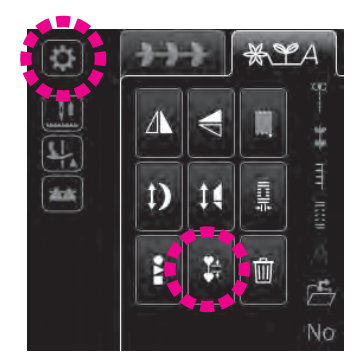

アイコンを押すと、模様と模様の間隔が狭まります。 もう一度押すと、標準設定に戻ります。 標準では模様の終わりに玉止めが設定されていますが、ステッチ間隔を 狭めると玉止めが省略されます。

6.3.8. ボタン穴かがりのメス幅変更

詳細は110ページをご覧ください。

7. ソーイング

7.1. 直線ぬい

| 模様 No. | 模様 | 押え      | ▲ ロックモード |
|--------|----|---------|----------|
| 001    | •  | 基本押え(A) |          |

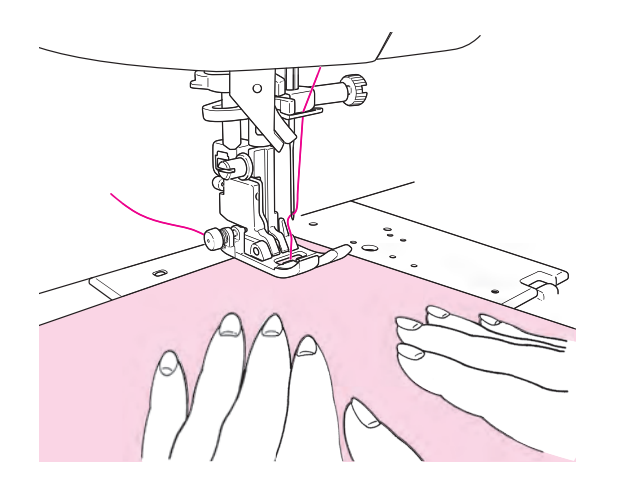

#### ■ぬい始め

押えを下げてぬい始めます。

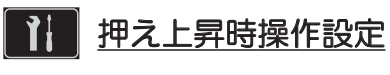

押えが上がった状態でもぬい始めることができます。 (54ページ参照)

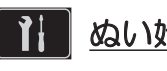

#### 2 ぬい始め速度設定

ぬい始めの速度を設定することができます。 (56ページ参照)

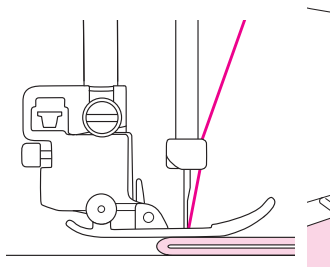

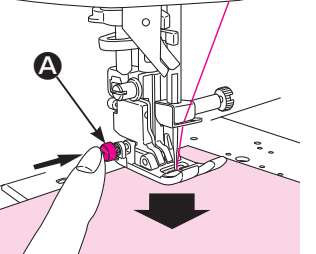

#### ★厚手の布端のぬい始め

ぬい始めの位置に針を下ろし、基本押えの黒色ボタン ▲ を押し込みます。ボタンを押したままで押えを下げます。 ボタンから手を離し、ぬい始めます。 押えが完全に布地の上にのると、黒色ボタンの押し込み は自動的に解除されます。

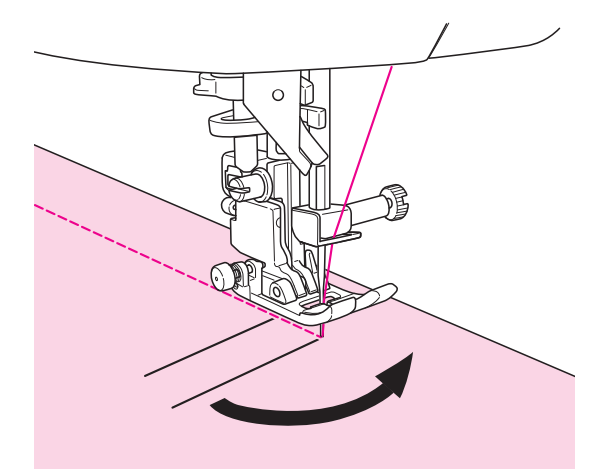

## ■ぬい方向を変えるには

- 布地の方向を変える位置まできたらミシンを停止します。
- ② 布地に針がささっていない場合は、針上下ボタンを押 して針を布地にさし、押えを上げます。

※工場出荷時は、ミシンを停止すると針が布地にさ さった状態になっています。

③針を布地にさしたままぬい方向を変え、押えを下げて ぬい始めます。

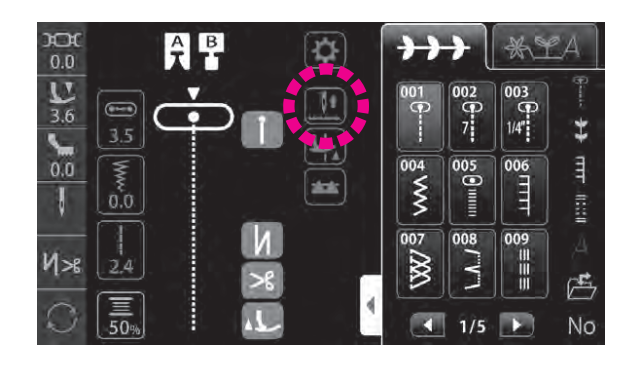

## ●針停止位置切り替え

ミシンを止めたときの針の停止位置を変更することがで きます。

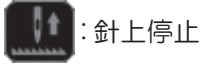

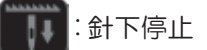

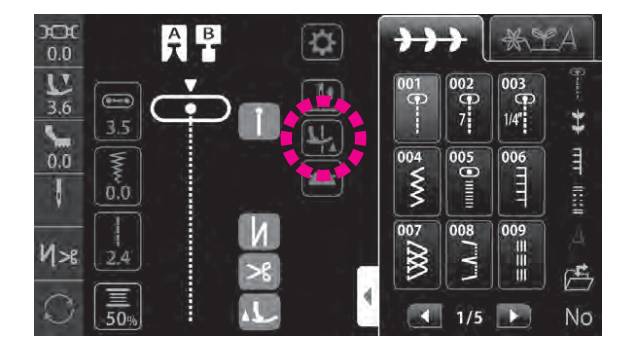

#### ●ピボット機能

ミシンを止めたとき、針が下停止のまま押えが上がる設 定をすることができます。

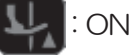

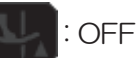

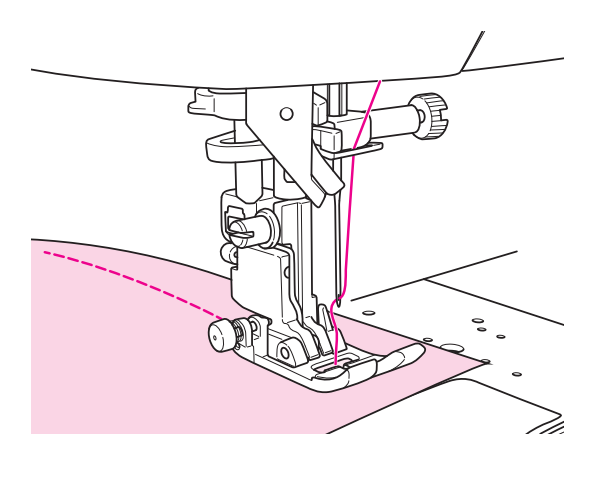

■ぬい終わり

★糸切り

ミシンを止めます。

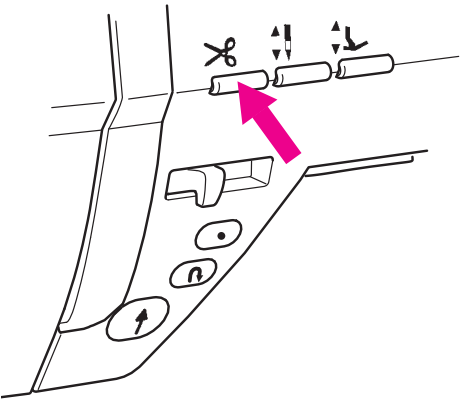

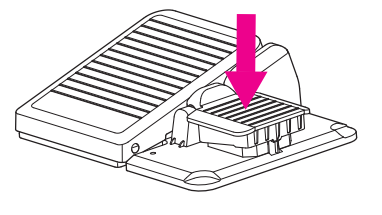

<糸切りボタンを使う> 糸切りボタンを押して糸を切ります。

押えを上げて布地を取り出します。

#### 【糸切りの注意事項】

- 1.30番より太い糸は、使用しないでください。
- 2. 糸切り後は、下糸は引き出さなくてもぬうことができま す。
- 3. 糸切り後の次のぬい始めには、一旦下糸を引き上げて下 糸と上糸を押えの後ろに引き出してぬい始めると、きれ いにぬい始めることができます。
- 4. 糸切り部に糸くずがたまると故障の原因となりますので、
   ミシンのお手入れをしてください。(121ページ参照)

<フットスイッチを使う>

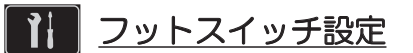

フットスイッチを踏んで糸を切る設定にすることが できます。(55ページ参照)

フットスイッチを踏んで糸を切ります。

#### く面部糸切りを使う>

針を上げ、押えをあげてから面部カバーに付いている面 部糸切りで糸を切ることができます。

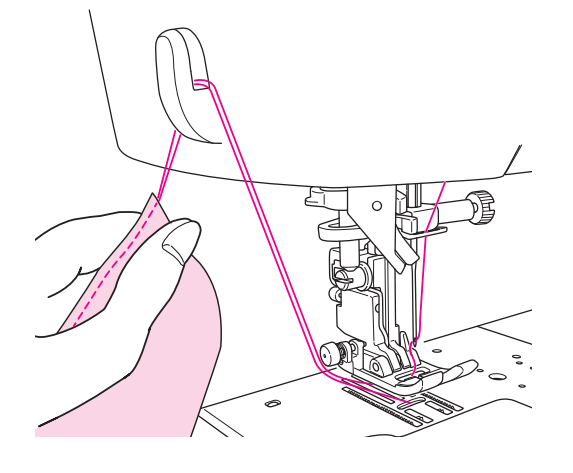

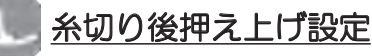

糸切り後に自動で押えを上げることができます。 (44 ページ参照)

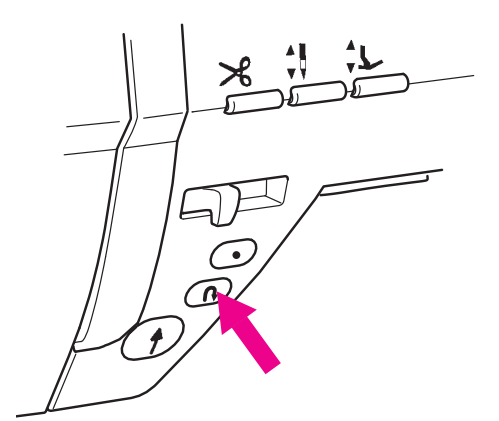

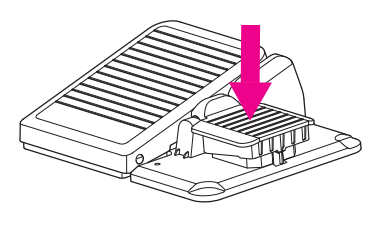

# 

## ■返しぬい

ぬい始めとぬい終わりにしっかりとしたほつれ止め(返 しぬい)をするときに使います。

▶ フットスイッチ設定

フットスイッチを踏んで返しぬいをする設定にするこ とができます。(55ページ参照)

【スタート・ストップボタン使用時】 返しぬいボタンを押している間だけ返しぬいをして、離 すと止まります。

【フットコントローラー使用時】 返しぬいボタンを押している間だけ返しぬいをして、離 すと、前進に変わります。 ワンポイントや文字ぬいのときは、止めぬいが終わると、 止まります。

1 返しぬい速度設定

返しぬい・玉止めの速度を設定することができます。 (56ページ参照)

#### M> 自動止めぬい糸切り押え上げ設定

ぬい始め、ぬい終わりの自動止めぬいの設定、ぬい終わりの自動糸切り、糸切り後自動押え上げの設定をすることができます。(44ページ参照)

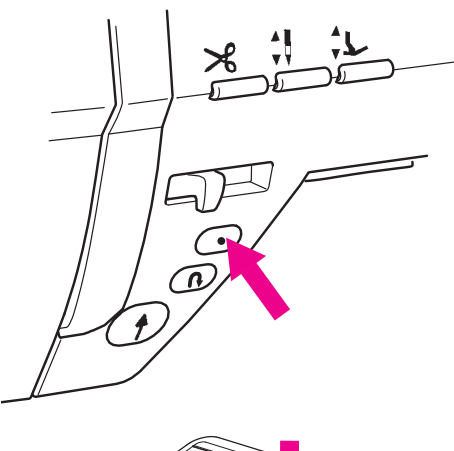

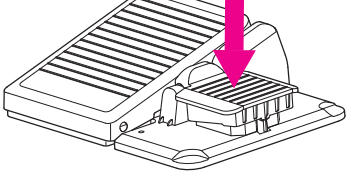

#### ■玉止めぬい

ぬい始めとぬい終わりに目立たないほつれ止め(玉止め ぬい)をするときに使います。

#### ★ぬい始め

玉止めしたい位置で玉止めボタンを押します。 玉止めをして止まります。

## 1 フットスイッチ設定

フットスイッチを踏んで玉止めをする設定にすることが できます。(55ページ参照)

#### ★ぬい終わり

【スタート・ストップボタン使用時】 ぬい終わりにきたら、玉止めボタンを押します。 玉止めをして止まります。

【フットコントローラー使用時】 ぬい終わりにきたら、フットスイッチを踏みます。 玉止めをして止まります。

※ワンポイントや文字ぬいのときは、ボタンを押すと模様のワンサイクルをぬい終わってから、止めぬいをして止まります。ワンサイクルぬい途中はスタート・ストップボタンが橙色に点灯します。

## 1 返しぬい速度設定

返しぬい・玉止めの速度を設定することができます。 (56ページ参照)

## M>器 自動止めぬい糸切り押え上げ設定

ぬい始め、ぬい終わりの自動止めぬいの設定、ぬい終わりの自動糸切り、糸切り後自動押え上げの設定をすることができます。(44ページ参照)

7.2. ファスナーつけ

| 模様 No. | 模様  | 押え         | A ロックモード |
|--------|-----|------------|----------|
| 001    | (P) | ファスナー押え(B) |          |

※ 必ず中基線の直線(模様 No.001)でぬってください。

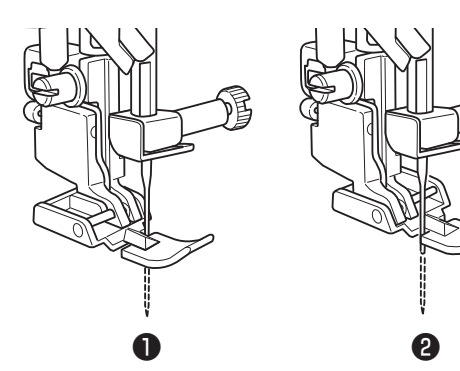

# ファスナー押え(B)をセットします。

ファスナーの左側をぬうときは、 押えの右へセット●します。 右側をぬうときは、左へセット❷します。

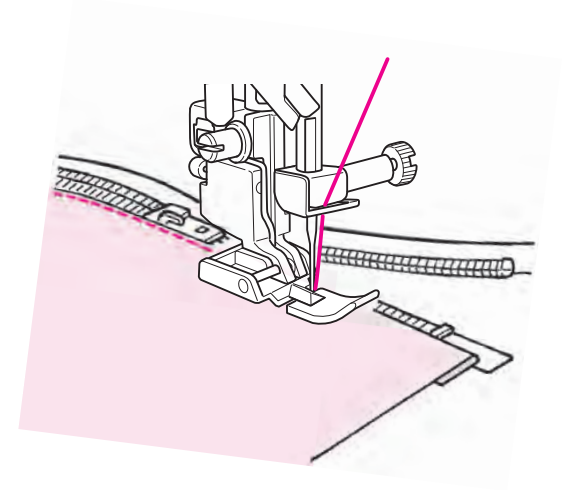

# 2 スライダーの手前までぬったら、スライダー を向こう側へ下げて、端までぬいます。

# 7.3. パッチワークピーシング(ぬい合わせ)

| 模様 No. | 模様               | 押え       |
|--------|------------------|----------|
| 002    | <b>•</b><br>7    | 基本押え(A)  |
| 003    | <b>(</b><br>1/4" | ▲ ロックモード |

0

パッチワークで、布地と布地をぬい合わせることを ピーシングといいます。 ピーシングのときは、ぬいしろを通常7mmまたは 1/4 イ ンチでぬいます。

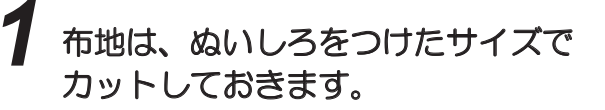

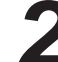

# 2 布地と押えの右端を合わせてぬいます。

押えの右端から7mm ● (1/4 インチ) の位置に針 が落ちるのでぬいしろ7mm(1/4インチ)でぬう ことができます。

# 7.4. 裁ち目かがり

| 模様 No. | 模様           | 押え          |
|--------|--------------|-------------|
| 007    |              | 裁ち目かがり押え(C) |
| 022    |              | ▲<br>ロックモード |
| 023    | <b>8</b> 薄地用 |             |

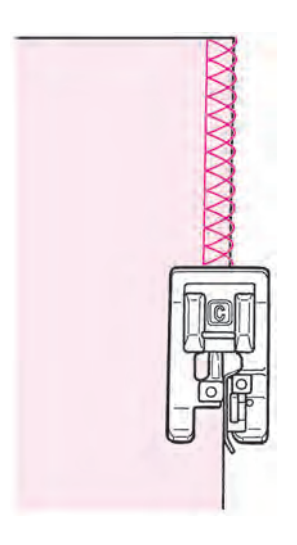

布地がほつれるのを防ぐために用います。

布端を裁ち目かがり押えのガイドに当ててぬいます。 布地とガイドがはなれていると、きれいなぬいができ ませんのでゆっくりとぬってください。

※ぬいの前に必ず、押えに針が当たらないことを、 確認してください。

# 7.5. ブラインドステッチ(まつりぬい)

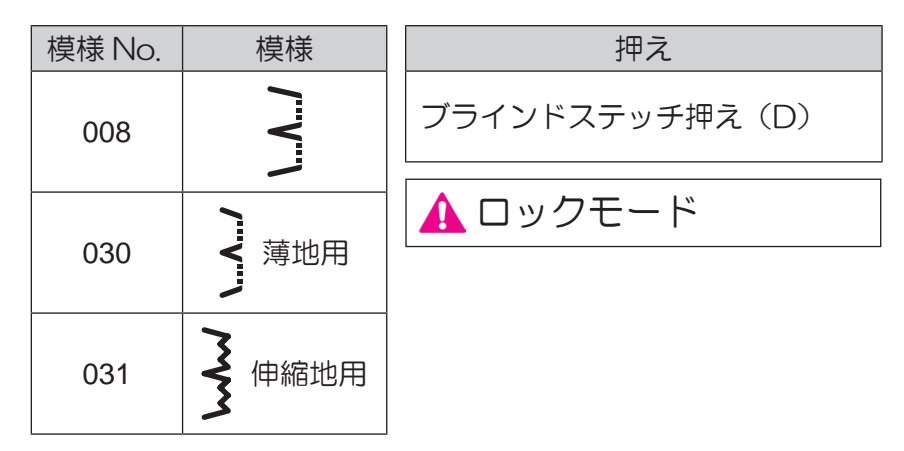

## ■布地の折り方

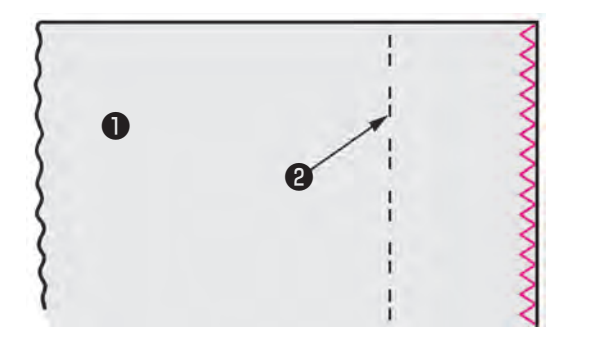

# 布端には裁ち目かがりをしておきます。

(裁ち目かがりは 91 ページ参照)

①布地(裏)②できあがり線

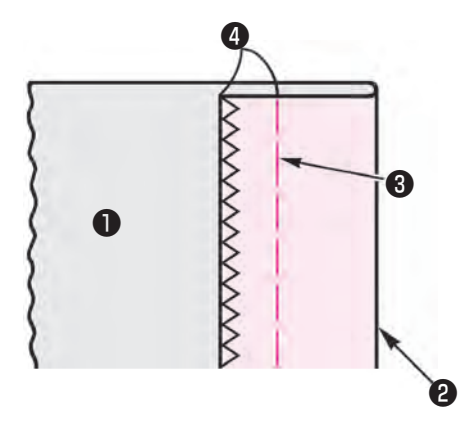

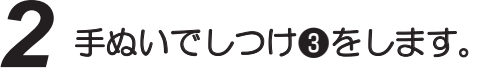

**4** 0.5 ~ 0.6cm

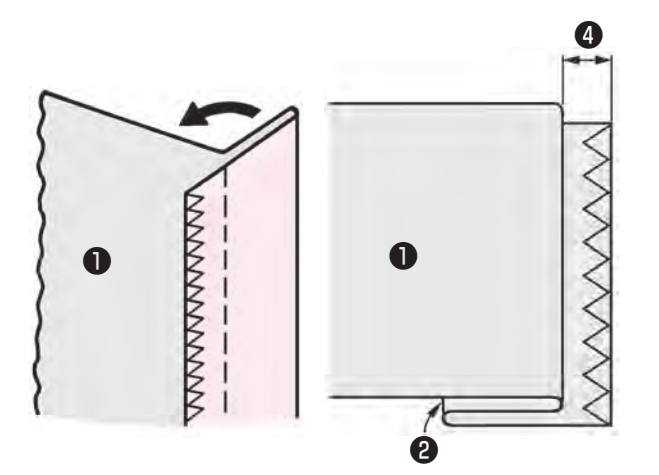

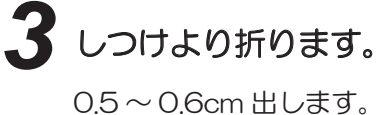

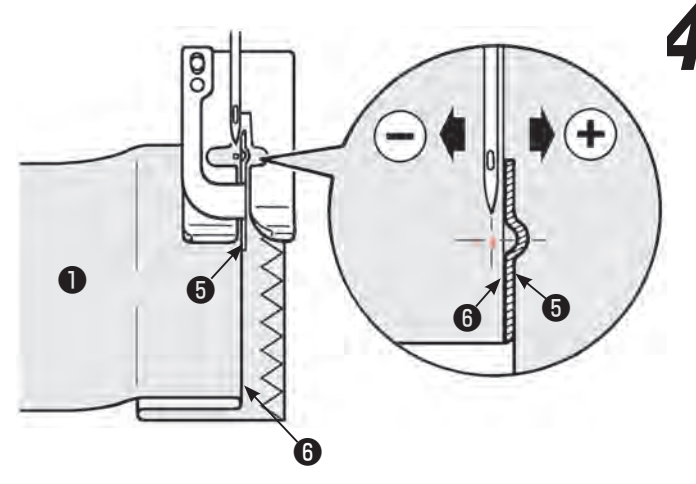

4 押えのガイド●を折り山●に合わせ、はずみ 車を回して、ぬい目の幅調節ダイヤルで 折り山にぬい目がかかるように調整します。

※針が押えに当たらないように注意してください。

5 ガイド⑤を折り山に当ててぬいます。

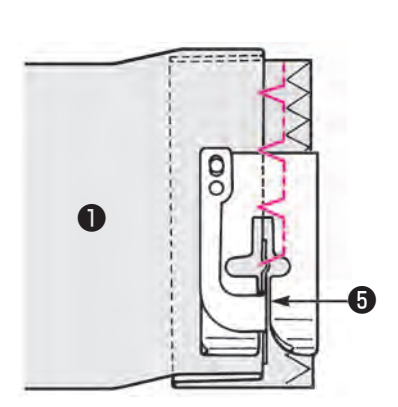

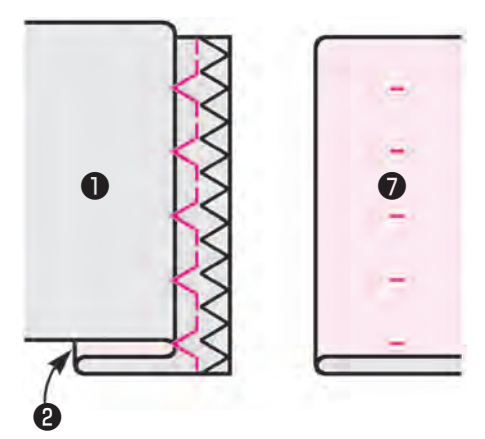

6 ぬい終わったら布地を返します。

7市地(表)

■針落ち位置を変えたいとき

1.折り山にぬい目がかかりすぎたとき

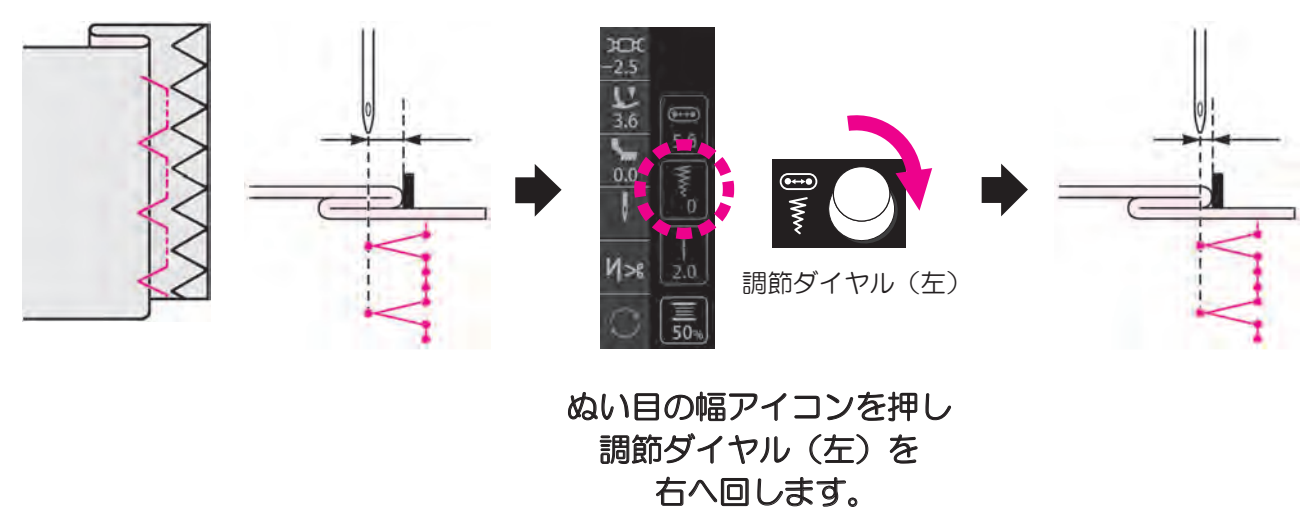

(はずみ車をまわして針落ちを確認し、 針を上に上げてから調整してください。)

## 2. 折り山にぬい目がかからないとき

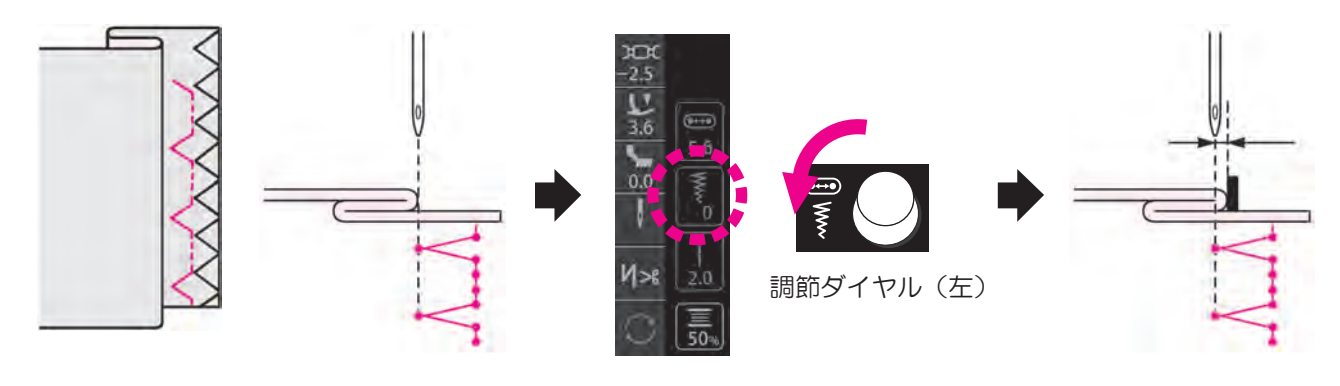

ぬい目の幅アイコンを押し 調節ダイヤル(左)を 左へ回します。

(はずみ車をまわして針落ちを確認し、 針を上に上げてから調整してください。) 7.6. シェルタック

| 模様 No. | 模様           |
|--------|--------------|
| 032    | $\mathbf{k}$ |
| 033    |              |

| 押え             |  |  |
|----------------|--|--|
| 手動ボタン穴かがり押え(I) |  |  |
| ▲ ロックモード       |  |  |

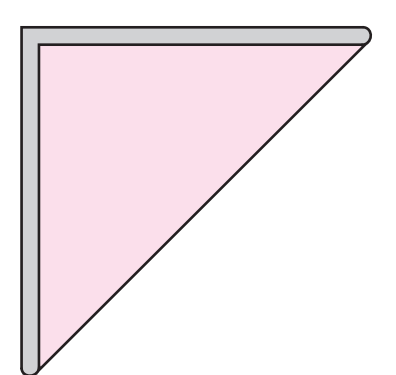

布地をバイヤス方向に折ります。

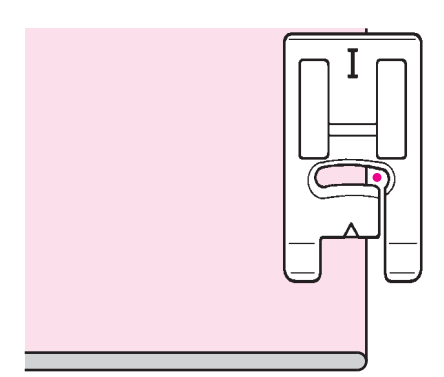

2 布地の折り山の端よりも右に針が落ちるよう にぬいます。

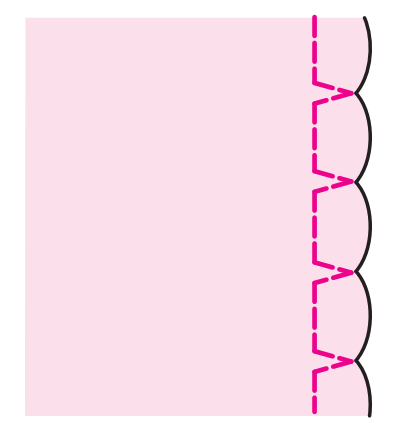

3 貝殻形のシェルタックになります。

# 7.7. かん止め

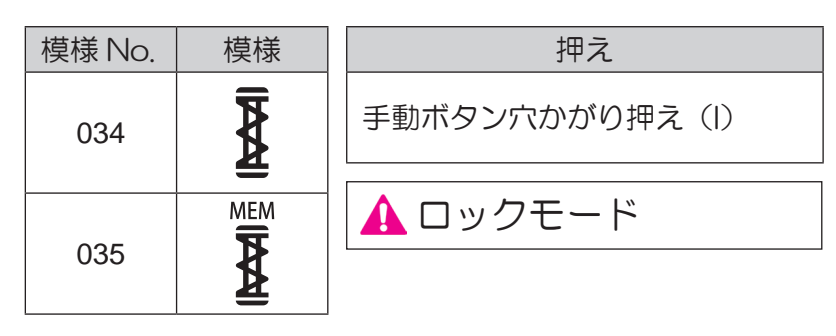

ほつれやすい部分に使うとぬい目がしっかりします。 \*かん止めの長さは、返しぬいボタンを押すことで決まりますが、 最長20針までで自動的にしターンします。 \*段部などで押えが水平にならないときは、あて布や厚紙をご使用ください。

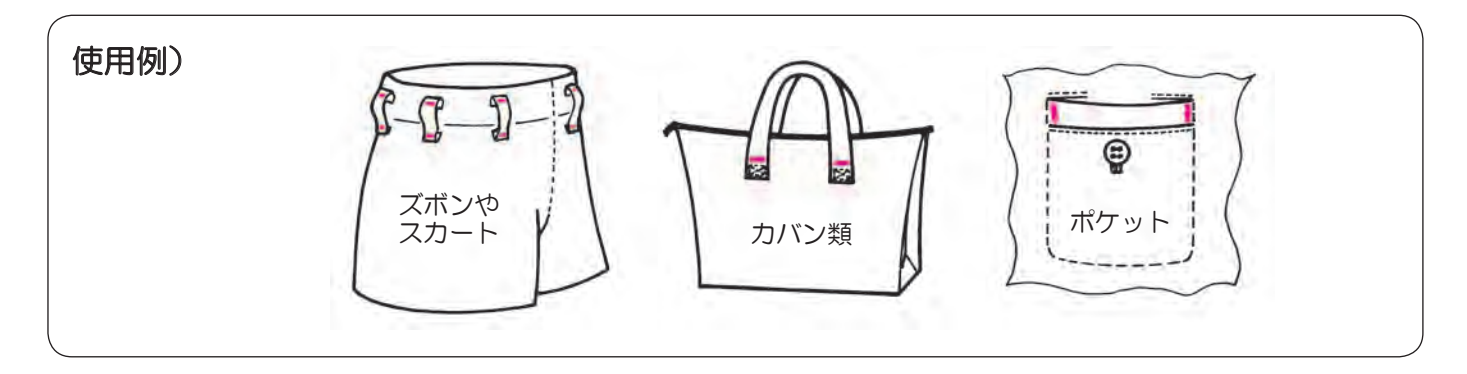

1/\_\_\_\_

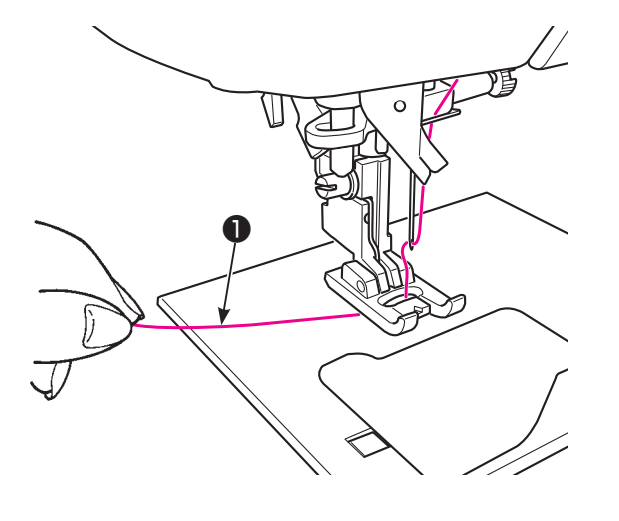

## 糸を横に出します。

上糸を押えの下へくぐらせます。

**1**0 cm

**2** 布地@を入れます。

9

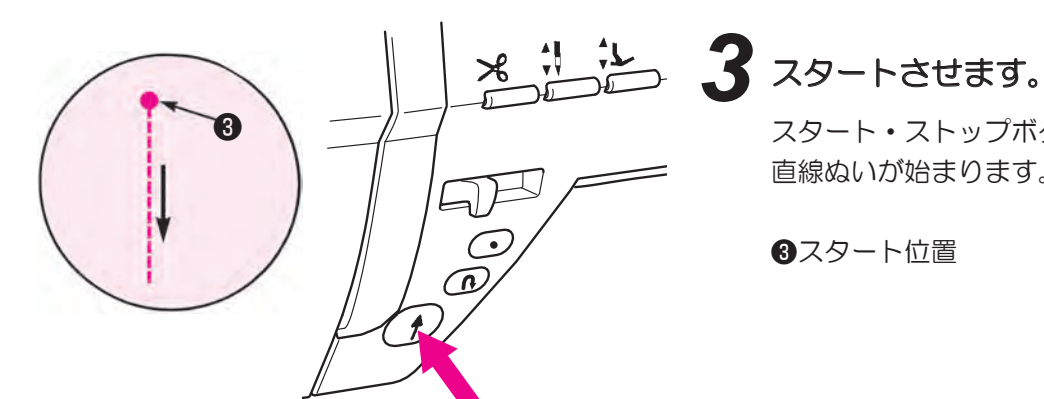

スタート・ストップボタンを押すと 直線ぬいが始まります。

③スタート位置

## 4 かん止めの終わりの位置④で 返しぬいボタンを押します。

スタート位置へ直線ぬいで返り、再び 自動的にジグザグぬいで戻ってきます。

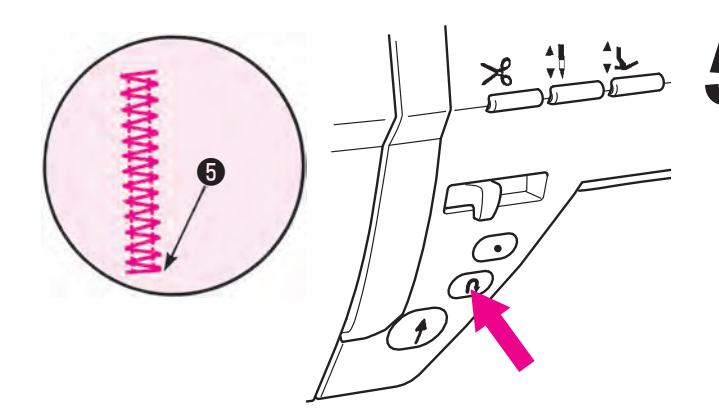

D.

## 5 ぬい終わりの位置まで戻ったら 返しぬいボタンを押します。

止めぬい⑤をして止まります。

MEM \* ₹ No. 035 かん止め (メモリー) の場合 最初にぬった長さが記憶されるので、2回目からは4の操作は必要ありません。 記憶された長さを変更したいときは、もう一度模様を選び直してください。

# 7.8. アイレット

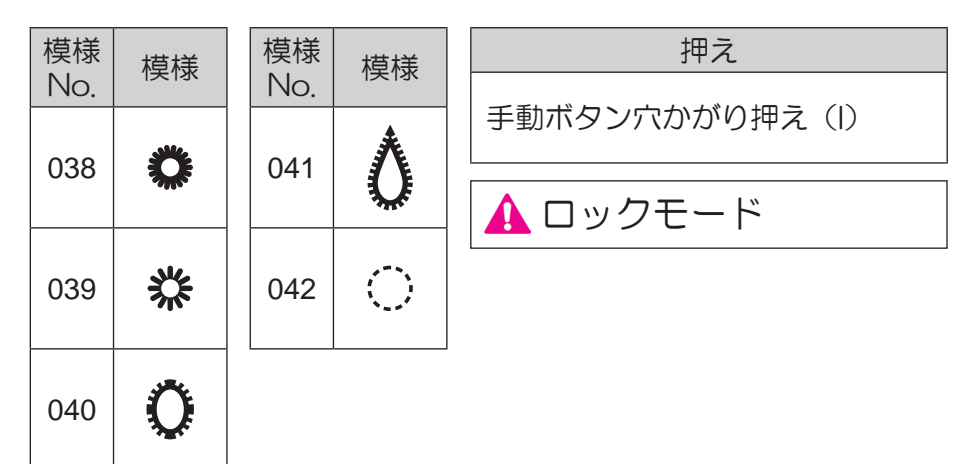

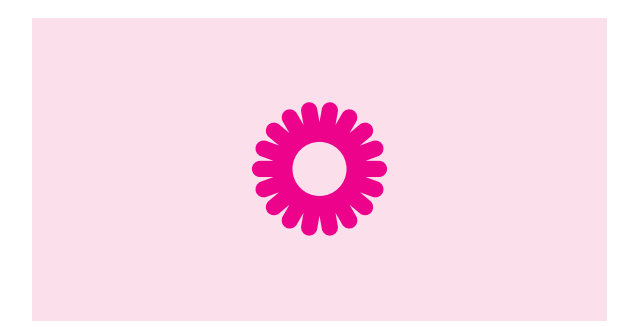

7 アイレットをぬいます。
最後は自動で玉止めが入って停止します。

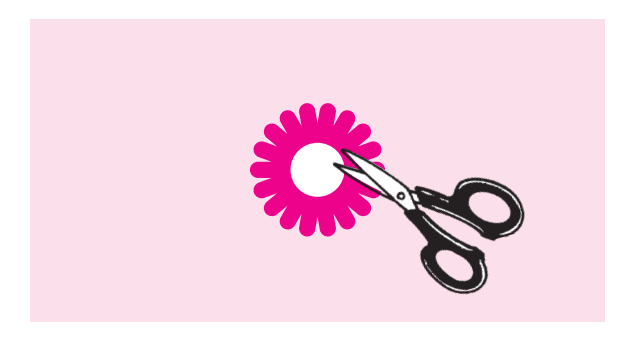

# 2 アイレットパンチやはさみで穴をあけます。

ひもやリボンを通したり、フラワーホールとして利用できます。

# 7.9. かざりぬい

| 模様 No.                     | 押え             | ▲ ロックモード |
|----------------------------|----------------|----------|
| 101~290<br>301~394<br>文字など | 手動ボタン穴かがり押え(I) |          |

※模様の種類は72ページを参照してください。

■ぬう前の準備

きれいに模様をぬうために、薄い布地❶には芯地をはり、試しぬいをしてください。

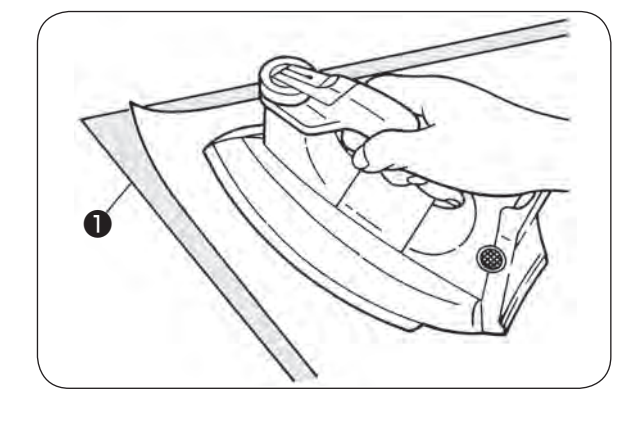

裏面に接着芯地をアイロンで接着させます。

※ぬい目が細かくなりすぎると、下糸が布地の表に 出たり、場合によっては、ぬい詰まることがあります。 必ずダーニング調整をして、試しぬいをしてください。

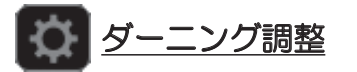

試しぬいをし、模様を確認しながら調整します。 (57ページ参照)

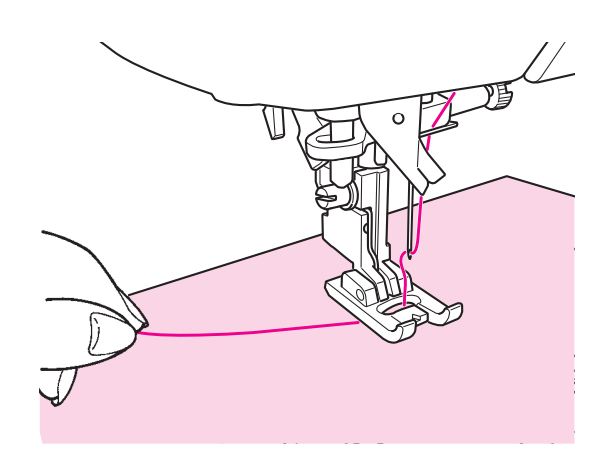

■模様(文字)のぬい

上糸を押えの穴から下に通し、横に引き出します。 布地を入れてスタートさせます。

ぬい終わると自動的に止まります。

※模様(文字)によってぬい速度が変わりますので ご注意ください。
※ぬい途中で、自動糸切りを使用した場合 最初の模様(文字)からぬい始めます。
※密着ぬいなどは、ピッチを細かくしすぎると ぬい詰まることがあります。

■渡り糸の始末のしかた

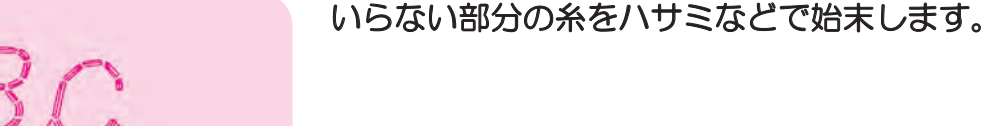

7.10. レース/フェザー模様

| 模様<br>No. | 模様 | 模様<br>No. | 模様    | 模様<br>No. | 模様     | 模様<br>No.  | 模様            | 押え                      |
|-----------|----|-----------|-------|-----------|--------|------------|---------------|-------------------------|
| 198       |    | 202       | 2     | 206       |        | 363        | Ŕ             | 手動ボタン穴かがり押え(I)          |
|           |    |           |       |           | ₽<br>₽ |            | r)            | 🛕 ロックモード                |
| 199       | 3  | 203       | TANA  | 207       | **     | 364        | RR            |                         |
| 200       |    | 204       | XXXXX | 208       |        | 365        | DeD           |                         |
| 201       | 3  | 205       | Ю¥    | 362       |        | 模様を<br>ことが | 並行にぬ<br>できます。 | うと、レースやフェザー風模様をつくる<br>。 |

■ぬい方

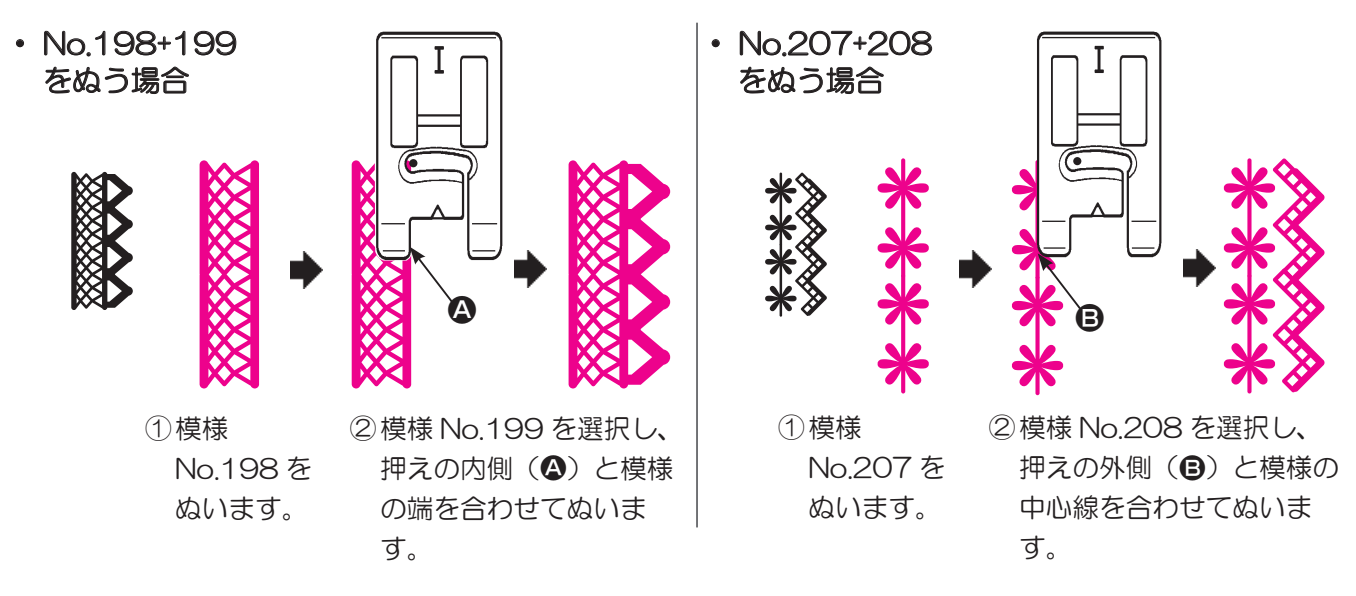

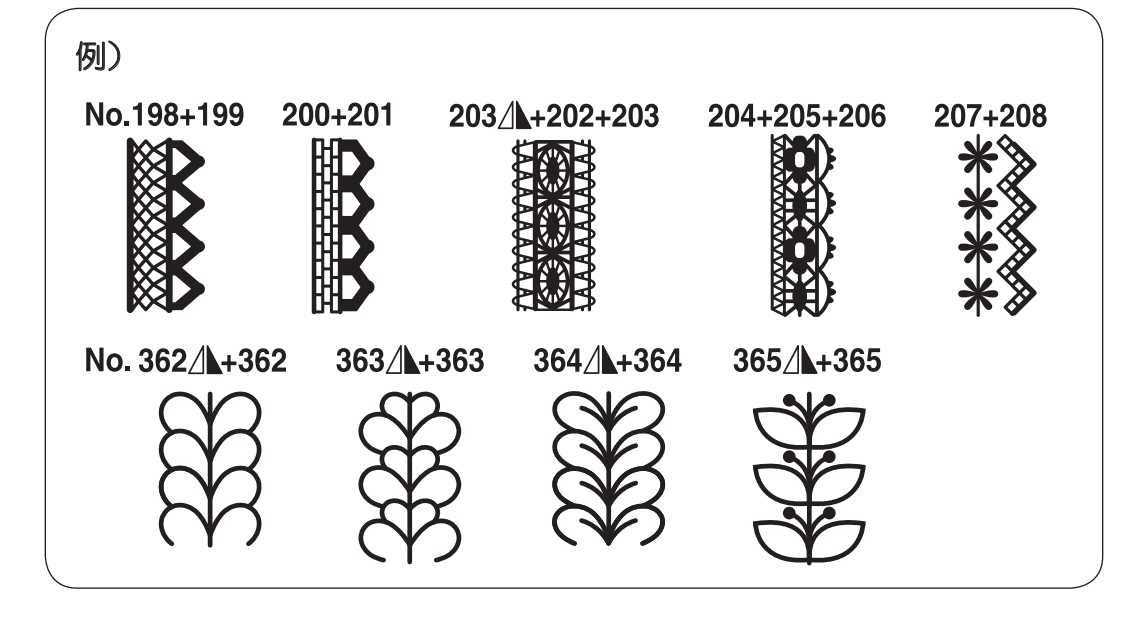

# 7.11. スカラップ

| 模様<br>No | 模様 | 模様<br>No | 模様       | 模様<br>No | 模様 | 模様<br>No   | 模様                 | 押え                 |
|----------|----|----------|----------|----------|----|------------|--------------------|--------------------|
| 280      |    | 283      |          | 286      | >  | 289        | 5                  | 手動ボタン穴かがり押え(I)     |
|          |    |          | <i>3</i> |          |    |            | ĸ                  | ▲ ロックモード           |
| 281      | )  | 284      |          | 287      | >  | 290        |                    |                    |
| 282      |    | 285      | )        | 288      |    | テーブ<br>ます。 | ゚ルクロス <sup>•</sup> | やブラウスの衿など、ふちかざりに使い |

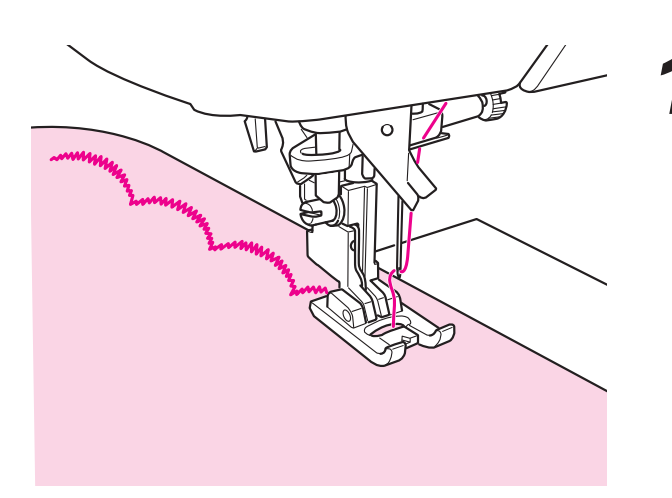

布端に模様がかからないように 端を残してぬいます。

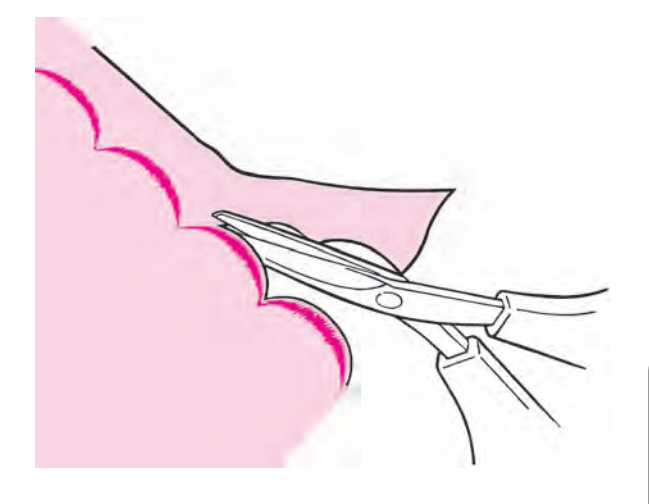

2 糸を切らないように ぬい目にそって切ります。

<u>エロンゲーション</u>

模様の長さを変更することができます。 (82 ページ参照)

# 7.12. ランダム模様

| 模様<br>No. | 模様    | 模様<br>No. | 模様       | 模様<br>No. | 模様           | 模様<br>No. | 模様                                                                                          | 押え             |
|-----------|-------|-----------|----------|-----------|--------------|-----------|---------------------------------------------------------------------------------------------|----------------|
| 302       | ן א א | 313       | Ŧ        | 321       | ┍┸╍╼┶        | 329       | <u> </u>                                                                                    | 手動ボタン穴かがり押え(I) |
| 304       |       | 315       | Ŧ        | 323       | <u>و م م</u> | 331       | * * *                                                                                       |                |
| 306       | 3     | 317       | **       | 325       |              | 333       | 2<br>2<br>2<br>2<br>2<br>2<br>2<br>2<br>2<br>2<br>2<br>2<br>2<br>2<br>2<br>2<br>2<br>2<br>2 |                |
| 308       | Ē     | 319       | <b>}</b> | 327       | 00           |           |                                                                                             |                |

例)

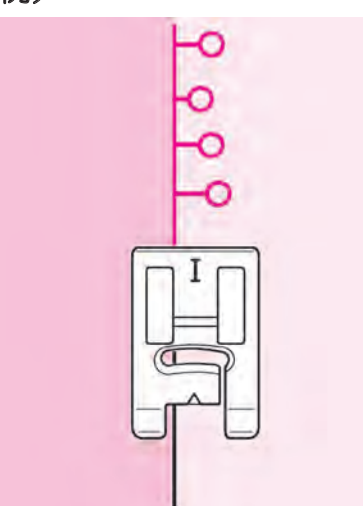

ランダム模様は、1 区切りごとに幅が自動で変わりますので、 遊び心のある模様が楽しめます。

# 7.13. テーパリング

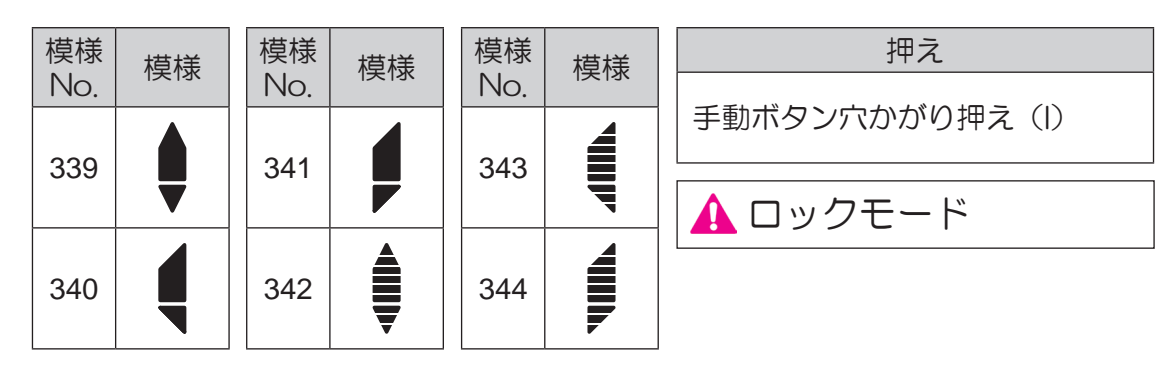

模様 No.339 ~ 344 は、模様のぬい始めは徐々に振り幅がおおきくなり、ぬい終わりは徐々に小さくなります。 アップリケなどの縁ぬいに利用します。

## ■ぬい方

 ・ 様様を選択しスタートさせます。
 徐々に振り幅が大きくなります。

 設定された振り幅に達すると、そのままぬい続けます。

 2 ぬい終わりは玉止めボタンを押します。

 ぬい始めと同じ長さで、徐々に振り幅が小さくなり玉止めをしてから自動停止します。

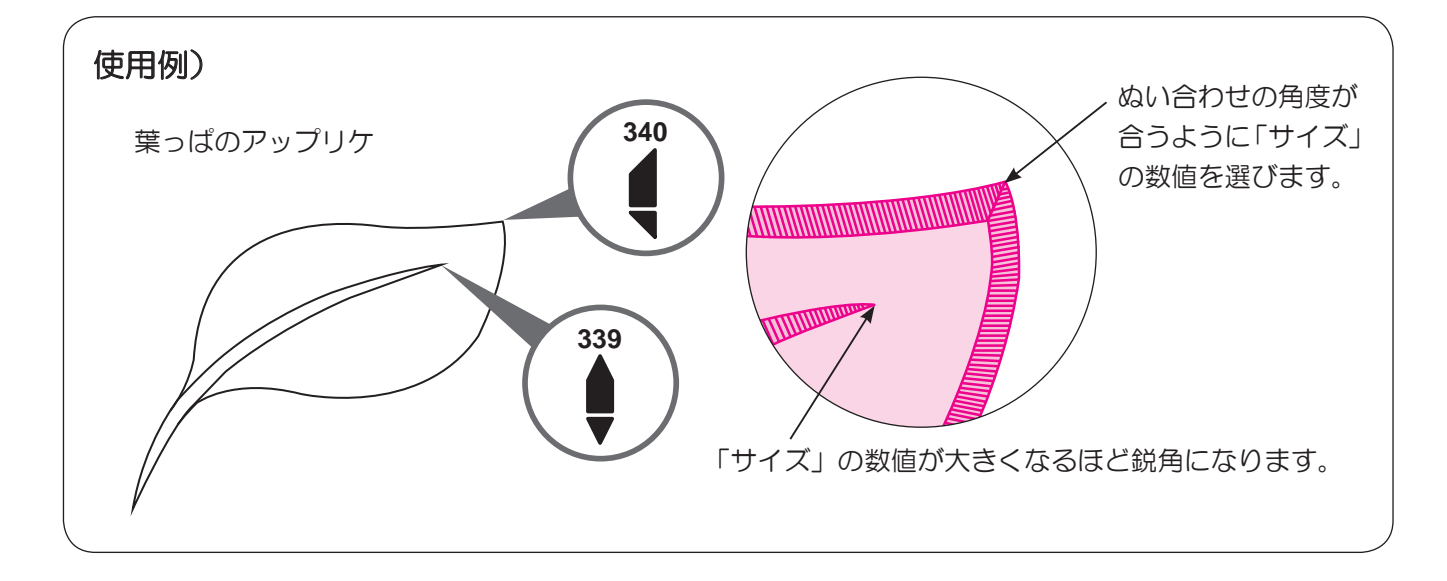

■テーパリングサイズ変更

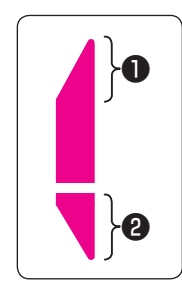

ぬいたいものに合わせてテーパリング部分(**①** 2)の サイズを変更することができます。

設定範囲:1~5 ※初期値は「3」に設定されています。

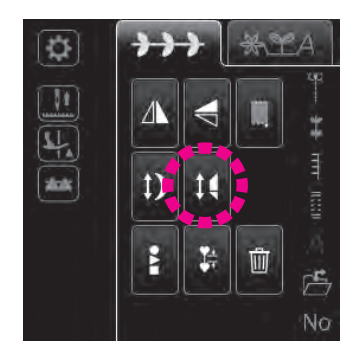

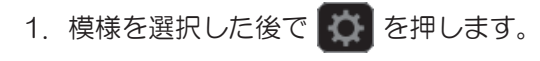

2. 14 を押します。

3. テーパリングのサイズを選びます。

- 短くなる 標準値 長くなる 青枠を押すと初期値に戻ります こ を押しても初期値に戻ります サイズ1 2 3 4 5

# 7.14. ハンドステッチ

| 模様 No. | 模様               |
|--------|------------------|
| 391    | <br>  <br>  <br> |

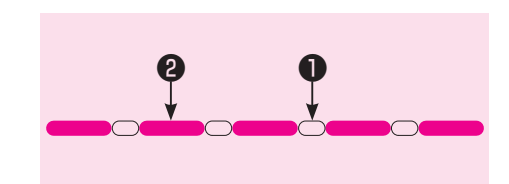

上糸に透明な糸を使用することによって、ぬい目を手ぬい 風にすることができます。

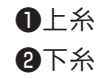

# 7.15. ボタン穴かがりぬい

※ボタン穴かがりの長さは、使用するボタンをボタン受け台にはさ み込むと決まります。

※ ボタンの直径 0.7 ~ 3.2cm まで、ボタン穴かがりができます。
※ 伸縮性のある布地には、裏に伸びにくい芯地を貼ります。
※ 必ず、試しぬいをして、正しくぬえることを確認してください。
※ ボタン穴かがりの No.414 ~ 417 はニット布地用ですので、

ニット針をご使用ください。

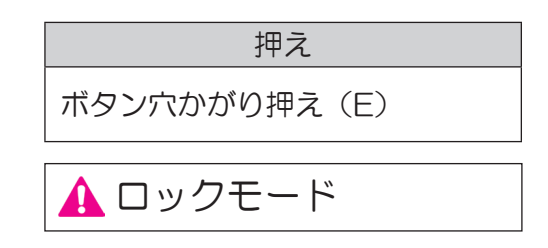

| 模様<br>No. | 模様             |       | 用途                                                                 |  |  |  |  |
|-----------|----------------|-------|--------------------------------------------------------------------|--|--|--|--|
| 401       |                | 両かん止め | ー般的なボタン穴かがり<br>あらゆる用途に使用                                           |  |  |  |  |
| 402       |                |       | 手動ボタン穴かがり(2ステッ<br>プ)(112ページ参照)<br>布地に段差がある場合や大きな<br>穴かがりをぬいたい場合などに |  |  |  |  |
| 403       |                |       | 手動ボタン穴かがり(メモリー)<br>※一度ぬったボタン穴かがりのサイ<br>ズを記憶することができます。              |  |  |  |  |
| 404       |                |       | 厚地用ボタン穴かがり<br>ぬい目の密度があらく、コート<br>などに使用                              |  |  |  |  |
| 405       |                |       | 両かん止め二重ぬい<br>2回重ねてぬうことで、丈夫な<br>ボタン穴かがりに                            |  |  |  |  |
| 406       | 4              | かざり用  | かざり用ボタン穴かがり                                                        |  |  |  |  |
| 407       | *              | ねむり   |                                                                    |  |  |  |  |
| 408       | <b>     </b> * |       | 薄地用ボタン穴かがり<br>ブラウス、子供服などに                                          |  |  |  |  |
| 409       | *              | 77    |                                                                    |  |  |  |  |

| 模様<br>No. | 模様 |           | 用途                                       |  |  |  |  |
|-----------|----|-----------|------------------------------------------|--|--|--|--|
| 410       |    |           | 厚地(ジャケット、コート、ズ<br>ボンなど)に                 |  |  |  |  |
| 411       |    | はと目       | はと目穴が正円になるボタン穴<br>かがり                    |  |  |  |  |
| 412       |    |           | 厚地素材で、大きく厚めのボタ<br>ンを使う場合に                |  |  |  |  |
| 413       | Î. |           | パンツの前開き部分のボタンな<br>どに                     |  |  |  |  |
| 414       |    |           | 薄地ニット用<br>下ぬい 1 回<br>かざりボタン穴かがりとしても      |  |  |  |  |
| 415       | 0  | ニット用      | 普通地ニット用<br>下ぬいを2回入れることで<br>伸縮防止に         |  |  |  |  |
| 416       | Ŵ  |           | 薄地ニット用<br>414のぬい模様を2回重ね<br>伸縮の大きい布地に     |  |  |  |  |
| 417       | 0  |           | 普通地ニット用<br>415のぬい模様を2回重ね<br>伸縮の大きい布地に    |  |  |  |  |
| 418       |    | かざり       |                                          |  |  |  |  |
| 419       |    |           | かざり用ボタン穴かがり<br>フラワーホールや<br>ジャケットなどの開き見せに |  |  |  |  |
| 420       | Ī  | 用         |                                          |  |  |  |  |
| 421       |    | ボク<br>(11 | 7ン穴かがり下ぬい<br> 1ページ参照)                    |  |  |  |  |
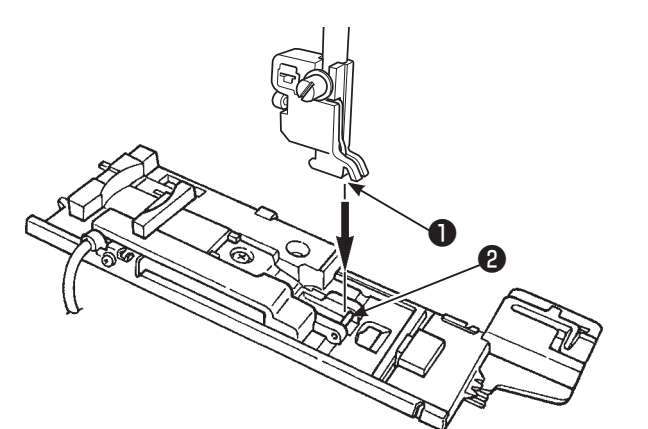

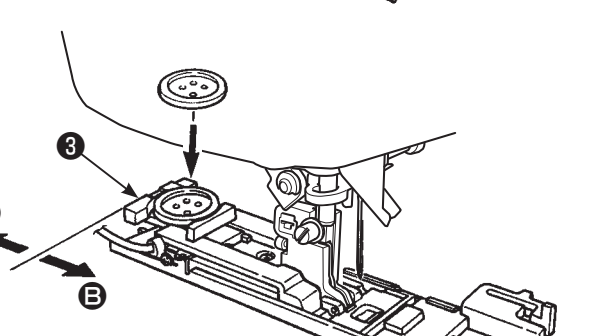

## 押えをセットします。

針を上げ、押えを上げます。 押えホルダーのみぞ●と押えのピン❷を合わせ、 押えを下げてセットします。

2 ボタンをセットします。

ボタン受け台3を 2 の方へ引き、ボタンを乗せて 3 方向に戻して、はさみ込みます。

※厚さ4mmを超えるボタンはセットできません。

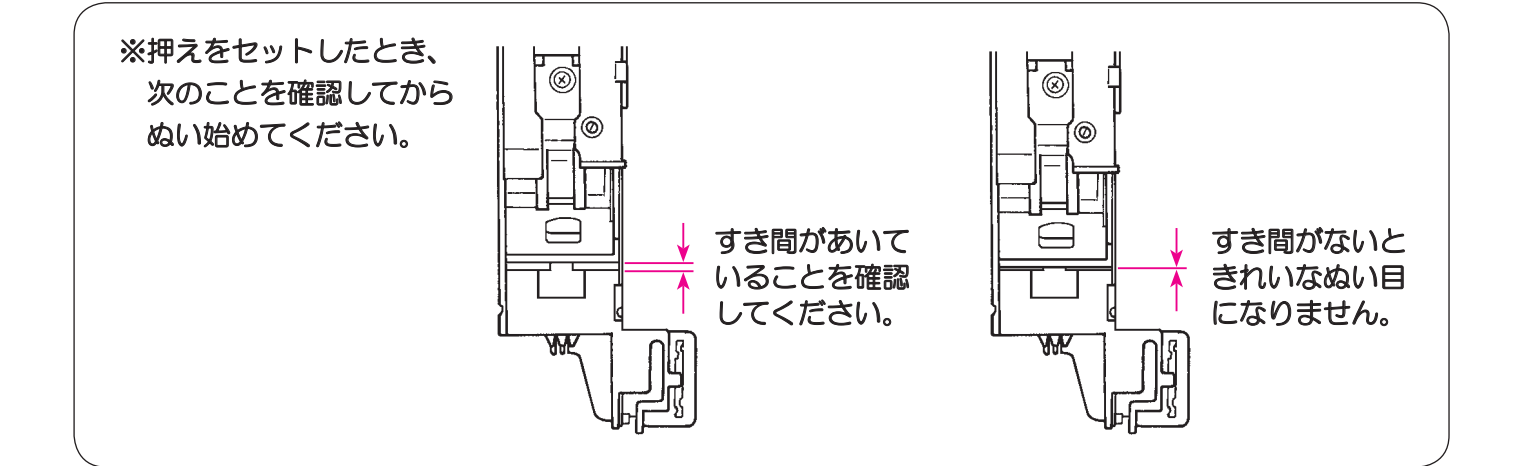

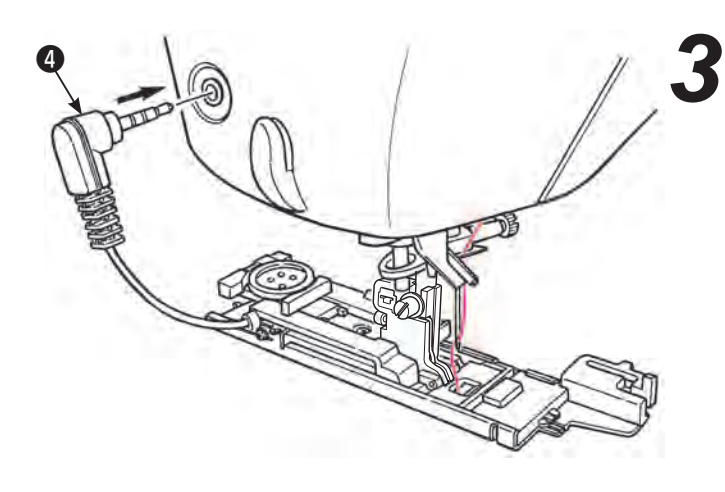

ボタン穴かがり用センサーピン❹を セットします。

ミシン面部のセンサーピン穴に差し込みます。

※ しっかり奥まで差し込んでください。

※ センサーピンをセットしないでスタートさせる と、メッセージが表示されます。

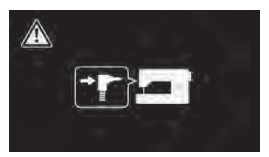

センサーピンをセットして 再度スタートさせます。

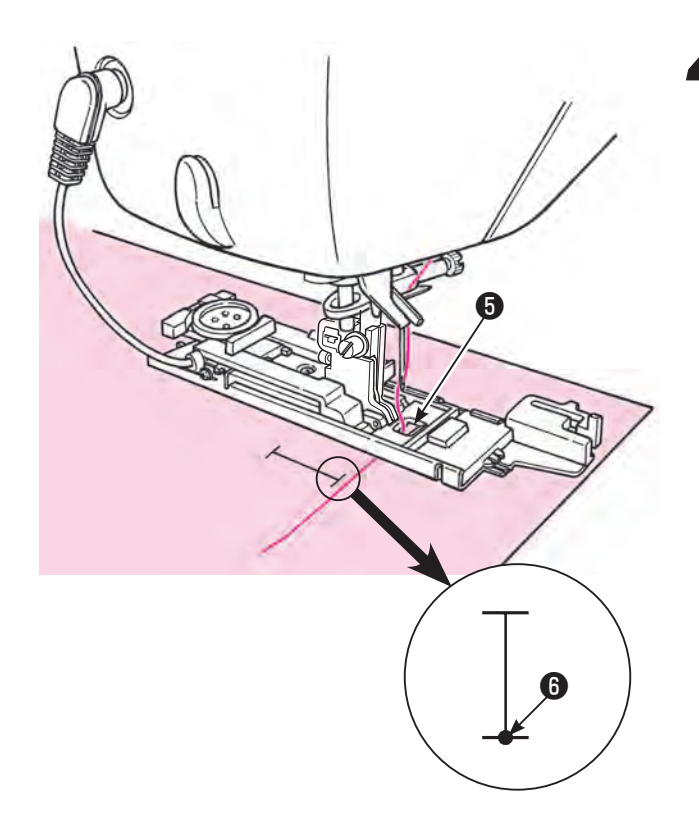

4 市地を入れます。

押えを上げて、上糸を押えの穴⑤から下に通し、 横に引き出します。 布地を入れ、ぬい始めの位置⑥に針を下ろして 押えを下げます。

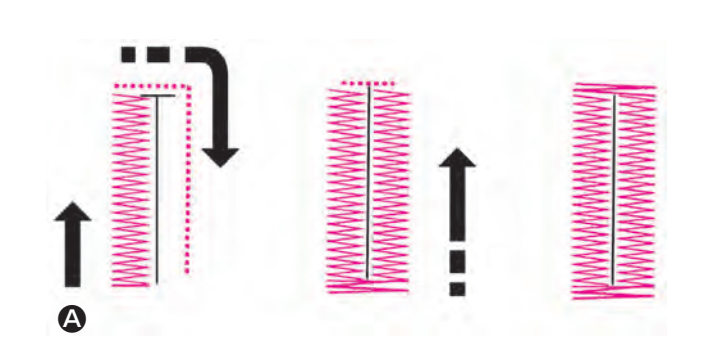

5 ミシンをスタート ② させます。

ボタン穴かがりをぬい終わったところで、 自動的に止まります。

- ※引き続き同じサイズのボタン穴かがりをぬう場合、糸切りボタンを押して糸を切り、押えを上げます。別の場所にそのままの状態で押えを下ろし、スタートさせます。
- ※ボタン穴かがりぬい途中は、ぬい目の長さと振り幅を変更しないでください。ぬいが乱れることがあります。
- ※ボタン穴かがりをぬい終わるまでに糸切りボタ ンを押したり、押えを上げると続きをぬうこと はできません。
- ※生地の種類や生地の方向によって、側ぬい部の 振り幅に多少ばらつきがでることがあります。

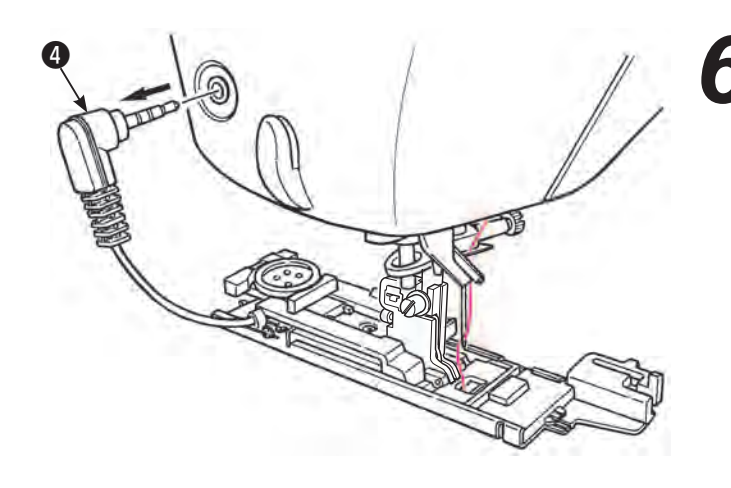

6 ぬい終わったら、センサーピン④を抜きます。

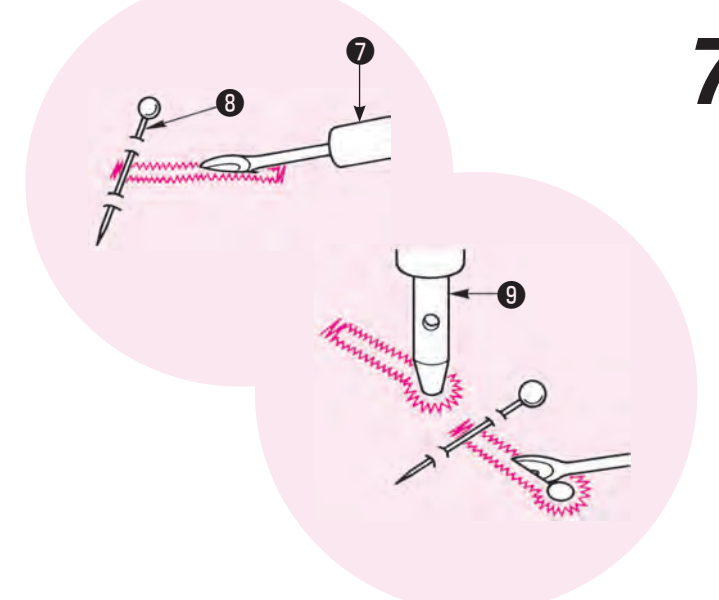

# 7 リッパー●で穴をあけます。

#### 【両かん止め】

かん止めの所にまち針❸をわたして、リッパー♥で ぬい糸を切らないように中央の布地を切り開きます。

#### 【はと目ボタン穴かがり】

厚紙などを下にしいて、はと目パンチ⑨で穴を あけてから、リッパーで中央の布地を切り開きます。

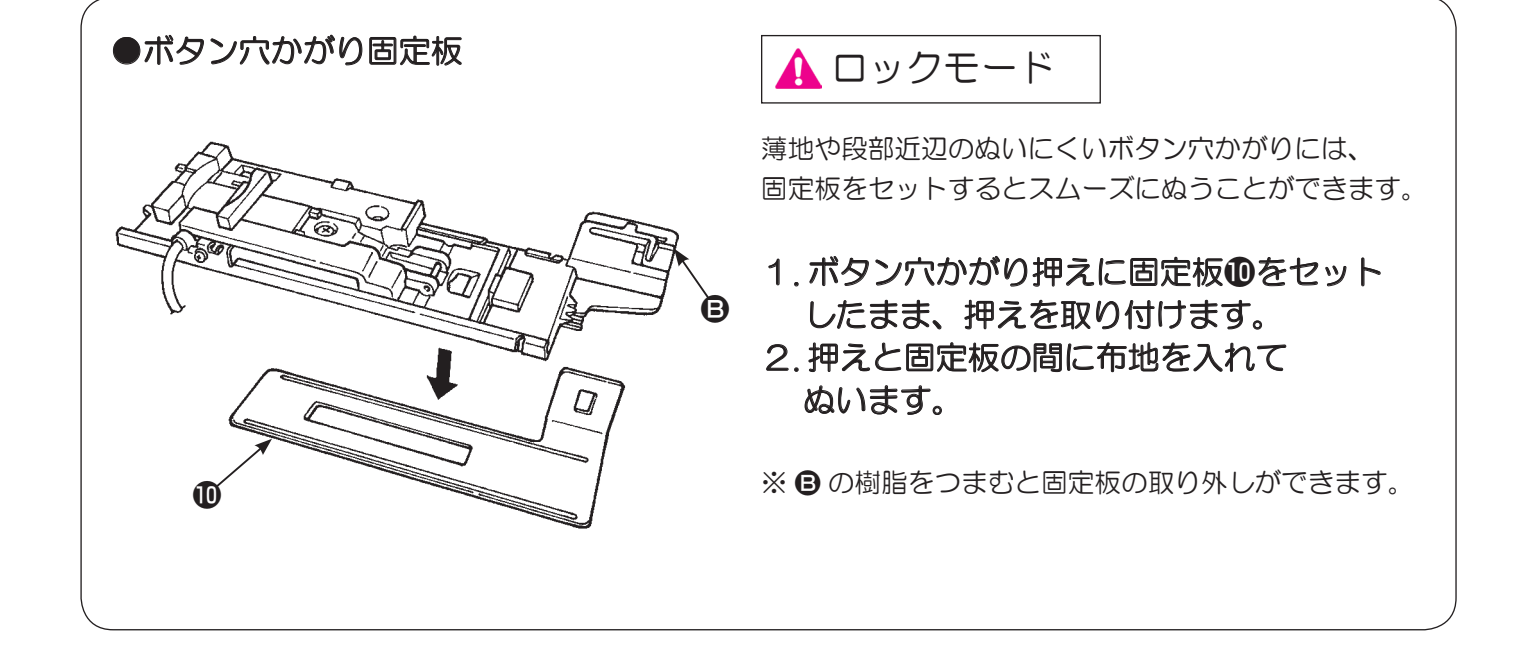

#### ■ぬい目の幅を変えるとき ※ 電源を切ったときや、他の模様を選択した場合、ぬい 目の幅、ぬい目の長さのセットはリセットされます。 ぬい目の幅アイコンを押し 調節ダイヤル(左)を回します。 )CC -3.5 左へ回すと 右へ回すと L و ک 3.6 幅が狭くなります 幅が広くなります 調節ダイヤル(左) Noe 幅小 幅大

## ■ぬい目の長さを変えるとき

調節ダイヤル(右)を回します。

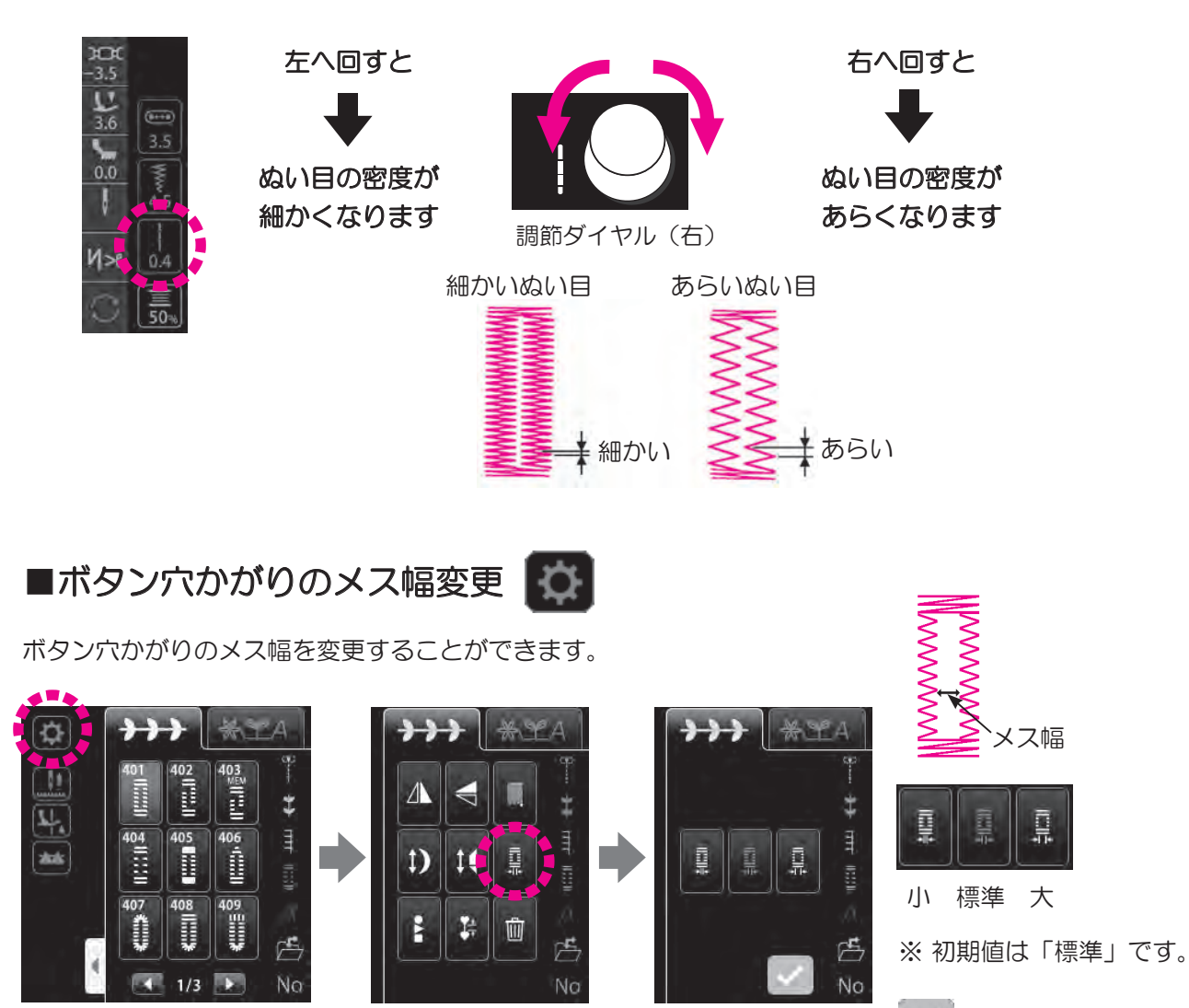

を押すと設定が確定します。

■芯入りボタン穴かがり

| 模様 No. | 模様 | 押え           | ▲ ロックモード |
|--------|----|--------------|----------|
| 401    |    | ボタン穴かがり押え(E) |          |

芯糸を入れてぬうとボタン穴かがりの伸びを防ぎ、丈夫なボタン穴かがりができます。 ※ 芯入りボタン穴かがりは両かん止め模様(模様 No.401)でぬってください。

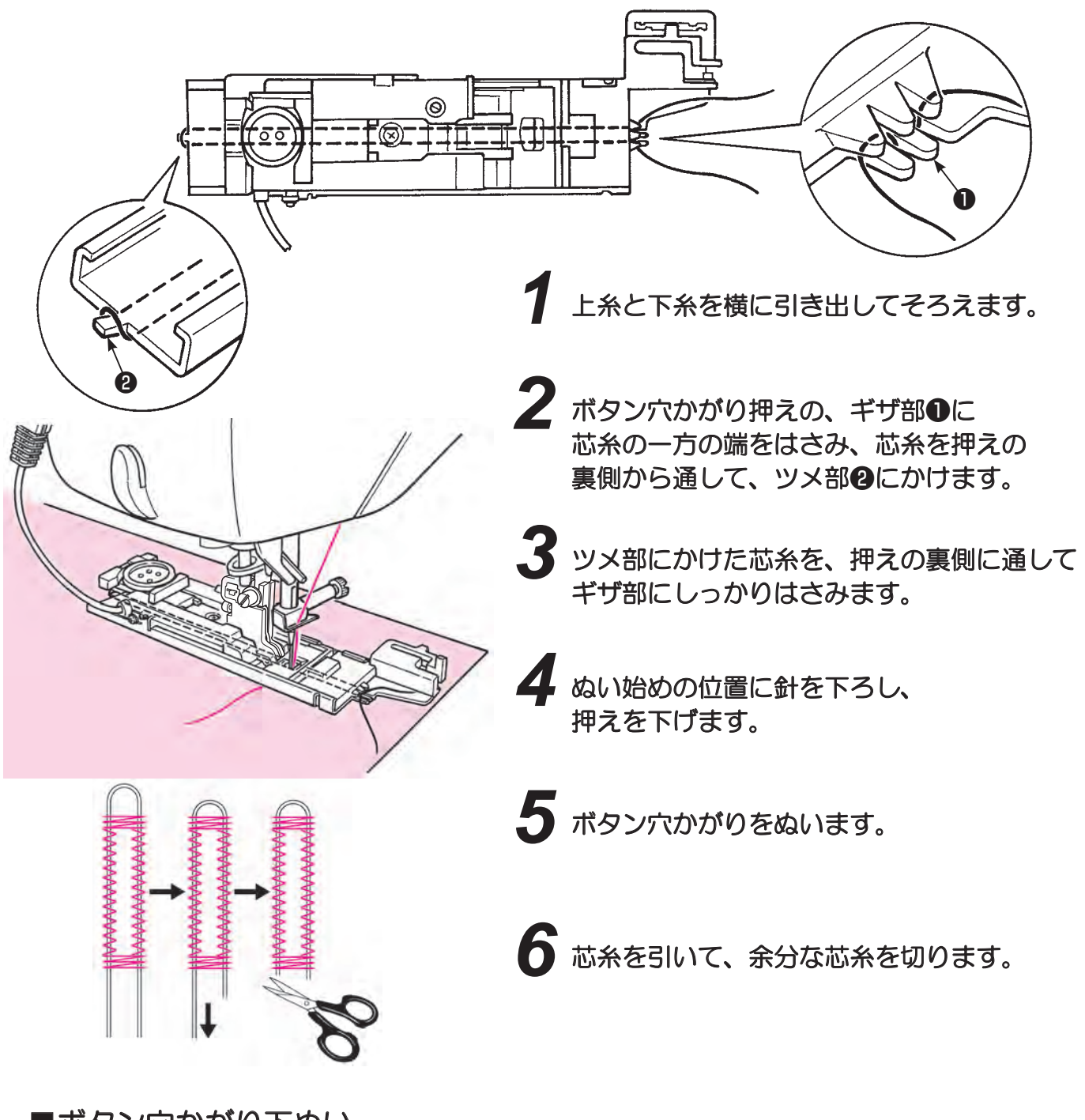

■ボタン穴かがり下ぬい

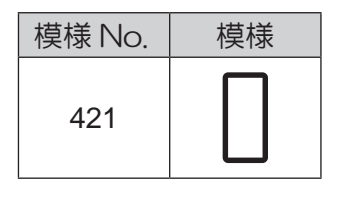

模様 No. 401 ボタン穴かがりの下ぬいに使います。 玉縁ボタン穴かがりぬいにも使えます。

7.16. 手動ボタン穴かがり(2ステップ)

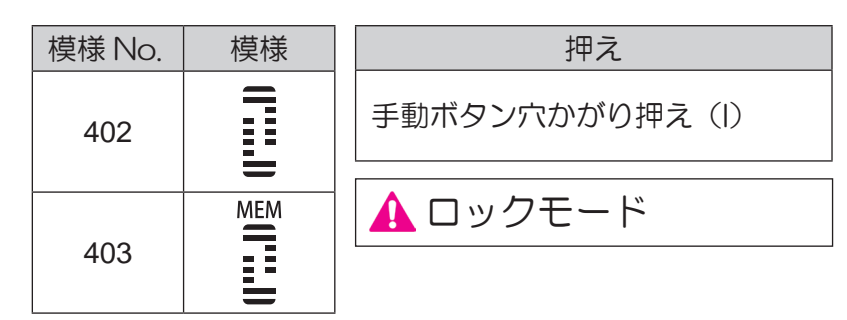

O

※ボタン穴かがりのぬい目の幅や、ぬい目の長さを 変えたいときは 110 ページをご覧ください。

手動ボタン穴かがり押え(I)をセット します。

2 上糸を押えの穴●から下に通し、 横に引き出します。

。 ぬい始めの位置❷に針を下ろし、 押えを下げます。

4 スタートストップボタンを押し、 ぬい始めます。

> ※途中、スタートストップボタンを押すと ミシンが止まります。再度スタートストップボタン を押すと、続けてぬいます。

ボタン穴かがりの左側を必要な長さ3まで ぬったら、返しぬいボタン4を押し かん止めと右側をぬいます。

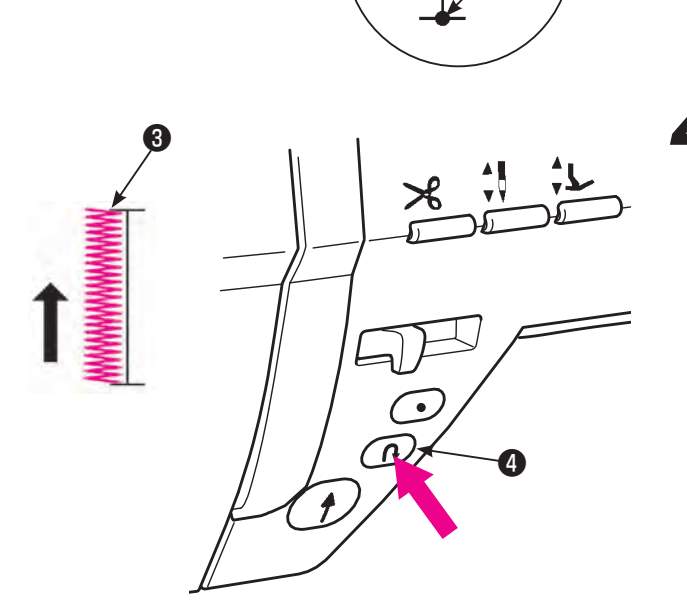

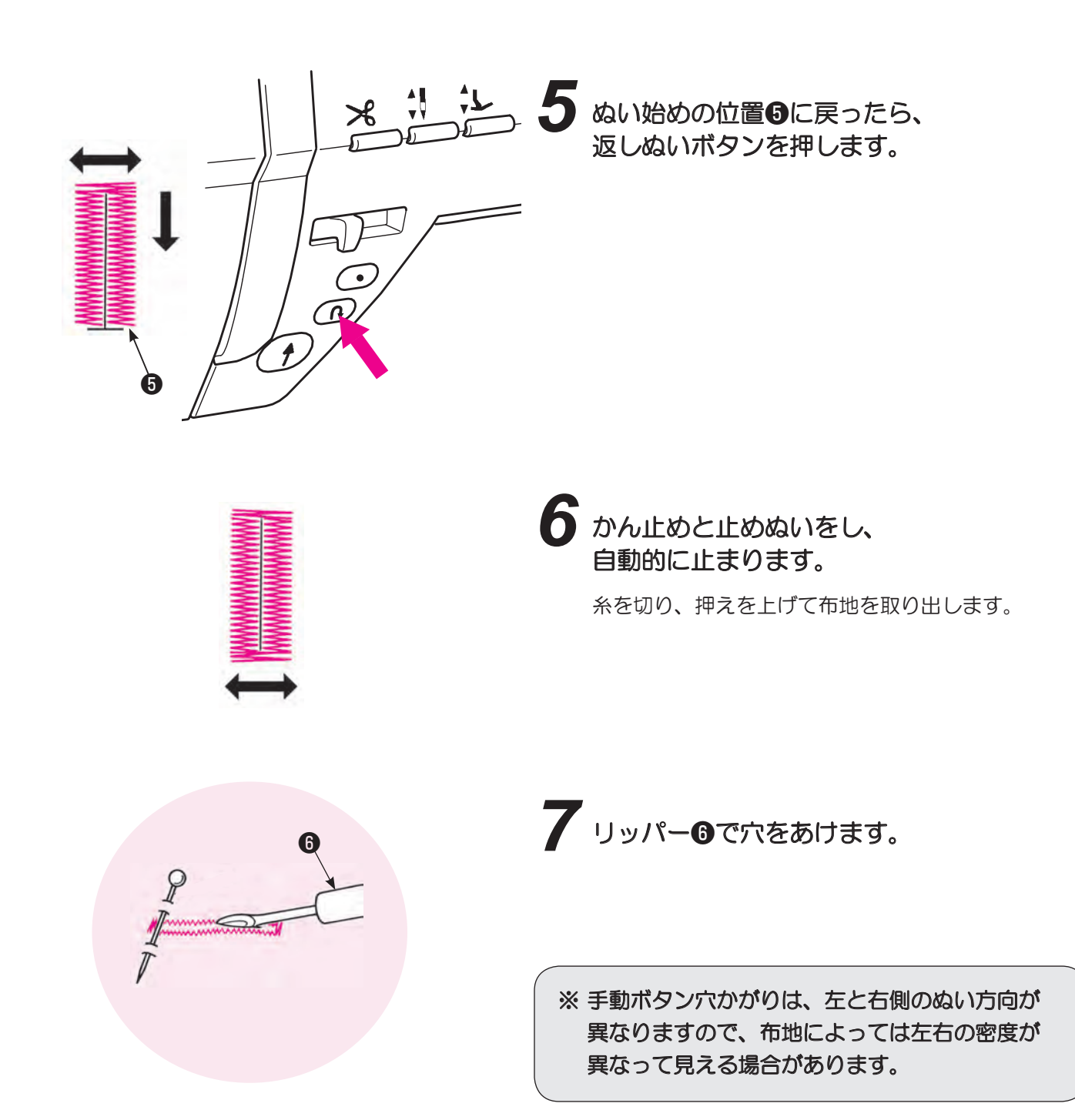

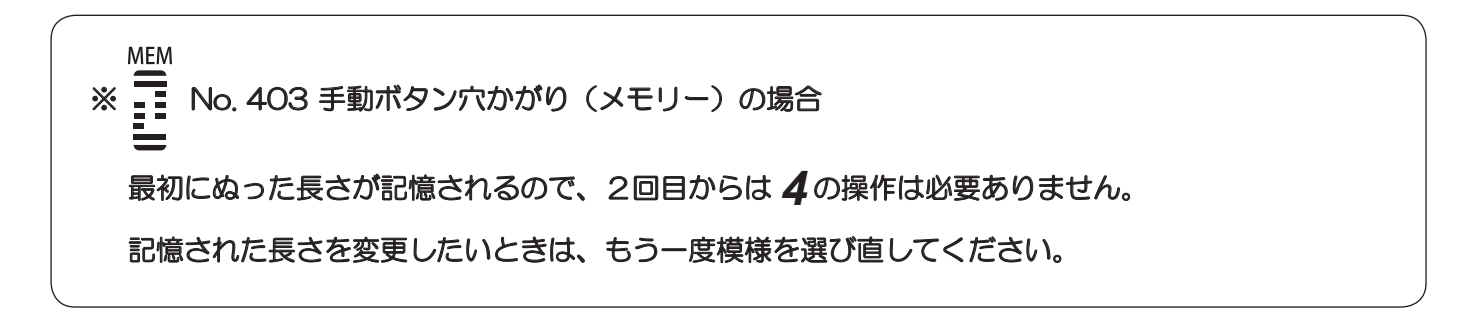

# 7.17. ボタン付け

| 模様 No. | 模様 | 押え             |  |
|--------|----|----------------|--|
| 422    | Θ  | 手動ボタン穴かがり押え(I) |  |

🛕 ロックモード

※ボタン付けの際は自動糸切りを使用しないでください。

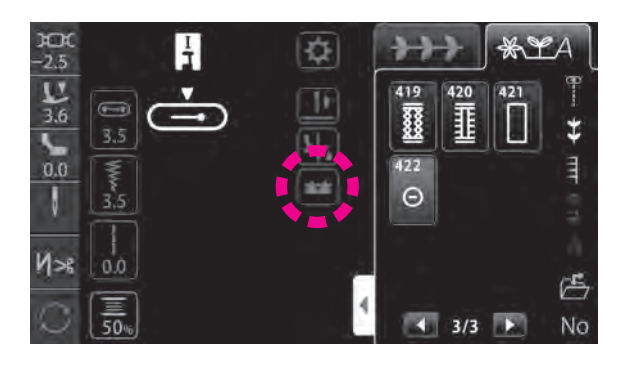

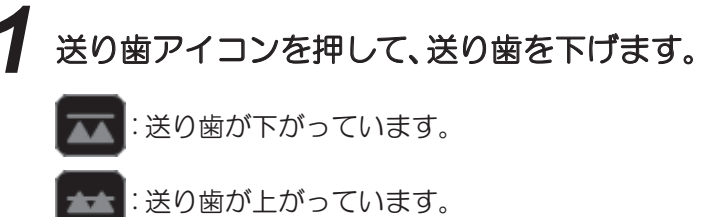

例)

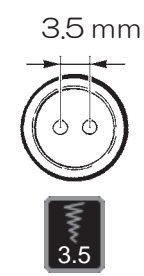

- 2 押えの下にボタンをセットし、ボタン穴の間 隔とぬい目の幅が一致するように調整しま す。
- 分がボタン穴に落ちるようにはずみ車(プー リー)を回して確認します。

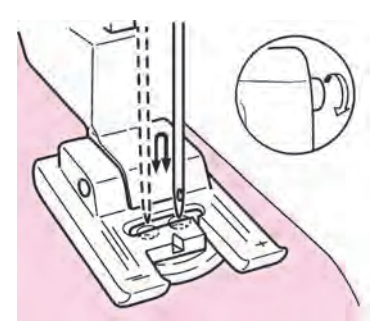

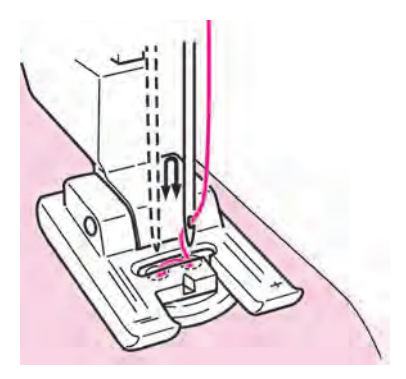

4 はずみ車を手で回しながらぬいます。

🛕 生地を引っ張ると、ボタンがずれて針が折れる危険 があります。

別売品のボタン付け押え(122ページ参照)を使 用すると、より確実にボタン付けをすることができ ます。

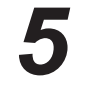

5 上糸と下糸を10 cmくらい残して切ります。 ぬい終わりの下糸を引いて互いに結びます。

7.18. キルティング(フリーモーション)

| 模様 No. | 模様 | 押え           |
|--------|----|--------------|
| 001    | •  | キルト押え(ルーラー用) |

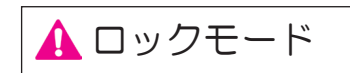

#### ※ 必ず直線(中基線)模様でぬってください。

ジグザグ模様でフリーモーションをする場合、 別売品のキルト押え(ジグザグタイプ)と押え ジョイントをご使用ください。

ミシンの送りを使わず自由な方向に布地を動かしてキルト ステッチを入れることを、フリーモーションキルティング といいます。

送り歯を下げた(ドロップフィード)状態で、手で布地を 動かすことにより、自由な曲線など、360度の様々な方向 にぬうことができます。

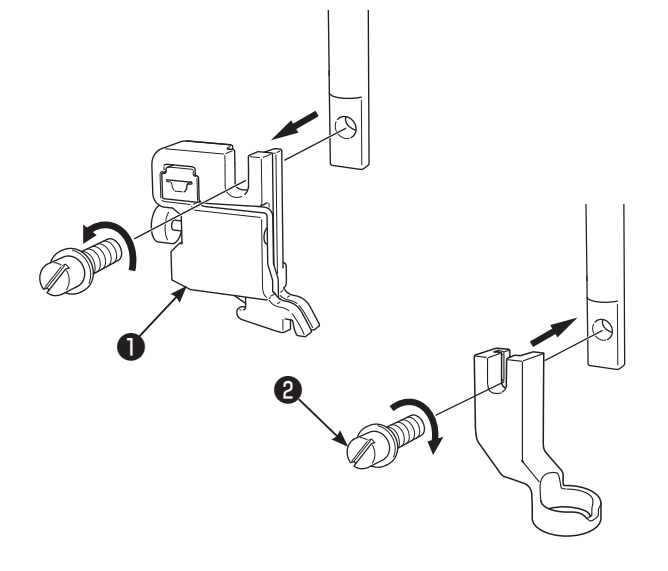

# 表布、キルト綿、裏布を重ね、 ピンやしつけで止めておきます。

2 キルト押えを取り付けます。

押えホルダー●を外します。(22 ページ参照) キルト押えをセットし、押えホルダー締めネジ❷を しっかりしめます。

- 3 送り歯アイコンを押して、送り歯を下げます。
  - 🚾 :送り歯が下がっています。
  - :送り歯が上がっています。
- 4 布地を押えの下に入れ、押えを下げます。
  - 布地の厚さに合わせ、押えの高さを調整しま す。
    - 押えのネジ止めで高さ調整できます。
    - ・ 微量押え上げ高さ設定を使っても 調整できます。

( )で調整します。

を押すと設定が確定します。

布上1mm3くらいの位置に合わせると、抵抗なくス ムーズに動かせます。

※押え圧を弱くすることにより段差部でもきれいに ぬうことができます。

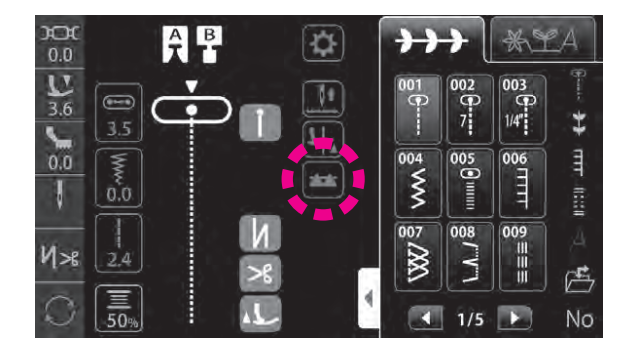

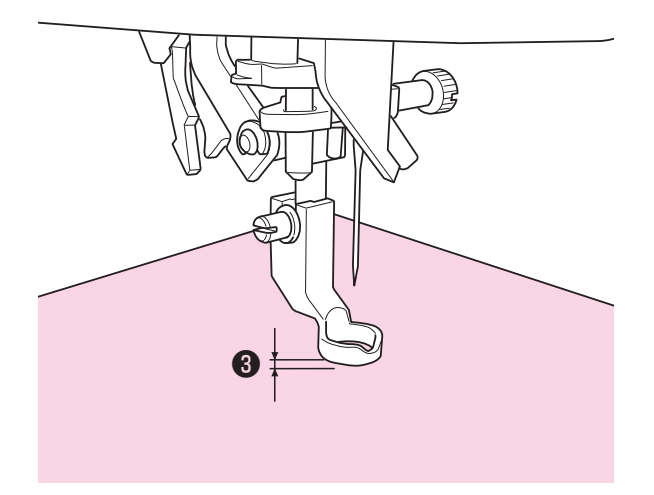

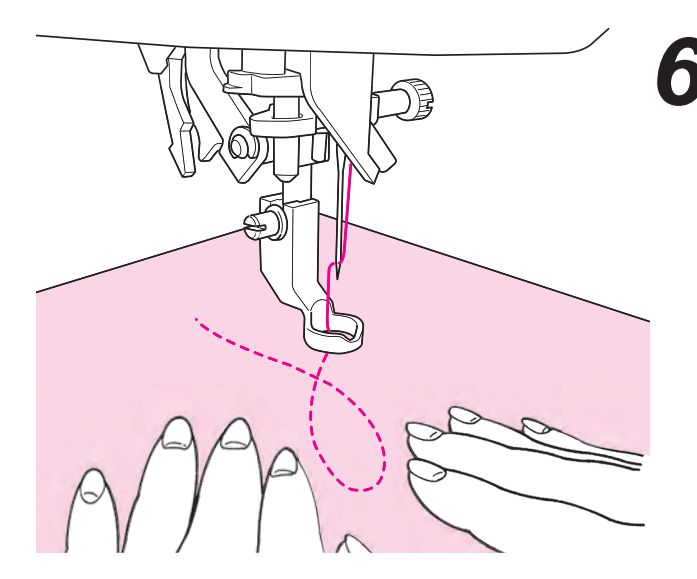

5 両手で布地を持ち、布地がたるまないように 動かします。 ぬい目の長さは、1.5~2.0mmくらいが 目安です。

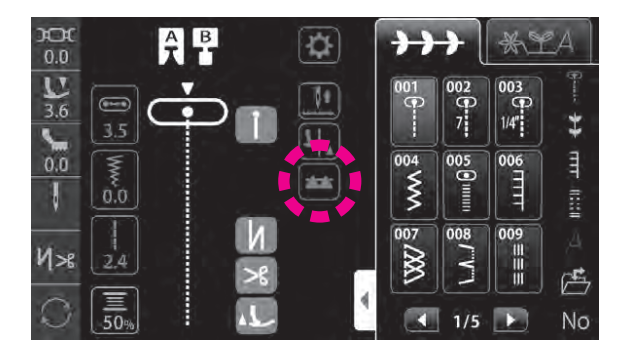

7 フリーモーションが終わったら、 送り歯アイコンを押して、送り歯を上げます。

次にミシンが動きはじめると同時に 送り歯が上がります。

※ キルト定規を使うこともできます。

## ポイント

#### ●止めぬいのしかた

・ぬい始めは、下糸を布地の上に引き上げ、上糸と下糸を一緒に持った状態で、
 その場で3針ほどぬって止めます。その後、布地を動かし始めると布地の裏もきれいです。
 ・ぬい終わりも、その場で3針ほどぬって止めます。

#### ●ぬい目の長さの揃え方

- ・フットコントローラを使うと、両手を布地に添えることができるので、布地をらくに動かせます。
- ・まず、スピードコントロールつまみを中低速~中速に設定し、コントローラーを一番下まで踏み込み、 布地を動かしてみます。

→ ぬい目があらくなってしまった場合は、スピードコントロールを「はやくなる」に
 → ぬい目が細かくなってしまった場合は、スピードコントロールを「おそくなる」に
 調節してください。

# 7.19. キルティング(棒定規)

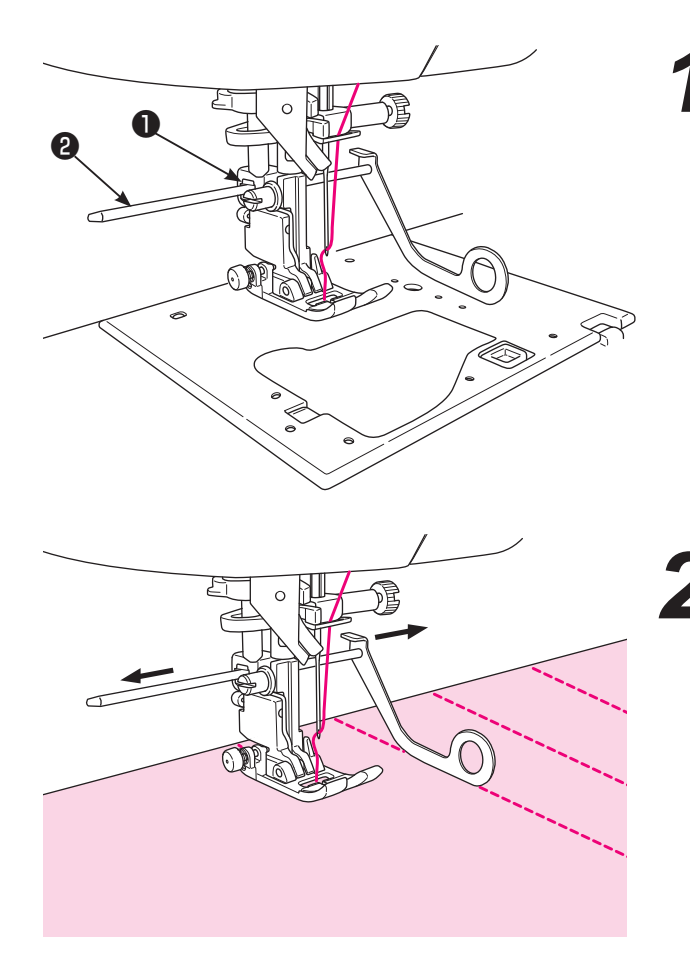

ゲークティングーの穴●に棒定規❷を差し込みます。

2 間隔を一定に保ちながらぬうことが できます。

左右の間隔が自由に調節できます。

# 8. メッセージー覧

※ メッセージの操作を行うか、 を押すとメッセージは消えます。

|   | אשל                   | 2ージ                                                                                                    | <b>百円 (理中)</b>                            |
|---|-----------------------|----------------------------------------------------------------------------------------------------|-------------------------------------------|
|   | ピクト                   | 日本語                                                                                                    | 原因(珪田)                                    |
| 1 |                       | 左に同じ                                                                                                    | 起動時、針が動くとき。<br>を押すと針が動き、最初の画面が表示され<br>ます。 |
| 2 | ∵?<br>****            | <b>していま</b><br>最後にぬった模様をぬいますか?                                                                                                    | オプション設定の起動時設定で、直前の模様を維持する設定をしているとき。       |
| 3 |                       | 上書きしてもよろしいですか?                                                                                                    | すでにメモリに模様が入っているフォルダに別の<br>模様を上書きしようとしたとき。 |
| 4 | ?<br>団                | 左に同じ                                                                                                    | フォルダの模様を削除しようとしたとき。                       |
| 5 | □→∭                   | □→) <br>変更しました。                                                                                                    | オプション設定で、設定を変更したとき。                       |
| 6 | <u>ه</u> ا → ۱۱<br>ال | ▲ I → II ● ● ● ● ● ● ● ● ● ● ● ● ● ● ● ● ● ● ●                                                                                                    | 1本針モードから2本針モードに変更するとき。                    |
| 7 | <u>∧</u> !! +!<br>    | (!+!     )     )     )     )     )     )     )     ご     ()     )     ()     ()     ()     ()     ()     ()     ()     ()     ()     ()     ()     ()     ()     ()     ()     ()     ()     ()     ()     ()     ()     ()     ()     ()     ()     ()     ()     ()     ()     ()     ()     ()     ()     ()     ()     ()     ()     ()     ()     ()     ()     ()     ()     ()     ()     ()     ()     ()     ()     ()     ()     ()     ()     ()     ()     ()     ()     ()     ()     ()     ()     ()     ()     ()     ()     ()     ()     ()     ()     ()     ()     ()     ()     ()     ()     ()     ()     ()     ()     ()     ()     ()     ()     ()     ()     ()     ()     ()     ()     ()     ()     ()     ()     ()     ()     ()     ()     ()     ()     ()     ()     ()     ()     ()     ()     ()     ()     ()     ()     ()     ()     ()     ()     ()     ()     ()     ()     ()     ()     ()     ()     ()     ()     ()     ()     ()     ()     ()     ()     ()     ()     ()     ()     ()     ()     ()     ()     ()     ()     ()     ()     ()     ()     ()     ()     ()     ()     ()     ()     ()     ()     ()     ()     ()     ()     ()     ()     ()     ()     ()     ()     ()     ()     ()     ()     ()     ()     ()     ()     ()     ()     ()     ()     ()     ()     ()     ()     ()     ()     ()     ()     ()     ()     ()     ()     ()     ()     ()     ()     ()     ()     ()     ()     ()     ()     ()     ()     ()     ()     ()     ()     ()     ()     ()     ()     ()     ()     ()     ()     ()     ()     ()     ()     ()     ()     ()     ()     ()     ()     ()     ()     ()     ()     ()     ()     ()     ()     ()     ()     ()     ()     ()     ()     ()     ()     ()     ()     ()     ()     ()     ()     ()     ()     ()     ()     ()     ()     ()     ()     ()     ()     ()     ()     ()     ()     ()     ()     ()     ()     ()     ()     ()     ()     ()     ()     ()     ()     ()     ()     ()     ()     ()     ()     ()     ()     ()     ()     ()     ()     ()     () | 2本針設定から1本針設定に変更するとき。                      |

|    | メッt                                   | <b>Z</b> ージ                                                                                                    | <b>原田(理由)</b>                                         |
|----|---------------------------------------|----------------------------------------------------------------------------------------------------|-------------------------------------------------------|
|    | ピクト                                   | 日本語                                                                                                    | 际区(连田)                                                |
| 8  |                                       |                                                                                                    | 針板が外れている/針板を外した状態のとき。                                 |
| 9  | <u>∧</u> !! → !<br>≪<br>©<br><u></u>  | <ul> <li>         ・・・・・・・・・・・・・・・・・・・・・・・・・・・・・</li></ul>                                                                                                    | 2本針設定時に、直線用針板・送り歯をつけたとき。                              |
| 10 | ▲ œ → ∘<br>│ <b>П</b>                 | ▲ ● ● ● ● ● ● ● ● ● ● ● ● ● ● ● ● ● ● ●                                                                                                    | No.9 画面で 📝 を押した後に表示されます。                              |
| 11 | ````````````````````````````````````` | <ul> <li></li></ul>                                                                                                    | 1 本針設定・標準仕様から、直線仕様に変更する<br>とき。                        |
| 12 | ▲···•<br>•                            | ▲ ● ● ● ● ● ● ● ● ● ● ● ● ● ● ● ● ● ● ●                                                                                                    | No.11 画面で 📝 を押した後に表示されます。                             |
| 13 | ی • + œ<br>۲                          | <ul> <li>▲ ● ◆ ● ● ● ● ● ● ● ● ● ● ● ● ● ● ● ● ●</li></ul>                                                                                                    | 1本針設定・直線仕様から、標準仕様に変更する<br>とき。                         |
| 14 |                                       | ぶました模様を全て消去します。     よろしいですか     よろしいですか     よろしいですか     よろしいですか     よろしいですか     よろしいですか     よろしいですか     よろしいですか     よろしいですか     よろしいですか     よろしいですか     よろしいですか     よろしいですか     よろしいですか     よろしい     よろしい     よろしい     よろしい     よろしい     よろしい     よろしい     よろしい     よろしい     よろしい     よろしい     よろしい     よろしい     よろしい     よろしい     よろしい     よろしい     よろしい     よろしい     よろしい     よろしい     よろしい     よろしい     よろしい     よろしい     よろしい     よの     よの     よの     よろしい     よの     よの | 全選択ボタンの後に、削除ボタンが押されたとき。                               |
| 15 |                                       | 左に同じ                                                                                                    | ボタン穴かがり模様を選択時、ボタン穴かがりセ<br>ンサーピンをセットしないでスタートさせたと<br>き。 |

|    | メッt        | ヱージ                                                    |                                                                             |
|----|------------|--------------------------------------------------------|-----------------------------------------------------------------------------|
|    | ピクト        | 日本語                                                    | 原因(理田)                                                                      |
| 16 |            | 左に同じ                                                   | ボタン穴かがり模様以外の模様を選択時、ボタン<br>穴かがりセンサーピンをセットした状態でスター<br>トさせたとき。                 |
| 17 |            | かえを下げてください。                                            | 押え上昇時の安全装置が働いたとき。                                                           |
| 18 | Q          | これ以上保存できません。<br>データを消去してから再選保存してください。                  | これ以上メモリできないとき。                                                              |
| 19 | X          | 左に同じ                                                   | モーターがロックしたときや、一時的に安全装置<br>が働き停止しているとき。                                      |
| 20 | ار آل<br>ا | かおおおおおおおおおおおおおおおおおおおおおおおおおおおおおおおおお                     | オプションで全設定削除を選択したとき。                                                         |
| 21 |            | 接続中です。<br>接続中です。<br>USB 接続を外さないでください。<br>電源を切らないでください。 | 外部通信・USB などと交信しているとき。                                                       |
| 22 |            | アン (保存中。<br>電源を切らないでください。                              | 内部通信・保存中のとき。                                                                |
| 23 |            | 上送り組を戻してくたさい                                           | 「JUKI スマートフィード」に対応していない模様<br>が選択されている状態で、「JUKI スマートフィー<br>ド」検知センサーが検出されたとき。 |

# 9. ミシンのお手入れ

糸くずやほこりがたまると、故障の原因になることがあります。常にきれいにしておきましょう。

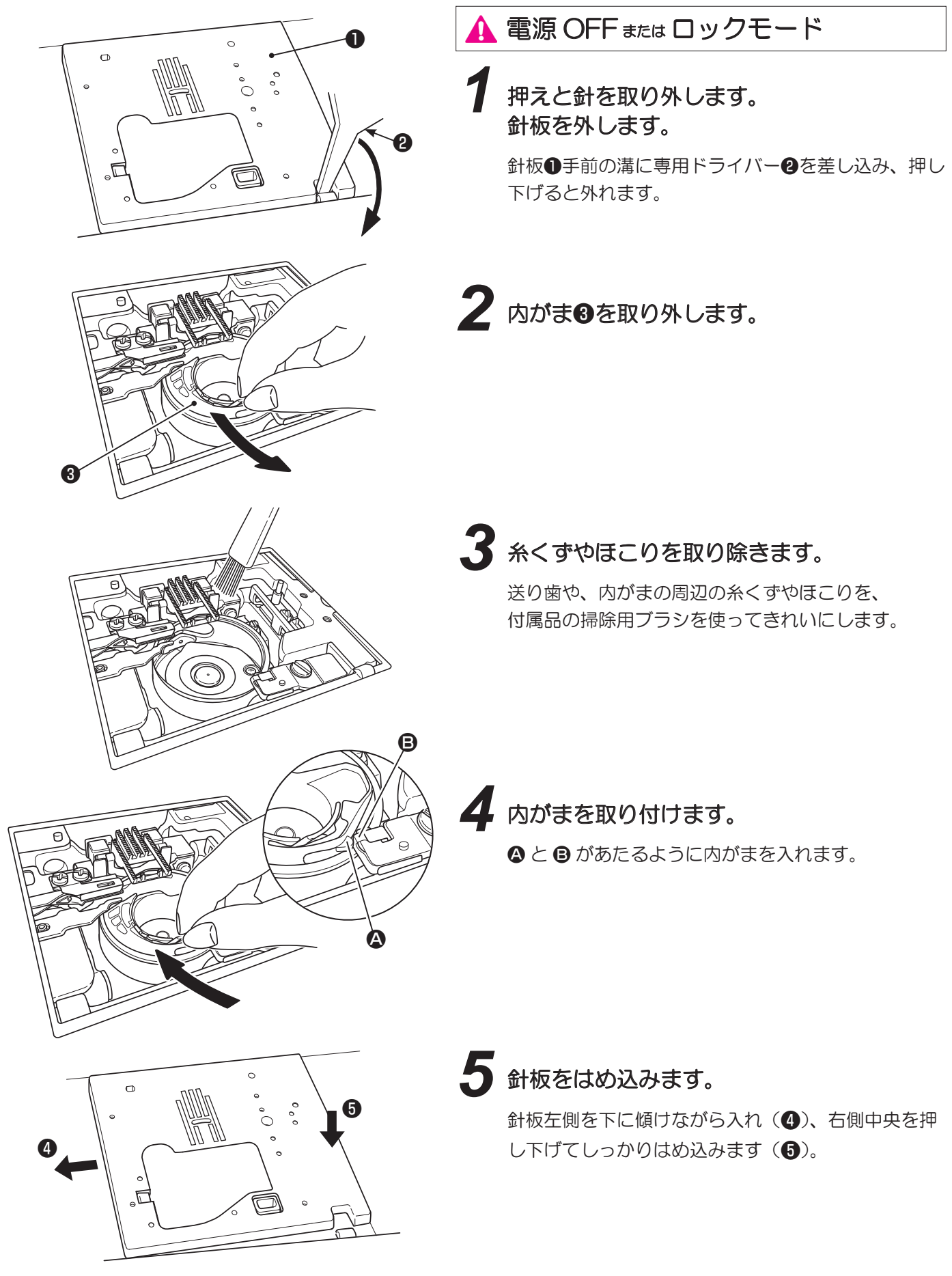

# 10. 別売品のご紹介

ホームソーイングをさらに楽しくします! お買い上げの販売店でお求めください。

#### ●三ツ巻き押え

布端を三つ折りにしながらぬっていく方法で、 シャツやブラウスの裾、フリルやハンカチの縁 の始末などに使います。

### ●ボタン付け押え

2つ穴、4つ穴のボタン付けができます。

#### ●パール付け押え

ひも状につながったパールやビーズ、太めのコー ドをジグザグでぬい付けることができます。

#### ●ガイド押え

押えに2mm間隔の印が付いていますので、ス テッチの間隔の目安になります。

#### ●バインダー押え

バイヤステープなどのふちどりテープを四つ折 りにしながら簡単にぬいつけることができます。

#### ●2本針

2本針を使って、きれいなかざり模様をぬうこ とができます。(針幅 2.0 mm)

#### ●押えジョイント

押えホルダーを外して取り付ける別売押えを 使用するときに必要です。

は押えジョイントが必要です。

#### ●コード刺しゅう押え

フリーモーションで使います。 コードを一緒にぬい付けることができます。

## ●ジグザグ三ツ巻き押え

薄地の布端を巻きながらジグザグでぬいます。 フリルやハンカチの縁の始末などに使います。

## ●アップリケ押え

押えの前後が短いのでカーブも動かしやすく、 透明なので布地を見やすくなっています。

### ●ひも付け押え

細いひも1~3本を3点ジグザグやかざりぬい を使って留めることができます。

## ●コンシール ® ファスナー押え

ファスナーやぬい目が布地の表に出ないので、 つき合せの状態で、あきの始末ができます。

### ●スムース押え

滑りにくい素材(人工皮革)や密着模様をぬう ときに使います。

### ●落しぬい押え

パッチワークなどで、布地の突き合わせの真ん 中をぬう時に押えの中央のガイドを利用してぬ うことができます。

#### ●キルト押え(オープンタイプ)

フリーモーションキルトをするときに使いま す。前側が開いているので、針落ち位置を見や すくなっています。

### ●キルト押え(ジグザグタイプ)

フリーモーションキルトをするときに使いま す。ジグザグ模様でもぬうことができます。

## ●拡大レンズ

針元を拡大するルーペとして使います。

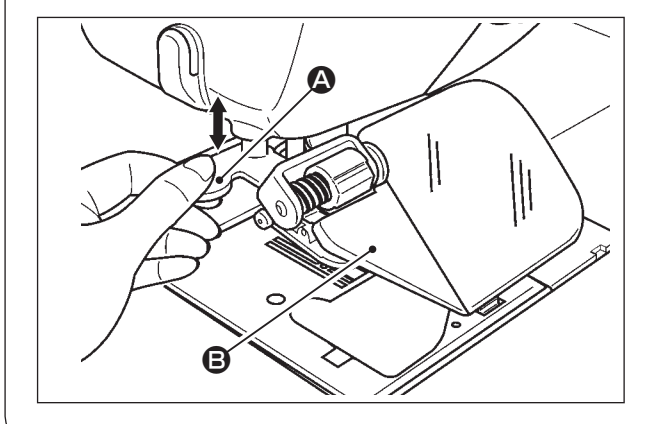

1注意

▲ 注意

勢いよく引き抜くと指をけがしたり、カ バーを破損する恐れがあります。

- 1) 拡大レンズを取り付けるときは、取り付け穴へゆっく りと差し込みます。
- 2) 拡大レンズの位置を調整するときは、レンズ面左側の 半透明の部分 B を持ち、調整します。
- 3) 拡大レンズを取り外すときは、取っ手部分 を持ち、 ゆっくりと引き抜きます。
- ※ 拡大レンズのレンズ面に汚れが目立つときは、傷つか ないように柔らかい布で拭き取ってください。

と破損する恐れがあります。

## ●糸立台

太巻き糸を設置できます。 キルトなど、一度に多くぬうときに便利です。

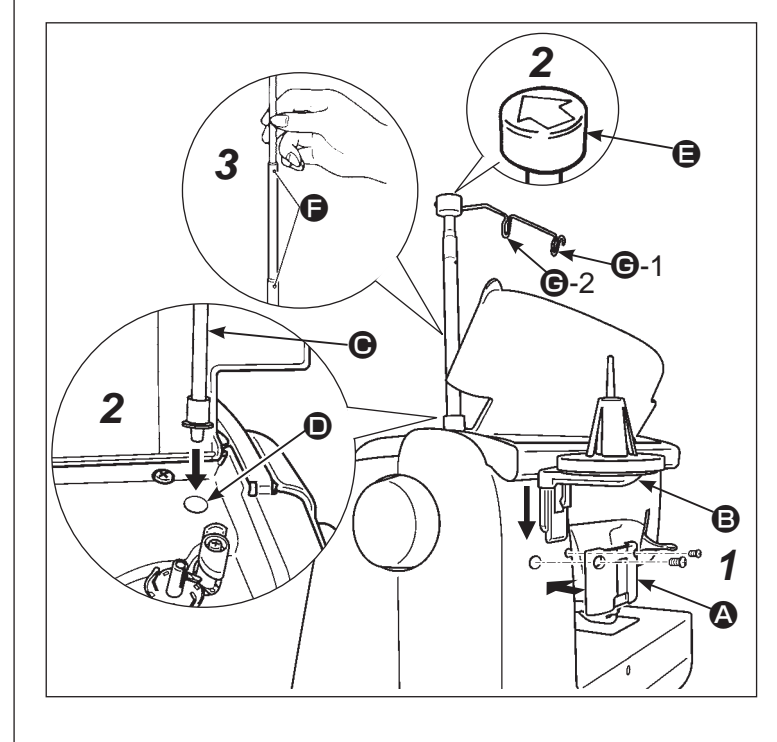

1 糸立台を取り付けます。

 ・ミシン背面にネジ2本で、ベース板 ▲ を 取り付けます。

斜めに引き抜いたり、勢いよく引き抜く

- ベース板 (▲) に糸立台 (B) をカチッと音がするまで、ゆっくりと差し込みます。
- 2 糸立棒を取り付けます。
  - ・ミシン上面カバーを開けて、糸立棒 
     を 取り付け穴 
    ● に差し込みます。
  - ・糸立糸案内 € を、上部の矢印をミシン正 面に向けた状態で糸立棒に差し込みます。
- 3 糸立棒をのばします。
- カチッと音がして、位置決めストッパー
   にかみあうまで回します。
- 4 糸立台に糸をセットします。引き出した糸 を糸案内 G-1、G-2 の順にかけてから、通 常の上糸かけをします。

# 11. 故障かな・・・というときは

下記のことをお調べのうえ、それでも具合の悪い場合は、お買い求め販売店にご相談ください。

| 症状                                                                          | 原因(理由)                                                                                               | 処置方法                                                                           | 参考<br>ページ  |
|-----------------------------------------------------------------------------|----------------------------------------------------------------------------------------------------|--------------------------------------------------------------------------------|------------|
| <ul> <li>ぬっているとき急に<br/>回転しなくなった。</li> <li>※はずみ車が手で普通<br/>に回せるとき。</li> </ul> | <ul> <li>● ゆっくりぬいを長時間行ったとき。</li> <li>※ モーターの異常発熱を防ぐため、</li> <li>自動的にモーター電源が切れるしくみになっています。</li> </ul> | ● 電源スイッチを切り、しばらく(約<br>10分間)すると安全装置が復帰<br>し、正常に戻ります。                            | 5          |
| <ul> <li>● スタート・ストップ<br/>ボタンを押してもミ<br/>シンが回らない。<br/>(ランプはつく)</li> </ul>     | <ul> <li>押えの付け間違えにより、針が押<br/>えに当っている。</li> <li>針が外れてかまの中に落したまま<br/>スタートさせたとき。</li> </ul>             | <ul> <li>模様に合った押えに取り替えます。</li> <li>針を取り除きます。</li> </ul>                        | _          |
| ● 針が折れる。                                                                    | ● 細い針で厚物をぬったとき。                                                                                      | <ul> <li>● 布地、ミシン糸、ミシン針の関係</li> <li>を調べます。</li> </ul>                          | 28         |
|                                                                             | <ul> <li>● 針が奥まできちんと入っていない<br/>とき。</li> </ul>                                                        | ● 針の取り付け方を調べます。                                                                | 27         |
|                                                                             | <ul> <li>● 針止めネジのしめ方が弱いとき。</li> <li>● 模様に対して押えが間違っている<br/>とき。</li> </ul>                             | <ul> <li>● 針止めネジをしっかりしめます。</li> <li>● 模様と押えの関係を調べます。</li> </ul>                | 27<br>-    |
|                                                                             | ● 針が曲がっている。                                                                                          | ● 針を取り替えます。                                                                    | 27         |
| ● 回転音が重い、また<br>は音が高い。                                                       | <ul> <li>● 送り歯にゴミがたまっているとき。</li> <li>● かまに糸くずがたまっているとき。</li> </ul>                                   | <ul> <li>● ミシンのお手入れをします。</li> <li>● ミシンのお手入れをします。</li> </ul>                   | 121<br>121 |
| <ul> <li>● 布地を送らないと</li> <li>き。</li> </ul>                                  | <ul> <li>● ぬい目の長さが0になっている。</li> <li>● タオル地などやわらかい布地。</li> </ul>                                      | <ul> <li>● 模様を選び直すと模様の適正なぬい目の長さがセットされます。</li> <li>● ぬい目の長さを3~5にします。</li> </ul> | 46<br>-    |
|                                                                             | <ul> <li>● ドロップフィード状態になっている。</li> </ul>                                                              | ● 送り歯を上げます。                                                                    | 51         |
|                                                                             | ● 微量押え上げ高さが高すぎる。                                                                                     | <ul> <li>● 微量押え上げ高さを調節する。</li> </ul>                                           | 41         |
| <ul> <li>● 糸通しができない。</li> <li>※ 糸通しのフックが回転しない。</li> </ul>                   | <ul> <li>針が上に上がっていないとき。</li> <li>※ 針が上がっていないときは、フックの保護のため回転しないしくみになっています。</li> </ul>                 | <ul> <li>● はずみ車を回して、針を上に上げ<br/>ます。</li> </ul>                                  | 33         |
| <ul> <li>● 糸通しのフックが針<br/>穴に入らない。</li> </ul>                                 | <ul> <li>● 針が奥まできちんと入っていない<br/>とき。</li> </ul>                                                        | ● 針の取り付け方を調べます。                                                                | 27         |

| 症状                                                                                        | 原因(理由)                                                                                               | 処置方法                                                                                           | 参考<br>ページ      |
|-------------------------------------------------------------------------------------------|----------------------------------------------------------------------------------------------------|------------------------------------------------------------------------------------------------|----------------|
| <ul> <li>糸通しレバーが戻ら<br/>ず、ミシンが回らなく<br/>なった。</li> <li>※ 針穴の中に糸通しの<br/>フックが入ったまま。</li> </ul> | <ul> <li>糸通しレバーを下げたまま(糸通<br/>し中)誤ってミシンを回してしまっ<br/>たとき。</li> </ul>                                    | <ul> <li>● はずみ車を手でわずかに向こう<br/>側(ぬうときと反対)に回します。</li> </ul>                                      | _              |
| <ul> <li>スタート・ストップボ</li> <li>タンを押してもミシン</li> <li>がスタートしない。</li> </ul>                     | <ul> <li>● 足踏みのコントローラーが差し込んであるとき。</li> </ul>                                                         | ● コントローラーを外せばスター<br>ト・ストップボタンを使用でき<br>ます。                                                      | 18             |
| ● 糸が切れる。<br>● ぬい目がとぶ。                                                                     | ● 糸のかけ方が間違っているとき。                                                                                    | <ul> <li>● 糸をかける順序を調べてかけ直<br/>します。</li> </ul>                                                  | 34             |
|                                                                                           | <ul> <li>● 糸にこぶや結び目があるとき。</li> <li>● 糸調子の合わせ方が悪いとき。</li> </ul>                                       | <ul> <li>● 糸こぶや結び目を取り除きます。</li> <li>● 模様、ミシン糸の関係を調べて<br/>合わせます。</li> </ul>                     | -<br>38        |
|                                                                                           | <ul> <li>針が曲がったていたり、針先がつ<br/>ぶれているとき。</li> </ul>                                                     | ● 針を取り替えます。                                                                                    | 27             |
|                                                                                           | ● 針の取り付け方が間違っていると<br>き。                                                                              | ● 針を正しく取り付けます。                                                                                 | 27             |
|                                                                                           | <ul> <li>●下糸の通し方が間違っているとき。</li> <li>●ボビンが内がまの中で滑らかに回らないとき。</li> </ul>                                | <ul><li>● 下糸の通し方を調べます。</li><li>● 下糸の巻き方を調べます。</li></ul>                                        | 31<br>-        |
|                                                                                           | ● 針と糸の太さが合っていないとき。                                                                                   | <ul> <li>● ミシン糸、針の関係をよく調べ<br/>ます。</li> </ul>                                                   | 28             |
|                                                                                           | ● 天びんに糸がかかっていないとき。                                                                                   | ● 糸のかけ方を調べます。                                                                                  | 35             |
| ● ぬい調子が合わない。                                                                              | <ul> <li>上糸のかけ方が間違っているとき。</li> <li>下糸のセットが間違っているとき。</li> <li>糸巻き当て座の向きが糸ゴマに<br/>合っていないとき。</li> </ul> | <ul> <li>糸のかけ方を調べます。</li> <li>下糸のセット方法を調べます。</li> <li>糸ゴマに合った糸巻き当て座の<br/>向きで取り付けます。</li> </ul> | 34<br>31<br>34 |
| <ul> <li>● ぬい目にしわができ</li> <li>る。</li> </ul>                                               | <ul> <li>● 薄物に対してぬい目が大きいとき。</li> <li>● 針先がつぶれているとき。</li> </ul>                                       | <ul> <li>● ぬい目を細かくします。</li> <li>● 針を取り替えます。</li> </ul>                                         | 46<br>27       |
| <ul> <li>● 液晶画面に  マーク</li> <li>が表示される。</li> </ul>                                         | <ul> <li>● モーターがロックしたとき、一時<br/>的に安全装置が働き、ミシンが停<br/>止しているとき。または、電圧異<br/>常が発生しているとき。</li> </ul>        | ● しばらくすると安全装置が復帰<br>し、正常に戻ります。(このとき、<br>スタートストップボタンは光り<br>ません)                                 | -              |

12. 模様一覧

| 001                    | 002                   | 003                        | 004               | 005                                                                                                    | 006                                                          | 007                           | 800                                         | 009         | 010                                     | 011                              | 012         | 013    | 014                | 015                  | 016                                                                                                    | 017               | 018                                    | 019              |
|------------------------|-----------------------|----------------------------|-------------------|----------------------------------------------------------------------------------------------------|--------------------------------------------------------------|-------------------------------|---------------------------------------------|-------------|-----------------------------------------|----------------------------------|-------------|--------|--------------------|----------------------|----------------------------------------------------------------------------------------------------|-------------------|----------------------------------------|------------------|
|                        | <b>P</b><br>7         | <b>(</b><br>1/4″           | ¥                 |                                                                                                    |                                                              |                               | \                                           | <br>   <br> | •••••                                   |                                  | ł           | Ş      | S                  | $\mathbf{\tilde{s}}$ | ž                                                                                                    | M                 | $\lesssim$                             | $\sim$           |
| 020                    | 021                   | 022                        | 023               | 024                                                                                                    | 025                                                          | 026                           | 027                                         | 028         | 029                                     | 030                              | 031         | 032    | 033                | 034                  | 035                                                                                                    | 036               | 037                                    | 038              |
| $\sim$                 |                       | N                          | <b>V</b>          | $\mathbf{x}$                                                                                                    | E                                                            |                               | $\sim$                                      | MMV         |                                         | \\                               | mm          | $\geq$ | F                  |                      | MEM                                                                                                    |                   |                                        | <b>Ö</b>         |
| 039                    | 040                   | 041                        | 042               | 043                                                                                                    | 044                                                          | 045                           |                                             |             |                                         |                                  |             |        |                    |                      |                                                                                                    |                   |                                        |                  |
| *                      | 0                     | Ô                          | $\left( \right)$  |                                                                                                    |                                                              |                               |                                             |             |                                         |                                  |             |        |                    |                      |                                                                                                    |                   |                                        |                  |
| 101                    | 102                   | 103                        | 104               | 105                                                                                                    | 106                                                          | 107                           | 108                                         | 109         | 110                                     | 111                              | 112         | 113    | 114                | 115                  | 116                                                                                                    | 117               | 118                                    | 119              |
| Ý                      | Ý                     | *                          | 8                 | *                                                                                                    | 88                                                           | \$                            | a a                                         | Je Rolling  | S                                       | Ģ                                | Ż           |        | 瓴                  | (&<br>(&             | R                                                                                                    | R                 | ₩<br>No                                | &                |
| 120                    | 121                   | 122                        | 123               | 124                                                                                                    | 125                                                          | 126                           | 127                                         | 128         | 129                                     | 130                              | 131         | 132    | 133                | 134                  | 135                                                                                                    | 136               | 137                                    | 138              |
| R                      | <b>B</b>              |                            | Ś                 | R                                                                                                    | 8<br>Y                                                       | *                             |                                             | <del></del> | XXX                                     | <b>6</b><br><b>6</b><br><b>6</b> | ×××         | **     |                    | ***                  | Se la companya de la companya de la comp | ******            | 6                                      | *                |
| 139                    | 140                   | 141                        | 142               | 143                                                                                                    | 144                                                          | 145                           | 146                                         | 147         | 148                                     | 149                              | 150         | 151    | 152                | 153                  | 154                                                                                                    | 155               | 156                                    | 157              |
| *                      | *                     | *                          | *                 | *∾                                                                                                    | *                                                            | S                             | ريلان                                       | £X          | <i>ర్యి</i> స్తిని                      | مرولان                           | <b>₩</b>    | \$\$   | ××                 | •)                   |                                                                                                    | ano ano<br>XXXXX  | ~0%0~                                  | *                |
| 158                    | 159                   | 160                        | 161               | 162                                                                                                    | 163                                                          | 164                           | 165                                         | 166         | 167                                     | 168                              | 169         | 170    | 171                | 172                  | 173                                                                                                    | 174               | 175                                    | 176              |
| ***                    |                       | <b>K</b> •                 | M                 | *                                                                                                    |                                                              | **                            | 0 0 0                                       | 222         | ∩<br>0<br>0                             | S                                | <b>O</b> OO | أ      | $\bigtriangledown$ |                      | H                                                                                                    |                   |                                        | æ                |
| 177                    | 178                   | 179                        | 180               | 181                                                                                                    | 182                                                          | 183                           | 184                                         | 185         | 186                                     | 187                              | 188         | 189    | 190                | 191                  | 192                                                                                                    | 193               | 194                                    | 195              |
|                        | 5252                  | <u>}</u>                   | *                 |                                                                                                    |                                                              |                               |                                             |             | ~~~~~~~~~~~~~~~~~~~~~~~~~~~~~~~~~~~~~~~ | ևերեր                            |             | ×      | ×                  | $\bigotimes$         | 8                                                                                                    |                   | $\overset{\times}{\overset{\times}{}}$ | x*xx*            |
| 196                    | 197                   | 198                        | 199               | 200                                                                                                    | 201                                                          | 202                           | 203                                         | 204         | 205                                     | 206                              | 207         | 208    | 209                | 210                  | 211                                                                                                    | 212               | 213                                    | 214              |
| ×~~×~~                 | ××                    |                            | 3                 |                                                                                                    | 3                                                            |                               |                                             |             | <b>XXXX</b>                             |                                  | **          |        |                    | 20                   | B                                                                                                    |                   |                                        | •                |
| 215                    | 216                   | 217                        | 218               | 219                                                                                                    | 220                                                          | 221                           | 222                                         | 223         | 224                                     | 225                              | 226         | 227    | 228                | 229                  | 230                                                                                                    | 231               | 232                                    | 233              |
| $\Diamond$             |                       | (<br>)<br>(<br>)<br>(<br>) | *                 | <b>STSTTSTSTTTTSTTTTTTTTTTTTT</b> | XX<br>X                                                      | Ŕ                             | *                                           |             |                                         |                                  |             | 5      | X                  | Ø                    | Ð                                                                                                    |                   | æ                                      |                  |
| 234                    | 235                   | 236                        | 237               | 238                                                                                                    | 239                                                          | 240                           | 241                                         | 242         | 243                                     | 244                              | 245         | 246    | 247                | 248                  | 249                                                                                                    | 250               | 251                                    | 252              |
| <b>I</b>               |                       |                            |                   |                                                                                                    | _                                                            |                               |                                             |             |                                         |                                  |             |        |                    |                      |                                                                                                    |                   | $\square$                              |                  |
| P                      | A                     |                            |                   | <b>S</b>                                                                                                    | Rew                                                          | •                             | ••••••••••••••••••••••••••••••••••••••      |             |                                         | œ                                | -           | 1      | Ţ                  | 7                    | ~                                                                                                    | Ł                 | er<br>F                                | Sewing           |
| 253                    | 254                   | 255                        | 256               | 257                                                                                                    | 258                                                          | 259                           | <b>2</b> 60                                 | 261         | 262                                     | <b>40</b> 263                    | 264         | 265    | <b>2</b> 66        | 267                  | 268                                                                                                    | 269               | 270                                    | <i>ewing</i> 271 |
| 253<br>Handmade        | 254<br>made by        | 255<br>255                 | 256<br>collection | 257<br>Cuddly                                                                                                    | 258<br>2.5                                                   | 259<br><b>P</b><br><b>2.5</b> | 260<br>•                                    | 261         | 262                                     | 263<br><b>}</b>                  | 264         | 265    | 266                | 267<br>•             | 268                                                                                                    | 269               | 270                                    | 271              |
| 253<br>Handmade<br>272 | 254<br>made by<br>273 | 255<br>Happy<br>274        | 256<br>256<br>275 | 257<br>Cuddly<br>276                                                                                                    | 258<br><b>P</b><br><b>2</b> 58<br><b>2</b> 55<br><b>2</b> 77 | 259<br>2.5<br>2.5<br>278      | 260<br>•••••••••••••••••••••••••••••••••••• | 261<br>280  | 262<br>262<br>281                       | 263<br>3<br>282                  | 264<br>283  | 265    | 266<br>285         | 267<br>267<br>286    | 268<br>287                                                                                                    | 269<br>288<br>288 | 270<br>289                             | 271<br>290       |

| 301               | 302                                                                                                    | 303                                     | 304               | 305               | 306        | 307                | 308                      | 309                                              | 310                                | 311                            | 312                                                                               | 313                      | 314                    | 315               | 316        | 317                     | 318                                                                                                    | 319                                                |
|-------------------|----------------------------------------------------------------------------------------------------|-----------------------------------------|-------------------|-------------------|------------|--------------------|--------------------------|--------------------------------------------------|------------------------------------|--------------------------------|-----------------------------------------------------------------------------------|--------------------------|------------------------|-------------------|------------|-------------------------|----------------------------------------------------------------------------------------------------|----------------------------------------------------|
| רדד־              |                                                                                                    |                                         |                   | 3                 | 3          | E                  | Ē                        |                                                  | huhud                              |                                | Ŧ                                                                                 | Ŧ                        | Ŧ                      | Ŧ                 | ¥          | ¥                       | ¥                                                                                                    | ~~~                                                |
| 320               | 321                                                                                                    | 322                                     | 323               | 324               | 325        | 326                | 327                      | 328                                              | 329                                | 330                            | 331                                                                               | 332                      | 333                    | 334               | 335        | 336                     | 337                                                                                                    | 338                                                |
|                   |                                                                                                    | <u>0 0 0</u>                            | <u>و ه ه</u>      |                   |            | 999                | 999                      | <b>\$ \$ \$</b>                                  | \$ \$ \$                           | × × ×                          | * * *                                                                             | 20                       | 2                      | XX                | •          |                         |                                                                                                    |                                                    |
| 339               | 340                                                                                                    | 341                                     | 342               | 343               | 344        | 345                | 346                      | 347                                              | 348                                | 349                            | 350                                                                               | 351                      | 352                    | 353               | 354        | 355                     | 356                                                                                                    | 357                                                |
|                   |                                                                                                    |                                         | <b>I</b>          |                   |            | ζ                  | $\left<\right>$          | S                                                | S                                  | S                              | QQ                                                                                | 69                       | 225                    | 00                | Q          | 8                       | Ś                                                                                                    | $\mathcal{L}$                                      |
| 358               | 359                                                                                                    | 360                                     | 361               | 362               | 363        | 364                | 365                      | 366                                              | 367                                | 368                            | 369                                                                               | 370                      | 371                    | 372               | 373        | 374                     | 375                                                                                                    | 376                                                |
| 3                 | 2                                                                                                    | 교                                       | Jo                | D                 | B          | Ø                  | K                        | 8                                                | X                                  | X                              | Ж                                                                                 | ≭                        | *                      | <b>N</b>          | 8          | K                       | K                                                                                                    | 4                                                  |
|                   | Š                                                                                                    | 凹                                       | e<br>Se<br>Se     | R                 | B          | B                  | Б                        | S                                                | ×                                  | X                              | *                                                                                 | <b>*</b>                 | \$X                    |                   | 88         | K                       | K'                                                                                                    | ¥,                                                 |
| 377               | 378                                                                                                    | 子<br>379                                | 380               | B<br>381          | 382        | 8<br>383           | 384                      | 385                                              | 386                                | 387                            | 388                                                                               | 389                      | <b>3</b> 90            | 391               | 392        | <b>K</b><br>393         | <b>K</b><br>394                                                                                                    | ¥,                                                 |
| 377<br>377        | 378<br>378                                                                                                    | 379<br>379                              | 380               | 381               | 382        | 383<br><b>2EEE</b> | 384<br><b>XXXX</b>       | 385<br>***                                       | 386                                | 387<br>→→→                     | 388<br><b>X</b>                                                                   | 389<br><b>X</b>          | 390<br><b>1</b>        | 391               | 392        | 393                     | <b>الج</b><br>394<br>ک                                                                                                    | ¥,                                                 |
| 377<br>377<br>401 | 378<br>378<br><b>2</b><br><b>2</b><br><b>2</b><br><b>2</b><br><b>2</b><br><b>2</b><br><b>2</b><br><b>2</b><br><b>2</b><br><b>2</b> | 379<br>379<br>403                       | 380<br>380<br>404 | 381<br>381<br>405 | 382        | 383<br>383<br>407  | 384<br>384<br>XXX<br>408 | <ul> <li>385</li> <li>★★</li> <li>409</li> </ul> | 386<br><b>*</b><br><b>*</b><br>410 | 387<br>387<br>411              | 388<br>()<br>()<br>()<br>()<br>()<br>()<br>()<br>()<br>()<br>()<br>()<br>()<br>() | 389<br>389<br>389<br>413 | 390<br><b>¼</b><br>414 | 391<br>391<br>415 | 392<br>416 | 393<br>393<br>417       | <b>K</b><br>394<br><b>2</b><br>418                                                                                                    | 419                                                |
| 377<br>401        | 378<br>378<br>402<br>402                                                                                                    | 379<br>379<br>403<br>MEM                | 380<br>404        | 381<br>405        | 382<br>406 | 383<br>407         | 384<br>384<br>408        | 385<br>385<br>409<br>€₩₩                         | 386<br>386<br>410                  | 387<br>411<br><b>1</b>         | 388<br>412                                                                        | 389<br>413<br>413        | 390<br>414             | 391<br>415        | 392<br>416 | 393<br>417              | ¥         394         ↓         ↓         ↓         ↓         ↓         ↓         ↓         ↓         ↓         ↓         ↓         ↓         ↓         ↓         ↓         ↓         ↓         ↓         ↓         ↓         ↓         ↓         ↓         ↓         ↓         ↓         ↓         ↓         ↓         ↓         ↓         ↓         ↓         ↓         ↓         ↓         ↓         ↓         ↓         ↓         ↓         ↓         ↓         ↓         ↓         ↓         ↓         ↓         ↓         ↓         ↓         ↓         ↓         ↓        < | 419<br><b>100000000000000000000000000000000000</b> |
| 377<br>401<br>420 | 378<br>378<br>402<br>402<br>421                                                                                                    | 379<br>379<br>403<br>MEM<br>1111<br>422 | 380<br>404        | 381<br>381<br>405 |            | 383<br>407         | 384<br>384<br>408        | 385<br>385<br>409                                | 386<br>410                         | 387<br>→→→→<br>411<br><b>1</b> | 388<br>388<br>412                                                                 | 389<br>413<br>413        | 390<br>414             | 391<br>415        | 392<br>416 | 393<br>417<br><b>()</b> | 418                                                                                                    | 419                                                |

#### - 文字/数字/記号 —

@!&`(),..?~·/:: ABCDEFGHIJKLMNOPQRSTUVWXYZ abcdefghiikImnopqrstuvwxyz 1234567890 ÄÅÆàäåéééëÇœçiŇňÖØööøÜüü

@!&'{/,.?-./:; ABCDEFGHJJKLMNOP2RS TUVNXYF abcdel\$hi\$klmnoh\$rsluvwx\$\$ 1234567890 AA&àààèééë&ciNñ&©àönœÜàü @!&'(),.?--/:; ABCDEFGHIJKLMNOPQRSTUVW XYZ abcdefghijklmnopqrstuvwxy3 1234567890 ÄAÆàaåèéëëÇçiÑñÖØòoøœüùw

@!&`(),.?-/); ABCDEFGHIJKLMNOPQRS TUVWXYZ abcdefEhijklmmoPArs tuvwxyz 1234567890 ÄAÆdäddeddeddedd

あいうえお ぁぃぅぇぉ かきくけこ がぎぐげご さしすせそ ざじずぜぞ たちつてとっだぢづでど なにぬねの はひふへほ ばびぶべぼ ぱぴぷぺぽ まみむめも やゆよゃゅょ らりるれろ わをん アイウエオ ァィゥェォ ヴ カキクケコ ガギグゲゴ サシスセソ ザジズゼゾ タチツテトッダヂヅデド ナニヌネノ ハヒフヘホ バビブベボ パピプペポ マミムメモ ヤユヨャュョ ラリルレロ ワヲン !? - 。、「」',~-· 一二三四五六七八九十 幼稚園保育小学校年組才

| <br> | <br> |
|------|------|
|      |      |
|      |      |
|      |      |
|      |      |
|      |      |
|      |      |
|      |      |
|      |      |
|      |      |
|      |      |
|      |      |
|      |      |
|      |      |
|      |      |
|      |      |
|      |      |
|      |      |
|      |      |
|      |      |
|      |      |
|      |      |
|      |      |
|      |      |
|      |      |
|      |      |
|      |      |
|      |      |
|      |      |
|      |      |
|      |      |
| <br> | <br> |
|      |      |
| <br> | <br> |
|      |      |
|      |      |
|      |      |
|      |      |
| <br> | <br> |
| <br> |      |
|      |      |

## ■アフターサービスと保証

- ●このミシンには保証書がついています。
- ●保証書は、お買い上げのお店で所定事項を記入してお渡しいたしますので、記載内容をご確認いただき、 大切に保存してください。
- ●保証期間は、お買い上げの日から1年間です。ただし内蔵されているマイコン・メイン基板は2年間です。
- ●保証期間中でも有料になることがありますので、ご了承ください。 (保証書に詳細を記載してありますので、そちらをご覧ください。)
- ●このミシンは日本国内専用機種ですので、海外でのご使用はできません。また、海外での保証、 アフターサービスは受けることができません。
- ●保証期間経過後の修理につきましては、お買い上げのお店にご相談ください。 当社は、このミシンの補修用性能部品を、製造打ち切り時点から最低8年間保有しています。

#### ■仕様表

| 項目        | 仕様                          |
|-----------|-----------------------------|
| 本体寸法      | 幅 57.5×高さ 31.0×奥行 24.0 (cm) |
| 本体質量      | 14.8 kg                     |
| 定格電圧/消費電力 | 100V / 85W 50 / 60Hz        |

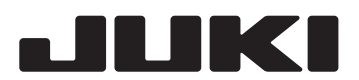

#### アフターサービスについて、ご相談、ご要望が ございましたら、お買い上げのお店、 または下記のお客様相談室へお問い合わせください。

フリーダイヤル 0120-677-601 年末年始・夏季休暇・祝祭日を除く 平日(月~金)9:00~12:00、13:00~17:45

Copyright © 2018 JUKI CORPORATION 本書の内容を無断で転載、複写することを禁止します。

#### JUKI株式会社

〒206-8551 東京都多摩市鶴牧 2-11-1

| 購入店名  | 後日のために記入しておいてください。<br>サービスを依頼されるときお役に立ちます。 |   |   |   |   |   |  |
|-------|--------------------------------------------|---|---|---|---|---|--|
|       |                                            |   |   |   |   |   |  |
|       |                                            |   |   |   |   |   |  |
| 電話(   |                                            | - |   | - |   | ) |  |
| 購入年月日 | :                                          |   | 年 |   | 月 | ⊟ |  |

40201415